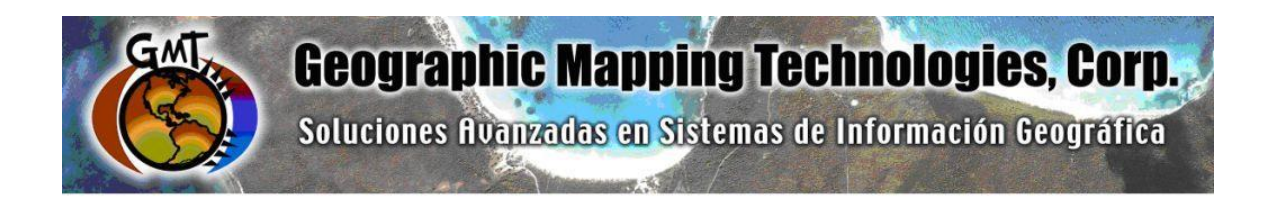

# **ArcGIS Platform Implementation at the Caribbean Fisheries Management Council**

January – June 2017

Task 3: ArcGIS Online Commercial Landings and Census Data Web Maps - Puerto Rico

**Task 5: Technical Support** 

September 28th, 2018

Prepared for: Graciela García Moliner FMP and Habitat Specialist Caribbean Fisheries and Management Council

Prepared by: Geographic Mapping Technologies, Corp. 54 Calle Mayagüez San Juan, Puerto Rico 00917 Teléfonos: 787-250-8182/ 787-250-8185

# Table of Contents

| 1.       | Introc | lucti | on         |         |            |          |     |        | 3    |  |
|----------|--------|-------|------------|---------|------------|----------|-----|--------|------|--|
| 2.       | Task   | 3:    | ArcGIS     | Online  | Commercial | Landings | and | Census | Data |  |
| Web Maps |        |       |            |         |            |          |     |        |      |  |
| 3.       | Task ! | 5: Te | echnical S | Support |            |          |     |        | 36   |  |

## 1. Introduction

The following document summarizes Task 3: ArcGIS Online Commercial Landings and Census Data Web Maps and Task 5: Technical Support of the CFMC GIS Project: **Development of GIS access to coral and mesophotic reef data from Puerto Rico and the USVI, including commercial landings data**. These tasks were performed between August – October 2016, December 2016 and January – June 2017 and final web maps and web apps quality control in September 2018.

Specific tasks include:

# Task 3: ArcGIS Online Commercial Landings and Census Data Web Maps.

- Task 3.1 Design and create feature class for Fisheries
- Task 3.2 Load fisheries feature class to CFMC geodatabase
- Task 3.4 Prepare Landings Register Data.
- Task 3.5 Configure ArcGIS Online Web Maps

# Task 5: Technical Support – (45 hrs)

- Configure Puerto Rico Commercial Landings Statistics Web Apps
- Configure Puerto Rico Commercial Landings Statistics Story Maps

# 2. Task 3: ArcGIS Online Commercial Landings and Census Data Web Maps.

# Task 3.1 Design and create feature class for Fisheries

• The creation and design of the Commercial Fish Landings fish villages was based on the *Historic Fishing Centers Map of Puerto Rico* and the shapefiles of those fishing centers that CFMC delivered.

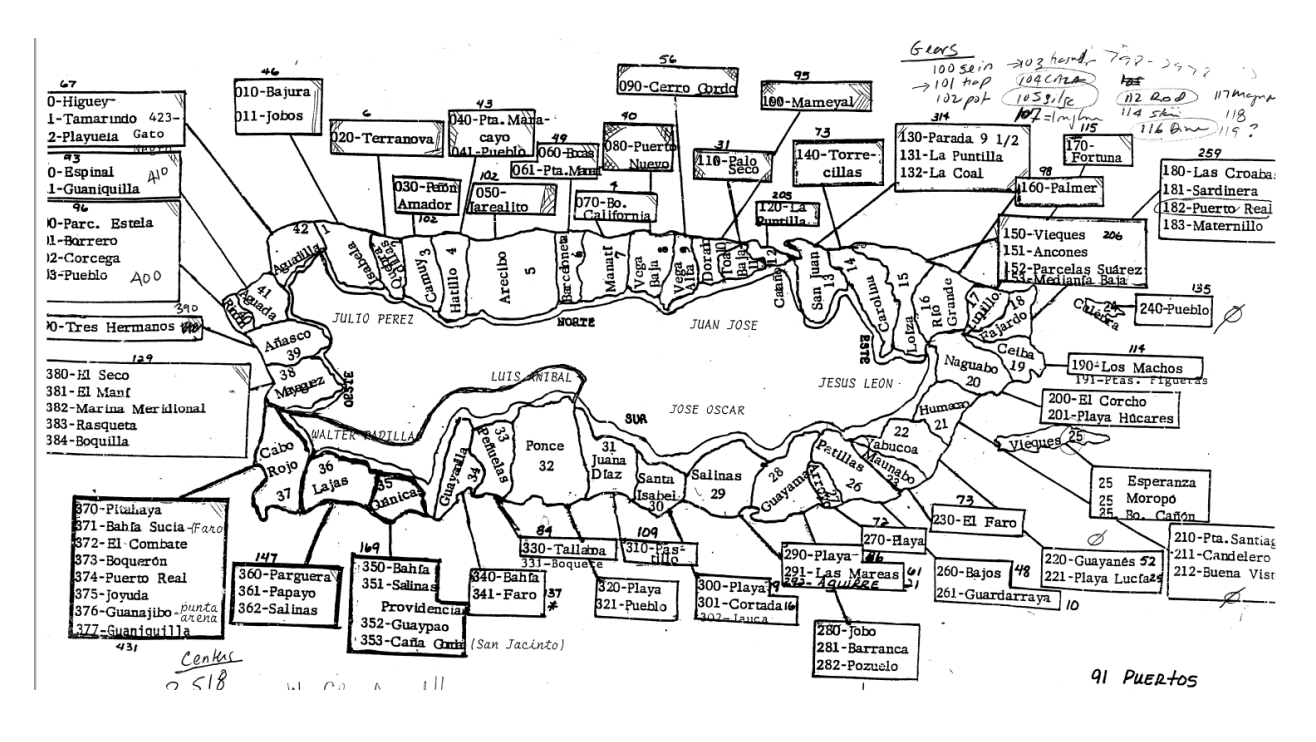

# **Historic Fishing Centers Map of Puerto Rico**

- The location of the fish villages between 1983 and 2014 was validated throughout a series of workshops with CFMC personnel between August and October 2016.
- The final product consists of a fish village feature class per year. Each fish village was identified as active or inactive for the corresponding year. Additional attributes include:
  - o Fish Village ID
  - o Name
  - o Municipio
  - o Región
  - Status (Active or Inactive)

# Task 3.2 Load fisheries feature class to CFMC geodatabase

- A fish village feature class per year was loaded into the CFMC geodatabase.
- Two additional feature classes were created:
  - Municipios with fishing villages
  - Regiones depicting fishing regions.

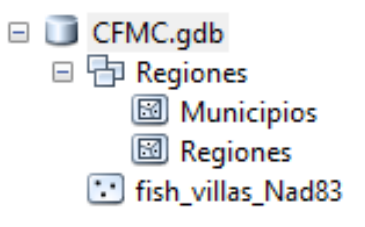

# **CFMC File Geodatabase and Feature Classes**

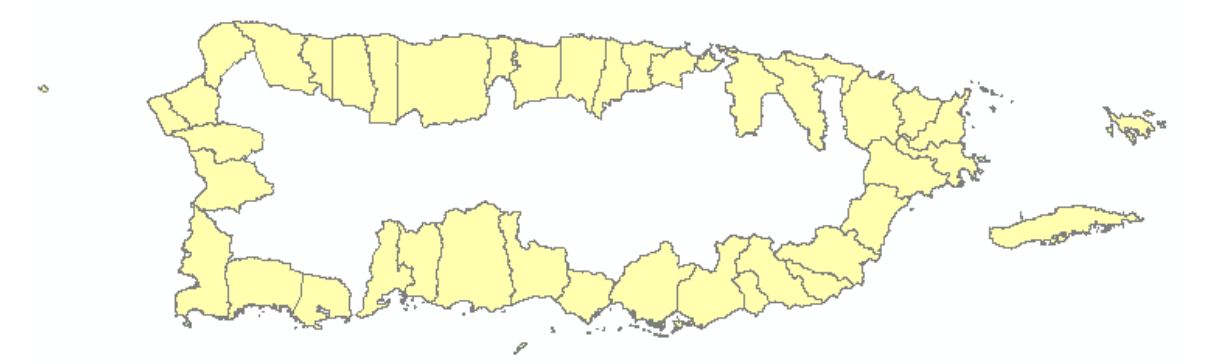

# Vector Map of the Coastal Municipalities of Puerto Rico

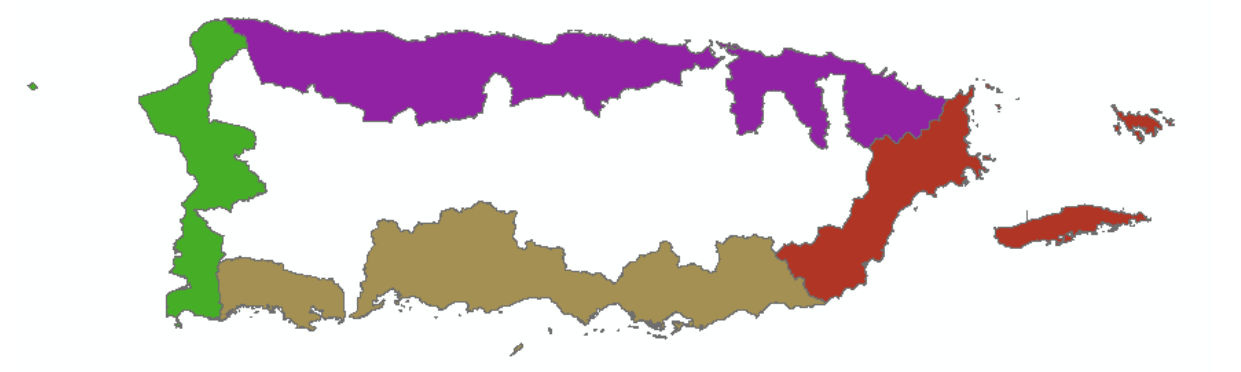

Vector Map of the Coastal Fishing Regions of Puerto Rico

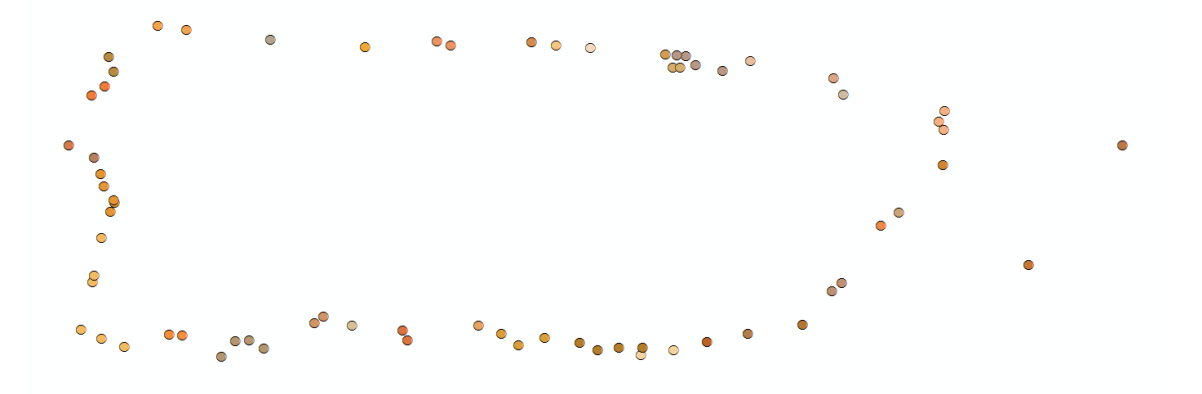

Vector Map of the Fishing Villas of Puerto Rico

#### Task 3.4 Prepare Landings Register Data.

- The preparation, quality control and depuration process of the Puerto Rico commercial fish landings data, including the building of several geoprocessing models to process the data and the development of python scripts was carried out between October – December 2016 and January – June 2017.
- Quality Control and depuration of PRLAN tables and Municipality Reports.
  - The first step consisted in the depuration process of all raw data received by CFMC. The documents consisted of Excel tables that contain the attributes of all fished species in Puerto Rico (PR). The CFMC Staff made a quality control of the information before being delivered to GMT.

| PRLAN01   | 10/10/2016 3:59 PM | Microsoft Excel W | 6,283 KB  |
|-----------|--------------------|-------------------|-----------|
| PRLAN02S  | 10/10/2016 4:00 PM | Microsoft Excel W | 6,163 KB  |
| PRLAN03   | 10/10/2016 4:02 PM | Microsoft Excel W | 6,784 KB  |
| PRLAN04   | 10/10/2016 4:03 PM | Microsoft Excel W | 5,163 KB  |
| PRLAN05A  | 10/10/2016 4:04 PM | Microsoft Excel W | 4,342 KB  |
| PRLAN06A  | 10/10/2016 4:06 PM | Microsoft Excel W | 3,594 KB  |
| PRLAN07   | 10/10/2016 4:07 PM | Microsoft Excel W | 3,391 KB  |
| PRLAN08   | 10/10/2016 4:08 PM | Microsoft Excel W | 3,252 KB  |
| PRLAN10   | 10/10/2016 4:09 PM | Microsoft Excel W | 3,034 KB  |
| PRLAN88   | 10/10/2016 3:30 PM | Microsoft Excel W | 2,602 KB  |
| PRLAN89   | 10/10/2016 3:32 PM | Microsoft Excel W | 2,959 KB  |
| PRLAN90   | 10/10/2016 3:33 PM | Microsoft Excel W | 2,944 KB  |
| PRLAN91   | 10/10/2016 3:35 PM | Microsoft Excel W | 3,696 KB  |
| PRLAN92   | 10/10/2016 3:36 PM | Microsoft Excel W | 3,081 KB  |
| PRLAN93   | 10/10/2016 3:38 PM | Microsoft Excel W | 3,368 KB  |
| PRLAN94   | 11/1/2016 2:00 PM  | Microsoft Excel W | 3,806 KB  |
| PRLAN95   | 10/10/2016 3:42 PM | Microsoft Excel W | 5,923 KB  |
| PRLAN96   | 10/10/2016 3:43 PM | Microsoft Excel W | 10,997 KB |
| PRLAN97   | 10/10/2016 3:45 PM | Microsoft Excel W | 6,245 KB  |
| PRLAN98   | 10/10/2016 3:50 PM | Microsoft Excel W | 5,237 KB  |
| PRLAN99   | 10/10/2016 3:52 PM | Microsoft Excel W | 5,418 KB  |
| PRLAN2000 | 10/10/2016 3:56 PM | Microsoft Excel W | 5,906 KB  |
| PRLAN2011 | 10/10/2016 4:11 PM | Microsoft Excel W | 3,496 KB  |
|           |                    |                   |           |

All the Excel tables delivered by CFMC were imported into a File Geodatabase.
 GMT perfomed additional quality control and depuration processes of the PRLAN Tables imported. The image underneath is an excerpt of the GDB containing the standalone tables tables imported to the geodatabase.

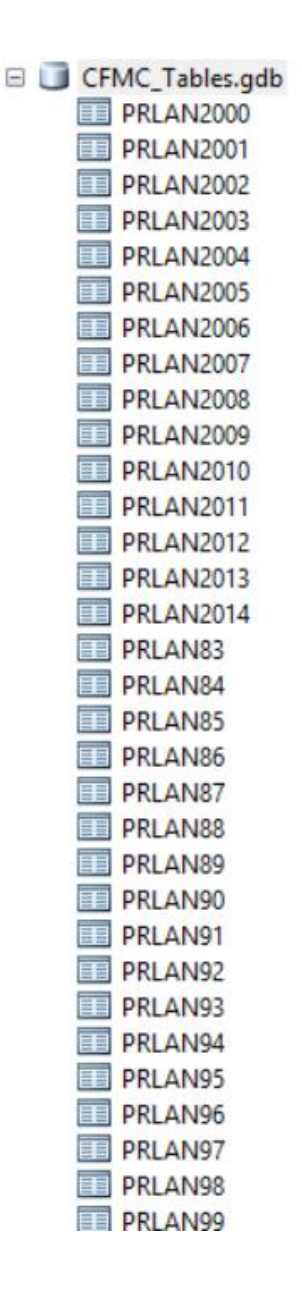

 All The images underneath showns the schema desing and description of the raw tables. The fields that are highlighted in the image, were the fields that were used to make all the analysis.

| ble Pro           | perties                               |                      |                            |                             |                                                        | >     |
|-------------------|---------------------------------------|----------------------|----------------------------|-----------------------------|--------------------------------------------------------|-------|
| ieneral           | Editor Tracking                       | Fields               | Indexes                    | Subtypes                    | Relationships                                          |       |
|                   |                                       | Field Ner            |                            |                             | Data Type                                              |       |
|                   | CTID                                  | rieid Nar            | ne                         |                             | Object ID                                              |       |
|                   |                                       |                      |                            |                             | Date                                                   | _     |
| CENT              |                                       |                      |                            |                             | Taxt                                                   | _     |
|                   | ODE                                   |                      |                            |                             | Text                                                   | _     |
| GEA               |                                       |                      |                            |                             | Text                                                   | _     |
|                   |                                       |                      |                            |                             | Long Integer                                           | _     |
| ISP (             |                                       |                      |                            |                             | Text                                                   |       |
| TOT               | WT                                    |                      |                            |                             | Double                                                 | _     |
| PRIC              | F                                     |                      |                            |                             | Double                                                 | _     |
| MON               |                                       |                      |                            |                             | Text                                                   | _     |
| DAY               |                                       |                      |                            |                             | Text                                                   | _     |
| YEA               | R                                     |                      |                            |                             | Text                                                   | _     |
| Valu              | e                                     |                      |                            |                             | Double                                                 | _     |
| Field F           | Properties                            |                      |                            | RIECTID                     |                                                        |       |
|                   |                                       |                      |                            |                             | Īmpo                                                   | rt    |
| To add<br>the Dat | a new field, type<br>a Type column to | the name<br>choose t | e into an e<br>the data ty | mpty row in<br>/pe, then ed | the Field Name column, di<br>lit the Field Properties. | dk in |
|                   |                                       |                      |                            |                             | OK Cancel                                              | Apply |
|                   |                                       |                      |                            |                             |                                                        |       |

| Field Name | Description                                                  |
|------------|--------------------------------------------------------------|
| DATE       | Date of the Reported Catch                                   |
| CENTER     | Unique ID or code of the Fishing Villa                       |
| ID_CODE    | N/A                                                          |
| GEAR_CODE  | Unique ID or code of the type of gear used to make the catch |
| NO_TRIPS   | Number of trips made                                         |
| SP CODE    | Unique ID or code of the species                             |
| TOT_WT     | Amount of the weight reported of the catch                   |
| PRICE      | Price per Pound of that Year                                 |
| MON        | Month of the reported catch                                  |
| DAY        | Day of the reported catch                                    |
| YEAR       | Year of the reported catch                                   |
| Value      | N/A                                                          |

- Municipalities Commercial Landings Annual Reports
  - GMT revised the annual reports that contained commercial fish landings statistics for coastal municipalities categorized by Total Pounds (TP), Average Price per Pound (Avg PP) and Total Value (TV). A table containing all the information of the municipalities was created to assign those values to the Municipalities feature class.

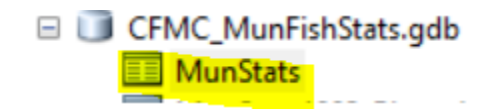

| Ta          | ble                   |              |              |        |      |        |        |               |                                                                                    |  |  |  |
|-------------|-----------------------|--------------|--------------|--------|------|--------|--------|---------------|------------------------------------------------------------------------------------|--|--|--|
| (* :<br>* : | 월 - ( 월 - ) 월 월 @ 분 × |              |              |        |      |        |        |               |                                                                                    |  |  |  |
| м           | unStats               |              |              |        |      |        |        |               |                                                                                    |  |  |  |
|             | Nombre                | Region       | ID_Municipio | County | Year | Pounds | Value  | Average Price | Metadata                                                                           |  |  |  |
| •           | Isabela               | Region Norte | 1            | 071    | 1983 | 10660  | 20303  | 1.85          | Matos Caraballo and Rivera Alvarez 1994 Overview PR Small-Scale Fish Stats 1983-87 |  |  |  |
|             | Quebradillas          | Region Norte | 2            | 115    | 1983 | 46     | 82     | 1.68          | Matos Caraballo and Rivera Alvarez 1994 Overview PR Small-Scale Fish Stats 1983-87 |  |  |  |
|             | Camuy                 | Region Norte | 3            | 027    | 1983 | 11499  | 21490  | 1.87          | Matos Caraballo and Rivera Alvarez 1994 Overview PR Small-Scale Fish Stats 1983-87 |  |  |  |
|             | Hatillo               | Region Norte | 4            | 065    | 1983 | 19063  | 26232  | 1.52          | Matos Caraballo and Rivera Alvarez 1994 Overview PR Small-Scale Fish Stats 1983-87 |  |  |  |
|             | Arecibo               | Region Norte | 5            | 013    | 1983 | 25468  | 30795  | 1.27          | Matos Caraballo and Rivera Alvarez 1994 Overview PR Small-Scale Fish Stats 1983-87 |  |  |  |
|             | Barceloneta           | Region Norte | 6            | 017    | 1983 | 41002  | 43891  | 1.27          | Matos Caraballo and Rivera Alvarez 1994 Overview PR Small-Scale Fish Stats 1983-87 |  |  |  |
|             | Manati                | Region Norte | 7            | 091    | 1983 | 1742   | 3963   | 2.52          | Matos Caraballo and Rivera Alvarez 1994 Overview PR Small-Scale Fish Stats 1983-87 |  |  |  |
|             | Vega Baja             | Region Norte | 8            | 145    | 1983 | 21448  | 37268  | 2.11          | Matos Caraballo and Rivera Alvarez 1994 Overview PR Small-Scale Fish Stats 1983-87 |  |  |  |
|             | Vega Alta             | Region Norte | 9            | 143    | 1983 | 8084   | 15546  | 2.18          | Matos Caraballo and Rivera Alvarez 1994 Overview PR Small-Scale Fish Stats 1983-87 |  |  |  |
|             | Dorado                | Region Norte | 10           | 051    | 1983 | 15246  | 28486  | 2.12          | Matos Caraballo and Rivera Alvarez 1994 Overview PR Small-Scale Fish Stats 1983-87 |  |  |  |
|             | Toa Baja              | Region Norte | 11           | 137    | 1983 | 2681   | 3583   | 1.29          | Matos Caraballo and Rivera Alvarez 1994 Overview PR Small-Scale Fish Stats 1983-87 |  |  |  |
|             | Catano                | Region Norte | 12           | 033    | 1983 | 51644  | 44836  | 0.97          | Matos Caraballo and Rivera Alvarez 1994 Overview PR Small-Scale Fish Stats 1983-87 |  |  |  |
|             | San Juan              | Region Norte | 13           | 127    | 1983 | 91807  | 162287 | 1.75          | Matos Caraballo and Rivera Alvarez 1994 Overview PR Small-Scale Fish Stats 1983-87 |  |  |  |
|             | Carolina              | Region Norte | 14           | 031    | 1983 | 5148   | 9049   | 2.08          | Matos Caraballo and Rivera Alvarez 1994 Overview PR Small-Scale Fish Stats 1983-87 |  |  |  |
|             | Loiza                 | Region Norte | 15           | 087    | 1983 | 58307  | 64795  | 1.34          | Matos Caraballo and Rivera Alvarez 1994 Overview PR Small-Scale Fish Stats 1983-87 |  |  |  |
|             | Rio Grande            | Region Norte | 16           | 119    | 1983 | 18455  | 32126  | 2             | Matos Caraballo and Rivera Alvarez 1994 Overview PR Small-Scale Fish Stats 1983-87 |  |  |  |
|             | Luquillo              | Region Norte | 17           | 089    | 1983 | 34268  | 54149  | 1.85          | Matos Caraballo and Rivera Alvarez 1994 Overview PR Small-Scale Fish Stats 1983-87 |  |  |  |
|             | Fajardo               | Region Este  | 18           | 053    | 1983 | 96019  | 125311 | 1.33          | Matos Caraballo and Rivera Alvarez 1994 Overview PR Small-Scale Fish Stats 1983-87 |  |  |  |
|             | Ceiba                 | Region Este  | 19           | 037    | 1983 | 36831  | 44164  | 1.14          | Matos Caraballo and Rivera Alvarez 1994 Overview PR Small-Scale Fish Stats 1983-87 |  |  |  |
|             | Naguabo               | Region Este  | 20           | 103    | 1983 | 77177  | 95347  | 1.4           | Matos Caraballo and Rivera Alvarez 1994 Overview PR Small-Scale Fish Stats 1983-87 |  |  |  |
|             | Humacao               | Region Este  | 21           | 069    | 1983 | 75706  | 88170  | 1.27          | Matos Caraballo and Rivera Alvarez 1994 Overview PR Small-Scale Fish Stats 1983-87 |  |  |  |
|             | Yabucoa               | Region Este  | 22           | 151    | 1983 | 52603  | 71789  | 1.62          | Matos Caraballo and Rivera Alvarez 1994 Overview PR Small-Scale Fish Stats 1983-87 |  |  |  |
|             | Maunabo               | Region Este  | 23           | 095    | 1983 | 31352  | 28501  | 1.1           | Matos Caraballo and Rivera Alvarez 1994 Overview PR Small-Scale Fish Stats 1983-87 |  |  |  |
|             | Culebra               | Region Este  | 24           | 049    | 1983 | 22831  | 30185  | 1 10          | Matos Carahallo and Rivera Alvarez 1994 Overview PR Small-Scale Fish Stats 1983-87 |  |  |  |

- Geoprocessing models and Scripts
  - GMT performed an analytical process to obtain the statistical results of total weight for species per month, and for year of all the fishing villas. To execute this task, GMT, Corp designed and created a geoprocessing model on ArcGIS for Desktop. This model helped automatize the statisical analysis for all years and generate the different feature classes with the corresponding values.

The image below shows the model created in ArcCatalog using ModelBuilder, a programming module for geoprocessing workflows. This model automates the total weight of fished species per month.

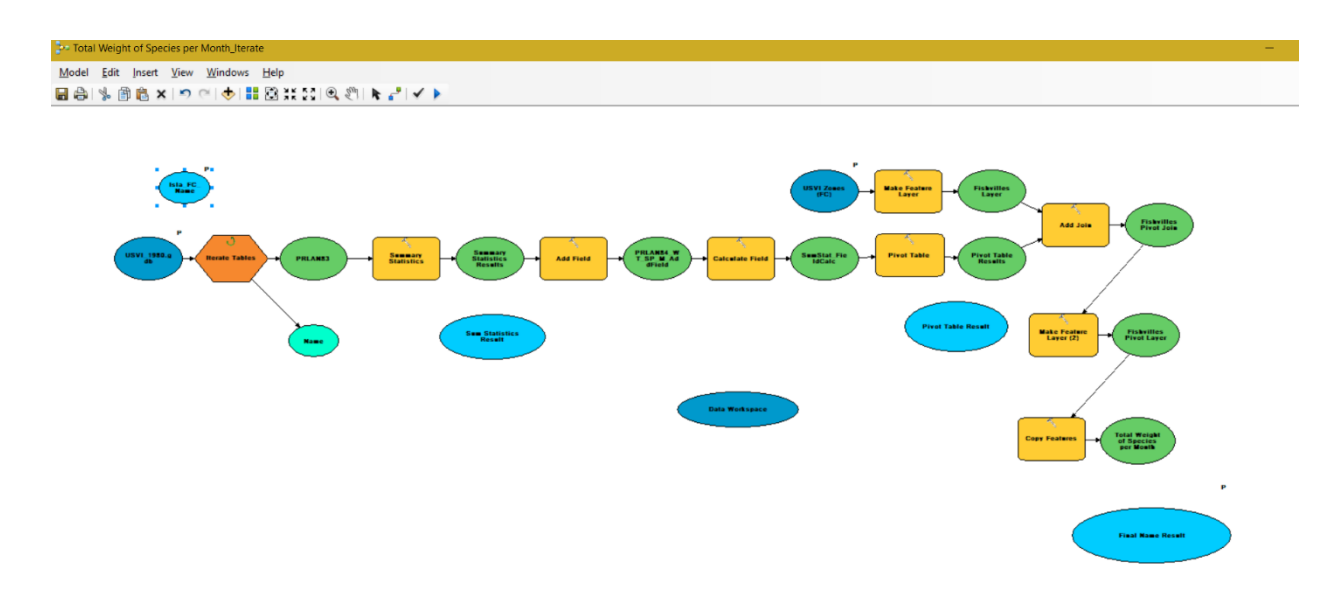

The image below shows the model created in ArcCatalog using ModelBuilder, a programming module for geoprocessing workflows. This model automates the total weight of fished species per year.

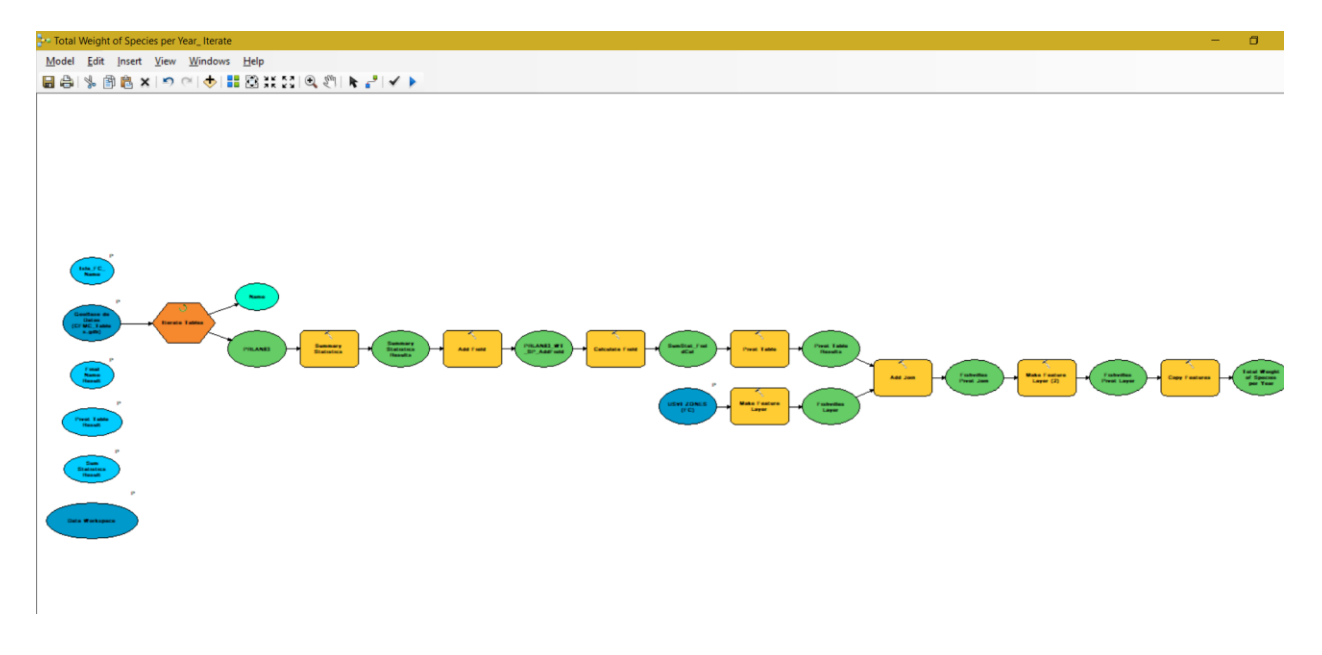

The image below shows the feature classes (outputs) generated by the models that automated the total weight of fished species per month and per years.

| CFMC Results per Month.gdb |
|----------------------------|
| PRLAN83_WT_SP_M_Pivot      |
| PRLAN83_WT_SP_M_SumStat    |
| PRLAN83_WT_SP_Month        |
| PRLAN84_WT_SP_M_Pivot      |
| PRLAN84_WT_SP_M_SumStat    |
| PRLAN84_WT_SP_Month        |
| PRLAN85_WT_SP_M_Pivot      |
| PRLAN85_WT_SP_M_SumStat    |
| PRLAN85_WT_SP_Month        |
| PRLAN86_WT_SP_M_Pivot      |
| PRLAN86_WT_SP_M_SumStat    |
| PRLAN86_WT_SP_Month        |
| PRLAN87_WT_SP_M_Pivot      |
| PRLAN87_WT_SP_M_SumStat    |
| PRLAN87_WT_SP_Month        |
|                            |

| CFMC_Results_per_Year.gdb |
|---------------------------|
| PRLAN83_WT_SP             |
| PRLAN83_WT_SP_Pivot       |
| PRLAN83_WT_SP_SumStat     |
| PRLAN84_WT_SP             |
| PRLAN84_WT_SP_Pivot       |
| PRLAN84_WT_SP_SumStat     |
| PRLAN85_WT_SP             |
| PRLAN85_WT_SP_Pivot       |
| PRLAN85_WT_SP_SumStat     |
| PRLAN86_WT_SP             |
| PRLAN86_WT_SP_Pivot       |
| PRLAN86_WT_SP_SumStat     |
| PRLAN87_WT_SP             |
| PRLAN87_WT_SP_Pivot       |
| PRLAN87_WT_SP_SumStat     |

T

 An additional script was created to compute species that represent 80% or more of the total landings per villa per year. This script was programmed to automate the process of identifying the significant percentage of species per fishing villas for a particular year. The analyst or end user can enter the percentage number of his/her preference as a parameter for the script.

| ile Edit Format                                                                                                 | Run Options Window Help                                                                      |
|----------------------------------------------------------------------------------------------------|----------------------------------------------------------------------------------------------|
| Name                                                                                                    | PorcentajeFanecie.nv                                                                         |
| Purposet                                                                                                    | Torochow ( chop-corcip)                                                                      |
|                                                                                                    |                                                                                              |
| Author:                                                                                                    | GMT                                                                                          |
| 1                                                                                                    |                                                                                              |
| Created:                                                                                                    | 26/10/2016                                                                                   |
| Copyright:                                                                                                    | (c) GMT 2016                                                                                 |
| Licence:                                                                                                    | <your licence=""></your>                                                                     |
|                                                                                                    |                                                                                              |
| mport arcpy                                                                                                    |                                                                                              |
| mport cav                                                                                                    |                                                                                              |
| mport os                                                                                                    |                                                                                              |
| mport re                                                                                                    |                                                                                              |
| com decimal i                                                                                                   | mport Decimal                                                                                |
| definit<br>self.i<br>self.n<br>self.y<br>self.y                                                                 | <pre>(self, id, weight):<br/>id = id<br/>same = ""<br/>reight = weight<br/>percent = 0</pre> |
| Represents th                                                                                                   | te names of a specie including its common, english and scientific                            |
| names with it                                                                                                   | a corresponding species id.                                                                  |
| Lass SpeciesN                                                                                                   | name:                                                                                        |
| nel init                                                                                                    | <pre>_ (star, row, nome, engrashwame, screntarrowame);<br/>id = id</pre>                     |
| self.n                                                                                                    | name a name                                                                                  |
| self.e                                                                                                    | englishName = englishName                                                                    |
| self.s                                                                                                    | cientificName = scientificName                                                               |
|                                                                                                    |                                                                                              |
| Represents a                                                                                                    | list of all the species name with its corresponding species id                               |
| extracted fro                                                                                                   | m a CSV file.                                                                                |
| The second second second second second second second second second second second second second second second se | WameList:                                                                                    |
| lass SpeciesN                                                                                                   |                                                                                              |
| definit                                                                                                    | <pre>(self, speciesNameCSVFile):</pre>                                                       |
| definit<br>self.l                                                                                               | <pre>c(self, speciesNameCSVFile):<br/>stAllSpeciesName = []</pre>                            |
| definit<br>self.l                                                                                               | <pre>(self, speciesNameCSVFile):<br/>stAllSpeciesName = []</pre>                             |

The image below shows an example of which species represent 80% of the fish landings reported for 1983 by fishing villa. The result of the script is an output table that has the name of each species in Spanish, English and official scientific name. The output table also has the statistics of the total weight per species and the sum of all weights per species and per fishing villa. This result was subsequently published in a web application.

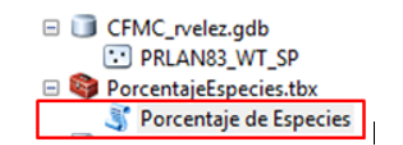

| Porcentaje de Especies                                                                                                    |    |        | 2     | < |
|----------------------------------------------------------------------------------------------------|----|--------|-------|---|
| Archivo GDB                                                                                                    |    |        |       | ~ |
| $\label{eq:c:proyectos_2017} C:\end{tabular} C:\end{tabular} Proyectos_2017\@CFMC\@SCript_80\%\rvelez\CFMC\CFMC\_rvelez.gdb$ |    |        | 2     |   |
| Porcentaje (Ej. 80)                                                                                                    |    |        |       |   |
|                                                                                                    |    |        | 80    |   |
| Guardar CSV en:                                                                                                    |    |        | _     |   |
| C:\Proyectos GMT\Proyectos_2017\@CFMC\@SCript_80%\rvelez\CFMC                                                                |    |        | 2     |   |
|                                                                                                    |    |        |       | , |
| OK Cancel Environments                                                                                                    | Sł | now He | lp >> |   |

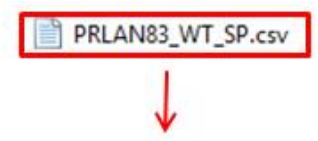

|    | Opboard N           |         | Font      | 14       | Alig       | oment          | G Number           |                       |       |            | Styles           | _          |
|----|---------------------|---------|-----------|----------|------------|----------------|--------------------|-----------------------|-------|------------|------------------|------------|
|    | К2                  | • (=    | fr Total  | Peso     |            |                |                    |                       |       |            |                  |            |
| 2  | A                   |         | 8         | с        | D          | ε              | F                  | G                     | н     | 1          | 1                | ĸ          |
| 1  | Porcentaje de Entra | adac    | 80.00%    |          |            |                |                    |                       |       |            |                  |            |
| 2  | Municipio           | Nomi    | bre Villa | ID Villa | ID Especie | Nombre Especie | Nombre Ingles      | Nombre Científico     | Peso  | Porcentaje | Total Porcentaje | Total Peso |
| 3  | Aguada              | Espinar |           | 410 22   | 5_1983     | Atunes         | Mackerels and Tur  | Scombridae            | 22892 | 44.6       | \$4.4            | 43317      |
| 4  | Aguada              | Espinar |           | 410 13   | 9_1983     | Chillo         | Silk snapper       | Lutjanus vivanus      | 10370 | 20.2       | \$4.4            | 43317      |
| 5  | Aguada              | Espinar |           | 410 20   | 2_1983     | Picuas         | Barracudas         | Sphyraenidae          | 4248  | 8.3        | 84.4             | 43317      |
| 6  | Aguada              | Espinar |           | 410 10   | 9_1983     | Jureles        | Jacks              | Carangidae            | 3330  | 6.5        | 84.4             | 43317      |
| 7  | Aguada              | Espinar |           | 410 23   | 3_1983     | Carite         | King mackerel, Kir | Scomberomorus cavalla | 2477  | 4.8        | 84.4             | 43317      |
| 8  | Aguada              | Guanig  | uilla     | 411 10   | 9_1983     | Jureles        | Jacks              | Carangidae            | 2686  | 56.9       | 99.6             | 4706       |
| 9  | Aguada              | Guaniq  | uilla     | 411 22   | 5_1983     | Atunes         | Mackerels and Tur  | Scombridae            | 1080  | 22.9       | 99.6             | 4706       |
| 10 | Aguada              | Guaniq  | uilla     | 411 75   | 5_1983     | Otros Peces    | Other fishes       | N/A                   | 940   | 19.9       | 99.6             | 4706       |
| 11 | Aguadilla           | Higuey  |           | 420 22   | 5_1983     | Atunes         | Mackerels and Tur  | Scombridae            | 10609 | 38.3       | 84.1             | 23264      |
| 12 | Aguadilla           | Higuey  |           | 420 23   | 3_1983     | Carite         | King mackerel, Kin | Scomberomorus cavalla | 5438  | 19.6       | 84.1             | 23264      |
| 13 | Aguadilla           | Higuey  |           | 420 13   | 9_1983     | Chillo         | Silk snapper       | Lutjanus vivanus      | 3644  | 13.2       | 84.1             | 23264      |

 To manage all the csv tables produced by the python script that computes species that constitute 80% of total landings a geoprocessing model on ArcGIS for Desktop was created. This model imports all the csv tables to a standalone table in a file geodatabase through a batch import process.

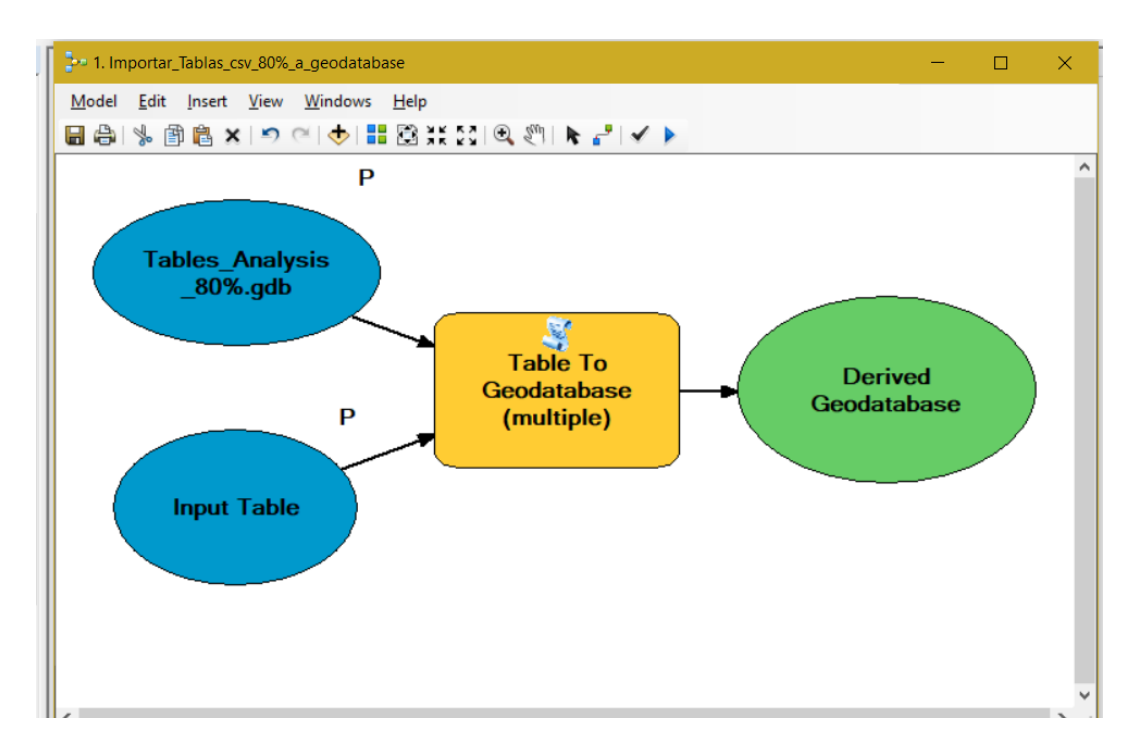

The image below shows an example of the result of the batch importation process of the .csv tables to a file geodatabase standalone tables through the geoprocessing model.

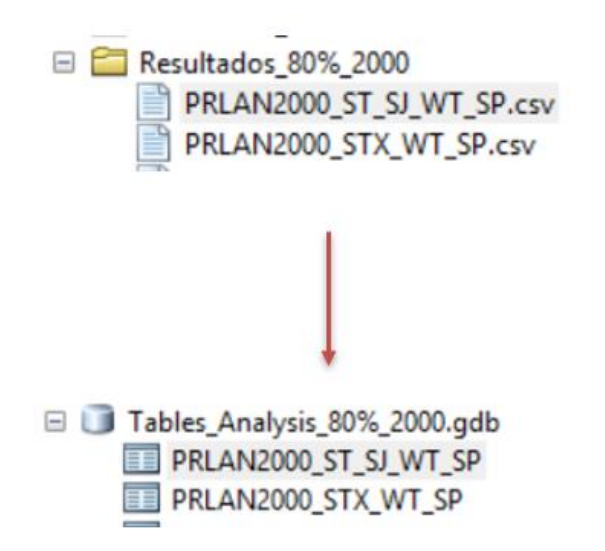

 A geoprocessing model was created to extract the total percentage per fishing villa of the 80% of the species catch standalone tables. This result will be appended to the fishing villas feature classes for mapping purposes.

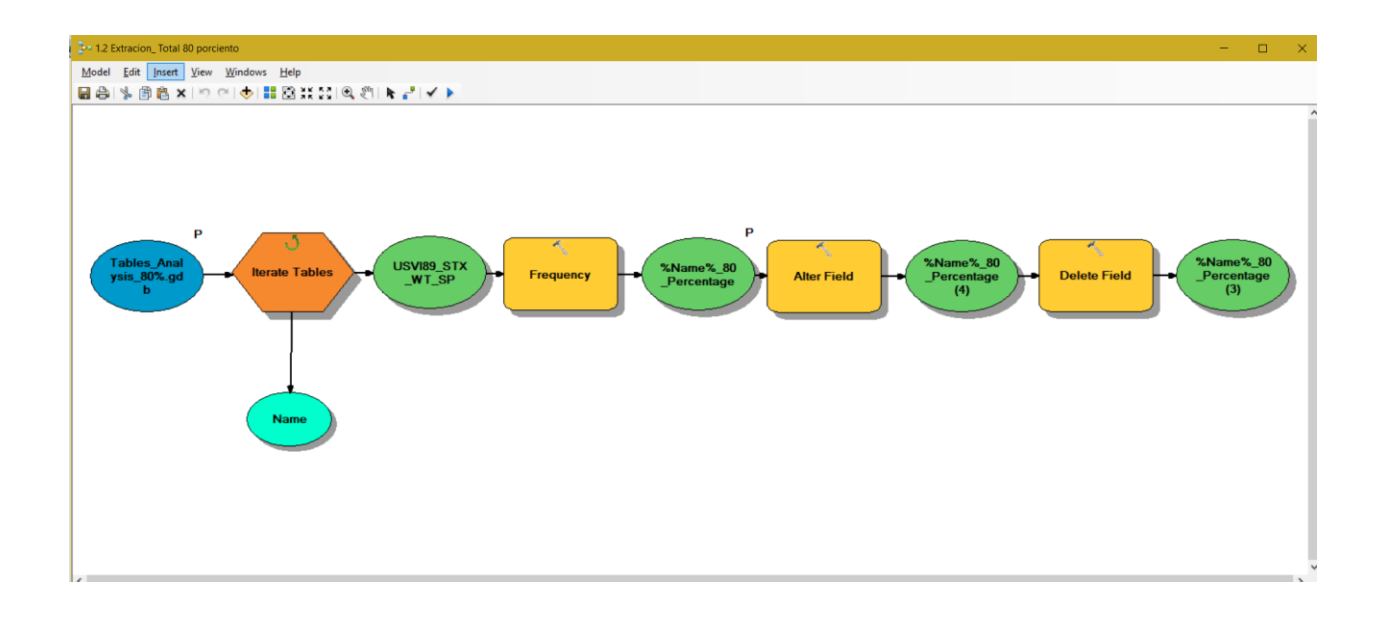

The image below shows an example of the result of the batch extraction process of the 80% total percentage value per fishing villa for all the file geodatabase standalone tables.

|    | <ul> <li>Extraer_Porcentaje_x_Zona.gdb</li> <li>PRLAN_1990_WT_SP_80_Percentage</li> <li>PRLAN_1991_WT_SP_80_Percentage</li> </ul> |        |                          |  |  |  |  |  |  |
|----|----------------------------------------------------------------------------------------------------|--------|--------------------------|--|--|--|--|--|--|
| PF | PRLAN_1990_WT_SP_80_Percentage                                                                                                    |        |                          |  |  |  |  |  |  |
| Г  | OBJECTID *                                                                                                    | CENTER | Total Landing Percentage |  |  |  |  |  |  |
|    | 1                                                                                                    | 000    | 0                        |  |  |  |  |  |  |
|    | 2                                                                                                    | 010    | 84.                      |  |  |  |  |  |  |
|    | 3                                                                                                    | 020    | 0                        |  |  |  |  |  |  |
|    | 4                                                                                                    | 030    | 90.6                     |  |  |  |  |  |  |
|    | 5                                                                                                    | 040    | 0                        |  |  |  |  |  |  |

 A geoprocessing model was created to calculate an assign to each fishing villa the total Pounds (TP), Average Price per Pound (Avg PP) and the Total Value (TV). This result was appended to the fishing villas feature classes for mapping purposes.

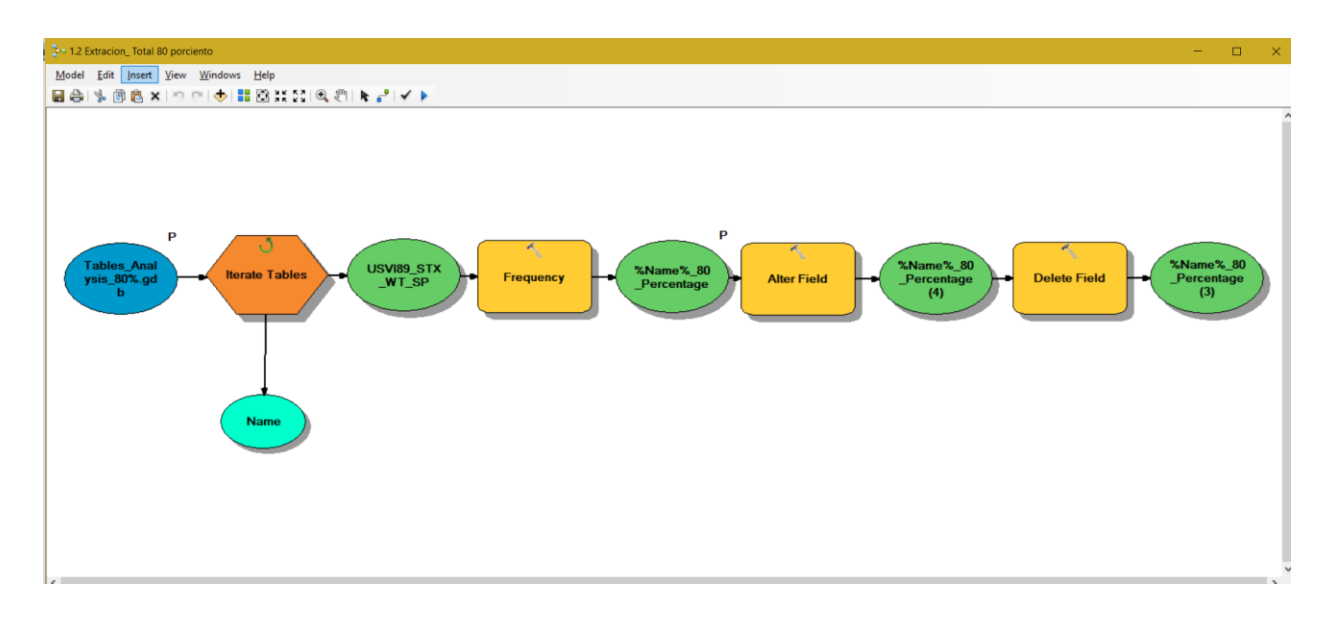

The image below shows an example of the result of the batch calculation process of the total Pounds (TP), Average Price per Pound (Avg PP) and the Total Value (TV) per fishing villa for all the Landings Reported file geodatabase standalone tables.

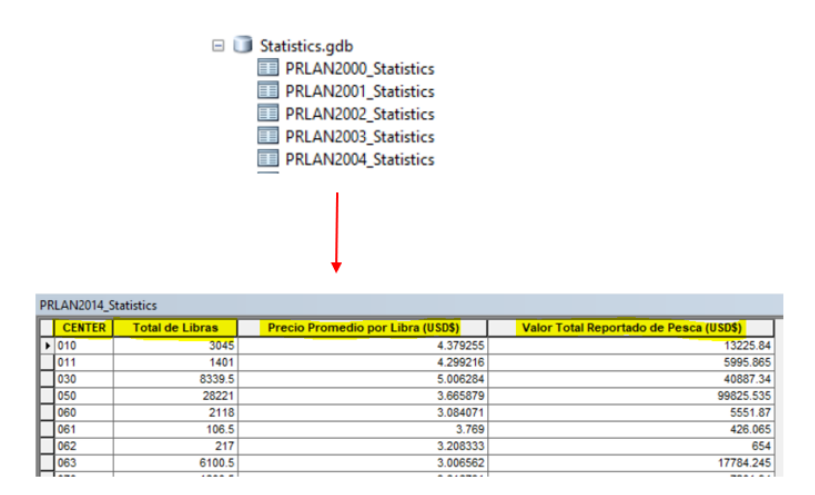

 Another model was created to automate the process of generating tables for each year per fishing villas with the statistics of Total Weight per Gear Code. The results were appended to the fishing villas feature classes and used for the representation and cartographic purposes.

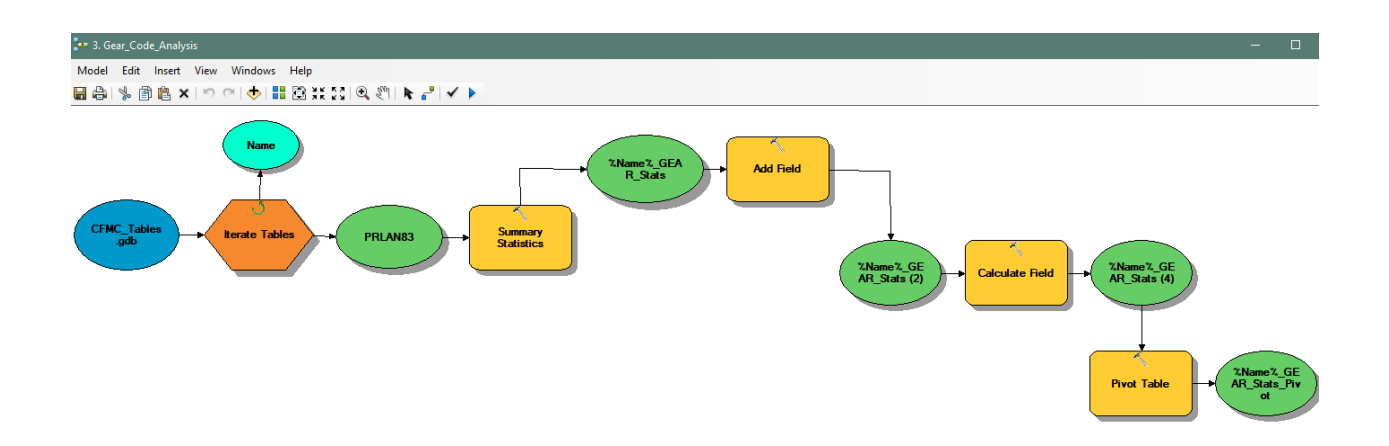

The image below shows an example of the result of the calculation process of the Total Weight reported by Gear Code

|   | GEAR_CODES.gdb<br>GearCodes_1983 |                        |                        |                        |  |  |  |  |  |
|---|----------------------------------|------------------------|------------------------|------------------------|--|--|--|--|--|
| ſ | CENTER *                         | GCODES_ShortInteger100 | GCODES_ShortInteger101 | GCODES_ShortInteger102 |  |  |  |  |  |
| ľ | ▶ 010                            | 0                      | 907                    | 367                    |  |  |  |  |  |
| [ | 020                              | 0                      | 0                      | 0                      |  |  |  |  |  |
| l | 030                              | 50                     | 35                     | 35                     |  |  |  |  |  |
| l | 040                              | 0                      | 0                      | 0                      |  |  |  |  |  |
| l | 041                              | 600                    | 15                     | 0                      |  |  |  |  |  |
| l | 050                              | 803                    | 4608                   | 134                    |  |  |  |  |  |
| l | 051                              | 2449                   | 0                      | 0                      |  |  |  |  |  |
| ļ | 060                              | 10343                  | 94                     | 0                      |  |  |  |  |  |
| ļ | 061                              | 2550                   | 3401                   | 0                      |  |  |  |  |  |
| ļ | 070                              | 0                      | 162                    | 0                      |  |  |  |  |  |
|   | 080                              | 0                      | 0                      | 0                      |  |  |  |  |  |

 A Python Script was programmed to automate the assignment of the gear code name, based on the gear code, as an alias to all fields. The objective is to assign to the fish villas feature class the total weight (lbs) per gear code statistics.

```
alteralias_FC_GEAR_Codes.py
🛃 *alteralias_FC_GEAR_Codes.py - C\GMT\Alberto\USVI\Analisis\GearCode_Analisis\Aliases_GearCode\alteralias_FC_GEAR_C... 🗕 🗌
File Edit Format Run Options Window Help
#-----
             module1
# Name:
# Purpose:
# Author:
             GMT, Corp
# Created: 24/10/2016
# Copyright: (c) GMT,Corp 2018
# Licence:
# Licence: <your licence>
#---
import arcpy, os, csv
#gets the python file directory as a starting directory.
wrkSpace = os.getcwd()
#should use two backslashes in file path
arcpy.env.workspace = r"C:\GMT\Alberto\USVI\Analisis\GearCode Analisis\Aliases
# Diccionarios uno para mes y otro para especie
with open(wrkSpace+'\GearCode.csv', mode='r') as infile:
    reader = csv.reader(infile)
    with open(wrkSpace+'\CFMC_Species_short_new.txt', mode='w') as outfile:
        writer = csv.writer(outfile)
        species = {rows[0]:rows[1] for rows in reader}
fcs = arcpy.ListFeatureClasses()
for fc in fcs:
   print fc
    fieldList = arcpy.ListFields(fc, '*GCODES*', 'Double')
    for fieldFC in fieldList:
        try:
```

The image below shows an example of the result of the assignment of the gear code aliases to the fields through the python script.

| Field Name         Data Type           CENTER_1         Text           GCODES_ShortInteger100         Double           GCODES_ShortInteger102         Double           GCODES_ShortInteger103         Double           GCODES_ShortInteger104         Double           GCODES_ShortInteger105         Double           GCODES_ShortInteger106         Double           GCODES_ShortInteger107         Double           GCODES_ShortInteger108         Double                                                                                                 | Domain, Resolution and Tolera Relationships Representat  Data Type ext ouble Ouble O | Field Name         Data Type           Field Name         Data Type           CENTER_1         Text           GCODES_ShortInteger101         Double           GCODES_ShortInteger102         Double           GCODES_ShortInteger103         Double           GCODES_ShortInteger104         Double           GCODES_ShortInteger105         Double           GCODES_ShortInteger107         Double           GCODES_ShortInteger108         Double           GCODES_ShortInteger109         Double           GCODES_ShortInteger104         Double           GCODES_ShortInteger105         Double           GCODES_ShortInteger106         Double           GCODES_ShortInteger107         Double           GCODES_ShortInteger108         Double           GCODES_ShortInteger109         Double           GCODES_ShortInteger110         Double           GCODES_ShortInteger111         Double           GCODES_ShortInteger111         Double | Editor Tracking         XY Coordinate System         Domain, Resolution and Tolera           Indexes         Subtypes         Feature Extent         Relationships         Representat           Indexes         Subtypes         Feature Extent         Relationships         Representat           Indexes         Subtypes         Feature Extent         Relationships         Representat           Indexes         Subtypes         Feature Extent         Relationships         Representat           Indexes         Subtypes         Text         Indexes         Indexes         Indexes           CENTER_1         Text         Indexes         Indexes <t< th=""><th>Eneral     Editor Tracking     XY Coordinate System     Domain, Resolution and Toler       indexes     Subtypes     Feature Extent     Relationships     Represent       Indexes     Subtypes     Feature Extent     Relationships     Represent       Image: CENTER_1     Text     Text     GCODES_ShortInteger100     Double       Image: GCODES_ShortInteger101     Image: Center System     Double     Image: Center System       Image: GCODES_ShortInteger102     Double     Double     Image: Center System       Image: GCODES_ShortInteger103     Double     Double     Image: Center System       Image: GCODES_ShortInteger103     Double     Image: Center System     Image: Center System       Image: GCODES_ShortInteger103     Double     Image: Center System     Image: Center System       Image: GCODES_ShortInteger104     Double     Image: Center System     Image: Center System       Image: GCODES_ShortInteger106     Double     Image: Center System     Image: Center System     Image: Center System       Image: GCODES_ShortInteger110     Double     Image: Center System     Image: Center System     Image: Center System       Image: GCODES_ShortInteger111     Double     Image: Center System     Image: Center System     Image: Center System       Image: GCODES_ShortInteger111     Double     Image: Center System</th><th>Editor Tracking     XY Coordinate System     Domain, Resolution and Tolera       elds     Indexes     Subtypes     Feature Extent     Relationships     Representa         Field Name     Data Type       CENTER_1     Text       GCODES_ShortInteger100     Double       GCODES_ShortInteger101     Double       GCODES_ShortInteger102     Double       GCODES_ShortInteger103     Double       GCODES_ShortInteger104     Double       GCODES_ShortInteger105     Double       GCODES_ShortInteger107     Double       GCODES_ShortInteger107     Double       GCODES_ShortInteger107     Double       GCODES_ShortInteger107     Double       GCODES_ShortInteger107     Double       GCODES_ShortInteger107     Double       GCODES_ShortInteger110     Double       GCODES_ShortInteger111     Double       GCODES_ShortInteger111     Double       GCODES_ShortInteger111     Double       GCODES_ShortInteger111     Double       GCODES_ShortInteger111     Double       GCODES_ShortInteger111     Double       GCODES_ShortInteger111     Double       GCODES_ShortInteger111     Double       GCODES_ShortInteger111     Double       GCODES_ShortInteger111     Double  <th></th><th></th><th></th><th></th><th></th><th></th></th></t<> | Eneral     Editor Tracking     XY Coordinate System     Domain, Resolution and Toler       indexes     Subtypes     Feature Extent     Relationships     Represent       Indexes     Subtypes     Feature Extent     Relationships     Represent       Image: CENTER_1     Text     Text     GCODES_ShortInteger100     Double       Image: GCODES_ShortInteger101     Image: Center System     Double     Image: Center System       Image: GCODES_ShortInteger102     Double     Double     Image: Center System       Image: GCODES_ShortInteger103     Double     Double     Image: Center System       Image: GCODES_ShortInteger103     Double     Image: Center System     Image: Center System       Image: GCODES_ShortInteger103     Double     Image: Center System     Image: Center System       Image: GCODES_ShortInteger104     Double     Image: Center System     Image: Center System       Image: GCODES_ShortInteger106     Double     Image: Center System     Image: Center System     Image: Center System       Image: GCODES_ShortInteger110     Double     Image: Center System     Image: Center System     Image: Center System       Image: GCODES_ShortInteger111     Double     Image: Center System     Image: Center System     Image: Center System       Image: GCODES_ShortInteger111     Double     Image: Center System                                                                                                    | Editor Tracking     XY Coordinate System     Domain, Resolution and Tolera       elds     Indexes     Subtypes     Feature Extent     Relationships     Representa         Field Name     Data Type       CENTER_1     Text       GCODES_ShortInteger100     Double       GCODES_ShortInteger101     Double       GCODES_ShortInteger102     Double       GCODES_ShortInteger103     Double       GCODES_ShortInteger104     Double       GCODES_ShortInteger105     Double       GCODES_ShortInteger107     Double       GCODES_ShortInteger107     Double       GCODES_ShortInteger107     Double       GCODES_ShortInteger107     Double       GCODES_ShortInteger107     Double       GCODES_ShortInteger107     Double       GCODES_ShortInteger110     Double       GCODES_ShortInteger111     Double       GCODES_ShortInteger111     Double       GCODES_ShortInteger111     Double       GCODES_ShortInteger111     Double       GCODES_ShortInteger111     Double       GCODES_ShortInteger111     Double       GCODES_ShortInteger111     Double       GCODES_ShortInteger111     Double       GCODES_ShortInteger111     Double       GCODES_ShortInteger111     Double <th></th> <th></th> <th></th> <th></th> <th></th> <th></th>                                                                                                    |                            |                                    |                      |         |             |             |
|----------------------------------------------------------------------------------------------------|----------------------------------------------------------------------------------------------------|----------------------------------------------------------------------------------------------------|----------------------------------------------------------------------------------------------------|----------------------------------------------------------------------------------------------------|----------------------------------------------------------------------------------------------------|----------------------------|------------------------------------|----------------------|---------|-------------|-------------|
| Field Name         Data Type           CENTER_1         Text           GCODES_ShortInteger100         Double           GCODES_ShortInteger101         Double           GCODES_ShortInteger102         Double           GCODES_ShortInteger103         Double           GCODES_ShortInteger103         Double           GCODES_ShortInteger104         Double           GCODES_ShortInteger105         Double           GCODES_ShortInteger106         Double           GCODES_ShortInteger107         Double           GCODES_ShortInteger108         Double | Data Type       ext       ouble       ouble       ouble       ouble       ouble       ouble       ouble       ouble       ouble       ouble       ouble       ouble       ouble       ouble       ouble       ouble       ouble       ouble       ouble       ouble       ouble       ouble       ouble                                                                                                    | Indexes     Subtypes     Feature Extent     Relationships     Representat       Field Name     Data Type     ^       CENTER_1     Text       GCODES_Shortinteger100     Double       GCODES_Shortinteger101     Double       GCODES_Shortinteger102     Double       GCODES_Shortinteger103     Double       GCODES_Shortinteger104     Double       GCODES_Shortinteger105     Double       GCODES_Shortinteger106     Double       GCODES_Shortinteger107     Double       GCODES_Shortinteger108     Double       GCODES_Shortinteger109     Double       GCODES_Shortinteger110     Double       GCODES_Shortinteger111     Double       GCODES_Shortinteger111     Double                                                                                                    | Field Name       Data Type         CENTER_1       Text         GCODES_ShortInteger100       Double         GCODES_ShortInteger101       Double         GCODES_ShortInteger102       Double         GCODES_ShortInteger103       Double         GCODES_ShortInteger104       Double         GCODES_ShortInteger105       Double         GCODES_ShortInteger106       Double         GCODES_ShortInteger107       Double         GCODES_ShortInteger108       Double         GCODES_ShortInteger109       Double         GCODES_ShortInteger110       Double         GCODES_ShortInteger111       Double         GCODES_ShortInteger109       Double         GCODES_ShortInteger111       Double         GCODES_ShortInteger111       Double                                                                                                    | Field Name     Data Type       Field Name     Data Type       CENTER_1     Text       GCODES_ShortInteger100     Double       GCODES_ShortInteger101     Double       GCODES_ShortInteger102     Double       GCODES_ShortInteger103     Double       GCODES_ShortInteger104     Double       GCODES_ShortInteger105     Double       GCODES_ShortInteger106     Double       GCODES_ShortInteger107     Double       GCODES_ShortInteger108     Double       GCODES_ShortInteger110     Double       GCODES_ShortInteger111     Double       GCODES_ShortInteger111     Gouble       GCOD                                                                                                    | elds     Indexes     Subtypes     Feature Extent     Relationships     Representa       EINTER_1     Text     Text     CENTER_1     Text       GCODES_ShortInteger100     Double     Double     GODES_ShortInteger101     Double       GCODES_ShortInteger102     Double     GCODES_ShortInteger103     Double       GCODES_ShortInteger103     Double     GCODES_ShortInteger104     Double       GCODES_ShortInteger105     Double     GCODES_ShortInteger107     Double       GCODES_ShortInteger107     Double     GCODES_ShortInteger107     Double       GCODES_ShortInteger107     Double     GCODES_ShortInteger107     Double       GCODES_ShortInteger107     Double     GCODES_ShortInteger107     Double       GCODES_ShortInteger110     Double     GCODES_ShortInteger111     Double       GCODES_ShortInteger111     Double     V     V       dk any field to see its properties.     Field Properties     Field Properties       Alias     Nasia     Indian       Aliow NULL values     Yes     Indian       Default Value     Indian     Indian                                                                                                    | eneral                     | Editor Tracking X                  | (Y Coordinate System | Dom     | ain, Resolu | tion and To |
| Field Name         Data Type           CENTER_1         Text           GCODES_ShortInteger100         Double           GCODES_ShortInteger101         Double           GCODES_ShortInteger102         Double           GCODES_ShortInteger103         Double           GCODES_ShortInteger103         Double           GCODES_ShortInteger104         Double           GCODES_ShortInteger105         Double           GCODES_ShortInteger106         Double           GCODES_ShortInteger107         Double           GCODES_ShortInteger108         Double | Data Type ext ouble ouble oubl | Field Name     Data Type       CENTER_1     Text       GCODES_Shortinteger100     Double       GCODES_Shortinteger101     Double       GCODES_Shortinteger102     Double       GCODES_Shortinteger103     Double       GCODES_Shortinteger103     Double       GCODES_Shortinteger105     Double       GCODES_Shortinteger106     Double       GCODES_Shortinteger107     Double       GCODES_Shortinteger108     Double       GCODES_Shortinteger109     Double       GCODES_Shortinteger110     Double       GCODES_Shortinteger111     Double       GCODES_Shortinteger111     Double                                                                                                    | Field Name     Data Type       CENTER_1     Text       GCODES_ShortInteger100     Double       GCODES_ShortInteger101     Double       GCODES_ShortInteger102     Double       GCODES_ShortInteger103     Double       GCODES_ShortInteger104     Double       GCODES_ShortInteger105     Double       GCODES_ShortInteger106     Double       GCODES_ShortInteger107     Double       GCODES_ShortInteger109     Double       GCODES_ShortInteger109     Double       GCODES_ShortInteger110     Double       GCODES_ShortInteger111     Double       GCODES_ShortInteger111     Double       GCODES_ShortInteger111     Double                                                                                                    | Field Name     Data Type       CENTER_1     Text       GCODES_ShortInteger100     Double       GCODES_ShortInteger101     Double       GCODES_ShortInteger102     Double       GCODES_ShortInteger103     Double       GCODES_ShortInteger104     Double       GCODES_ShortInteger105     Double       GCODES_ShortInteger106     Double       GCODES_ShortInteger107     Double       GCODES_ShortInteger108     Double       GCODES_ShortInteger110     Double       GCODES_ShortInteger110     Double       GCODES_ShortInteger111     Double       GCODES_ShortInteger111     Gouble                                                                                                    | Field Name     Data Type       CENTER_1     Text       GCODES_ShortInteger100     Double       GCODES_ShortInteger101     Double       GCODES_ShortInteger102     Double       GCODES_ShortInteger103     Double       GCODES_ShortInteger104     Double       GCODES_ShortInteger105     Double       GCODES_ShortInteger106     Double       GCODES_ShortInteger107     Double       GCODES_ShortInteger108     Double       GCODES_ShortInteger109     Double       GCODES_ShortInteger110     Double       GCODES_ShortInteger111     Double       GCODES_ShortInteger111     Double                                                                                                    | eids                       | Indexes Subtypes                   | Feature Extent       | Relatio | onships     | Represe     |
| Field Name         Data Type           CENTER_1         Text           GCODES_ShortInteger100         Double           GCODES_ShortInteger101         Double           GCODES_ShortInteger102         Double           GCODES_ShortInteger103         Double           GCODES_ShortInteger103         Double           GCODES_ShortInteger104         Double           GCODES_ShortInteger105         Double           GCODES_ShortInteger106         Double           GCODES_ShortInteger107         Double           GCODES_ShortInteger108         Double | Data Type ext ouble Dblo Ouble Ouble | Field Name         Data Type           CENTER_1         Text           GCODES_Shortinteger100         Double           GCODES_Shortinteger101         Double           GCODES_Shortinteger102         Double           GCODES_Shortinteger103         Double           GCODES_Shortinteger103         Double           GCODES_Shortinteger103         Double           GCODES_Shortinteger104         Double           GCODES_Shortinteger105         Double           GCODES_Shortinteger106         Double           GCODES_Shortinteger107         Double           GCODES_Shortinteger108         Double           GCODES_Shortinteger109         Double           GCODES_Shortinteger110         Double           GCODES_Shortinteger111         Double           GCODES_Shortinteger111         Double                                                                                                    | Field Name         Data Type           CENTER_1         Text           GCODES_ShortInteger100         Double           GCODES_ShortInteger101         Double           GCODES_ShortInteger102         Double           GCODES_ShortInteger103         Double           GCODES_ShortInteger104         Double           GCODES_ShortInteger105         Double           GCODES_ShortInteger106         Double           GCODES_ShortInteger107         Double           GCODES_ShortInteger109         Double           GCODES_ShortInteger109         Double           GCODES_ShortInteger109         Double           GCODES_ShortInteger110         Double           GCODES_ShortInteger111         Double           GCODES_ShortInteger111         Double                                                                                                    | Field Name     Data Type       CENTER_1     Text       GCODES_ShortInteger100     Double       GCODES_ShortInteger101     Double       GCODES_ShortInteger102     Double       GCODES_ShortInteger103     Double       GCODES_ShortInteger103     Double       GCODES_ShortInteger104     Double       GCODES_ShortInteger105     Double       GCODES_ShortInteger106     Double       GCODES_ShortInteger107     Double       GCODES_ShortInteger108     Double       GCODES_ShortInteger110     Double       GCODES_ShortInteger111     Double       GCODES_ShortInteger111     Double       GCODES_ShortInteger111     Double       GCODES_ShortInteger111     Double       GCODES_ShortInteger111     Double       GCODES_ShortInteger111     Double       GCODES_ShortInteger111     Double       GCODES_ShortInteger111     Double       GCODES_ShortInteger111     Double       GCODES_ShortInteger111     Double       GCODES_ShortInteger111     Double                                                                                                    | Field Name         Data Type           CENTER_1         Text           GCODES_ShortInteger100         Double           GCODES_ShortInteger101         Ouble           GCODES_ShortInteger102         Double           GCODES_ShortInteger103         Double           GCODES_ShortInteger104         Double           GCODES_ShortInteger105         Double           GCODES_ShortInteger106         Double           GCODES_ShortInteger107         Double           GCODES_ShortInteger108         Double           GCODES_ShortInteger109         Double           GCODES_ShortInteger110         Double           GCODES_ShortInteger111         Double           GCODES_ShortInteger111         Double           GCODES_ShortInteger111         Double           GCODES_ShortInteger111         Double           GCODES_ShortInteger111         Double           GCODES_ShortInteger111         Double           GCODES_ShortInteger111         Double           GCODES_ShortInteger111         Double           GCODES_ShortInteger111         Double           GCODES_ShortInteger111         Double           GLOBES_ShortInteger111         Double           GLOBES_ShortInteger111         Double     <                                                                                                    |                            |                                    |                      |         |             |             |
| CENTER_1     Text       GCODES_ShortInteger100     Double       GCODES_ShortInteger101     Double       GCODES_ShortInteger102     Double       GCODES_ShortInteger103     Double       GCODES_ShortInteger103     Double       GCODES_ShortInteger104     Double       GCODES_ShortInteger105     Double       GCODES_ShortInteger106     Double       GCODES_ShortInteger107     Double       GCODES_ShortInteger108     Double                                                                                                    | ext ouble ouble ouble ouble ouble ouble ouble ouble ouble ouble ouble ouble ouble ouble ouble ouble ouble ouble ouble ouble ouble                                                                                                    | CENTER_1     Text       GCODES_Shortinteger100     Double       GCODES_Shortinteger101     Double       GCODES_Shortinteger102     Double       GCODES_Shortinteger103     Double       GCODES_Shortinteger103     Double       GCODES_Shortinteger103     Double       GCODES_Shortinteger104     Double       GCODES_Shortinteger105     Double       GCODES_Shortinteger106     Double       GCODES_Shortinteger107     Double       GCODES_Shortinteger108     Double       GCODES_Shortinteger109     Double       GCODES_Shortinteger110     Double       GCODES_Shortinteger111     Double       GCODES_Shortinteger111     Double                                                                                                    | CENTER_1 Text GCODES_Shortinteger100 Double GCODES_Shortinteger101 Oduble GCODES_Shortinteger102 Double GCODES_Shortinteger103 Double GCODES_Shortinteger104 Double GCODES_Shortinteger105 Double GCODES_Shortinteger106 Double GCODES_Shortinteger107 Double GCODES_Shortinteger109 Double GCODES_Shortinteger109 Vouble GCODES_Shortinteger110 Vouble GCODES_Shortinteger111 Vouble GCODES_Shortinteger111 Vouble                                                                                                    | CENTER_1     Text       GCODES_ShortInteger100     Double       GCODES_ShortInteger101     Double       GCODES_ShortInteger102     Double       GCODES_ShortInteger103     Double       GCODES_ShortInteger103     Double       GCODES_ShortInteger103     Double       GCODES_ShortInteger104     Double       GCODES_ShortInteger105     Double       GCODES_ShortInteger106     Double       GCODES_ShortInteger107     Double       GCODES_ShortInteger108     Double       GCODES_ShortInteger109     Double       GCODES_ShortInteger110     Double       GCODES_ShortInteger111     Double       GCODES_ShortInteger111     Double       GCODES_ShortInteger111     Double       GCODES_ShortInteger111     Double       GCODES_ShortInteger111     Double       GCODES_ShortInteger111     Double       GCODES_ShortInteger111     Double       Ick any field to see its properties.       Field Properties       Allow NULL values     Yes       Default Value     Yes                                                                                                    | CENTER_1       Text         GCODES_ShortInteger100       Double         GCODES_ShortInteger101       Otble         GCODES_ShortInteger102       Double         GCODES_ShortInteger103       Double         GCODES_ShortInteger104       Double         GCODES_ShortInteger105       Double         GCODES_ShortInteger106       Double         GCODES_ShortInteger107       Double         GCODES_ShortInteger108       Double         GCODES_ShortInteger109       Double         GCODES_ShortInteger110       Double         GCODES_ShortInteger111       Double         GCODES_ShortInteger111       Double         GCODES_ShortInteger111       Double         GCODES_ShortInteger111       Double         GCODES_ShortInteger111       Double         GCODES_ShortInteger111       Double         GCODES_ShortInteger111       Double         GCODES_ShortInteger111       Double         GCODES_ShortInteger111       Double         GLOBES_ShortInteger111       Double         GLOBES_ShortInteger111       Double         GLOBES_ShortInteger111       Double         GLOBES_ShortInteger111       Double         GLOBES_ShortInteger111       Double <td></td> <td>Field Name</td> <td></td> <td>Da</td> <td>ata Type</td> <td>^</td>                                                                                                    |                            | Field Name                         |                      | Da      | ata Type    | ^           |
| GCODES_ShortInteger100         Double           GCODES_ShortInteger101         Double           GCODES_ShortInteger102         Double           GCODES_ShortInteger103         Double           GCODES_ShortInteger103         Double           GCODES_ShortInteger104         Double           GCODES_ShortInteger105         Double           GCODES_ShortInteger106         Double           GCODES_ShortInteger107         Double           GCODES_ShortInteger108         Double                                                                        | ouble ouble ouble ouble ouble ouble ouble ouble ouble ouble ouble ouble ouble ouble ouble ouble ouble ouble ouble                                                                                                    | GCODES_Shortinteger100     Double       GCODES_Shortinteger101     Oduble       GCODES_Shortinteger102     Double       GCODES_Shortinteger103     Double       GCODES_Shortinteger103     Double       GCODES_Shortinteger104     Double       GCODES_Shortinteger105     Double       GCODES_Shortinteger106     Double       GCODES_Shortinteger107     Double       GCODES_Shortinteger108     Double       GCODES_Shortinteger109     Double       GCODES_Shortinteger110     Double       GCODES_Shortinteger111     Double       V     k any field to see its properties.                                                                                                    | GCODES_ShortInteger100     Double       GCODES_ShortInteger101     Double       GCODES_ShortInteger102     Double       GCODES_ShortInteger103     Double       GCODES_ShortInteger104     Double       GCODES_ShortInteger105     Double       GCODES_ShortInteger106     Double       GCODES_ShortInteger107     Double       GCODES_ShortInteger109     Double       GCODES_ShortInteger109     Double       GCODES_ShortInteger109     Double       GCODES_ShortInteger110     Double       GCODES_ShortInteger111     Double       V     x any field to see its properties.                                                                                                    | GCODES_ShortInteger100     Double       GCODES_ShortInteger101     Double       GCODES_ShortInteger102     Double       GCODES_ShortInteger103     Double       GCODES_ShortInteger103     Double       GCODES_ShortInteger103     Double       GCODES_ShortInteger104     Double       GCODES_ShortInteger105     Double       GCODES_ShortInteger106     Double       GCODES_ShortInteger107     Double       GCODES_ShortInteger108     Double       GCODES_ShortInteger109     Double       GCODES_ShortInteger110     Double       GCODES_ShortInteger111     Double       GCODES_ShortInteger111     Double       GCODES_ShortInteger111     Double       GCODES_ShortInteger111     Double       GCODES_ShortInteger111     Double       GCODES_ShortInteger111     Double       GCODES_ShortInteger111     Double       Idk any field to see its properties.     Field Properties       Allow NULL values     Yes       Default Value     Yes                                                                                                    | GCODES_ShortInteger100     Double       GCODES_ShortInteger101     Double       GCODES_ShortInteger102     Double       GCODES_ShortInteger103     Double       GCODES_ShortInteger103     Double       GCODES_ShortInteger104     Double       GCODES_ShortInteger105     Double       GCODES_ShortInteger106     Double       GCODES_ShortInteger107     Double       GCODES_ShortInteger108     Double       GCODES_ShortInteger109     Double       GCODES_ShortInteger110     Double       GCODES_ShortInteger111     Double       GCODES_ShortInteger111     Double       GCODES_ShortInteger111     Double       GCODES_ShortInteger111     Double       GCODES_ShortInteger111     Double       GCODES_ShortInteger111     Double       GCODES_ShortInteger111     Double       GCODES_ShortInteger111     Double       GLODES_ShortInteger111     Double       GLODES_ShortInteger111     Double       GLODES_ShortInteger111     Double       GLODES_ShortInteger111     Double       GLODES_ShortInteger111     Double       GLODES_ShortInteger111     Double       GLOPES_ShortInteger111     Double       GLOPES_ShortInteger111     Double                                                                                                    | CENTER_                    | 1                                  |                      | Text    |             |             |
| GCODES_ShortInteger101         Double           GCODES_ShortInteger102         Double           GCODES_ShortInteger103         Double           GCODES_ShortInteger104         Double           GCODES_ShortInteger105         Double           GCODES_ShortInteger105         Double           GCODES_ShortInteger106         Double           GCODES_ShortInteger107         Double           GCODES_ShortInteger108         Double                                                                                                    | ouble<br>ouble<br>ouble<br>ouble<br>ouble<br>ouble<br>ouble<br>ouble<br>ouble                                                                                                    | SCODES_Shortinteger101       Double         GCODES_Shortinteger102       Double         GCODES_Shortinteger103       Double         GCODES_Shortinteger103       Double         GCODES_Shortinteger104       Double         GCODES_Shortinteger105       Double         GCODES_Shortinteger106       Double         GCODES_Shortinteger107       Double         GCODES_Shortinteger108       Double         GCODES_Shortinteger109       Double         GCODES_Shortinteger110       Double         GCODES_Shortinteger111       Double         V       k any field to see its properties.                                                                                                    | GCODES_ShortInteger101     Double       GCODES_ShortInteger102     Double       GCODES_ShortInteger103     Double       GCODES_ShortInteger104     Double       GCODES_ShortInteger105     Double       GCODES_ShortInteger107     Double       GCODES_ShortInteger107     Double       GCODES_ShortInteger108     Double       GCODES_ShortInteger109     Double       GCODES_ShortInteger110     Double       GCODES_ShortInteger111     Double       GCODES_ShortInteger111     Double                                                                                                    | GCODES_ShortInteger101     Double       GCODES_ShortInteger102     Double       GCODES_ShortInteger103     Double       GCODES_ShortInteger103     Double       GCODES_ShortInteger104     Double       GCODES_ShortInteger105     Double       GCODES_ShortInteger106     Double       GCODES_ShortInteger107     Double       GCODES_ShortInteger108     Double       GCODES_ShortInteger109     Double       GCODES_ShortInteger110     Double       GCODES_ShortInteger111     Double       GCODES_ShortInteger111     Double       GCODES_ShortInteger111     Double       GCODES_ShortInteger111     Double       GCODES_ShortInteger111     Double       GCODES_ShortInteger111     Double       GCODES_ShortInteger111     Double       GCODES_ShortInteger111     Double       GCODES_ShortInteger111     Double       Idk any field to see its properties.     Field Properties       Allow NULL values     Yes       Default Value     Yes                                                                                                    | GCODES_ShortInteger101     Double       GCODES_ShortInteger102     Double       GCODES_ShortInteger103     Double       GCODES_ShortInteger103     Double       GCODES_ShortInteger104     Double       GCODES_ShortInteger105     Double       GCODES_ShortInteger106     Double       GCODES_ShortInteger107     Double       GCODES_ShortInteger108     Double       GCODES_ShortInteger109     Double       GCODES_ShortInteger110     Double       GCODES_ShortInteger111     Double       GCODES_ShortInteger111     Double       GCODES_ShortInteger111     Double       GCODES_ShortInteger111     Double       GCODES_ShortInteger111     Double       GCODES_ShortInteger111     Double       GCODES_ShortInteger111     Double       GCODES_ShortInteger111     Double       GLOPES_ShortInteger111     Double       GLOPES_ShortInteger111     Double       GLOPES_ShortInteger111     Double       GLOPES_ShortInteger111     Double       GLOPES_ShortInteger111     Double       GLOPES_ShortInteger111     Double       GLOPES_ShortInteger111     Double       GLOPES_ShortInteger111     Double       GLOPES_ShortInteger111     Double       GLOPES_ShortInteger111     GLOPE                                                                                                    | GCODES                     | Shortinteger100                    |                      | Double  |             |             |
| GCODES_ShortInteger102         Double           GCODES_ShortInteger103         Double           GCODES_ShortInteger104         Double           GCODES_ShortInteger105         Double           GCODES_ShortInteger106         Double           GCODES_ShortInteger107         Double           GCODES_ShortInteger108         Double           GCODES_ShortInteger106         Double                                                                                                    | ouble ouble ouble ouble ouble ouble ouble ouble ouble ouble ouble ouble                                                                                                    | GCODES_Shortinteger102     Double       GCODES_Shortinteger103     Double       GCODES_Shortinteger104     Double       GCODES_Shortinteger105     Double       GCODES_Shortinteger106     Double       GCODES_Shortinteger107     Double       GCODES_Shortinteger108     Double       GCODES_Shortinteger109     Double       GCODES_Shortinteger110     Double       GCODES_Shortinteger111     Double       GCODES_Shortinteger111     Double                                                                                                    | GCODES_ShortInteger102     Double       GCODES_ShortInteger103     Double       GCODES_ShortInteger104     Double       GCODES_ShortInteger105     Double       GCODES_ShortInteger106     Double       GCODES_ShortInteger107     Double       GCODES_ShortInteger108     Double       GCODES_ShortInteger109     Double       GCODES_ShortInteger110     Double       GCODES_ShortInteger111     Double       V     x any field to see its properties.                                                                                                    | GCODES_ShortInteger102     Double       GCODES_ShortInteger103     Double       GCODES_ShortInteger103     Double       GCODES_ShortInteger104     Double       GCODES_ShortInteger105     Double       GCODES_ShortInteger106     Double       GCODES_ShortInteger107     Double       GCODES_ShortInteger108     Double       GCODES_ShortInteger109     Double       GCODES_ShortInteger110     Double       GCODES_ShortInteger111     Double       GCODES_ShortInteger111     Double       GCODES_ShortInteger111     Double       GCODES_ShortInteger111     Double       GCODES_ShortInteger111     Double       Jeide Any field to see its properties.       Field Properties       Allow NULL values     Yes       Default Value     Yes                                                                                                    | GCODES_ShortInteger102     Double       GCODES_ShortInteger103     Double       GCODES_ShortInteger104     Double       GCODES_ShortInteger105     Double       GCODES_ShortInteger106     Double       GCODES_ShortInteger107     Double       GCODES_ShortInteger108     Double       GCODES_ShortInteger109     Double       GCODES_ShortInteger110     Double       GCODES_ShortInteger111     Double       GCODES_ShortInteger111     Double       GCODES_ShortInteger111     Double       GCODES_ShortInteger111     Double       GCODES_ShortInteger111     Double       GCODES_ShortInteger111     Double       GCODES_ShortInteger111     Double       GCODES_ShortInteger111     Double       GCODES_ShortInteger111     Double       GCODES_ShortInteger111     Double       GCODES_ShortInteger111     Double       GEODES_ShortInteger111     Double       GEODES_ShortInteger111     Double       GEODES_ShortInteger111     Double       GEODES_ShortInteger111     Double       GEODES_ShortInteger111     Double       GEODES_ShortInteger111     Double       GEODES_ShortInteger111     Double       GEODES_ShortInteger111     Gouble       GEODES_ShortInteger111     Goubl                                                                                                    | GCODES,                    | Shortinteger101                    |                      | Double  |             |             |
| GCODES_Shortinteger103         Double           GCODES_Shortinteger104         Double           GCODES_Shortinteger105         Double           GCODES_Shortinteger106         Double           GCODES_Shortinteger107         Double           GCODES_Shortinteger108         Double           GCODES_Shortinteger100         Double                                                                                                    | ouble<br>ouble<br>ouble<br>ouble<br>ouble<br>ouble<br>ouble<br>ouble                                                                                                    | GCODES_Shortinteger103     Double       GCODES_Shortinteger104     Double       GCODES_Shortinteger105     Double       GCODES_Shortinteger106     Double       GCODES_Shortinteger107     Double       GCODES_Shortinteger107     Double       GCODES_Shortinteger107     Double       GCODES_Shortinteger107     Double       GCODES_Shortinteger109     Double       GCODES_Shortinteger110     Double       GCODES_Shortinteger111     Double       V     k any field to see its properties.                                                                                                    | GCODES_Shortinteger103     Double       GCODES_Shortinteger104     Double       GCODES_Shortinteger105     Double       GCODES_Shortinteger106     Double       GCODES_Shortinteger107     Double       GCODES_Shortinteger108     Double       GCODES_Shortinteger109     Double       GCODES_Shortinteger110     Double       GCODES_Shortinteger111     Double       GCODES_Shortinteger111     Double                                                                                                    | GCODES_Shortinteger103     Double       GCODES_Shortinteger104     Double       GCODES_Shortinteger105     Double       GCODES_Shortinteger106     Double       GCODES_Shortinteger107     Double       GCODES_Shortinteger108     Double       GCODES_Shortinteger109     Double       GCODES_Shortinteger110     Double       GCODES_Shortinteger111     Double       GCODES_Shortinteger111     Double       GCODES_Shortinteger111     Double       GCODES_Shortinteger111     Double       GCODES_Shortinteger111     Double       GCODES_Shortinteger111     Double       Jalas     Nasa       Allow NULL values     Yes       Default Value     Ves                                                                                                    | GCODES_ShortInteger103     Double       GCODES_ShortInteger104     Double       GCODES_ShortInteger105     Double       GCODES_ShortInteger106     Double       GCODES_ShortInteger107     Double       GCODES_ShortInteger108     Double       GCODES_ShortInteger109     Double       GCODES_ShortInteger110     Double       GCODES_ShortInteger111     Double       GCODES_ShortInteger111     Double       GCODES_ShortInteger111     Double       GCODES_ShortInteger111     Double       GCODES_ShortInteger111     Double       GCODES_ShortInteger111     Double       GCODES_ShortInteger111     Double       GCODES_ShortInteger111     Double       GCODES_ShortInteger111     Double       GCODES_ShortInteger111     Double       GCODES_ShortInteger111     Double       GCODES_ShortInteger111     Double       GLAPA     Yes       Default Value     Default Value                                                                                                    | GCODES                     | Shortinteger102                    |                      | Double  |             |             |
| GCODES_ShortInteger104         Double           GCODES_ShortInteger105         Double           GCODES_ShortInteger106         Double           GCODES_ShortInteger107         Double           GCODES_ShortInteger108         Double           GCODES_ShortInteger100         Double                                                                                                    | ouble ouble ouble ouble ouble ouble ouble ouble ouble                                                                                                    | GCODES_Shortinteger104     Double       GCODES_Shortinteger105     Double       GCODES_Shortinteger106     Double       GCODES_Shortinteger107     Double       GCODES_Shortinteger107     Double       GCODES_Shortinteger107     Double       GCODES_Shortinteger107     Double       GCODES_Shortinteger109     Double       GCODES_Shortinteger110     Double       GCODES_Shortinteger111     Double       V     k any field to see its properties.                                                                                                    | GCODES_ShortInteger104     Double       GCODES_ShortInteger105     Double       GCODES_ShortInteger106     Double       GCODES_ShortInteger107     Double       GCODES_ShortInteger108     Double       GCODES_ShortInteger109     Double       GCODES_ShortInteger110     Double       GCODES_ShortInteger111     Double       v     x any field to see its properties.                                                                                                    | GCODES_ShortInteger104     Double       GCODES_ShortInteger105     Double       GCODES_ShortInteger106     Double       GCODES_ShortInteger107     Double       GCODES_ShortInteger108     Double       GCODES_ShortInteger109     Double       GCODES_ShortInteger110     Double       GCODES_ShortInteger111     Double       GCODES_ShortInteger111     Double       GCODES_ShortInteger111     Double       GCODES_ShortInteger111     Double       GCODES_ShortInteger111     Double       Jeide to see its properties.     Field Properties       Field Properties                                                                                                    | GCODES_ShortInteger104     Double       GCODES_ShortInteger105     Double       GCODES_ShortInteger106     Double       GCODES_ShortInteger107     Double       GCODES_ShortInteger107     Double       GCODES_ShortInteger108     Double       GCODES_ShortInteger109     Double       GCODES_ShortInteger110     Double       GCODES_ShortInteger111     Double       GCODES_ShortInteger111     Double       GCODES_ShortInteger111     Double       dk any field to see its properties.     Field Properties       Allas     Nasa       Allow NULL values     Yes       Default Value                                                                                                    | GCODES                     | ShortInteger103                    |                      | Double  |             |             |
| GCODES_ShortInteger105         Double           GCODES_ShortInteger106         Double           GCODES_ShortInteger107         Double           GCODES_ShortInteger108         Double           GCODES_ShortInteger100         Double                                                                                                    | ouble<br>ouble<br>ouble<br>ouble<br>ouble<br>ouble                                                                                                    | GCODES_Shortinteger105     Double       GCODES_Shortinteger106     Double       GCODES_Shortinteger107     Double       GCODES_Shortinteger108     Double       GCODES_Shortinteger109     Double       GCODES_Shortinteger110     Double       GCODES_Shortinteger111     Double       V     k any field to see its properties.                                                                                                    | GCODES_ShortInteger105     Double       GCODES_ShortInteger106     Double       GCODES_ShortInteger107     Double       GCODES_ShortInteger108     Double       GCODES_ShortInteger109     Double       GCODES_ShortInteger110     Double       GCODES_ShortInteger111     Double       v     x any field to see its properties.                                                                                                    | GCODES_ShortInteger105     Double       GCODES_ShortInteger106     Double       GCODES_ShortInteger107     Double       GCODES_ShortInteger108     Double       GCODES_ShortInteger109     Double       GCODES_ShortInteger110     Double       GCODES_ShortInteger111     Double       GCODES_ShortInteger111     GOUDE       GCODES_ShortInteger111     GOUDE       GCODES_ShortInteger111     GOUDE       GCODES_ShortInteger111     GOUDE       GCODES_ShortInteger111     GOUDE <td>GCODES_ShortInteger105     Double       GCODES_ShortInteger106     Double       GCODES_ShortInteger107     Double       GCODES_ShortInteger108     Double       GCODES_ShortInteger109     Double       GCODES_ShortInteger110     Double       GCODES_ShortInteger111     Double       GCODES_ShortInteger111     Double       GCODES_ShortInteger111     Double       GLODES_ShortInteger111     Double       GLODES_ShortInteger111     Double       GLODES_ShortInteger111     Double       GLODES_ShortInteger111     Double       GLODES_ShortInteger111     Double       GLODES_ShortInteger111     Double       GLODES_ShortInteger111     Double       GLODES_ShortInteger111     Double       GLODES_ShortInteger111     Double       GLOPES_ShortInteger111     Double       GLOPES_ShortInteger111     Double       GLOPES_ShortInteger111     Double       GLOPES_ShortInteger111     Double       GLOPES_ShortInteger111     Double       GLOPES_ShortInteger111     Double       GLOPES_ShortInteger111     Double       GLOPES_ShortInteger111     Double       GLOPES_ShortInteger111     Double       GLOPES_ShortInteger111     Double</td> <td>GCODES</td> <td>ShortInteger104</td> <td></td> <td>Double</td> <td></td> <td></td> | GCODES_ShortInteger105     Double       GCODES_ShortInteger106     Double       GCODES_ShortInteger107     Double       GCODES_ShortInteger108     Double       GCODES_ShortInteger109     Double       GCODES_ShortInteger110     Double       GCODES_ShortInteger111     Double       GCODES_ShortInteger111     Double       GCODES_ShortInteger111     Double       GLODES_ShortInteger111     Double       GLODES_ShortInteger111     Double       GLODES_ShortInteger111     Double       GLODES_ShortInteger111     Double       GLODES_ShortInteger111     Double       GLODES_ShortInteger111     Double       GLODES_ShortInteger111     Double       GLODES_ShortInteger111     Double       GLODES_ShortInteger111     Double       GLOPES_ShortInteger111     Double       GLOPES_ShortInteger111     Double       GLOPES_ShortInteger111     Double       GLOPES_ShortInteger111     Double       GLOPES_ShortInteger111     Double       GLOPES_ShortInteger111     Double       GLOPES_ShortInteger111     Double       GLOPES_ShortInteger111     Double       GLOPES_ShortInteger111     Double       GLOPES_ShortInteger111     Double                                                                                                    | GCODES                     | ShortInteger104                    |                      | Double  |             |             |
| GCODES_ShortInteger106         Double           GCODES_ShortInteger107         Double           GCODES_ShortInteger108         Double           GCODES_ShortInteger100         Double                                                                                                    | ouble<br>ouble<br>ouble<br>ouble<br>puble                                                                                                    | GCODES_Shortinteger106     Double       GCODES_Shortinteger107     Double       GCODES_Shortinteger108     Double       GCODES_Shortinteger109     Double       GCODES_Shortinteger110     Double       GCODES_Shortinteger111     Double       v     k any field to see its properties.                                                                                                    | GCODES_ShortInteger106     Double       GCODES_ShortInteger107     Double       GCODES_ShortInteger108     Double       GCODES_ShortInteger109     Double       GCODES_ShortInteger110     Double       GCODES_ShortInteger111     Double       v     dx any field to see its properties.                                                                                                    | GCODES_ShortInteger106     Double       GCODES_ShortInteger107     Double       GCODES_ShortInteger108     Double       GCODES_ShortInteger109     Double       GCODES_ShortInteger110     Double       GCODES_ShortInteger111     Double       GCODES_ShortInteger111     Double       GCODES_ShortInteger111     Double       GCODES_ShortInteger111     Double       GCODES_ShortInteger111     Double       Jalas     Nasa       Allow NULL values     Yes       Default Value     Ves                                                                                                    | GCODES_ShortInteger106     Double       GCODES_ShortInteger107     Double       GCODES_ShortInteger108     Double       GCODES_ShortInteger109     Double       GCODES_ShortInteger110     Double       GCODES_ShortInteger111     Double       GCODES_ShortInteger111     GOUBS       GCODES_ShortInteger111     GOUBS<                                                                                                    | GCODES                     | ShortInteger105                    |                      | Double  |             |             |
| GCODES_ShortInteger107         Double           GCODES_ShortInteger108         Double           OCODES_ShortInteger100         Double                                                                                                    | ouble<br>ouble<br>ouble<br>puble                                                                                                    | GCODES_Shortinteger107     Double       GCODES_Shortinteger108     Double       GCODES_Shortinteger109     Double       GCODES_Shortinteger110     Double       GCODES_Shortinteger111     Double       v     k any field to see its properties.                                                                                                    | GCODES_ShortInteger107     Double       GCODES_ShortInteger108     Double       GCODES_ShortInteger109     Double       GCODES_ShortInteger110     Double       GCODES_ShortInteger111     Double       v     x any field to see its properties.                                                                                                    | GCODES_ShortInteger107     Double       GCODES_ShortInteger108     Double       GCODES_ShortInteger109     Double       GCODES_ShortInteger110     Double       GCODES_ShortInteger111     Double       GCODES_ShortInteger111     Double       GCODES_ShortInteger111     Double       Allas     Nasa       Allow NULL values     Yes       Default Value     V                                                                                                    | GCODES_ShortInteger107     Double       GCODES_ShortInteger108     Double       GCODES_ShortInteger109     Double       GCODES_ShortInteger110     Double       GCODES_ShortInteger111     Double       GCODES_ShortInteger111     Double       GCODES_ShortInteger111     Double       GCODES_ShortInteger111     Double       GLODES_ShortInteger111     Double       GLODES_ShortInteger111     Doubl                                                                                                    | GCODES                     | ShortInteger106                    |                      | Double  |             |             |
| GCODES_ShortInteger108 Double                                                                                                    | ouble<br>ouble<br>ouble                                                                                                    | GCODES_Shortinteger108     Double       GCODES_Shortinteger109     Double       GCODES_Shortinteger110     Double       GCODES_Shortinteger111     Double       k any field to see its properties.                                                                                                    | GCODES_Shortinteger108     Double       GCODES_Shortinteger109     Double       GCODES_Shortinteger110     Double       GCODES_Shortinteger111     Double       v     v                                                                                                    | GCODES_ShortInteger108     Double       GCODES_ShortInteger109     Double       GCODES_ShortInteger110     Double       GCODES_ShortInteger111     Double       Vick any field to see its properties.     Field Properties       Allas     Nasa       Allow NULL values     Yes       Default Value     Ves                                                                                                    | GCODES_Shortinteger108     Double       GCODES_Shortinteger109     Double       GCODES_Shortinteger110     Double       GCODES_Shortinteger111     Double       dk any field to see its properties.     Field Properties       Field Properties     Allow NULL values       Default Value     Yes                                                                                                    | GCODES                     | _ShortInteger107                   |                      | Double  |             | _           |
| DOUDED Chardelesset00                                                                                                    | ouble                                                                                                    | GCODES_Shortinteger109     Double       GCODES_Shortinteger110     Double       GCODES_Shortinteger111     Double       k any field to see its properties.                                                                                                    | GCODES_ShortInteger109     Double       GCODES_ShortInteger110     Double       GCODES_ShortInteger111     Double       vk any field to see its properties.     v                                                                                                    | GCODES_ShortInteger109     Double       GCODES_ShortInteger110     Double       GCODES_ShortInteger111     Double       ick any field to see its properties.       Field Properties       Alias       Aliow NULL values       Default Value                                                                                                    | GCODES_Shortinteger109     Double       GCODES_Shortinteger110     Double       GCODES_Shortinteger111     Double       dk any field to see its properties.     Field Properties       Field Properties     Allas       Allas     Nasa       Allow NULL values     Yes       Default Value     Image: Content of the second second sec                                                                                 | GCODES                     | ShortInteger108                    |                      | Double  |             | _           |
| GCODES_Shortinteger109 Double                                                                                                    | ouble                                                                                                    | GCODES_ShortInteger110     Double       GCODES_ShortInteger111     Double       k any field to see its properties.                                                                                                    | GCODES_ShortInteger110     Double       GCODES_ShortInteger111     Double       ck any field to see its properties.                                                                                                    | GCODES_ShortInteger110     Double       GCODES_ShortInteger111     Double       ick any field to see its properties.       Field Properties       Allas       Allow NULL values       Default Value                                                                                                    | GCODES_ShortInteger110     Double       GCODES_ShortInteger111     Double       dk any field to see its properties.       Field Properties       Alias       Alias       Allow NULL values       Yes       Default Value                                                                                                    | GCODES                     | _ShortInteger109                   |                      | Double  |             | _           |
| GCODES_ShortInteger110 Double                                                                                                    |                                                                                                    | k any field to see its properties.                                                                                                    | GCODES_ShortInteger111 Double v tk any field to see its properties. Tield Properties                                                                                                    | GCODES_Shortinteger111     Double       lick any field to see its properties.       Field Properties       Alias     Nasa       Allow NULL values     Yes       Default Value     Image: Control of the set of the set of the                                                                                                    | GCODES_ShortInteger111     Double       ick any field to see its properties.       Field Properties       Alias     Nasa       Aliow NULL values     Yes       Default Value     Image: Control of the second second seco | GCODES.                    | _Shortinteger110                   |                      | Double  |             | _           |
| GCODES_Shortinteger111 Double                                                                                                    | ouble                                                                                                    | k any field to see its properties.                                                                                                    | ck any field to see its properties.<br>Tield Properties                                                                                                    | ick any field to see its properties.<br>Field Properties           Alias         Nasa           Allow NULL values         Yes           Default Value                                                                                                    | ick any field to see its properties.<br>Field Properties           Alias         Nasa           Allow NULL values         Yes           Default Value                                                                                                    | GCODES                     | _Shortinteger111                   |                      | Double  |             | ~           |
| lick any field to see its properties.<br>Field Properties                                                                                                    |                                                                                                    | ield Properties                                                                                                    |                                                                                                    | Alias Nasa Allow NULL values Yes Default Value                                                                                                    | Alias Nasa Aliow NULL values Yes Default Value                                                                                                    | ck any fiel<br>Field Prope | d to see its properties.<br>erties |                      |         |             |             |
| Alias Nasa                                                                                                    |                                                                                                    |                                                                                                    | Alias                                                                                                    | Allow NULL values Yes Default Value                                                                                                    | Allow NULL values Yes Default Value                                                                                                    | Alias                      |                                    | Nasa                 |         | 1           |             |
| Allow NULL values Yes                                                                                                    |                                                                                                    | Alias Nasa                                                                                                    | Allow NULL values Yes                                                                                                    | Default Value                                                                                                    | Default Value                                                                                                    | Allow NU                   | LL values                          | Yes                  |         | -           |             |
| Default Value                                                                                                    |                                                                                                    | Alias Nasa Aliow NULL values Yes                                                                                                    |                                                                                                    |                                                                                                    |                                                                                                    | Default V                  | alue                               |                      |         | 1           |             |
| Default Value                                                                                                    |                                                                                                    | Alias Nasa Aliow NULL values Yes                                                                                                    |                                                                                                    |                                                                                                    | · · · · · · ·                                                                                                    | Default V                  | alue                               |                      |         | 1           |             |
|                                                                                                    |                                                                                                    | Allas Nasa Allow NULL values Yes Default Value                                                                                                    | Default Value                                                                                                    |                                                                                                    |                                                                                                    |                            |                                    |                      |         |             |             |
|                                                                                                    |                                                                                                    | Allas Nasa Allow NULL values Yes Default Value                                                                                                    | Default Value                                                                                                    |                                                                                                    |                                                                                                    |                            |                                    |                      |         |             |             |

- Final Products:
  - Commercial Landings for Puerto Rico was organized in three different file geodatabases: (1) per Villa, (3) per Municipio, and (3) per Region. This schema is reproduced for each decade between 1983 – 2014.

| D D D D D D D D D D D D D D D D D D D |                             |                         |
|---------------------------------------|-----------------------------|-------------------------|
|                                       | E Deacada_Municipio.gdb     | 🖃 🛄 Deacadas_Region.gdb |
| PRLAN83_W1_80_SP                      | CFMC_MuniFishStats_1983     | 🖾 Region_1983           |
| PRLAN84_W1_80_SP                      | CFMC_MuniFishStats_1984     | Region 1984             |
| PRLAN85_WT_80_SP                      | CFMC_MuniFishStats_1985     | Region 1985             |
| PRLAN86_WT_80_SP                      | CFMC_MuniFishStats_1986     | Region 1986             |
| PRLAN87_WT_80_SP                      | CFMC_MuniFishStats_1987     | Region_1900             |
| PRLAN88_WT_80_SP                      | CFMC_MuniFishStats_1988     | B Region_1987           |
| PRLAN89_WT_80_SP                      | CFMC_MuniFishStats_1989     | Region_1988             |
| PRLAN90_WT_80_SP                      | CFMC_MuniFishStats_1990     | Region_1989             |
| Villa_Pesquera_1983                   | CFMC_MuniFishStats_1991     | Region_1990             |
| Villa Pesquera 1984                   | CFMC_MuniFishStats_1992     | 🖾 Region_1991           |
| Villa Pesquera 1985                   | CFMC_MuniFishStats_1993     | Region_1992             |
| Villa Pesquera 1986                   | IMI CEMC MuniFichState 1994 |                         |
| Villa Pesquera 1987                   |                             |                         |
| Villa Pesquera 1988                   |                             |                         |
| Villa Pesquera 1989                   |                             |                         |
| Villa_Pesquera_1990                   |                             |                         |
| Villas83To80Stats                     |                             |                         |
| Villas84To80Stats                     |                             |                         |
| Villas85To80Stats                     |                             |                         |
| Villas86To80Stats                     |                             |                         |
| Villas87To80Stats                     |                             |                         |
| Villas88To80Stats                     |                             |                         |
| Villas89To80Stats                     |                             |                         |
| DA LOU DOT DOCH -                     |                             |                         |

 All this information was published to the CFMC ArcGIS Online Organizational site (<u>https://cfmc.maps.arcgis.com</u>) in order to build the web maps.

## Task 3.5 Configure ArcGIS Online Web Maps

#### Web Maps

Each year of Reported Fish Landing Statistics has a web map configured. All these web maps were configured in the CFMC ArcGIS Online Organizational Account (<u>https://cfmc.maps.arcgis.com</u>).

## • **1983-1989 Decade**

| Title              |         |
|--------------------|---------|
| Desembarcos 1984   | Web Map |
| Desembarcos 1983   | Web Map |
| Desembarcos 1986   | Web Map |
| Desembarcos 1985   | Web Map |
| Desembarcos 1989   | Web Map |
| Desembarcos 1988   | Web Map |
| E Desembarcos 1987 | Web Map |

Web Maps for the 1983-1989 decade.

#### • **1990-1999 Decade**

| Title              |         |
|--------------------|---------|
| E Desembarco 1997  | Web Map |
| E Desembarcos 1996 | Web Map |
| E Desembarco 1995  | Web Map |
| Desembarcos 1994   | Web Map |
| Desembarcos 1993   | Web Map |
| E Desembarcos 1992 | Web Map |
| Desembarcos 1991   | Web Map |
| E Desembarcos 1990 | Web Map |
| Desembarcos_1999   | Web Map |
| E Desembarcos 1999 | Web Map |
| E Desembarcos_1998 | Web Map |
| 📕 Desembarcos 1998 | Web Map |

Web Maps for the 1990-1999 decade.

#### • 2000-2009 Decade

| Title              |         |
|--------------------|---------|
| Desembarcos 2009   | Web Map |
| Desembarcos 2008   | Web Map |
| Desembarcos 2007   | Web Map |
| E Desembarco 2006  | Web Map |
| E Desembarcos 2004 | Web Map |
| E Desembarcos 2005 | Web Map |
| E Desembarcos 2003 | Web Map |
| E Desembarcos 2002 | Web Map |
| E Desembarcos 2001 | Web Map |
| E Desembarcos 2000 | Web Map |

Web Maps for the 2000-2009 decade.

## • **2010-2014 Decade**

| Title              |         |
|--------------------|---------|
| E Desembarcos 2010 | Web Map |
| Desembarcos_2011   | Web Map |
| Desembarcos_2012   | Web Map |
| Desembarcos_2013   | Web Map |
| Desembarcos_2014   | Web Map |

Web Maps for the 2010-2014 decade.

Each web map is composed of four main layers: (1) fishing village commercial landings statistics layer (2) coastal municipalities commercial landings reported statistics layer and (3) coastal regions statistics layer (4) Standalone table with the species that represent the 80% of the total weight of species reported for each fishing villa.

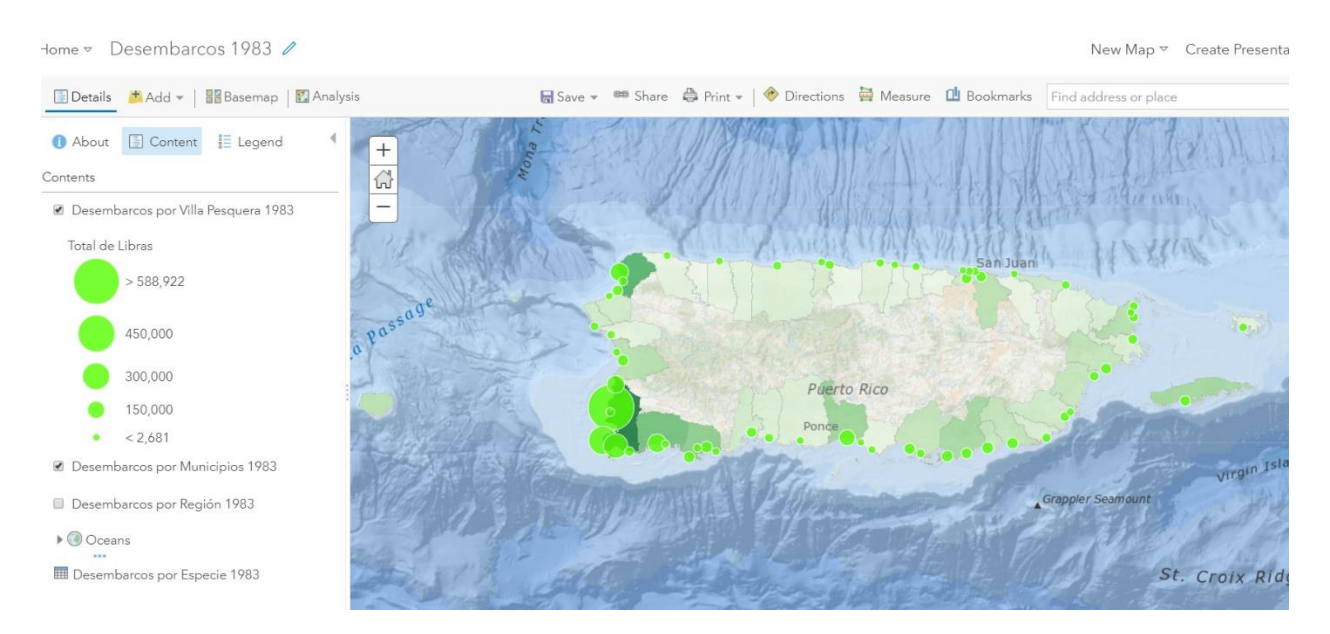

# 1983 Commercial Landings Reported Statistics Web Map

Example of web map configuration for the 1983-1989 decade

# 1990 Commercial Landings Reported Statistics Web Map

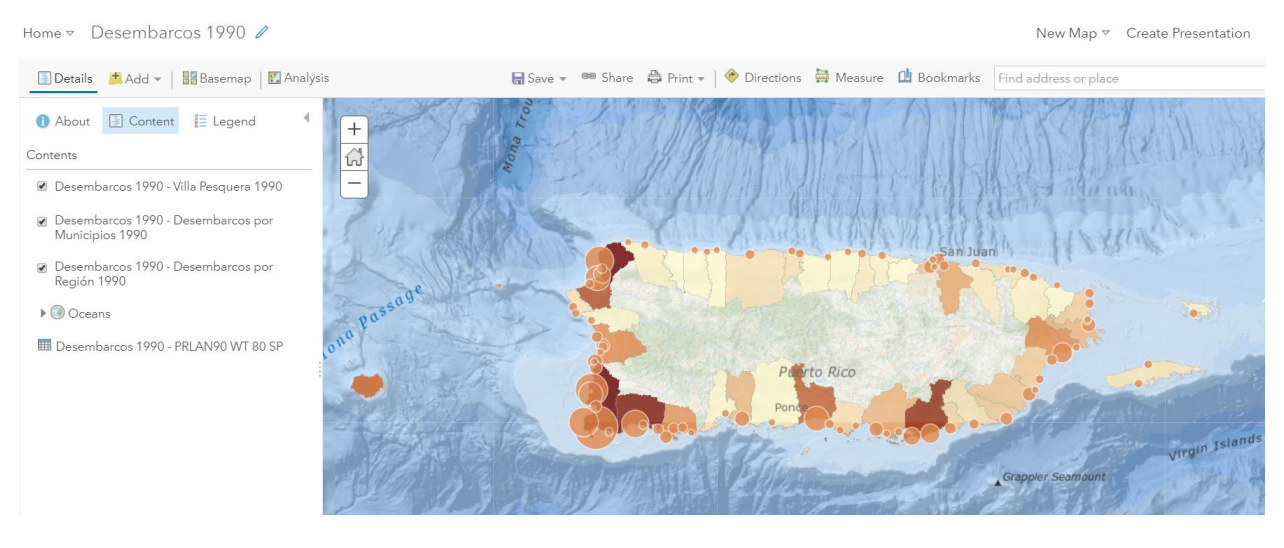

Example of web map configuration for the 1990-1999 decade

# 2001 Commercial Landings Reported Statistics Web Map

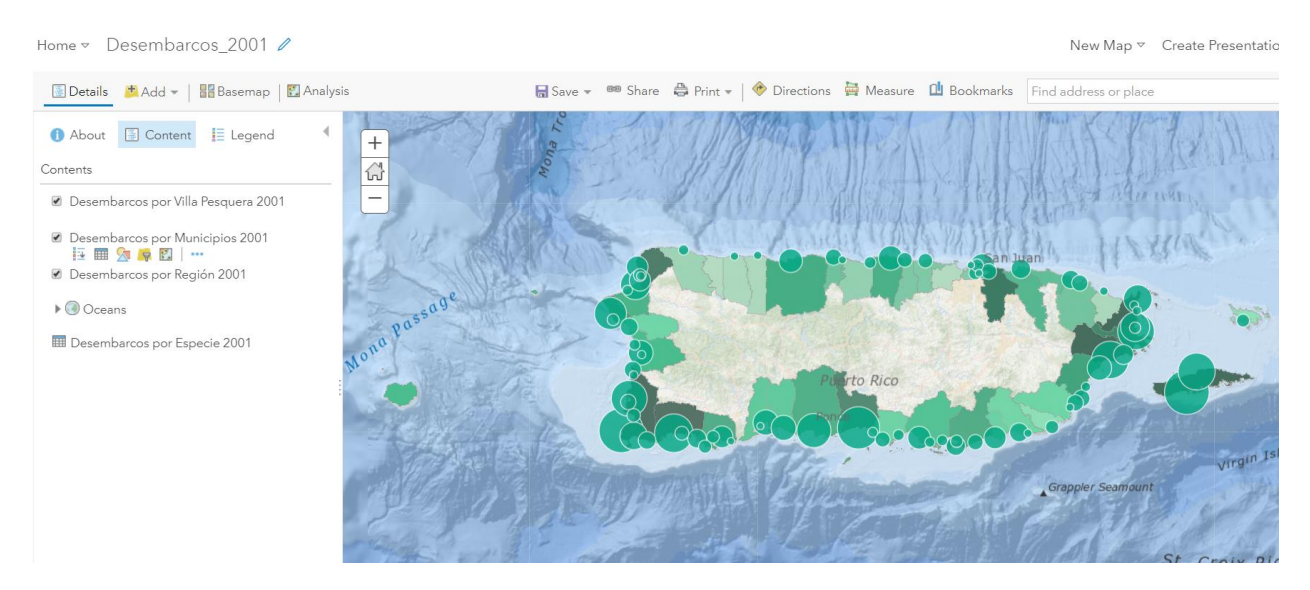

Example of web map configuration for the 2000-2009 decade

# 2010 Commercial Landings Reported Statistics Web Map

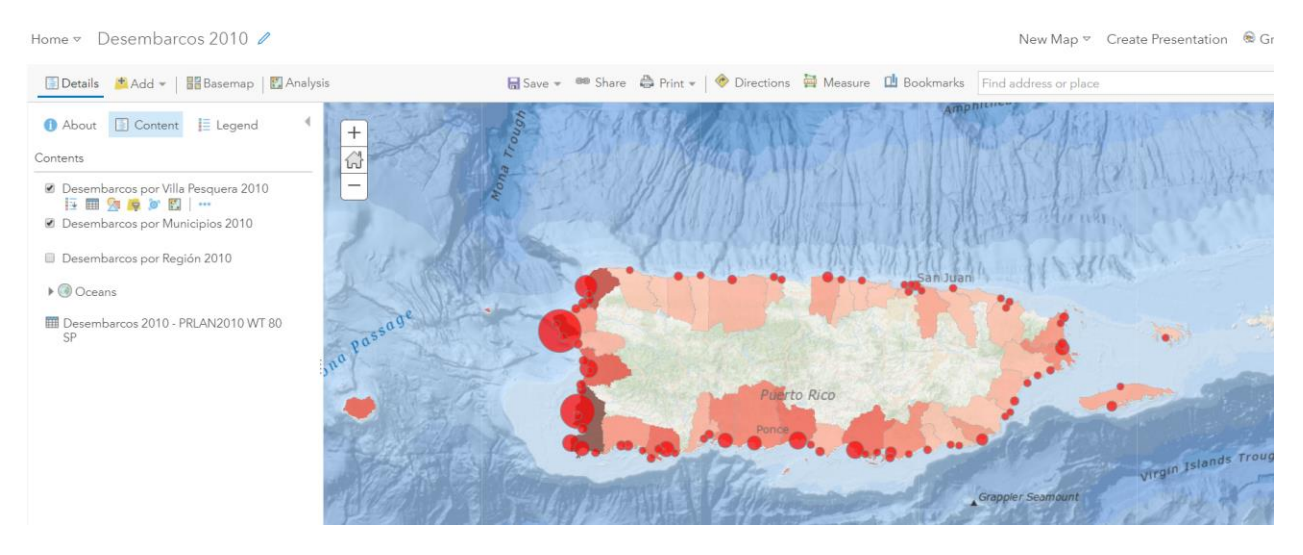

Example of web map configuration for the 2010-2014 decade

For each web map, the following elements were configured:

- Transparency
- Visibility Range
- Symbology
- Pop-Up (Villas, Municipios and Regiones feature layers)
- Pie Graph in Pop-Up representing Gear Codes (Villas feature layer

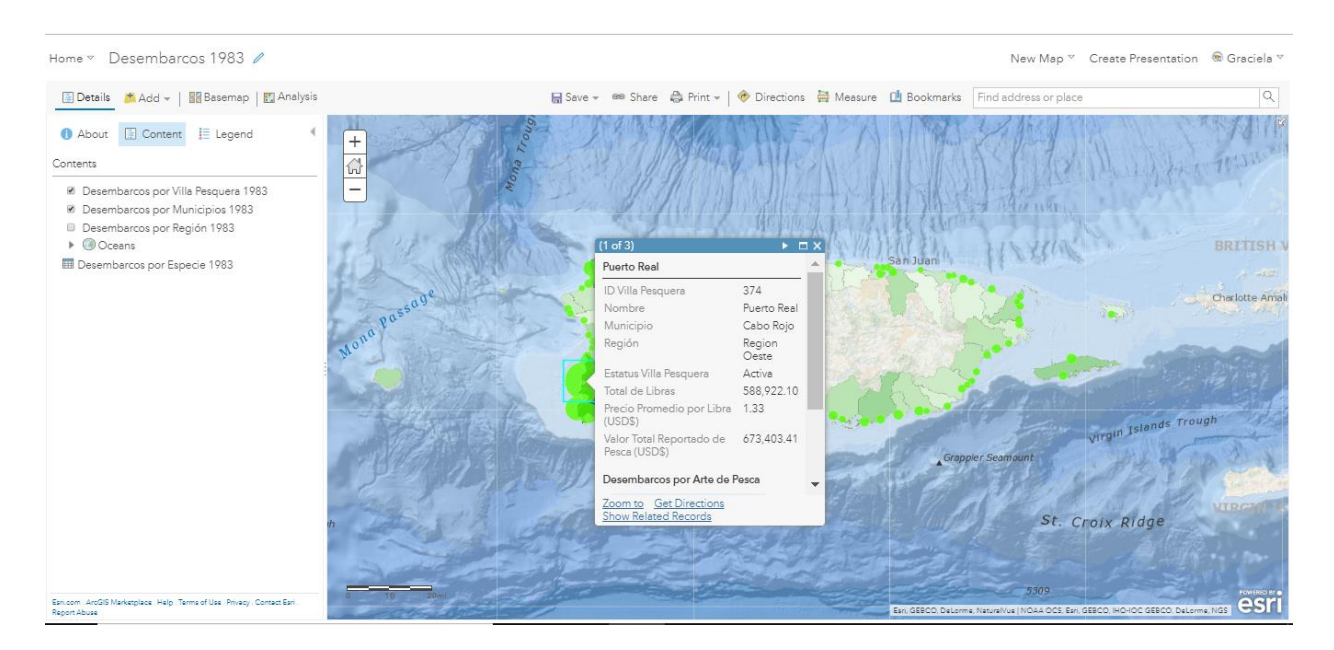

Villas Pop-Up Configuration

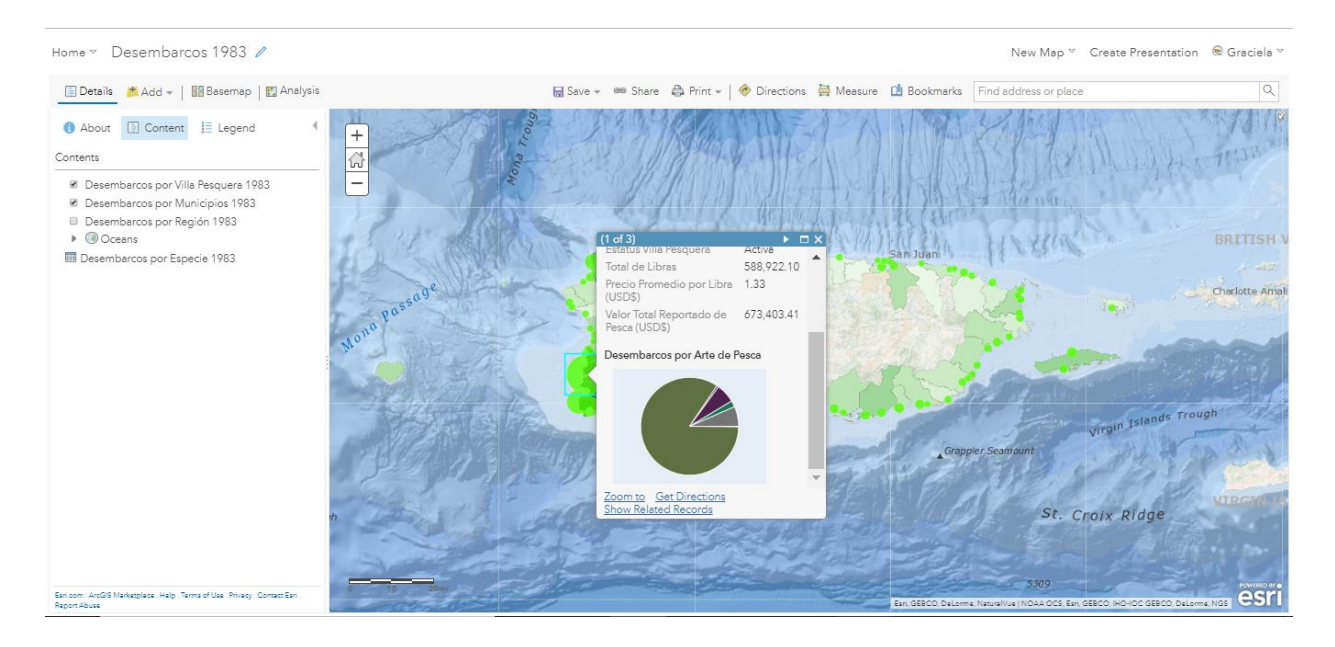

# Villas Pie Graph Configuration

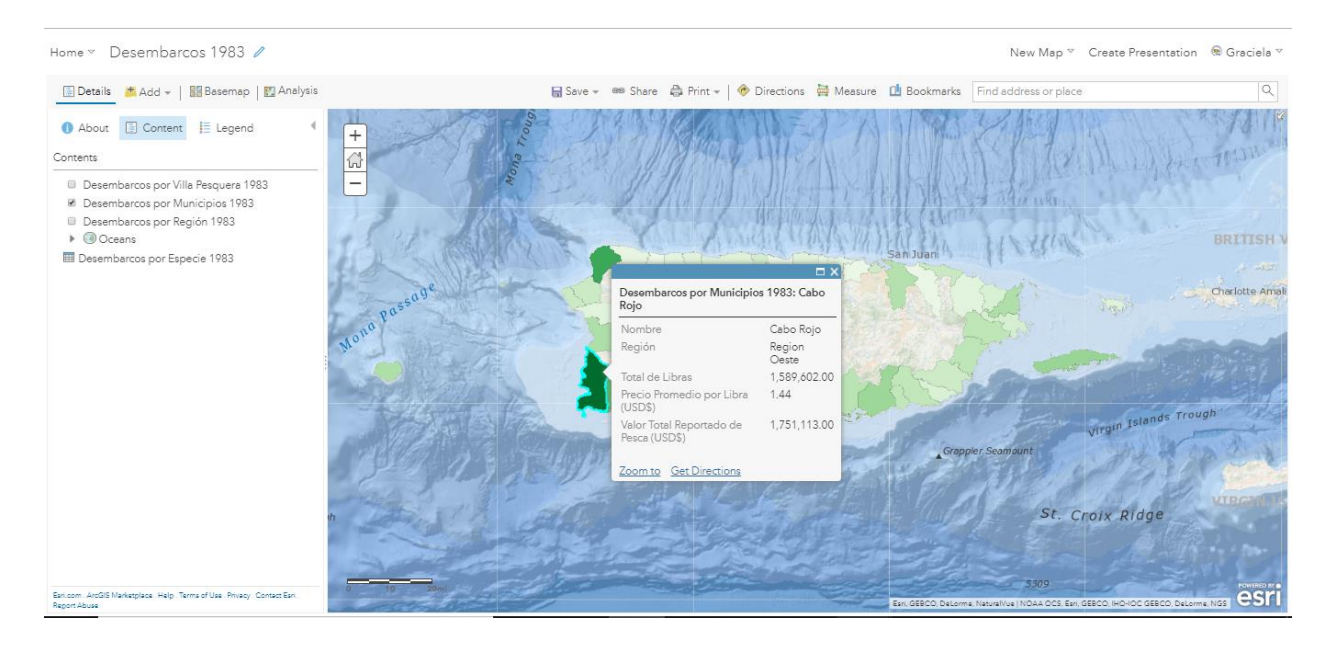

Municipios Pop-Up Configuration

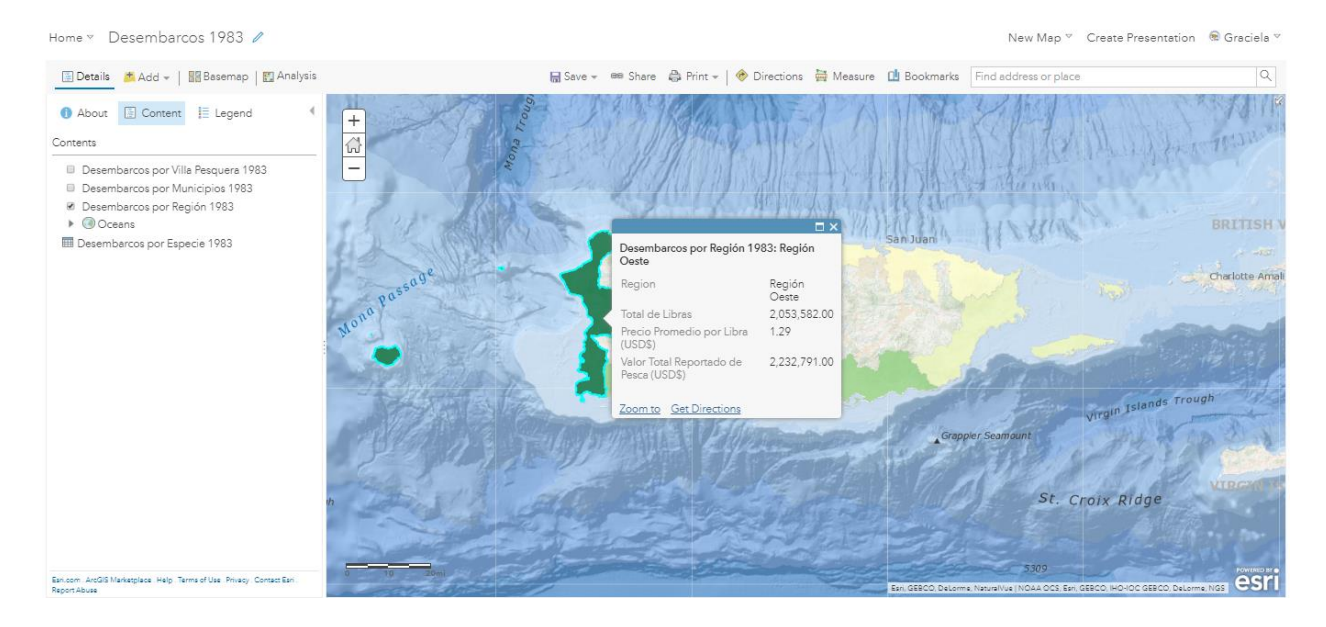

Regiones Pop-Up Configuration

• Metadata, Credits and Tags were configured for each of the web maps and feature layers.

| Desembarcos 1983 🖌 📾                                                                                                    |                                                                                                    |
|----------------------------------------------------------------------------------------------------|----------------------------------------------------------------------------------------------------|
| Overview Usage Settings                                                                                                    |                                                                                                    |
| East Thumbhal     Web Map que muestra las estadísticas de desembarcos comerciales por Vila Pesquera, por     / Edit                                                                                                    | Open in Map Viewer                                                                                                    |
| Municipio y por Region para el ano 1905 en Puerto Nico.                                                                                                    | Open in ArcGIS Desktop                                                                                                    |
| Created: Apr 27, 2017 Updated: Sep 28, 2018 View Count: 485                                                                                                    | Create Presentation                                                                                                    |
| * Add to Favorites                                                                                                    | Create Web App 🗸                                                                                                    |
| Description 🖌 tels                                                                                                    | Share                                                                                                    |
| Este web map muestra las estadísticas de total de libras, peso promedio por libra y valor total reportado de pesca para los<br>desembarcos comerciales por VIIIa Pesquera, por Municipio y por Región para el año 1983 en Puero Rico. Los datos de<br>estadísticas de pesca comercial los proveen los pescadores al Laboratorio de Invertigosiones Pesqueras del Departamento de<br>Recursos Naturales y Ambientales de Pueno Rico o a la División de Pesca y Vida Silvestre del Departamento de<br>Plantíficación y<br>Recursos Naturales de las lala Virgenes Estadounidenses. Los datos se transferen o ficialmente a la NOAA- Southeast Fisheries<br>Science Center (SEFSC). El CFMC obtuvo los datos del SEFSC para este proyecto.<br>El Caribbean Fishery Management Council (CFMC) es uno de 8 consejos de pesca en los Estados Unidos, establecido bajo el PL<br>44265 (aprobado el 13 de abril de 1976), mejor conocido como el Magnucon-Stevens Act o el Sustainable Fisheries Act según | Item Information Lesm more Lew High Log Improvement: Add terms of use Details                                                       |
| enmendado en 1996 y 2007 para la conservación y utilización ordenada de los recursos pesqueros de los Estados Unidos de<br>América                                                                                                    | Size: 18 KB<br>Shared with: Everyone (public), Caribbean                                                                            |
|                                                                                                    | Fishery Management Council                                                                                                    |
| El LPNIC, se responsable de la creación de planes de manejo de recursos pesqueros en la 20na Exclusiva Economica de Londe<br>(ESZ, por usa igías en inigiás) en preven Rico e Illas Vigenes Americanas A través de esta iniciariava el CRVD persigue incorporar<br>los aistemas de información geográfica (GIS) para visualizar y mantar los patrones y tendencias de las activides pesqueras en<br>Puerto Rico groveer acceso a información valoras as científicos, estudiantes, educadores y pacificas de general.                                                                                                    | 11 ¥ 3                                                                                                    |
|                                                                                                    | Owner 🛓 Change Owner                                                                                                    |
| avers                                                                                                    | € cfmc_pr                                                                                                    |
| Desembarcos por VIIa Fesquera 1983<br>Desembarcos por Municípios 1983<br>Desembarcos por Región 1983                                                                                                    | Folder Move<br>Decade_1983_1989<br>Categories / tdk<br>This item has not been categorized.                                          |
| Oceans                                                                                                    |                                                                                                    |
| World Ocean Base<br>World Ocean Reference                                                                                                    | Tags Zedic<br>CFMC, Desembarcos, Landings, Puerto Rico,<br>PR, 1983, Commercial Fish Landings, Fisheries,                           |
| Tables                                                                                                    | Villas Pesqueras                                                                                                    |
| Desembarcos por Especie 1983                                                                                                    | Credits (Attribution) 🕜 Edit<br>Caribbean Fisheries, Management Council                                                             |
| Terms of Use 🖉 Edit                                                                                                    | (CFMC) NOAA- Southeast Fisheries Science<br>Center (SEFSC) Laboratorio de Investigaciones<br>Pesqueras del Departamento de Recursos |
| Add any special restrictions, disclaimers, terms and conditions, or limitations on using the item's content.                                                                                                    | Naturales y Ambientales de Puerto Rico Web<br>Map Creation: Angélica Robles - Intern<br>Geographic Mapping Technologies, Corp.      |
| Comments (0)                                                                                                    |                                                                                                    |
|                                                                                                    |                                                                                                    |
| Leave a comment.                                                                                                    |                                                                                                    |

All feature layers are hosted on CFMC's ArcGIS Organizational Account organized under a folder named after the corresponding decade.

| My Content My Favorites My Groups | My Organization Living Atlas     | A la fait and the second |         |                     |
|-----------------------------------|----------------------------------|--------------------------|---------|---------------------|
| 🕂 Add Item 🗸 🛛 🖹 Create 🗸         | Q Search Decade_1983_1989        |                          |         |                     |
| Folders 📔 New                     | 1 - 16 of 33 in Decade_1983_1989 |                          | Sort    | by: Date Modified 🗸 |
| Q. Filter folders                 | Title                            |                          |         | Modified •          |
|                                   | Desembarcos 1989                 | Web Map                  | · · · · | Sep 29, 2018        |
| 📔 Analysis Decade PR Lobster      | Desembarcos 1984                 | Web Mapping Application  | • * …   | Sep 29, 2018        |
| 🦀 Analysis Lobster STX            | Desembarcos 1983                 | Web Mapping Application  | G * ··· | Sep 29, 2018        |
| 📔 Decada_1990_1999                | Desembarcos 1985                 | Feature Laver (hosted)   | · · · · | Sep 28, 2018        |
| Decada_2000_2009                  |                                  | Former (march)           | a +     | C 20, 2010          |
| Decada_2010_2014                  | Desembarcos 1969                 | reature Layer (hosted)   | G X     | 5ep 26, 2016        |
| Decade_1983_1989                  | Desembarcos 1988                 | Feature Layer (hosted)   | G * ··· | Sep 28, 2018        |
| Documentos PDFs Reportes          | 📄 🙎 Desembarcos 1987             | Feature Layer (hosted)   | G * ··· | Sep 28, 2018        |
| Mesofoticos                       | B December 1006                  | Facture Laws (hartest)   | a +     | Sep 29 2019         |

Commercial fish landings content for Puerto Rico (webmaps, web apps and feature layers) is shared within the Pesca Comercial (Commercial Fish Landings) Puerto Rico Group.

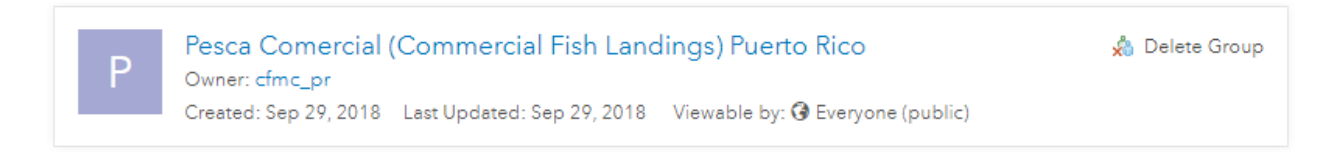

The Group has been set up as public for everyone to be able to view its contents.

| Pesca Comercial (Commercial Fish Landings) Puerto Rico                                                                                            |
|----------------------------------------------------------------------------------------------------|
| Overview Content Members Settings                                                                                                    |
|                                                                                                    |
| Group Settings                                                                                                    |
| Delete Protection  Prevent this group from being accidentally deleted.  Delete Group                                                              |
| Who can view this group?<br>O Chly group members<br>O Reople in the organization (Caribbean Fishery Management Council)<br>@ Everyone (public)    |
| Who can join this group?<br>I Those who request membership and are approved by a group manager<br>Only those invited by a group manager<br>Anyone |
| Who can contribute content to the group?<br>@ Group members<br>@ Only group owner and managers                                                    |
| Sort group content by<br>Trole • Zeronding                                                                                                    |
| Save                                                                                                    |

A second group for data download was created. This group is named Descarga de Datos Pesca Comercial en Puerto Rico

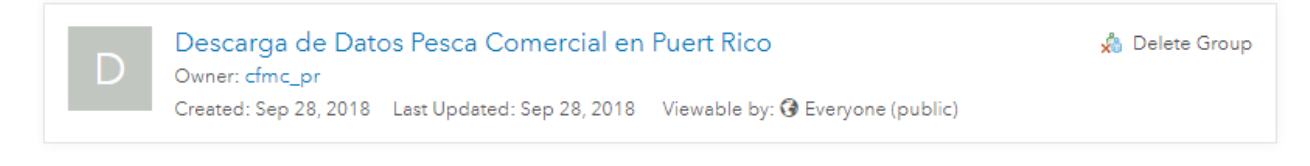

## This group contains the fish landings data for download.

| Overview Content Members Settings   |                        | 1 Later        | the second second secon |         |                    |
|-------------------------------------|------------------------|----------------|----------------------------------------------------------------------------------------------------|---------|--------------------|
| fine Content                        | Q Search group content |                |                                                                                                    |         |                    |
| ✓ Group Categories                  | 1 - 8 of 8             |                |                                                                                                    |         | Sort by: Title 🗸 ↑ |
| No Group Categories Yet             | Title                  |                | Modified                                                                                                    | Owner   | View Count         |
| Categories allow group members to   | Desembarcos 1983       | ⊙ ★ …          | Sep 28, 2018                                                                                                    | cfmc_pr | 71                 |
| simple way to browse content in the | Desembarcos 1984       | ·              | Sep 28, 2018                                                                                                    | cfmc_pr | 446                |
| group.                              | Desembarcos 1985       | · ···          | Sep 28, 2018                                                                                                    | cfmc_pr | 210                |
| Set up group categories             | Desembarcos 1986       | · ···          | Sep 28, 2018                                                                                                    | cfmc_pr | 146                |
| ✓ Item Type                         | Desembarcos 1987       | G ★ …          | Sep 28, 2018                                                                                                    | cfmc_pr | 182                |
| Maps                                | Desembarcos 1988       | G 🛧 …          | Sep 28, 2018                                                                                                    | cfmc_pr | 171                |
| Scenes                              | Desembarcos 1989       | @ <b>*</b> ··· | Sep 28, 2018                                                                                                    | cfmc_pr | 177                |
| Apps<br>Tools                       | Desembarcos_1983_1989  | G ★ …          | May 3, 2017                                                                                                    | cfmc_pr | 114                |

> Date Modified

## 3. Task 5: Technical Support

## • Configure Puerto Rico Commercial Landings Statistics Web Apps

Web Maps configured in Task 3 were used as baseline to build web applications using ArcGIS Web App Builder.

| Desembarcos 1983 | Web Mapping Application |
|------------------|-------------------------|
| Desembarcos 1984 | Web Mapping Application |
| Desembarcos 1985 | Web Mapping Application |
| Desembarcos 1986 | Web Mapping Application |
| Desembarcos 1987 | Web Mapping Application |
| Desembarcos 1988 | Web Mapping Application |
| Desembarcos 1989 | Web Mapping Application |

Each web application contains basic navigation tools and four configured widgets for visualizing map legend, selecting layers, changing base map and the related table widget that shows the 80% of the total weight (lbs) per species for each fishing villa.

Individual web applications were configured for each year between 1983 and 2014. Below is an example of the 2010 web application.
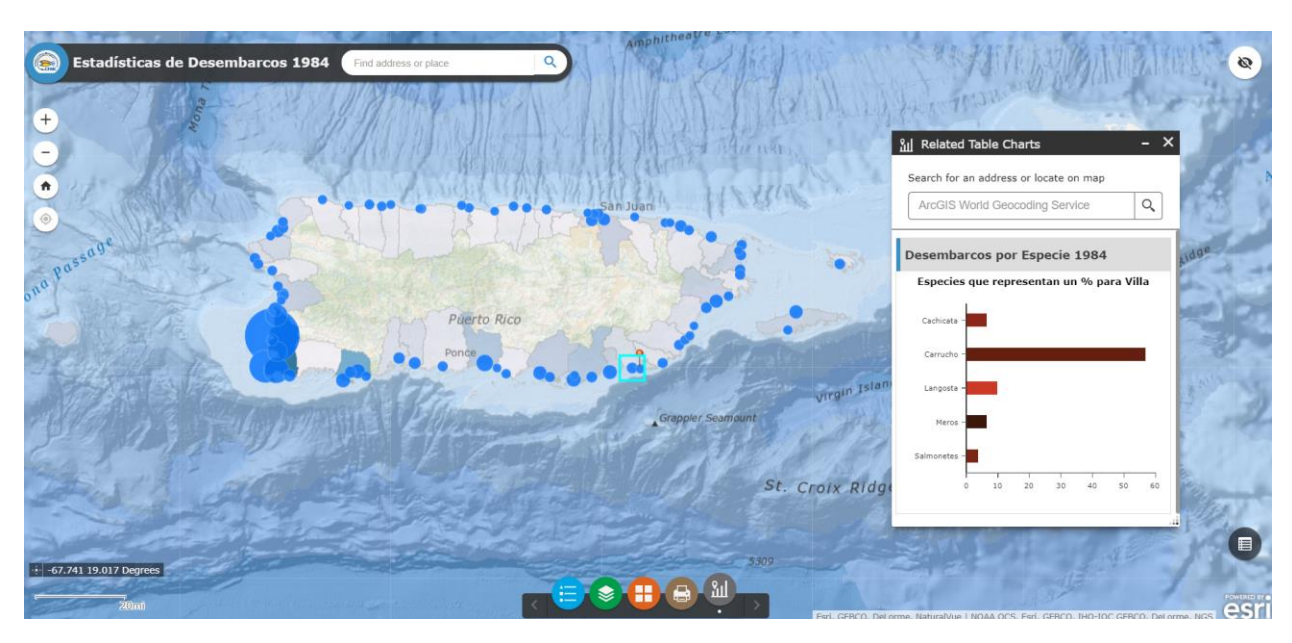

# 2010 Commercial Landings Reported Statistics Web App

• Metadata, Credits and Tags were configured for each of the web applications.

| Desembarc                                                                      | os 1984 🖌 Edit                                                                                                    |                                                                                                    |
|--------------------------------------------------------------------------------|----------------------------------------------------------------------------------------------------|----------------------------------------------------------------------------------------------------|
| Overview Usage                                                                 | Settings                                                                                                    |                                                                                                    |
| Edit Thumbneil                                                                 | 9 Aplicación web que muestra las estadísticas de desembarcos comerciales por Villa Pesquera, / Edit<br>por Municipio y por Región para el año 1984 en Puerto Rico.                                                                                                    | View Application                                                                                                    |
| Antali                                                                         | Web Mapping Application by cfmc_pr                                                                                                    | Download                                                                                                    |
|                                                                                | Created: May 2, 2017 Updated: Sep 29, 2018 View Count: 175                                                                                                    |                                                                                                    |
| ★ Add to Fevorites                                                             |                                                                                                    | Share                                                                                                    |
| Description                                                                    | 🗡 Edit                                                                                                    | Item Information 🛛 🛛 Learn more                                                                                                    |
| Este aplicación web mu                                                         | uestra las estadísticas de total de libras, peso promedio por libra y valor total reportado de pesca para los                                                                                                    |                                                                                                    |
| pesca comercial los pro                                                        | veen los pescadores al Laboratorio de Investigaciones Pesqueras del Departamento de Recursos Naturales y                                                                                                    | Low High                                                                                                    |
| Ambientales de Puerto I<br>Virgenes Estadounidens                              | Rico o a la División de Pesca y Vida Silvestre del Departamento de Planificación y Recursos Naturales de las Isla<br>es. Los datos se transfieren oficialmente a la NOAA-Southeast Fisheries Science Center (SEFSC). El CFMC obtuvo                                                                                  | EL Top Improvement: Add terms of use                                                                                                    |
| los datos del SEFSC para                                                       | a este proyecto.                                                                                                    | Details                                                                                                    |
| El Caribbean Fishery Ma<br>(aprobado el 13 de abri<br>1996 y 2007 para la cons | nagement Council (CFMC) es uno de 8 consejos de pesca en los Estados Unidos, establecido bajo el PL 94-265<br>I de 1978), mejor conocido como el Magnuson-Stevens Acto el Sustainable Faheries Act según enmendado en<br>senación y utilización ordenada de los recursos pesqueros de los Estados Unidos de América. | Size: 68 KB<br>Shared with: Everyone (public), Pesca<br>Comercial (Commercial Fish Landings) Puerto<br>Rico, Caribbean Fishery Management Council |
| El CFMC es responsable<br>sus siglas en inglés) en l                           | i de la creación de planes de manejo de recursos pesqueros en la Zona Exclusiva Económica del Caribe (EEZ, por<br>Puerto Rico e Islas Virgenes Americanas. A través de esta iniciativa el CFMC persigue incorporar los sistemas de                                                                                   | API: JavaScript<br>Purpose: Ready To Use                                                                                                    |
| información geográfica<br>acceso a información val                             | (GIS) para visualizar y analizar los patrones y tendencias de las actividades pesqueras en Puerto Rico y proveer<br>iosa a científicos, estudiantes, educadores, pescadores y público en general.                                                                                                    |                                                                                                    |
|                                                                                | · · · · · · · · · · · · · · · · · · ·                                                                                                    |                                                                                                    |
|                                                                                |                                                                                                    | Owner 🛓 Change Owner                                                                                                    |
| Terms of Use                                                                   | 🗸 Edit                                                                                                    | 😹 cfmc_pr                                                                                                    |
| Add any special restriction                                                    | ons, disclatimers, terms and conditions, or limitations on using the item's content.                                                                                                    | Folder Move<br>Decade_1983_1989<br>Categories Zeite                                                                                               |
| Leave a comment.                                                               |                                                                                                    | This item has not been categorized.                                                                                                    |
| Leave a com                                                                    | iment.                                                                                                    | Tags 🖌 Edit                                                                                                    |
|                                                                                | Comment                                                                                                    | CFMC, Landings, Desembarcos, PR, Puerto<br>Rico, 1984, Commercial Fish Landings,<br>Fisheries, Villas Pesqueras                                   |
|                                                                                |                                                                                                    |                                                                                                    |
|                                                                                |                                                                                                    | Credits (Attribution) 💉 Edit                                                                                                    |
|                                                                                |                                                                                                    | Credits (Attribution)                                                                                                    |
|                                                                                |                                                                                                    | Credits (Attribution)                                                                                                    |

All web applications are hosted on CFMC's ArcGIS Organizational Account organized under a folder named after the corresponding decade.

| My Content My Favorites My Groups | My Organization Living Atlas                               |                         |         |                       |
|-----------------------------------|------------------------------------------------------------|-------------------------|---------|-----------------------|
|                                   |                                                            |                         |         |                       |
| 🕇 Add Item 🗸 🛛 🖹 Create 🗸         | Q Search Decade_1983_1989                                  |                         |         | ■ := ::               |
| Folders 🔒 New                     | 1 - 9 of 9 in Decade_1983_1989 Filters: Type: Apps × Clear | r All                   | Sort    | by: Date Modified 🗸 🕔 |
| Q, Filter folders                 | Title                                                      |                         |         | Modified 💌            |
| C Decede 2010 2014                | Desembarcos 1984                                           | Web Mapping Application | Ø ★ …   | Sep 29, 2018          |
| Decade 1983 1989                  | Desembarcos 1983                                           | Web Mapping Application | ₀ ★ ··· | Sep 29, 2018          |
| Documentos PDFs Reportes          | Estadísticas de Pesca Década 1983-1989                     | Web Mapping Application | œ ★ …   | Sep 28, 2018          |
| Mesofoticos                       | Desembarcos 1989                                           | Web Mapping Application | Ø ★ …   | Sep 28, 2018          |
| Mesophotics                       | Desembarcos 1988                                           | Web Mapping Application | G ★ …   | Sep 28, 2018          |
| Puerto Rico                       | Desembarcos 1987                                           | Web Mapping Application | ⊛ ★ ··· | Sep 28, 2018          |
|                                   | 🔲 👿 Desembarcos 1986                                       | Web Mapping Application | Ø ★ …   | Sep 28, 2018          |
| 02AI_1A83_1A8A                    | Desembarcos 1985                                           | Web Mapping Application | G ★ …   | Sep 28, 2018          |
|                                   |                                                            |                         |         |                       |

Commercial fish landings content for Puerto Rico (webmaps, web apps and feature layers) is shared within the Pesca Comercial (Commercial Fish Landings) Puerto Rico Group.

| Р | Pesca Comercial (Commercial Fish Landings) Puerto Rico<br>Owner: cfmc_pr          | Å Delete Group |
|---|-----------------------------------------------------------------------------------|----------------|
|   | Created: Sep 29, 2018 Last Updated: Sep 29, 2018 Viewable by: 🚱 Everyone (public) |                |

## • Configure Puerto Rico Commercial Landings Statistics Story Maps

Story Maps combine authoritative maps with narrative text, images, and multimedia content. They are a medium for harnessing the power of maps and geography to tell a story.

As a culmination of the Puerto Rico Commercial Landings Statistics Project, a story map per decade was created to share with the public the data and analysis results of the historic commercial landings reported data between 1983 and 2014.

| Title                                      |                         |
|--------------------------------------------|-------------------------|
| Estadísticas de Pesca Década 1983-1989     | Web Mapping Application |
| Title                                      |                         |
| Estadísticas de Pesca Década 1990 -1999    | Web Mapping Application |
| Title                                      |                         |
| Estadísticas de Pesca Década 2000 al 2009  | Web Mapping Application |
| Title                                      |                         |
| 🔲 🔝 Estadísticas de Pesca Década 2010-2014 | Web Mapping Application |

The story maps index the configured web applications described in the "*Configure Puerto Rico Commercial Landings Statistics Web Apps*" section. The story map also incorporates text which summarized the most important facts for that year.

Through these story maps, the history of commercial fishing in Puerto Rico can be recreated, studied and analyzed. With the use of Web GIS this historical data, originally in table format, is brought to life in an interactive medium, bringing new insights to scientists, researchers, educators, fishermen and the general public.

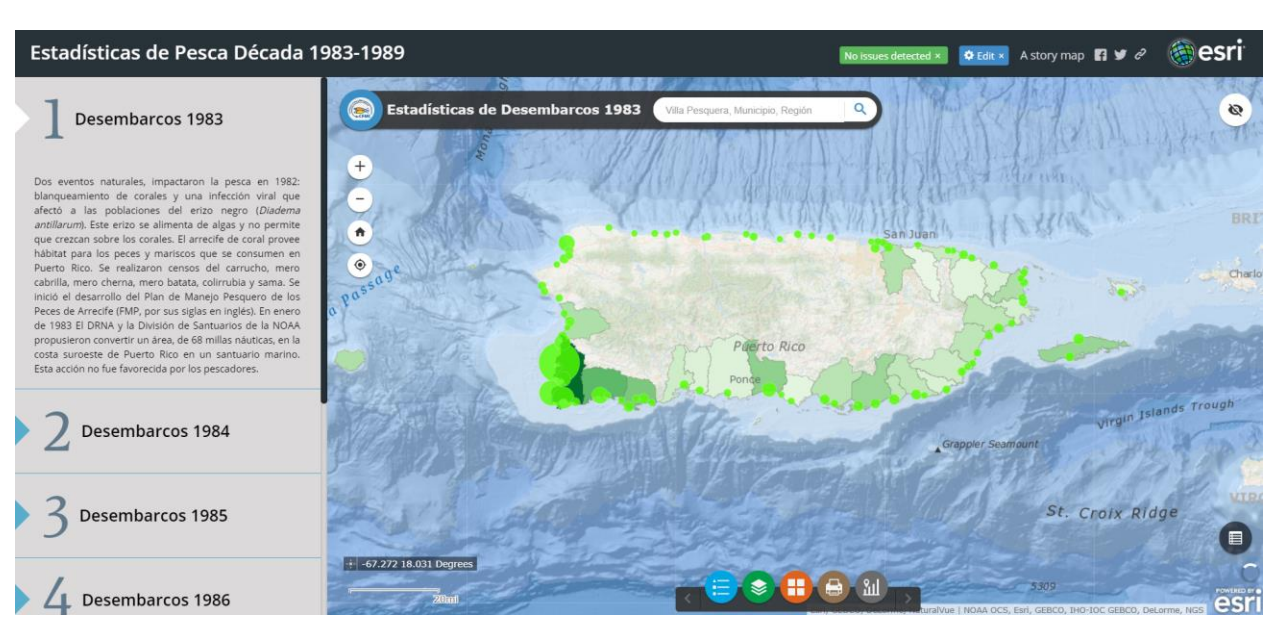

## 1983 -1989 Commercial Landings Reported Statistics Story Map

# 1990-1999 Commercial Landings Reported Statistics Story Map

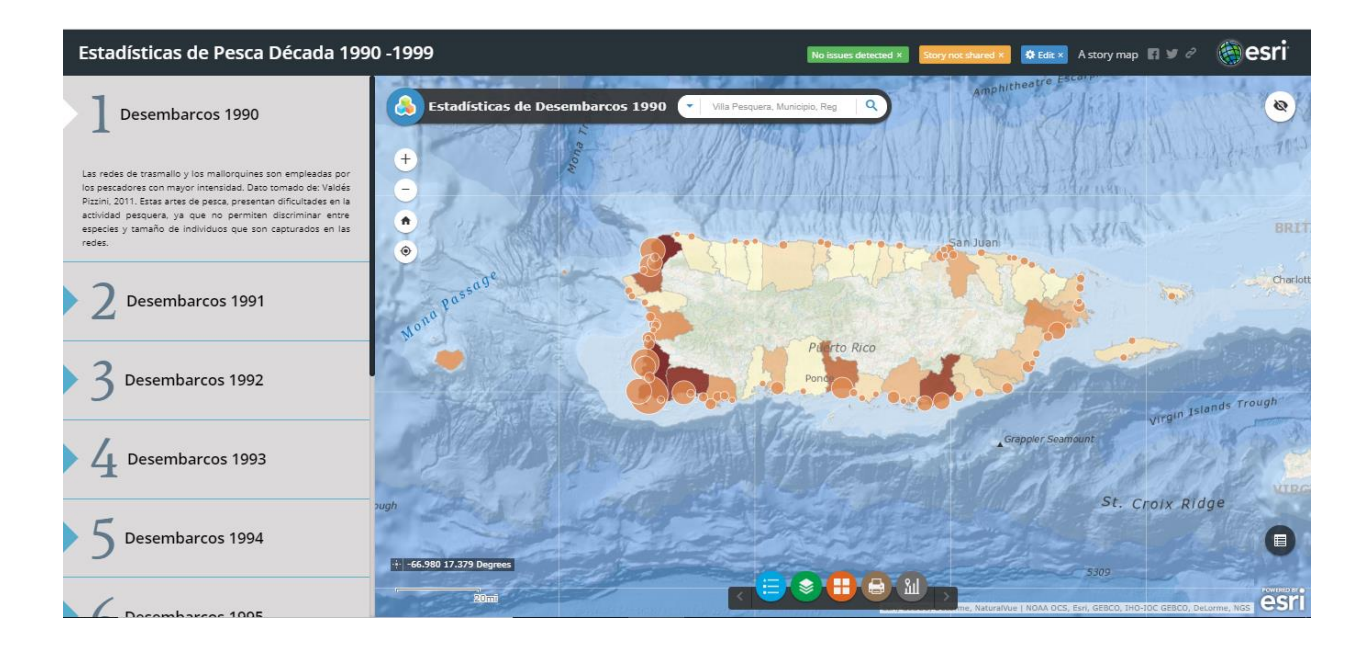

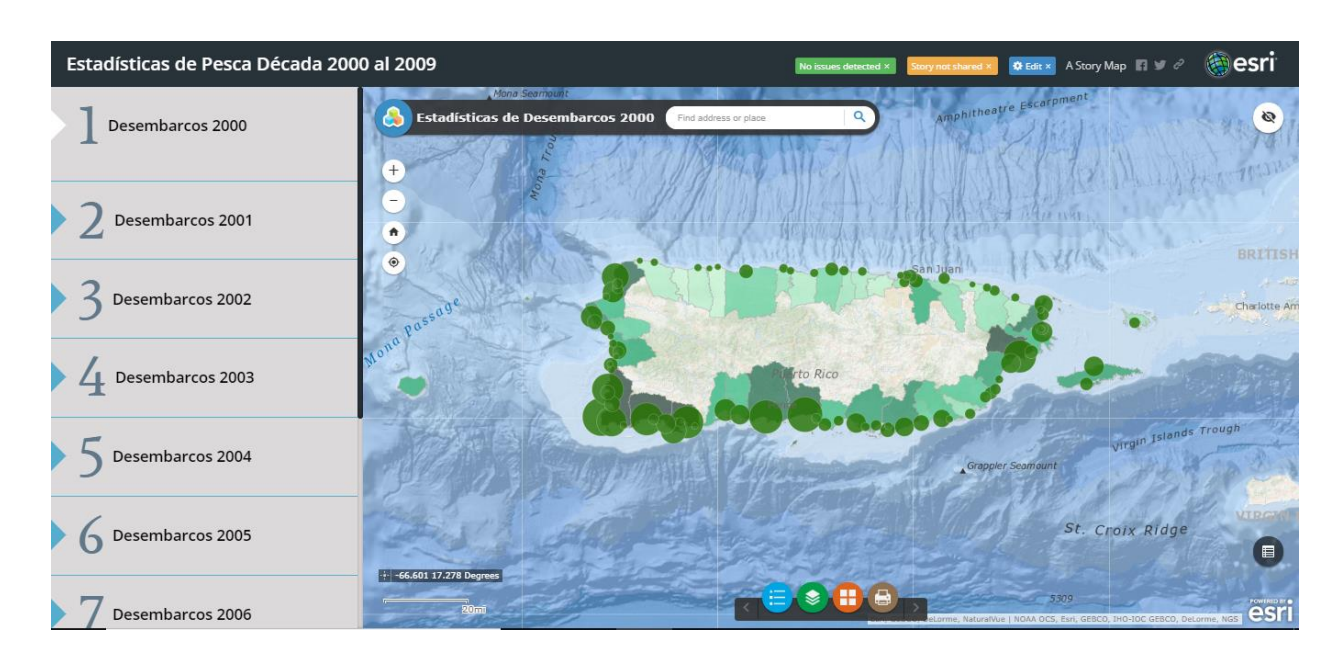

# 2000-2009 Commercial Landings Reported Statistics Story Map

# 2010-2014 Commercial Landings Reported Statistics Story Map

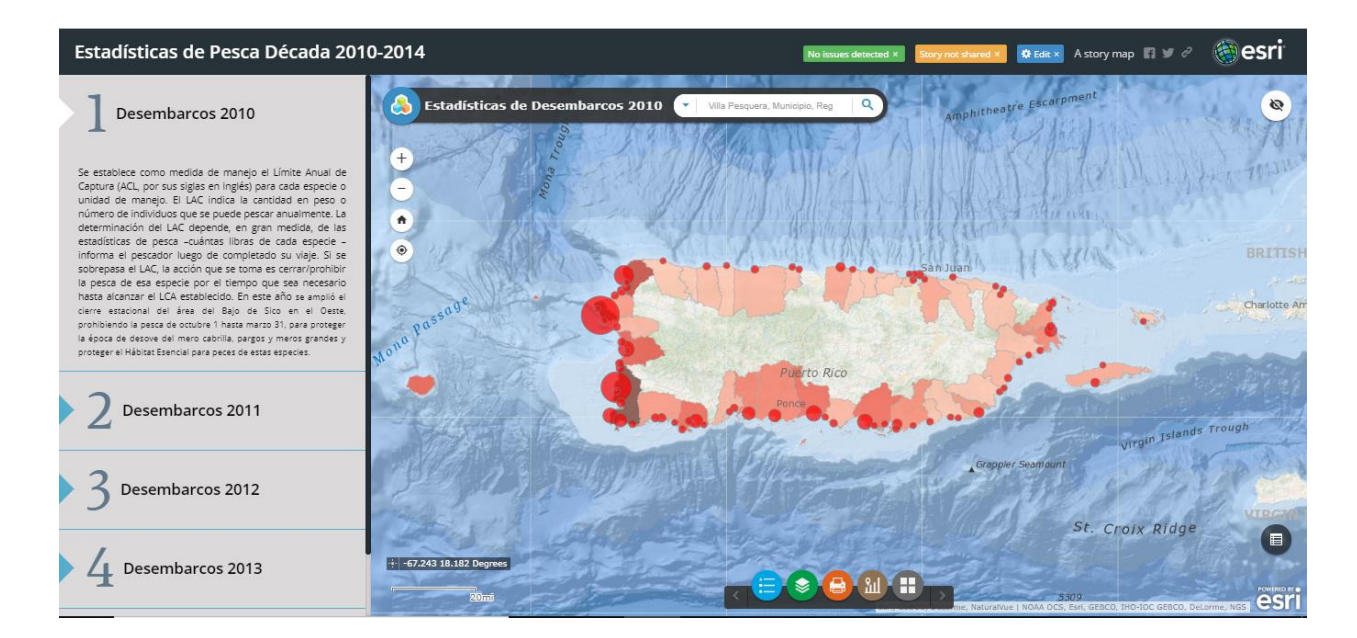

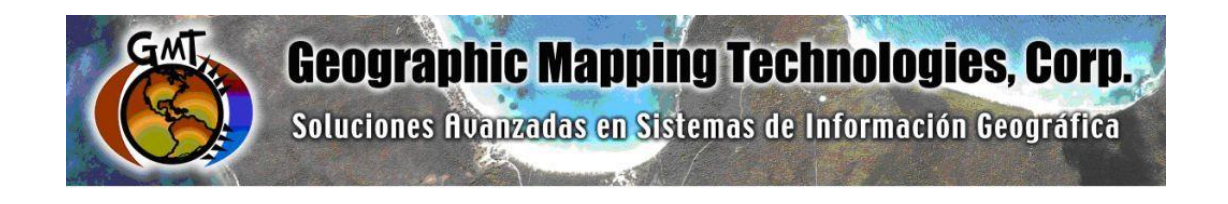

# ArcGIS Platform Implementation at the Caribbean Fisheries Management Council

July – September 2018

Task 3: ArcGIS Online Commercial Landings and Census Data Web Maps - USVI

Task 5: Technical Support

September 28th, 2018

Prepared for: Graciela García Moliner FMP and Habitat Specialist Caribbean Fisheries and Management Council

Prepared by: Geographic Mapping Technologies, Corp. 54 Calle Mayagüez San Juan, Puerto Rico 00917 Teléfonos: 787-250-8182/ 787-250-8185

# Table of Contents

| 1. | DOCUMENT CONTROL                                     | 3    |
|----|------------------------------------------------------|------|
| 2. | Introduction                                         | 4    |
| 3. | Task 3: ArcGIS Online Commercial Landings and Census | Data |
| We | eb Maps                                              | 5    |
| 4. | Task 5: Technical Support                            | 40   |

# 1. DOCUMENT CONTROL

| VERSION | DATE       | DESCRIPTION                                           |
|---------|------------|-------------------------------------------------------|
| 2.0     | 10/25/2018 | <ul> <li>Changing images on pages 19,20,21</li> </ul> |
|         |            |                                                       |
|         |            |                                                       |
|         |            |                                                       |
|         |            |                                                       |

## 2. Introduction

The following document summarizes Task 3: ArcGIS Online Commercial Landings and Census Data Web Maps and Task 5: Technical Support of the CFMC GIS Project: **Development of GIS access to coral and mesophotic reef data from Puerto Rico and the USVI, including commercial landings data**. These tasks were performed between May – September 2018.

Specific tasks include:

## Task 3: ArcGIS Online Commercial Landings and Census Data Web Maps.

Task 3.1 Design and create feature class for Fisheries

- Task 3.2 Load fisheries feature class to CFMC geodatabase
- Task 3.4 Prepare Landings Register Data.

Task 3.5 Configure ArcGIS Online Web Maps

## Task 5: Technical Support – (48 hrs)

- Configure USVI Commercial Landings Statistics Web Apps
- Configure USVI Commercial Landings Statistics Story Maps

## **3.** Task 3: ArcGIS Online Commercial Landings and Census Data Web Maps.

#### Task 3.1 Design and create feature class for Fisheries

- The creation and design of the Commercial Fish Landings fishing zone historic maps was based on historic maps and the shapefiles of the fishing zones that CFMC delivered.
- The fishing zones areas between 1983 and 2016 was validated throughout a series of workshops with CFMC personnel between May and June 2018. Many scenarios were created based on historic maps (1980 and 1990 decade).
- The final product consists of a fishing zones feature classes per decade and within each decade several additional scenarios. The attribute that was created in the Fishing Zone Feature Classes was:
  - **Zone Names** Zone Unique Identifier

# Task 3.2 Load fisheries feature class to CFMC geodatabase

• The Fishing Zones feature classes were loaded into the USVI\_Zones geodatabase.

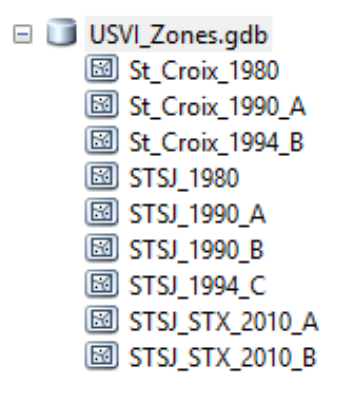

## **CFMC File Geodatabase and Feature Classes**

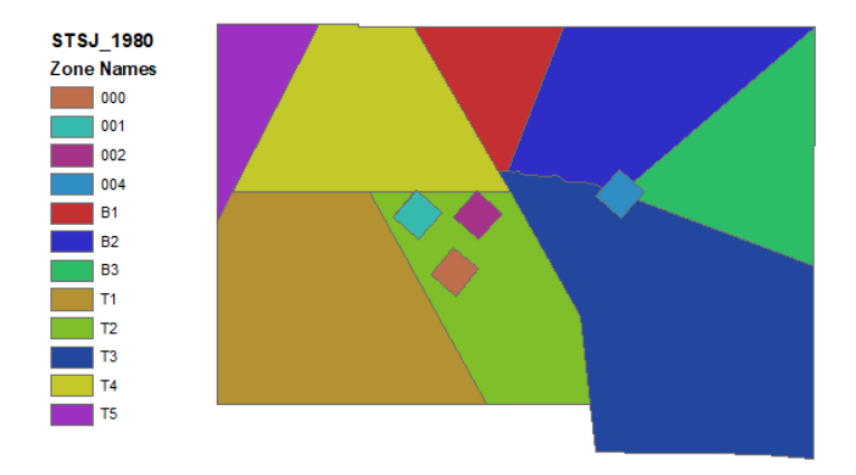

Vector Map of the St. Thomas/ St.John of USVI (1980 Decade)

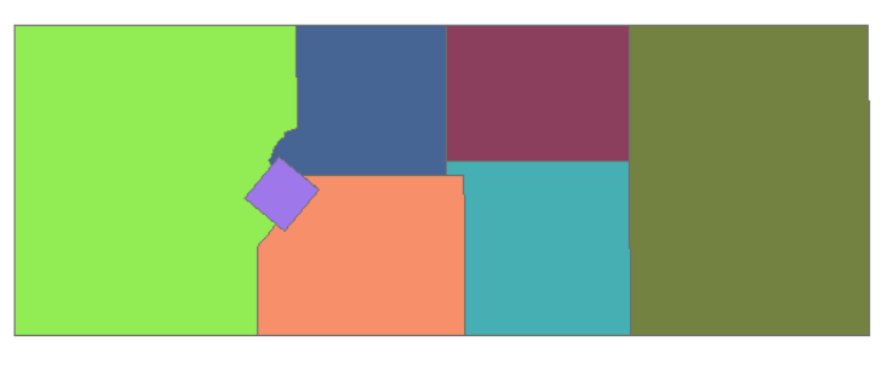

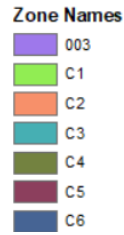

# St.Croix of USVI (1980 Decade)

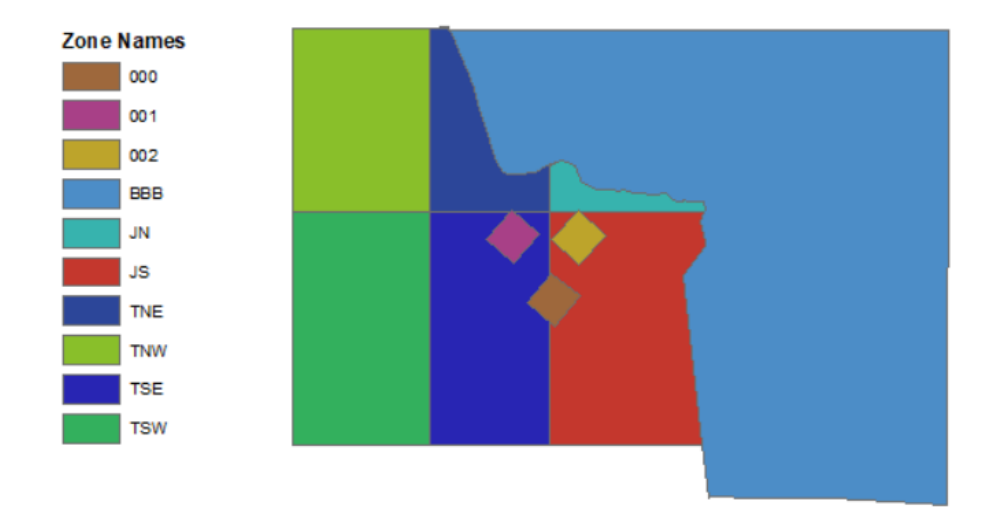

Vector Map of the St. Thomas/ St.John of USVI (1990 Decade) Scenario A

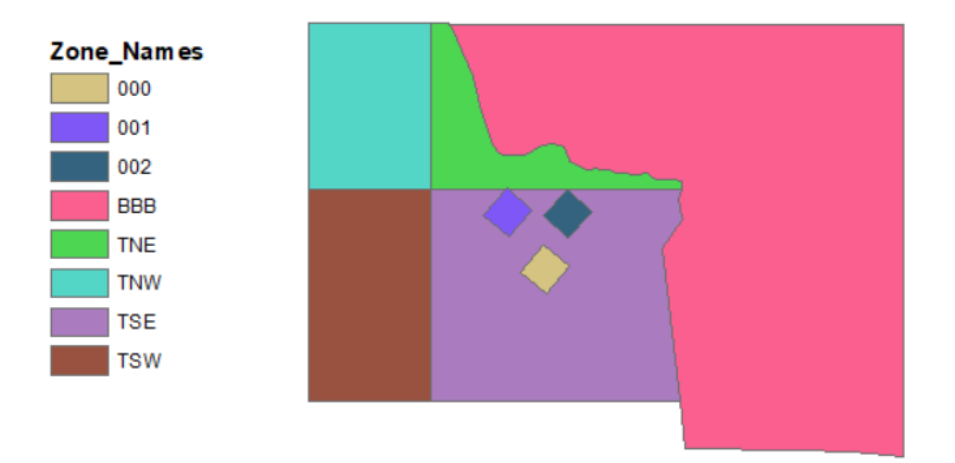

Vector Map of the St. Thomas/ St.John of USVI (1990 Decade) Scenario B

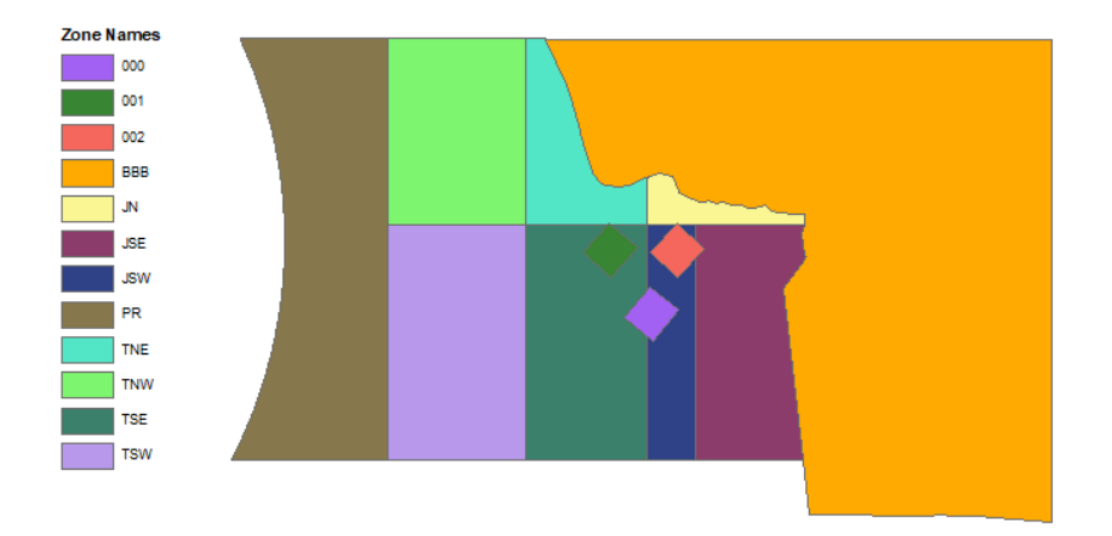

Vector Map of the St. Thomas/ St.John of USVI (1990 Decade) Scenario B

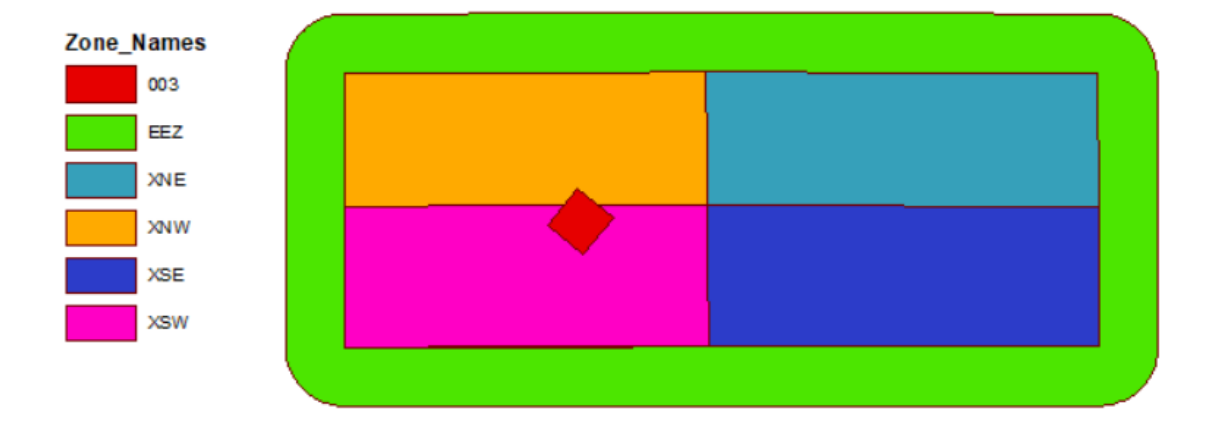

St.Croix of USVI (1990 Decade) Scenario A

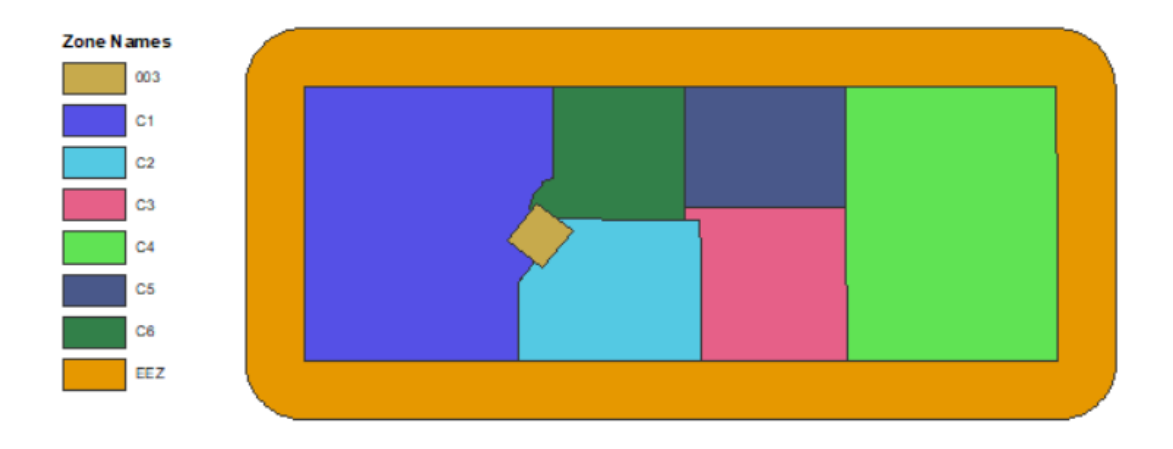

St.Croix of USVI (1990 Decade) Scenario B

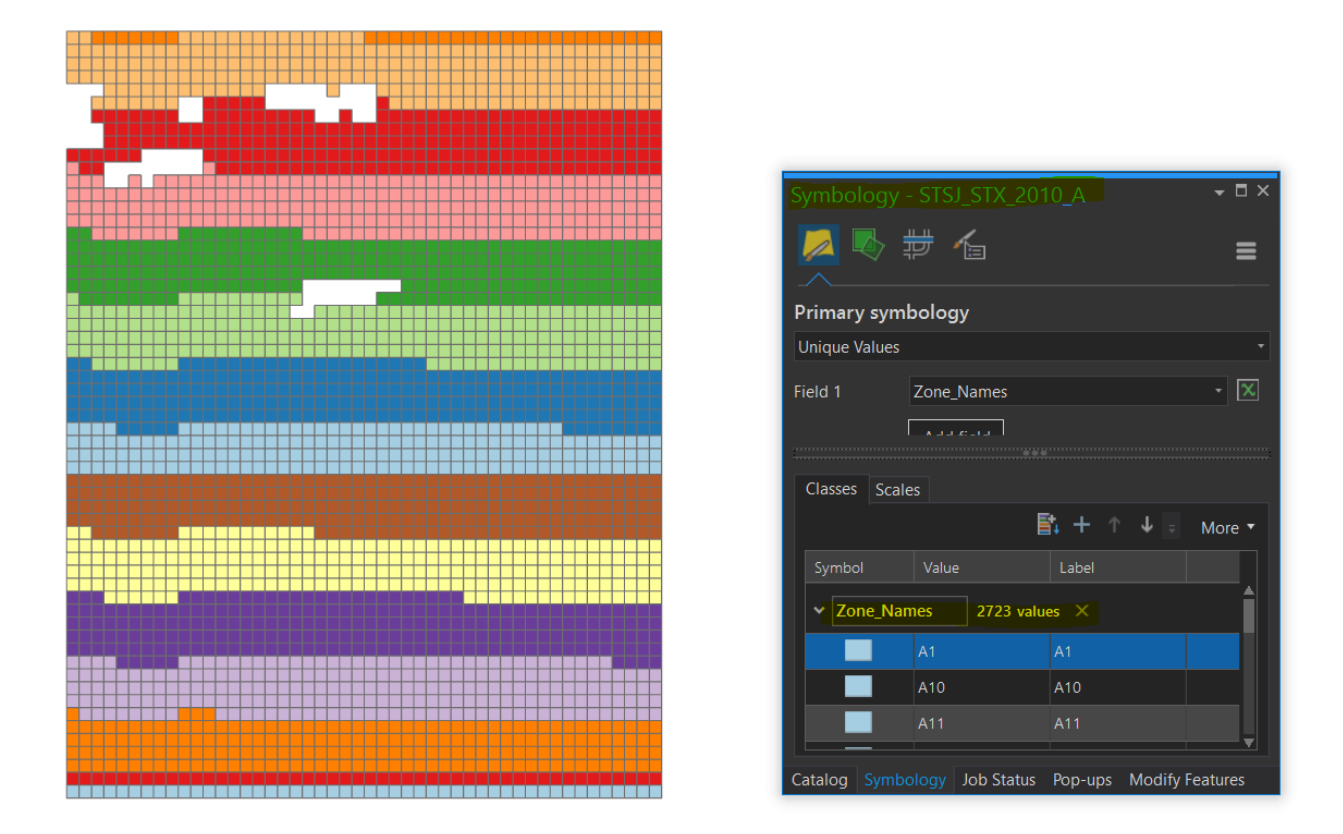

Vector Map of the St. Thomas/ St.John & St.Croix of USVI (2010) Scenario A

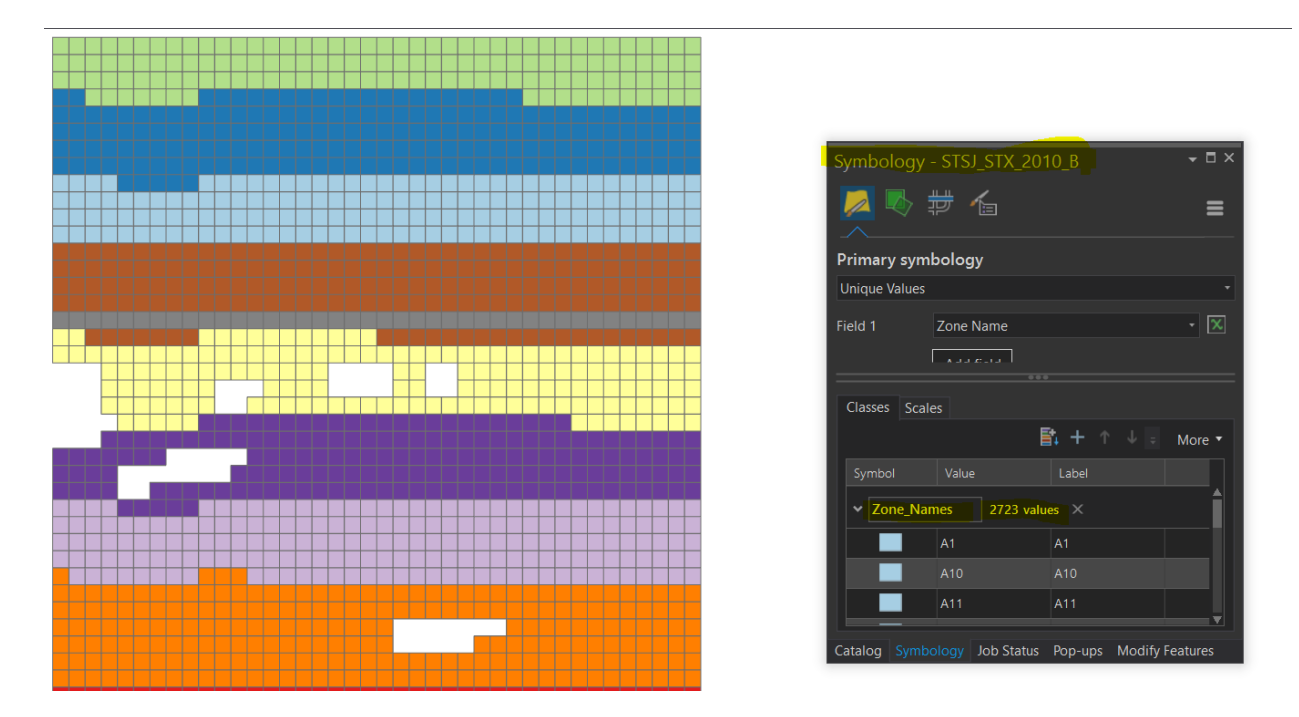

Vector Map of the St. Thomas/ St.John & St.Croix of USVI (2010) Scenario B

## Task 3.4 Prepare Landings Register Data.

- The preparation, quality control and depuration process of the USVI commercial fish landings data, including the building of several geoprocessing models to process the data and the development of python scripts was carried out between October May-July 2018.
- Quality Control and depuration of USVILAN tables
  - The first step consisted in the depuration process of all raw data received by CFMC. The documents consisted of Excel tables that contained the attributes of all fished species in United States Virgin Islands (USVI). The CFMC Staff made a quality control of the information before delivering it to GMT.

| USVILAN83.xls   | USVILAN2012.xls |
|-----------------|-----------------|
| USVILAN84.xls   | USVILAN2013.xls |
| USVILAN85.xls   | USVILAN2014.xls |
| USVILAN86.xls   | USVILAN2015.xls |
| USVILAN87.xls   | USVILAN2016.xls |
| USVILAN88.xls   |                 |
| USVILAN89.xls   |                 |
| USVILAN1990.xls |                 |
| USVILAN1991.xls |                 |
| USVILAN1992.xls |                 |
| USVILAN1993.xls |                 |
| USVILAN1994.xls |                 |
| USVILAN1995.xls |                 |
| USVILAN1996.xls |                 |
| USVILAN1997.xls |                 |
| USVILAN1998.xls |                 |
| USVILAN1999.xls |                 |
| USVILAN2000.xls |                 |
| USVILAN2001.xls |                 |
| USVILAN2002.xls |                 |
| USVILAN2003.xls |                 |
| USVILAN2004.xls |                 |
| USVILAN2005.xls |                 |
| USVILAN2006.xls |                 |
| USVILAN2007.xls |                 |
| USVILAN2008.xls |                 |
| USVILAN2009.xls |                 |
| USVILAN2010.xls |                 |
| USVILAN2011.xls |                 |
|                 |                 |

All the Excel tables delivered by CFMC were imported into a File Geodatabase.
 GMT perfomed additional quality control and depuration processes of the USVI
 Tables imported. The image underneath is an excerpt of the GDB containing the standalone tables imported to the geodatabase.

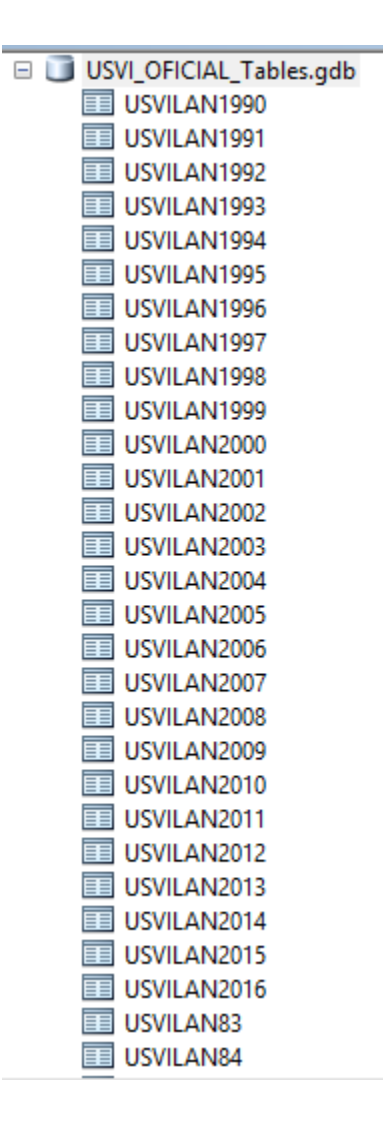

 All The images underneath show the schema design and description of the raw tables. The fields that are highlighted in the image, were the fields that were used to make all the analysis.

| eral                   | Editor Tracking                       | Fields               | Indexes                               | Subtypes                                | Relationships                             |                                       |
|------------------------|---------------------------------------|----------------------|---------------------------------------|-----------------------------------------|-------------------------------------------|---------------------------------------|
|                        |                                       | Field Nar            | ne                                    |                                         | Data Ty                                   | ype 🔺                                 |
| DBJE                   | ECTID                                 |                      |                                       |                                         | Object ID                                 |                                       |
| AT                     | E                                     |                      |                                       |                                         | Date                                      |                                       |
| ENT                    | TER                                   |                      |                                       |                                         | Text                                      |                                       |
| <u>)</u> C             | ODE                                   |                      |                                       |                                         | Text                                      |                                       |
| EΑ                     | R_CODE                                |                      |                                       |                                         | Text                                      |                                       |
| 0_                     | TRIPS                                 |                      |                                       |                                         | Long Integer                              |                                       |
| P_0                    | CODE                                  |                      |                                       |                                         | Text                                      |                                       |
| OT                     | _wt                                   |                      |                                       |                                         | Double                                    |                                       |
|                        |                                       |                      |                                       |                                         | Double                                    |                                       |
| ION                    |                                       |                      |                                       |                                         | Text                                      |                                       |
| ٩Y                     | r                                     |                      |                                       |                                         | Text                                      |                                       |
| ΕA                     | R                                     |                      |                                       |                                         | Text                                      |                                       |
|                        |                                       |                      |                                       |                                         | Double                                    | · · · · · · · · · · · · · · · · · · · |
| an<br>eld F            | y field to see its p<br>Properties    | ropertie             | s.                                    |                                         | Double                                    | v                                     |
| k an<br>eld f<br>Alias | y field to see its p<br>Properties    | ropertie             | s.                                    | DBJECTID                                |                                           | ¥                                     |
| k an<br>eld f          | y field to see its p<br>Properties    | ropertie             | s.                                    | DBJECTID                                |                                           | ¥<br><u>I</u> mport                   |
| add Dat                | a new field, type<br>a Type column to | the name<br>choose t | s.<br>(<br>e into an e<br>the data ty | DBJECTID<br>mpty row in<br>ype, then ed | the Field Name co                         | Import<br>lumn, dick in<br>ties.      |
| an<br>Id F<br>ias      | a new field, type<br>a ny field, type | the name choose t    | s.<br>(<br>e into an e<br>the data ty | mpty row in<br>pe, then ed              | the Field Name co<br>it the Field Propert | Import<br>lumn, dick in<br>ties.      |

| Field Name | Description                                                  |  |  |
|------------|--------------------------------------------------------------|--|--|
| DATE       | Date of the Reported Catch                                   |  |  |
| CENTER     | Unique ID or code of the Fishing zone                        |  |  |
| ID_CODE    | N/A                                                          |  |  |
| GEAR_CODE  | Unique ID or code of the type of gear used to make the catch |  |  |
| NO_TRIPS   | Number of trips made                                         |  |  |
| SP CODE    | Unique ID or code of the species                             |  |  |
| TOT_WT     | Amount of the weight reported of the catch                   |  |  |
| MON        | Month of the reported catch                                  |  |  |
| DAY        | Day of the reported catch                                    |  |  |
| YEAR       | Year of the reported catch                                   |  |  |
| Value      | N/A                                                          |  |  |

- Geoprocessing models and Scripts
  - GMT performed an analytical process to obtain the statistical results of total weight for species per month per year for all USVI fishing zones. To execute this task, GMT, Corp designed and created a geoprocessing model on ArcGIS for Desktop. This model helped automatize the statistical analysis for all years and generate the different feature classes with the corresponding values.

The image below shows the model created in ArcCatalog using ModelBuilder, a programming module for geoprocessing workflows. **This model automates the total weight of fished species per month.** 

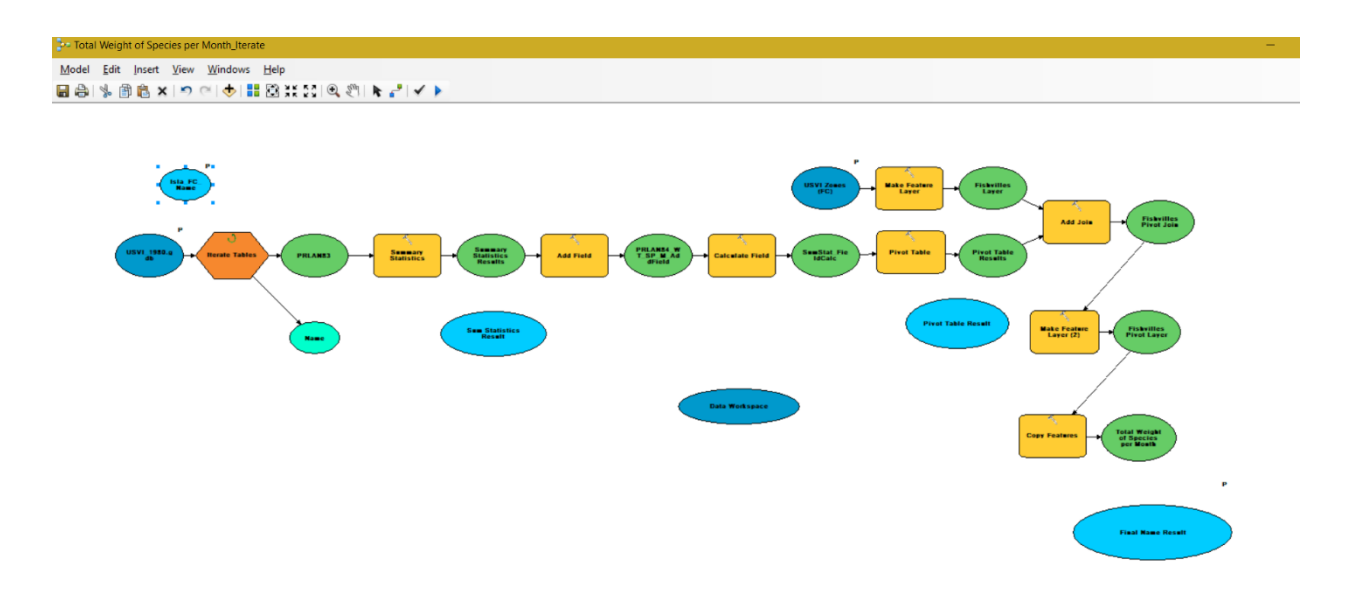

The image below shows the model created in ArcCatalog using ModelBuilder, a programming module for geoprocessing workflows. This model automates the total weight of fished species per year.

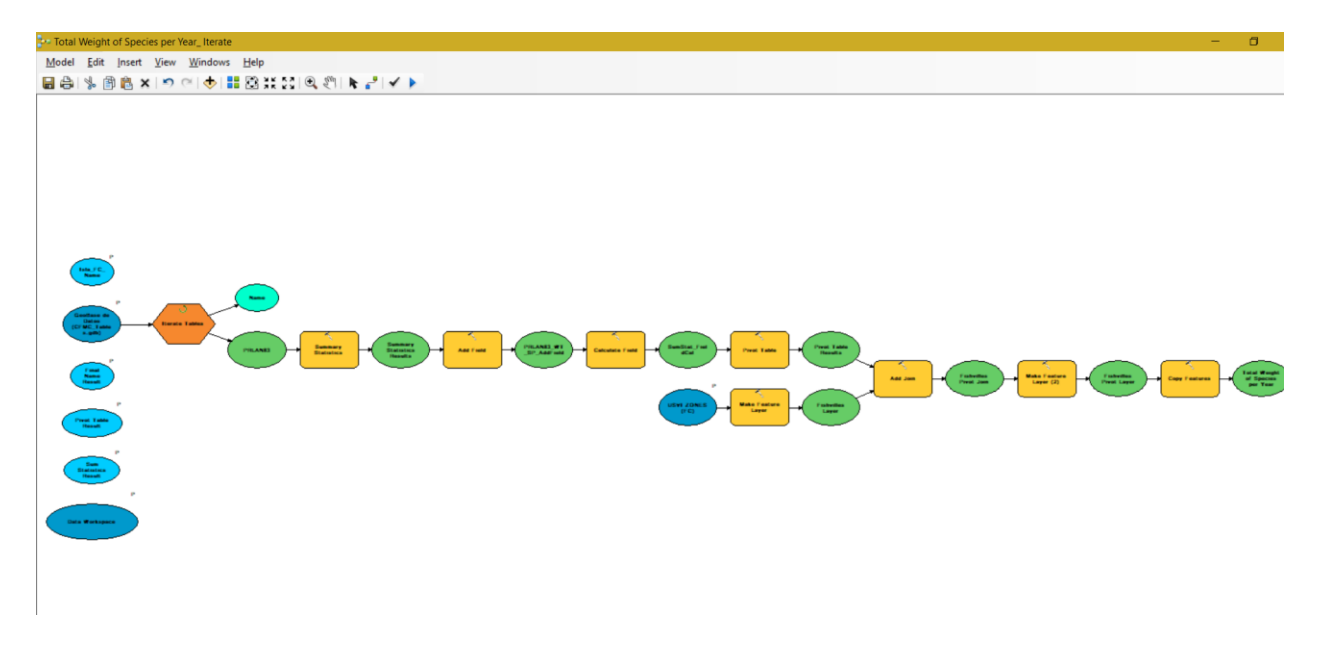

The image below shows the feature classes (outputs) generated by the models that automated the total weight of fished species per month and per year.

- CFMC\_Results\_per\_Month.gdb
   USVILAN1990\_STSJ\_A\_WT\_SP\_M\_Pivot
   USVILAN1990\_STSJ\_A\_WT\_SP\_M\_SumStat
   USVILAN1990\_STSJ\_A\_WT\_SP\_Month
   USVILAN1990\_STX\_A\_WT\_SP\_M\_Pivot
   USVILAN1990\_STX\_A\_WT\_SP\_M\_SumStat
   USVILAN1990\_STX\_A\_WT\_SP\_Month
   USVILAN1991\_STSJ\_A\_WT\_SP\_M\_Pivot
   USVILAN1991\_STSJ\_A\_WT\_SP\_M\_Pivot
   USVILAN1991\_STSJ\_A\_WT\_SP\_M\_Pivot
   USVILAN1991\_STSJ\_B\_WT\_SP\_M\_Pivot
   USVILAN1991\_STSJ\_B\_WT\_SP\_M\_Pivot
   USVILAN1991\_STSJ\_B\_WT\_SP\_M\_Pivot
   USVILAN1991\_STSJ\_B\_WT\_SP\_M\_Pivot
   USVILAN1991\_STSJ\_B\_WT\_SP\_M\_Pivot
   USVILAN1991\_STSJ\_B\_WT\_SP\_M\_Pivot
- □ CFMC\_Results\_per\_Year.gdb
   □ USVI86\_ST\_SJ\_WT\_SP
   □ USVI86\_ST\_SJ\_WT\_SP\_Pivot
   □ USVI86\_ST\_SJ\_WT\_SP\_SumStat
   □ USVI86\_STX\_WT\_SP
   □ USVI86\_STX\_WT\_SP\_Pivot
   □ USVI86\_STX\_WT\_SP\_SumStat
   □ USVI86\_STX\_WT\_SP\_SumStat
   □ USVILAN1990\_STSJ\_A\_WT\_SP\_Pivot
   □ USVILAN1990\_STSJ\_A\_WT\_SP\_SumStat
   □ USVILAN1990\_STSJ\_A\_WT\_SP\_SumStat
   □ USVILAN1990\_STSJ\_A\_WT\_SP\_Pivot
   □ USVILAN1990\_STX\_A\_WT\_SP\_SumStat
   □ USVILAN1990\_STX\_A\_WT\_SP\_SumStat
   □ USVILAN1990\_STX\_A\_WT\_SP\_SumStat
   □ USVILAN1990\_STX\_A\_WT\_SP\_Pivot
   □ USVILAN1990\_STX\_A\_WT\_SP\_SumStat
   □ USVILAN1990\_STX\_A\_WT\_SP\_Pivot
   □ USVILAN1991\_STSJ\_A\_WT\_SP\_Pivot

 The PorcentajeEspecies script created for Puerto Rico Fish Landings Data and used to compute species that represent 80% or more of the total landings per villa per year was modified and used to compute the statistic for USVI fishing zones.

| <pre>ile Edit Format Run Options Window Help Name: PorcentajeEspecie.py Purpose: Author: GMT Created: 26/10/2016 Copyright: (c) GMT 2016 Licence: <your licence=""> mport arcpy mport cav mport cav mport ca from decimal import Decimal</your></pre> |  |
|----------------------------------------------------------------------------------------------------|--|
| Name: PorcentajeEspecie.py<br>Purpose:<br>Author: GMT<br>Created: 26/10/2016<br>Copyright: (c) GMT 2016<br>Licence: <your licence=""><br/>mport arcpy<br/>mport cay<br/>mport os<br/>mport re<br/>from decimal import Decimal</your>                  |  |
| Name: PorcentajeEspecie.py<br>Purpose:<br>Author: GMT<br>Created: 26/10/2016<br>Copyright: (c) GMT 2016<br>Licence:  Licence:  upport arcpy<br>mport cav<br>mport cav<br>mport re<br>from decimal import Decimal                                      |  |
| <pre>Furpose:<br/>Author: GMT<br/>Created: 26/10/2016<br/>Copyright: (c) GMT 2016<br/>Licence: <your licence=""><br/>import arcpy<br/>import cav<br/>import cav<br/>import ca<br/>from decimal import Decimal</your></pre>                            |  |
| Author: GMT<br>Created: 26/10/2016<br>Copyright: (c) GMT 2016<br>Licence: <your licence=""><br/>mport arcpy<br/>mport cav<br/>mport cav<br/>mport cav<br/>from decimal import Decimal</your>                                                          |  |
| Author: GMT<br>Created: 26/10/2016<br>Copyright: (c) GMT 2016<br>Licence: <your licence=""><br/>import arcpy<br/>import cav<br/>import cav<br/>import cas<br/>import re<br/>from decimal import Decimal</your>                                        |  |
| Created: 26/10/2016<br>Copyright: (c) GMT 2016<br>Licence: <your licence=""><br/>import arcpy<br/>import cay<br/>import cay<br/>import re<br/>from decimal import Decimal</your>                                                                      |  |
| Copyright (c) GMT 2016<br>Copyright (c) GMT 2016<br>Licence: <your licence=""><br/>import arcpy<br/>import cav<br/>import cav<br/>import re<br/>from decimal import Decimal</your>                                                                    |  |
| <pre>copyright: (c) whi 2010<br/>Licence: <your licence=""><br/>import arcpy<br/>import cav<br/>import ca<br/>import re<br/>from decimal import Decimal</your></pre>                                                                                  |  |
| import arcpy<br>mport cav<br>import cav<br>import ca<br>import re<br>from decimal import Decimal                                                                                                    |  |
| mport arcpy<br>mport cav<br>import os<br>mport re<br>from decimal import Decimal                                                                                                    |  |
| Import cav<br>Import os<br>Import re<br>from decimal import Decimal                                                                                                    |  |
| Import os<br>Import re<br>From decimal import Decimal                                                                                                    |  |
| mport re<br>from decimal import Decimal                                                                                                    |  |
| from decimal import Decimal                                                                                                    |  |
|                                                                                                    |  |
| <pre>definit(self, id, weight):<br/>self.id = id</pre>                                                                                                    |  |
| self.name = ""                                                                                                    |  |
| self.weight = weight                                                                                                    |  |
| self.percent = 0                                                                                                    |  |
| Represents the names of a specie including its common, english and scientific                                                                                                    |  |
| names with its corresponding species id.                                                                                                    |  |
| class SpeciesName:                                                                                                    |  |
| <pre>definit(self, id, name, englishName, scientificName):</pre>                                                                                                    |  |
| self.id = id                                                                                                    |  |
| self.name = name                                                                                                    |  |
| self.englisnName = englisnName                                                                                                    |  |
| Self.ScientificName = ScientificName                                                                                                    |  |
| Represents a list of all the species name with its corresponding species id                                                                                                    |  |
| fextracted from a CSV file.                                                                                                    |  |
| Hass SpeciesNameList:                                                                                                    |  |
| det init (seif, speciesNameCSVF11e):                                                                                                    |  |
| self loadSpeciesNameList (speciesNameCSVFile)                                                                                                    |  |

The image below shows an example of which species represent 80% of the fish landings reported for 1983 by fishing zone. The result of the script is an output table that has the name of each species in English and official scientific name. The output table also has the statistics of the total weight per species and the sum of all weights per species and per fishing zone. This result was subsequently published in a series of web maps and web applications.

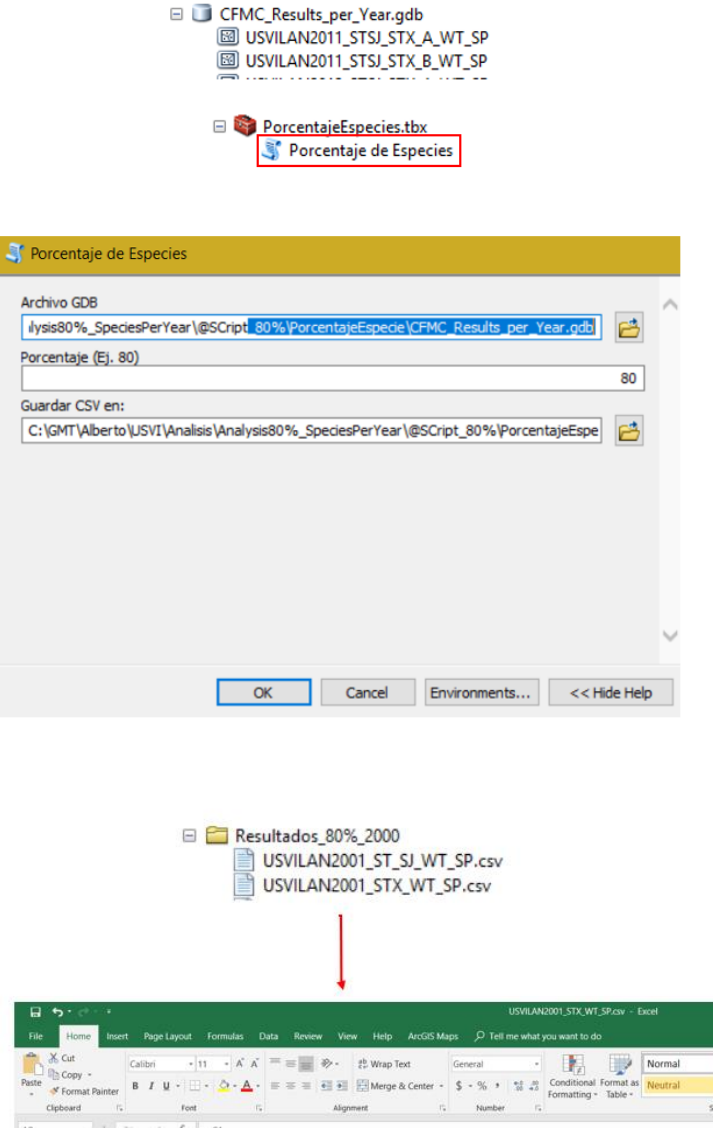

|    | Cipotala  | reta                          |                     | and make in         | 1.       | reuninen   | 1.               |              | aques        |
|----|-----------|-------------------------------|---------------------|---------------------|----------|------------|------------------|--------------|--------------|
| AS | s - 1     | $\times ~~ \sqrt{-f_{\rm f}}$ | =C1                 |                     |          |            |                  |              |              |
| 4  | A         | В                             | D                   | E                   | F        | G          | н                | 1            | J            |
| 1  | Zone_Name | Species_Code                  | Common_Name         | Scientific_Name     | Weight   | Percentage | Total_Percentage | Total_Weight | Input_Percer |
| 2  | C4        | 170809                        | Parrotfish          | Epinephelus adscen  | 60225    | 25.2       | 81.2             | 193912.25    | 80.00%       |
| 3  | C4        | 97648                         | Spiny lobster       | Coryphaena equise   | 46684.25 | 19.6       | 81.2             | 193912.25    |              |
| 4  | C4        | 168845                        | Snappers - unspecif | Antennarlidae       | 38161.75 | 16         | 81.2             | 193912.25    |              |
| 5  | C4        | 72558                         | Conch, queen        | Trachinotus falcatu | 31573    | 13.2       | 81.2             | 193912.25    |              |
| 6  | CA        | 172250                        | Surgeonfish unspec  | Priacanthidae       | 0730     | 4.1        | 81.2             | 193912.25    |              |

Ba

 To manage all the csv tables produced by the python script that computes species that constitute 80% of total landings the geoprocessing model created for Puerto Rico Fish Landing data was modified and used for USVI data. This model imports all the csv tables to a standalone table in a file geodatabase through a batch import process.

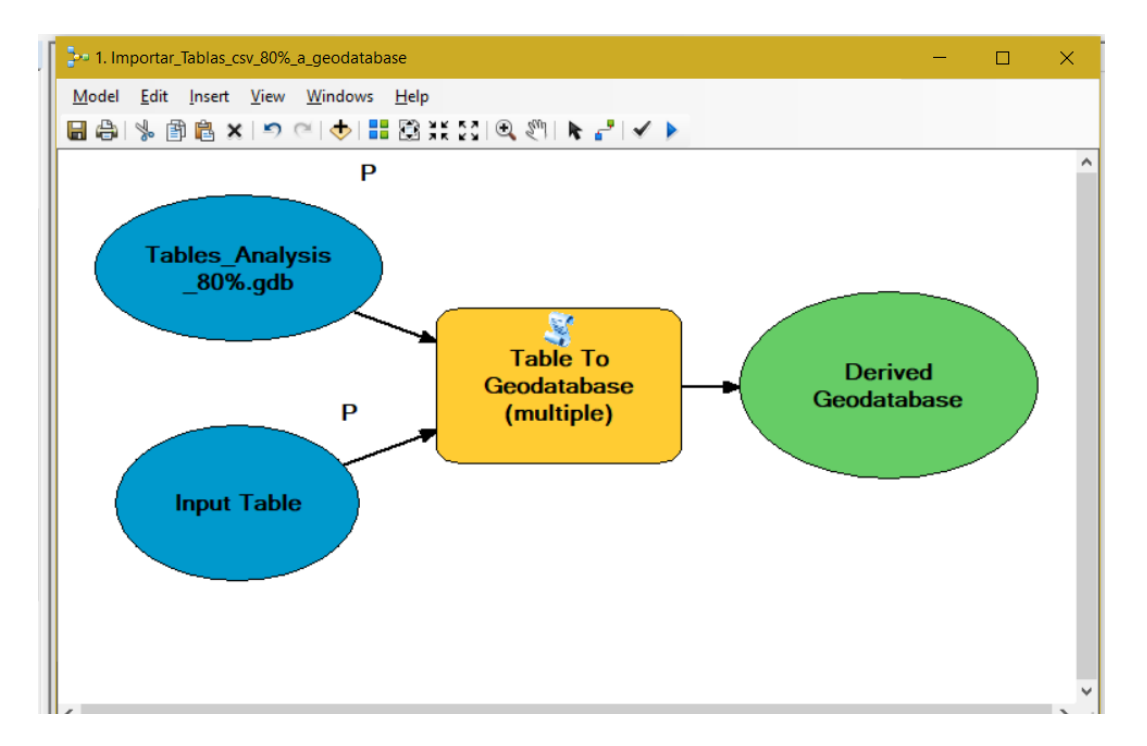

The image below shows an example of the result of the batch importation process of the .csv tables to a file geodatabase standalone tables through the geoprocessing model.

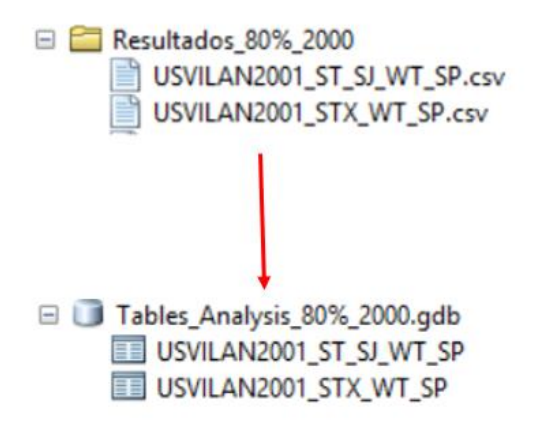

 The geoprocessing model created to extract the total percentage per fishing zone of the 80% of the species catch standalone tables for Puerto Rico Fish Landings Data was reutilized for USVI data. The results were appended to the fishing zones feature classes for mapping purposes.

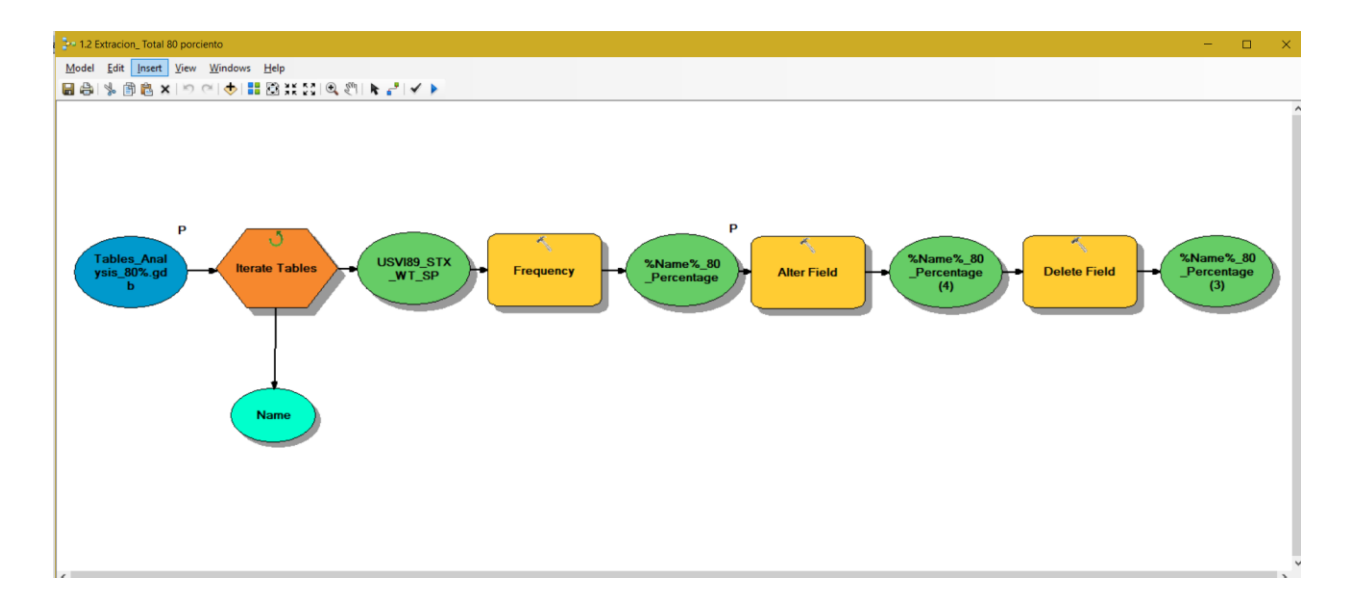

The image below shows an example of the result of the batch extraction process of the 80% total percentage value per fishing zone for all the file geodatabase standalone tables.

| 9 ( | Extraer_Po | rcentaje_x_Zona.<br>N1986_ST_SJ_W<br>N1986_STX_WT | .gdb<br>T_SP_80_Percentage<br>_SP_80_Percentage |
|-----|------------|---------------------------------------------------|-------------------------------------------------|
| Т   | OBJECTID * | Zone_Name                                         | Total_Percentage                                |
| ,   | 1          | 003                                               | 84.4                                            |
| ſ   | 2          | C1                                                | 92.8                                            |
|     | 3          | C2                                                | 89                                              |
|     | 4          | C3                                                | 92.4                                            |
|     | 5          | C4                                                | 90.3                                            |
|     | 6          | C5                                                | 90.3                                            |
|     | 7          | C6                                                | 94.2                                            |
| 1   | 8          | EEZ                                               | 85.7                                            |

 A geoprocessing model was created to calculate an assign to each fishing zone the total Weight in Pounds (TP). The result was appended to the fishing zones feature classes for mapping purposes.

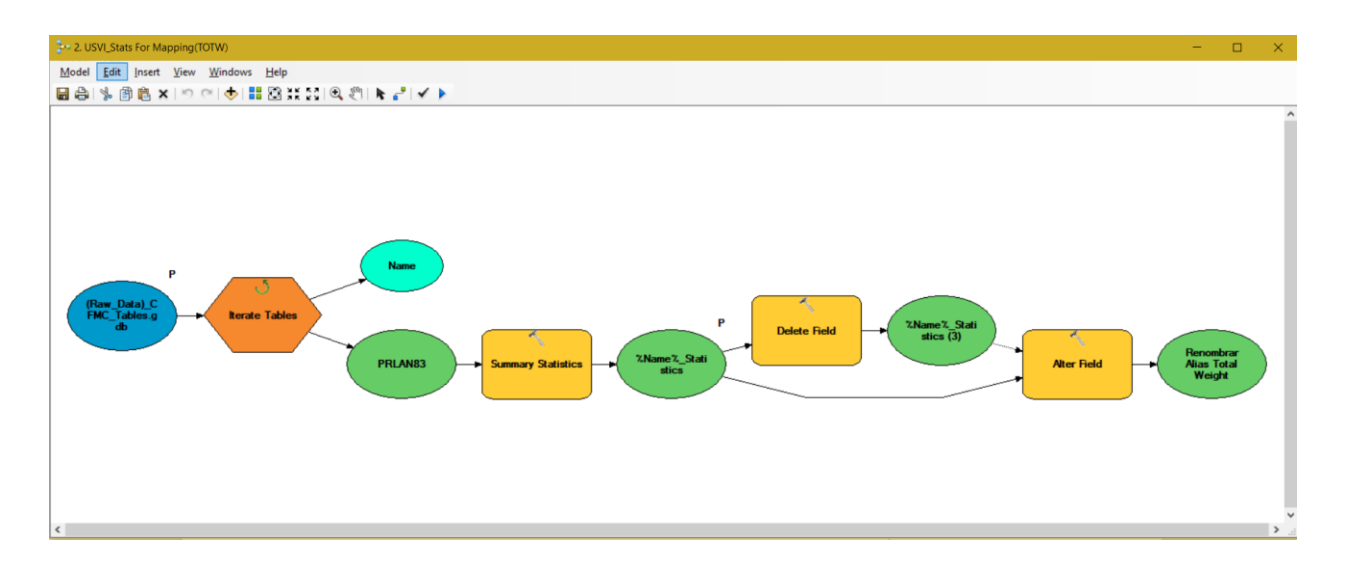

The image below shows an example of the result of the batch calculation process of the total weight in Pounds (TW) per fishing zone for all the Landings Reported file geodatabase standalone tables.

|                        |                                                                                            | Results_GEAR_CODE<br>USVILAN1990_GE<br>USVILAN1990 Sta                                                                                                    | Analisis.gdb<br>AR_Stats_Pivot<br><mark>tistics</mark>                                                                                                    |  |
|------------------------|--------------------------------------------------------------------------------------------|----------------------------------------------------------------------------------------------------|----------------------------------------------------------------------------------------------------|--|
| USVILAN1991_Statistics |                                                                                            |                                                                                                    |                                                                                                    |  |
| - 1                    | OBJECTID*                                                                                  | ZONE NAME ICENTERI                                                                                                    | Total Weight (lbs)                                                                                                    |  |
| ,                      | OBJECTID-                                                                                  | 001                                                                                                    | Total Weight (lbs)<br>362543.65                                                                                                    |  |
| •                      | 1                                                                                          | 001<br>003                                                                                                    | Total Weight (lbs)<br>362543.65<br>268972                                                                                                    |  |
| •                      | 1<br>2<br>3                                                                                | 001<br>003<br>BBB                                                                                                    | Total Weight (lbs)<br>362543.65<br>268972<br>27542                                                                                                    |  |
| •                      | 1<br>2<br>3<br>4                                                                           | 001<br>003<br>BBB<br>C1                                                                                                    | Total Weight (lbs)<br>362543.65<br>268972<br>27542<br>46572                                                                                                    |  |
| •                      | 0BJECTID <sup>*</sup><br>1<br>2<br>3<br>4<br>5                                             | 001<br>003<br>BBB<br>C1<br>C2                                                                                                    | Total Weight (Ibs)<br>362543.65<br>268972<br>27542<br>46572<br>62335.5                                                                                                    |  |
| •                      | 0BJECTID <sup>-</sup><br>1<br>2<br>3<br>4<br>5<br>6                                        | 201e Name (CENTER)           001           003           BBB           C1           C2           C3                                                                                                    | Total Weight (Ibs)<br>362543.65<br>268972<br>27542<br>46572<br>62335.5<br>23250                                                                                                    |  |
| •                      | 065EC1101<br>1<br>2<br>3<br>4<br>5<br>6<br>7                                               | 001<br>003<br>BBB<br>C1<br>C2<br>C3<br>C4                                                                                                    | Total Weight (lbs)           362543.65           268972           27542           46572           62335.5           23250           31928                                                    |  |
| •                      | 083EC1101<br>1<br>2<br>3<br>4<br>4<br>5<br>6<br>7<br>7<br>8                                | Clinical and a construction         Clinical and a construction           001         003         003           0BB         01         01           C1         02         02           C3         02         02           C4         02         02 | Total Weight (Ibs)<br>362543.65<br>268972<br>27542<br>46572<br>62335.5<br>23250<br>31928<br>18289.75                                                                                         |  |
| •                      | 083EC1101<br>1<br>2<br>3<br>4<br>5<br>6<br>7<br>8<br>9                                     | 2016         001           003         003           BBB         001           C1         001           C2         001           C3         001           C4         005           C6         005                                                  | Total Weight (Ibs)<br>362543.65<br>268972<br>27542<br>46572<br>62335.5<br>23250<br>31928<br>18289.75<br>721                                                                                  |  |
| •                      | 083EC1101<br>1<br>2<br>3<br>3<br>4<br>4<br>5<br>6<br>6<br>7<br>7<br>8<br>8<br>9<br>9<br>10 | 2010 NATHE (CENTER)<br>001<br>003<br>BBB<br>C1<br>C2<br>C3<br>C4<br>C5<br>C6<br>TNE                                                                                                    | Total Weight (Ibs)           362543.65           268972           27542           46572           62335.5           23250           31928           18289.75           721           44204.5 |  |

 Another model was created to automate the process of generating tables for each year per fishing zones with the statistics of Total Weight per Gear Code. The results were appended to the fishing zones feature classes and used for representation and cartographic purposes.

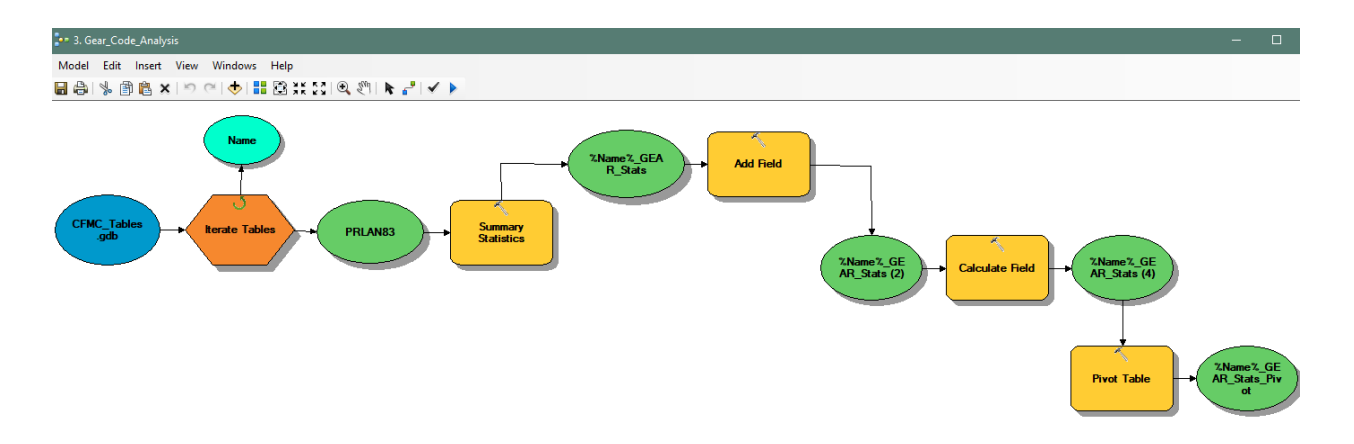

The image below shows an example of the result of the calculation process of the Total Weight reported by Gear Code

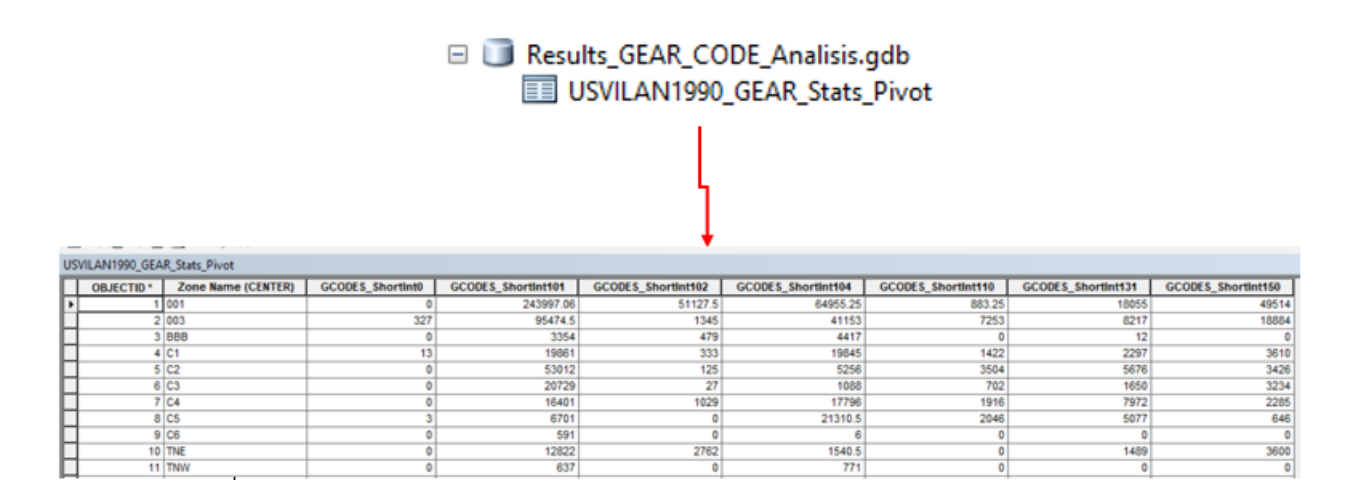

 The Python Script programmed to automate the assignment of the gear code name, based on the gear code, as an alias to all fields was reutilized. The objective was to assign to the fishing zones feature class the total weight (lbs) per gear code statistics.

```
alteralias_FC_GEAR_Codes.py
🛃 *alteralias_FC_GEAR_Codes.py - C\GMT\Alberto\USVI\Analisis\GearCode_Analisis\Aliases_GearCode\alteralias_FC_GEAR_C.. — 🔲
File Edit Format Run Options Window Help
#-----
            module1
# Name:
# Purpose:
# Author:
           GMT, Corp
# Created:
             24/10/2016
# Licence: <your licence>
#---
import arcpy, os, csv
#gets the python file directory as a starting directory.
wrkSpace = os.getcwd()
#should use two backslashes in file path
arcpy.env.workspace = r"C:\GMT\Alberto\USVI\Analisis\GearCode Analisis\Aliases
# Diccionarios uno para mes y otro para especie
with open(wrkSpace+'\GearCode.csv', mode='r') as infile:
   reader = csv.reader(infile)
   with open(wrkSpace+'\CFMC_Species_short_new.txt', mode='w') as outfile:
       writer = csv.writer(outfile)
       species = {rows[0]:rows[1] for rows in reader}
fcs = arcpy.ListFeatureClasses()
for fc in fcs:
   print fc
   fieldList = arcpy.ListFields(fc, '*GCODES*', 'Double')
   for fieldFC in fieldList:
       try:
```

The image below shows an example of the result of the assignment of the gear code aliases to the fields through the python script.

| ure Clas                 | s Properties                |             | •                 |         |             |               |       |
|--------------------------|-----------------------------|-------------|-------------------|---------|-------------|---------------|-------|
| eneral                   | Editor Trac                 | king XY (   | Coordinate System | Doma    | ain, Resolu | tion and Tole | rance |
| alds                     | Indexes                     | Subtypes    | Feature Extent    | Relatio | nships      | Represent     | ation |
|                          |                             |             |                   |         |             |               |       |
|                          |                             | Field Name  |                   | De      | ta Tyne     |               |       |
| GCODES                   | S ShortInt102               | leiu Naille |                   | Double  | патурс      |               |       |
| GCODES                   | S ShortInt103               | _           |                   | Double  |             |               |       |
| GCODES                   | S ShortInt105               |             |                   | Double  |             |               |       |
| GCODES                   | S ShortInt107               |             |                   | Double  |             |               |       |
| GCODES                   | S_ShortInt109               |             |                   | Double  |             |               |       |
| GCODES                   | S_ShortInt111               |             |                   | Double  |             |               |       |
| GCODES                   | S_ShortInt116               |             |                   | Double  |             |               |       |
| GCODES                   | S_ShortInt151               |             |                   | Double  |             |               |       |
| GCODES                   | S_ShortInt154               |             |                   | Double  |             |               |       |
| GCODES                   | S_ShortInt155               |             |                   | Double  |             |               |       |
| GCODES                   | S_ShortInt156               |             |                   | Double  |             |               |       |
| GCODES                   | S_ShortInt157               |             |                   | Double  |             | _             |       |
| GCODES                   | S_ShortInt158               |             |                   | Double  |             | ¥             |       |
| ck any fie<br>Field Prop | eld to see its p<br>perties | roperties.  |                   |         |             |               |       |
| Alias                    |                             |             | Lobster Trap      |         | 1           |               |       |
|                          | III L values                |             | Yes               |         | 1           |               |       |
| Allow N                  | ULL values                  |             |                   |         |             |               |       |

- Final Products:
  - Commercial Landings for USVI was organized in four different file geodatabases: (1) per 1980 decade data, (3) per 1990 decade data, (3) per 2000 decade data and (4) 2010 decade data. This schema is reproduced for each decade between 1983 2016.

| <ul> <li>☐ 1980_Decade.gdb</li> <li>[2] ST_SJ_1983_A</li> <li>[2] ST_SJ_1984_A</li> <li>[2] ST_SJ_1985_A</li> <li>[2] ST_SJ_1986</li> <li>[2] STSJ_83_80</li> <li>[2] STSJ_84_80</li> <li>[2] STSJ_85_80</li> <li>[2] USVI83_ST_SJ_80_WT_SP</li> <li>[2] USVI84_ST_SJ_WT_SP</li> <li>[2] USVI86_ST_SJ_WT_SP</li> <li>[2] USVI86_ST_SJ_WT_SP</li> <li>[2] USVI86_ST_SJ_WT_SP</li> <li>[2] USVI86_ST_SJ_WT_SP</li> </ul> | <ul> <li>1990_Decade.gdb</li> <li>\$t_Croix_1990</li> <li>\$t_Croix_1991_A</li> <li>\$t_Croix_1991_B</li> <li>\$T_S1_1991_A</li> <li>\$T_S1_1991_A</li> <li>\$T_S1_1991_A</li> <li>\$T_S1_1991_C</li> <li>\$T_S1_1990</li> <li>\$TS1_1990</li> <li>\$USVI90_STSJ_WT_S</li> <li>\$USVI90_STSJ_WT_S</li> <li>\$USVI91_STSJ_A_WT_</li> <li>\$USVI91_STSJ_A_WT_</li> <li>\$USVI91_STSJ_A_WT_</li> <li>\$USVI91_STSJ_A_WT_S</li> <li>\$USVI91_STSJ_A_WT_S</li> <li>\$USVI91_STSJ_A_WT_S</li> <li>\$USVI91_STSJ_A_WT_S</li> <li>\$USVI91_STSJ_A_WT_S</li> <li>\$USVI91_STSJ_A_WT_S</li> <li>\$USVI91_STSJ_A_WT_S</li> <li>\$USVI91_STSJ_A_WT_S</li> <li>\$USVI1AN1990_STSJ_</li> <li>\$USVILAN1991_STSJ_</li> <li>\$USVILAN1991_STSJ_</li> <li>\$USVILAN1991_STSJ_</li> <li>\$USVILAN1991_STSJ_</li> <li>\$USVILAN1991_STSJ_</li> <li>\$USVILAN1991_STSJ_</li> <li>\$USVILAN1991_STSJ_</li> <li>\$USVILAN1991_STSJ_</li> <li>\$USVILAN1991_STSJ_</li> <li>\$USVILAN1991_STSJ_</li> <li>\$USVILAN1991_STSJ_S</li> </ul> | 2000_Decade.gdb         Image: St_Croix_2000         Image: St_Croix_2001         Image: St_Croix_2003         Image: St_St_2000         Image: St_St_2000         Image: St_St_2000         Image: St_St_2000         Image: St_St_2001         Image: St_St_2002         Image: St_St_2002         Image: St_St_2003         Image: St_St_2003         Image: St_2003         Image: St_2003         Image: St_2003         Image: St_2003         Image: St_2003         Image: St_2003         Image: St_2003         Image: St_2003         Image: St_2003         Image: St_2003         Image: St_ | <ul> <li>2010_Decade.gdb</li> <li>St_Croix_2010</li> <li>STSJ_2010</li> <li>STSJ_STX_2011_A</li> <li>STSJ_STX_2011_B</li> <li>STSJ_STX_2012_A</li> <li>STSJ_STX_2012_B</li> <li>STSJ_STX_2013_A</li> <li>STSJ_STX_2014_B</li> <li>STSJ_STX_2014_B</li> <li>STSJ_STX_2014_B</li> <li>STSJ_STX_2014_B</li> <li>STSJ_STX_2014_B</li> <li>STSJ_STX_2014_B</li> <li>STSJ_STX_2014_B</li> <li>STSJ_STX_2014_B</li> <li>STSJ_STX_2014_S</li> <li>STSJ_STX_2011_STSJ_WT_SP</li> <li>USVI2010_STSJ_WT_SP</li> <li>USVI2011_STSJ_B_WT_SP</li> <li>USVI2012_STSJSTX_A_WT_SP</li> <li>USVI2013_STSJSTX_A_WT_SP</li> <li>USVI2013_STSJSTX_A_WT_SP</li> <li>USVI2014_STSJSTX_A_WT_SP</li> <li>USVI2014_STSJSTX_A_WT_SP</li> <li>USVI2014_STSJSTX_A_WT_SP</li> <li>USVI2014_STSJSTX_A_WT_SP</li> <li>USVI2014_STSJSTX_A_WT_SP</li> <li>USVI2014_STSJSTX_A_WT_SP</li> <li>USVI2014_STSJSTX_A_WT_SP</li> <li>USVI2014_STSJSTX_A_WT_SP</li> <li>USVI2014_STSJSTX_B_WT_SP</li> <li>USVI2014_STSJSTX_STSJ_STX_SP</li> <li>USVI2014_STSJSTX_ST_STSJ_STSP</li> <li>USVILAN2010_STS_VT_SP</li> <li>USVILAN2010_STS_VT_SP</li> <li>USVILAN2010_STS_VT_SP</li> <li>USVILAN2010_STS_VT_SP</li> <li>USVILAN2010_STS_VT_SP</li> </ul> |
|----------------------------------------------------------------------------------------------------|----------------------------------------------------------------------------------------------------|----------------------------------------------------------------------------------------------------|----------------------------------------------------------------------------------------------------|
|----------------------------------------------------------------------------------------------------|----------------------------------------------------------------------------------------------------|----------------------------------------------------------------------------------------------------|----------------------------------------------------------------------------------------------------|

• All this information was published to the CFMC ArcGIS Online Organizational site (<u>https://cfmc.maps.arcgis.com</u>) in order to build the web maps.

## Task 3.5 Configure ArcGIS Online Web Maps

#### Web Maps

Each year of Reported Fish Landing Statistics has a web map configured. All these web maps were configured in the CFMC ArcGIS Online Organizational Account (<u>https://cfmc.maps.arcgis.com</u>).

## • 1983-1989 Decade

| Title                                 |         |   |
|---------------------------------------|---------|---|
| ST - SJ 1983 Commercial Fish Landings | Web Map | 3 |
| ST - SJ 1984 Commercial Fish Landings | Web Map | 3 |
| ST - SJ 1985 Commercial Fish Landings | Web Map | 3 |
| ST - SJ 1986 Commercial Fish Landings | Web Map | 3 |
| ST - SJ 1987 Commercial Fish Landings | Web Map | 3 |
| ST - SJ 1988 Commercial Fish Landings | Web Map | 3 |
| ST - SJ 1989 Commercial Fish Landings | Web Map | 3 |
| STX 1983 Commercial Fish Landings     | Web Map | 3 |
| STX 1984 Commercial Fish Landings     | Web Map | 3 |
| STX 1985 Commercial Fish Landings     | Web Map | 3 |
| STX 1986 Commercial Fish Landings     | Web Map | 3 |
| STX 1987 Commercial Fish Landings     | Web Map | 3 |
| 🖪 STX 1988 Commercial Fish Landings   | Web Map | 3 |

Web Maps for the 1983-1989 decade.

#### • **1990-1999 Decade**

1 - 16 of 34 in USVI\_1990\_1999 Filters: Type: Maps X Clear All

| Title                               |         |
|-------------------------------------|---------|
| St_Croix_1990_Commercial Landings   | Web Map |
| STSJ_1990_Commercial_Landings       | Web Map |
| STSJ_1991_A_Commercial_Landings     | Web Map |
| <b>STSJ_1991_B_Map</b>              | Web Map |
| STSJ_1991_C_Commercial_Landings_Map | Web Map |
| <b>STSJ_1992_A_Map</b>              | Web Map |
| <b>STSJ_1992_B_Map</b>              | Web Map |
| STSJ_1992_C_Map                     | Web Map |
| STSJ_1993_A_Map                     | Web Map |

Web Maps for the 1990-1999 decade.

#### • 2000-2009 Decade

| Q      | <b>Q</b> Search USVI_2000_2009                  |             |            |  |  |  |
|--------|-------------------------------------------------|-------------|------------|--|--|--|
| 1 - 10 | 6 of 20 in USVI_2000_2009 Filters: Type: Maps > | < Clear All |            |  |  |  |
|        | Title                                           |             |            |  |  |  |
|        | ST_SJ_Landings_2000                             | ١           | Web Map    |  |  |  |
|        | ST_SJ_Landings_2001                             | ١           | Web Map    |  |  |  |
|        | ST_SJ_Landings_2002                             | ١           | Web Map    |  |  |  |
|        | ST_SJ_Landings_2003                             | ١           | Web Map    |  |  |  |
|        | ST_SJ_Landings_2004                             | ١           | Web Map    |  |  |  |
|        | ST_SJ_Landings_2005                             | ١           | Web Map    |  |  |  |
|        | ST_SJ_Landings_2006                             | ١           | Web Map    |  |  |  |
|        | ST_SJ_Landings_2007                             | ١           | Web Map    |  |  |  |
|        | ST_SJ_Landings_2008                             | ١           | Web Map    |  |  |  |
|        | ST_SJ_Landings_2009                             | ١           | Web Map    |  |  |  |
|        | STX 2000 Commercial Fish Landings               | ١           | Web Map    |  |  |  |
|        | STX 2001 Commercial Fish Landings               | ١           | Web Map    |  |  |  |
|        | TY 2002 Commented Fish Londing                  | 1           | NA/-  - N/ |  |  |  |

Web Maps for the 2000-2009 decade.

# • 2010-2016 Decade

| Title               |         |
|---------------------|---------|
| STSJ_2010_MAP       | Web Map |
| STSJ_STX_2012_B_MAP | Web Map |
| STSJ_STX_2013_A_MAP | Web Map |
| STSJ_STX_2013_B_MAP | Web Map |
| STSJ_STX_2014_A_MAP | Web Map |
| STSJ_STX_2014_B_MAP | Web Map |
| STSJ_STX_2015_A_MAP | Web Map |
| STSJ_STX_2015_B_MAP | Web Map |
| STSJ_STX_2016_A_MAP | Web Map |
| STSJ_STX_2016_B_MAP | Web Map |
| STSJ_STX_A_2011_MAP | Web Map |
| STSJ_STX_A_2012_MAP | Web Map |
| STSJ_STX_B_2011_MAP | Web Map |
| STX_2010_MAP        | Web Map |

# Web Maps for the 2010-2016 decade.
#### ArcGIS Platform Implementation Caribbean Fisheries Management Council July – September 2018 ArcGIS Online Commercial Fish Landings and Census Data Web Maps – USVI

Each web map is composed of two main layers: (1) fishing zone commercial landings statistics layer (2) Standalone table with the species that represent the 80% of the total weight of species reported for each fishing zone.

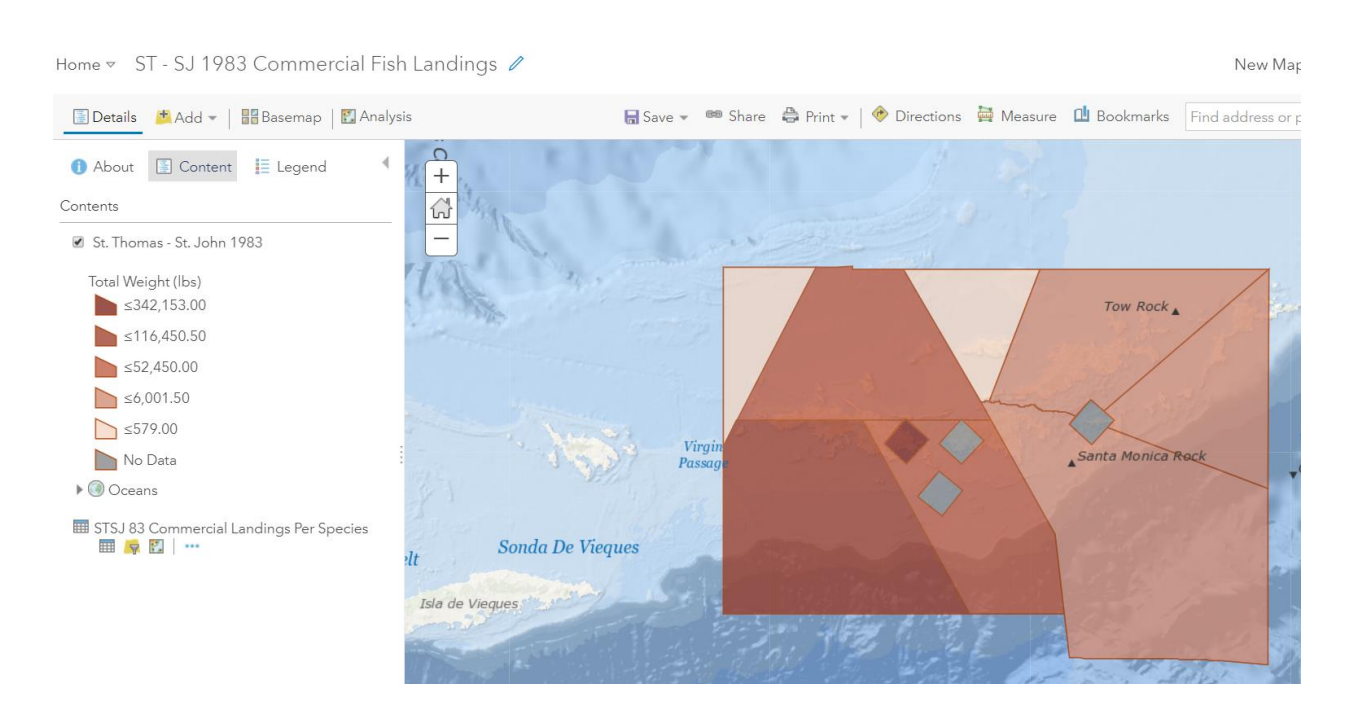

## **1983 Commercial Landings Reported Statistics Web Map**

Example of web map configuration for the 1983-1989 decade

## **1990** Commercial Landings Reported Statistics Web Map

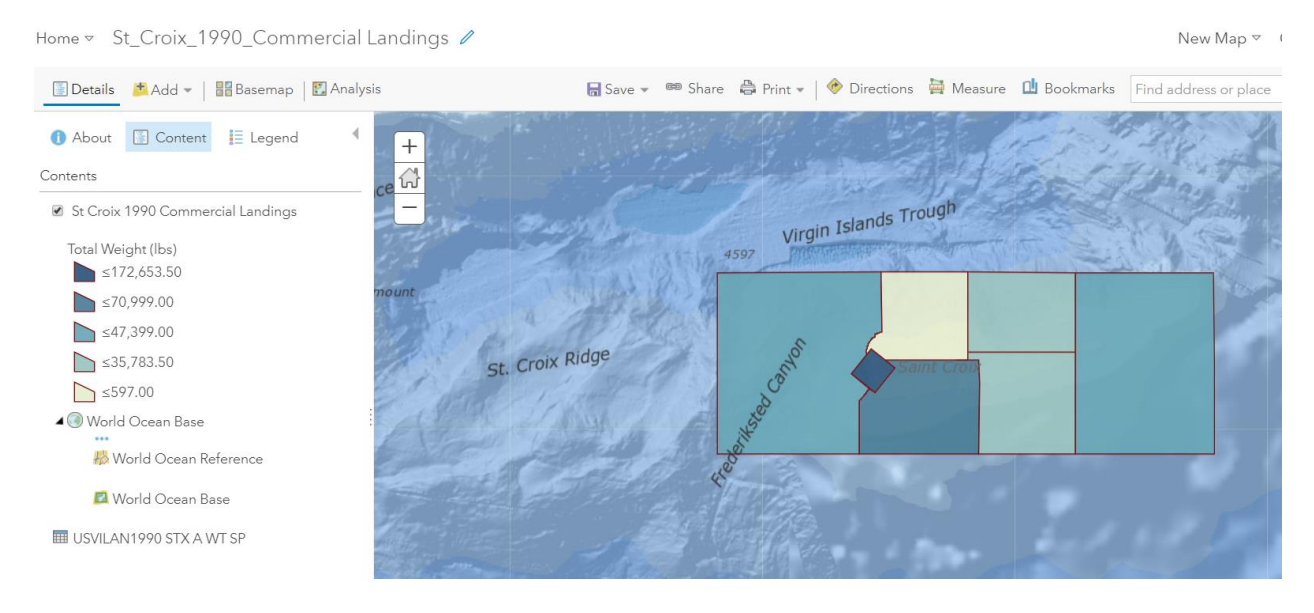

Example of web map configuration for the 1990-1999 decade

## 2001 Commercial Landings Reported Statistics Web Map

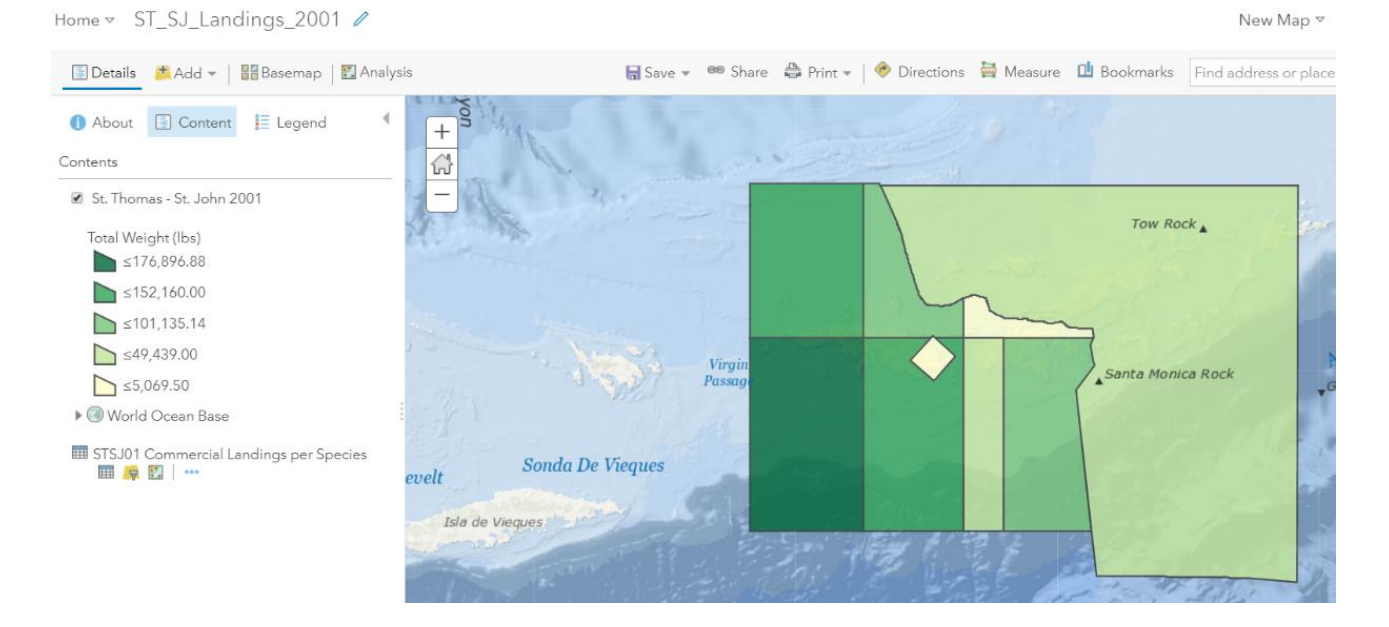

Example of web map configuration for the 2000-2009 decade

## 2010 Commercial Landings Reported Statistics Web Map

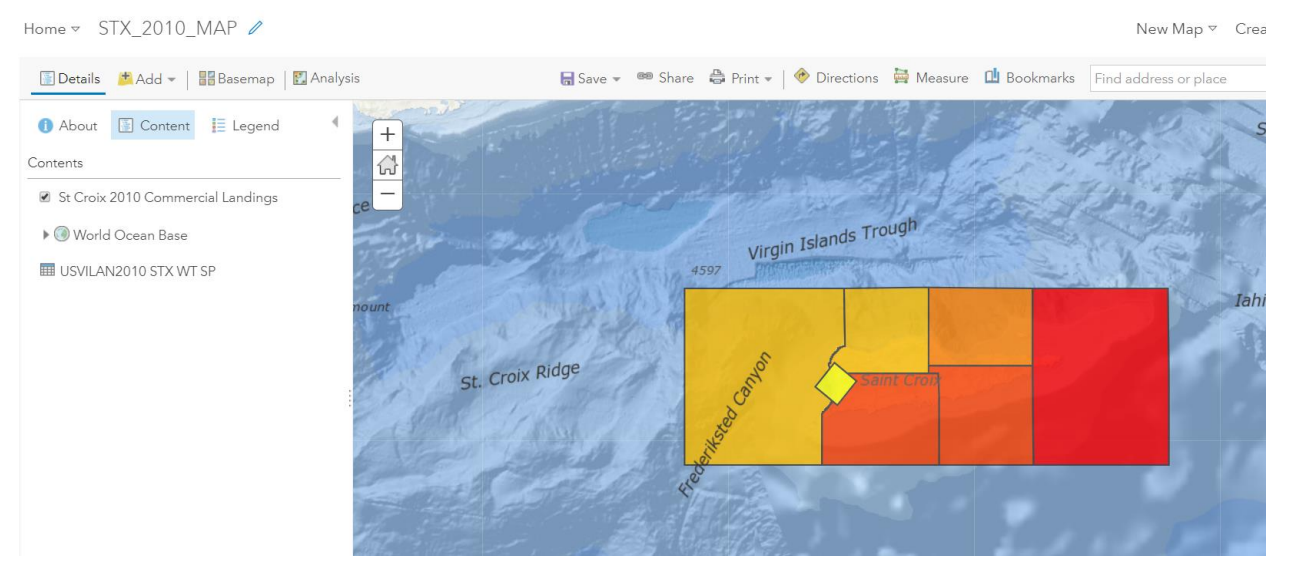

Example of web map configuration for the 2010-2016 decade

For each web map, the following elements were configured:

- Transparency
- Visibility Range
- Symbology
- Pop-Up (Fishing Zones feature layers)
- Pie Graph in Pop-Up representing Gear Codes (Fishing Zones feature layer)

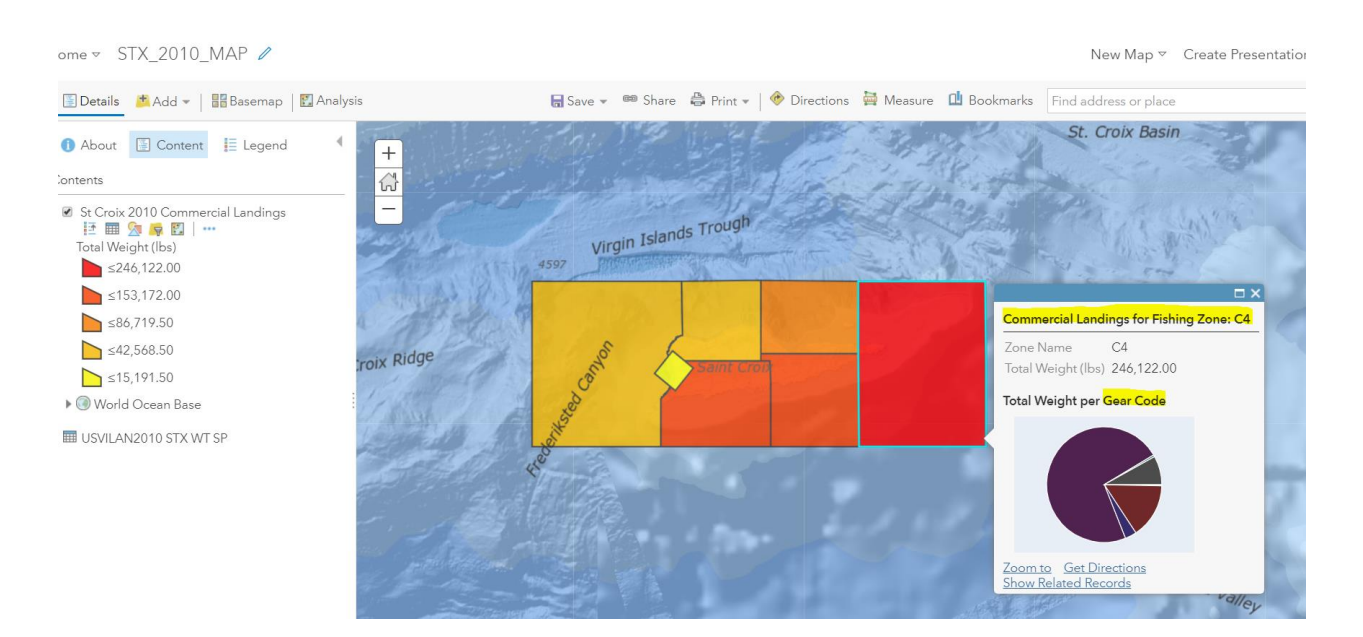

Zones Pop-Up and Pie Graph Configuration

#### ArcGIS Platform Implementation Caribbean Fisheries Management Council July – September 2018 ArcGIS Online Commercial Fish Landings and Census Data Web Maps – USVI

• Metadata, Credits and Tags were configured for each of the web maps and feature layers.

| iome Gallery Map Scene Groups Content Organization                                                                                                    |                                                 | 🖲 Graciela 🗸                                                                                                    | Q                                                                                  |                                                               |
|----------------------------------------------------------------------------------------------------|-------------------------------------------------|----------------------------------------------------------------------------------------------------|------------------------------------------------------------------------------------|---------------------------------------------------------------|
| ST - SJ 1983 Commercial Fish Landings 🖌 Edit                                                                                                    |                                                 |                                                                                                    |                                                                                    |                                                               |
| Overview Usage Settings                                                                                                    |                                                 | 1-1-1-2-24                                                                                                    |                                                                                    |                                                               |
| ✓ Edit Thumbnail                                                                                                    |                                                 | Ор                                                                                                    | en in Map Vi                                                                       | ewer                                                          |
| This Web Map shows commercial fish landings statistics for 1983 per fishing zones for St. / Ed<br>Thomas and St. John, US Virgin Islands.                                                                                                    | it                                              | Oper                                                                                                    | in ArcGIS D                                                                        | esktop                                                        |
| ■ Web Map by cfmc_pr                                                                                                    |                                                 |                                                                                                    | Property                                                                           | tion                                                          |
| Created: Aug 28, 2018 Updated: Sep 30, 2018 View Count: 108                                                                                                    |                                                 |                                                                                                    | sate Fresenta                                                                      | ition                                                         |
| ★ Add to Favorites                                                                                                    |                                                 | Cre                                                                                                    | ate Web Ap                                                                         | ⊳ ∨                                                           |
| Description 🗸 Ed                                                                                                    | it                                              |                                                                                                    | Share                                                                              |                                                               |
| This web map shows commercial fish landings statistics for 1983 per fishing zones for St. Thomas and St. John, US Virgin Island:<br>Data on commercial fish landings are provided by fishermen to Division of Fish and Wildlife of the USVI Department of Plannin<br>and Natural Resources. Data is officially transferred to the NOAA- Southeast Fisheries Science Center (SEFSC). The Caribbean<br>Fisheries Management Council (CFMC) obtained the data from the SEFSC to execute this project.<br>The Caribbean Fishery Management Council (CFMC) is one of eight regional fishery management councils, established under P<br>42-265 (approved on April 13, 1976), now known as the Magnuson-Stevens Act (the Act) as amended in 1996 and 2007 als<br>called Sustainable Fisheries Act, for the conservation and orderly utilization of the fishery resources of the United States of America<br>The Caribbean Fishery Management Council is responsible for the creation of management plans for fishery resources (FMPs) i<br>the US Caribbean Exclusive Economic Zone (EEZ) off PR and the USVI. This initiative seeks to incorporate geographic informatio<br>systems to visualize and analyze patterns and tendencies in commercial fish activities in USVI. It also seeks to provide access to thi<br>valuable information to scientists, students, educators, fishermen and the general public. | Э<br>L<br>D<br>D<br>л<br>л<br>з                 | Item Informat<br>Low<br>Low<br>Details<br>Size: 8 K8<br>Shared with: Eve<br>Fish Landings (Pe<br>Caribbean Fishe<br>* * * * * | ion<br>ovement: Ad<br>ryone (public<br>esca Comerci<br>ry Managem                  | Learn mor     Hig     d terms of use                          |
| Layers                                                                                                    |                                                 | <b>H Y R</b>                                                                                                    |                                                                                    |                                                               |
| St. Thomas - St. John 1983                                                                                                    |                                                 |                                                                                                    |                                                                                    |                                                               |
| Oceans                                                                                                    |                                                 | Owner                                                                                                    |                                                                                    | 🛓 Change Owne                                                 |
| Layers                                                                                                    | **                                              | ****                                                                                                    |                                                                                    |                                                               |
| St. Thomas - St. John 1983                                                                                                    | f                                               | 9                                                                                                    |                                                                                    |                                                               |
| Oceans                                                                                                    | Ov                                              | vner                                                                                                    | <b>±</b> 0                                                                         | hange Owner                                                   |
| World Ocean Base                                                                                                    | 6                                               | cfmc_pr                                                                                                    |                                                                                    |                                                               |
| World Ocean Reference                                                                                                    |                                                 |                                                                                                    |                                                                                    |                                                               |
| Tables                                                                                                    | Fol                                             | der<br>usvi_1983_1989                                                                                                    |                                                                                    | Move                                                          |
| STS1.83 Commercial Landings Par Spacies                                                                                                    | Cat                                             | tegories                                                                                                    |                                                                                    | 🖍 Edit                                                        |
| orog_continencial_canoninge_tel_operates                                                                                                    | This                                            | item has not been                                                                                                    | categorized.                                                                       |                                                               |
| Terms of Use 🖉 Edit                                                                                                    | Tac                                             | 15                                                                                                    |                                                                                    | 🖌 Edit                                                        |
| Add any special restrictions, disclaimers, terms and conditions, or limitations on using the item's content.                                                                                                    | CFN                                             | MC, USVI, 1983, St. T                                                                                                    | 'homas, St. Jo                                                                     | ohn,                                                          |
| Comments (0) 🔊                                                                                                    | Cre                                             | edits (Attributio                                                                                                    | n)                                                                                 | 🖌 Edit                                                        |
|                                                                                                    | Cari                                            | ibbean Fisheries, M                                                                                                    | anagement C                                                                        | Council                                                       |
| Leave a comment.  Leave a comment.  Comment                                                                                                    | (CF)<br>Cen<br>the<br>Res<br>An <i>a</i><br>Cor | MC) NOAA- Southe<br>nter (SEFSC) Division<br>USVI Department o<br>ources. David Peña<br>Ilyst Geographic Ma<br>p.             | ast Fisheries<br>n of Fish and '<br>f Planning an<br>& Alberto Mil<br>apping Techn | Science<br>Wildlife of<br>d Natural<br>Ilán - GIS<br>ologies, |

All feature layers are hosted on CFMC's ArcGIS Organizational Account organized under a folder named after the corresponding decade.

| Content                           |                   | 1/11 105344                             |                        |         |                       |
|-----------------------------------|-------------------|-----------------------------------------|------------------------|---------|-----------------------|
| My Content My Favorites My Grou   | s My Organization | n Living Atlas                          | he frances of          |         |                       |
| - Add Item 🗸 🛛 🕅 Create 🗸         | Q Se              | earch USVI_1983_1989                    |                        |         |                       |
| Folders 🖴                         | lew 17 - 32       | 2 of 58 in USVI_1983_1989               |                        | Sort    | t by: Date Modified 🗸 |
| Q, Filter folders                 |                   | Title                                   |                        |         | Modified              |
| Mesofoticos                       |                   | ST_SJ_1983_Commercial_Fish_Landings     | Feature Layer (hosted) | · ★ ··· | Sep 30, 2018          |
| Mesophotics                       |                   | ST_SJ_1984_Commercial_Fish_Landings     | Feature Layer (hosted) | • * …   | Sep 30, 2018          |
| Puerto Rico                       |                   | ST_SJ_1989_Commercial_Fish_Landings     | Feature Layer (hosted) | • * …   | Sep 30, 2018          |
| USVI                              |                   | ST_SJ_1988_Commercial_Fish_Landings     | Feature Layer (hosted) | · → ··· | Sep 30, 2018          |
| USVI_1983_1989                    |                   | ST_SJ_1987_Commercial_Fish_Landings     | Feature Layer (hosted) | ⊛ ★ ··· | Sep 30, 2018          |
| USVI_1990_1999                    |                   | ST_SJ_1985_Commercial_Fish_Landings     | Feature Layer (hosted) | ⊛ ★ ··· | Sep 30, 2018          |
| USVI_2000_2009                    |                   | STT_SJ_1986_Commercial_Fish_Landings    | Feature Layer (hosted) | @ * ··· | Sep 30, 2018          |
| 05012010_2010                     | •                 | 🔣 ST - SJ 1983 Commercial Fish Landings | Web Map                | • * …   | Sep 30, 2018          |
| ✓ Categories 🖌                    |                   | 🔣 ST - SJ 1984 Commercial Fish Landings | Web Map                | • * …   | Sep 30, 2018          |
| Cartucho                          |                   | 🕼 ST - SJ 1985 Commercial Fish Landings | Web Map                | • * …   | Sep 30, 2018          |
| Story Maps PR<br>Mesophotic Reefs |                   | 🔣 ST - SJ 1986 Commercial Fish Landings | Web Map                | · · · · | Sep 30, 2018          |
| Desembarcos 1990 (Puerto Rico)    |                   |                                         | 147 I. M.              | a +     | 0 00 0040             |

Commercial fish landings content for USVI (webmaps, web apps and feature layers) is shared within the Commercial Fish Landings (Pesca Comercial) USVI Group.

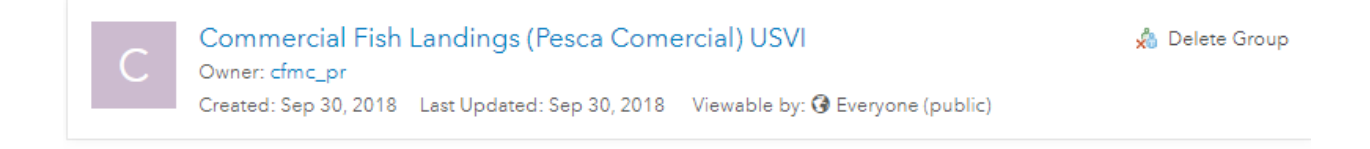

The Group has been set up as public for everyone to be able to view its contents.

| Overview Content Members Settings                                 |              |
|-------------------------------------------------------------------|--------------|
|                                                                   |              |
|                                                                   |              |
| Group Settings                                                    |              |
| Delete Restaution                                                 |              |
| Prevent this group from being accidentally deleted.               | Delete Group |
|                                                                   |              |
| Who can view this group?                                          |              |
| Only group members                                                |              |
| People in the organization (Caribbean Fishery Management Council) |              |
| Everyone (public)                                                 |              |
| Who can join this group?                                          |              |
| Those who request membership and are approved by a group manager  |              |
| Only those invited by a group manager                             |              |
| Anyone                                                            |              |
| Who can contribute content to the group?                          |              |
| Group members                                                     |              |
| Only group owner and managers                                     |              |
|                                                                   |              |
| Sort group content by                                             |              |
| Title 🗢 Ascending                                                 |              |
|                                                                   |              |

A second group for data download was created. This group is named Data Download Commercial Fish Landings (Pesca Comercial) USVI

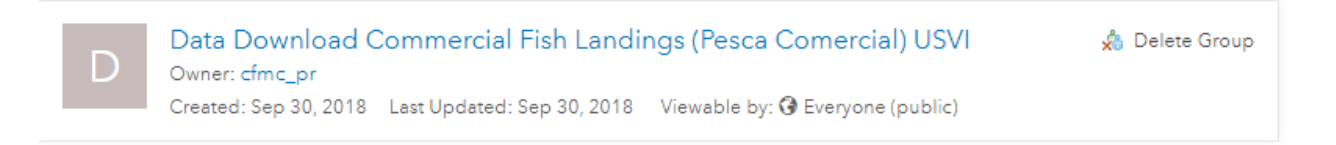

This group contains the fish landings data for download.

| Overview Content Members Settings   | ercial Fish Landings (Pesca Co             | mercial) l   | JSVI         |         |                    |
|-------------------------------------|--------------------------------------------|--------------|--------------|---------|--------------------|
| Refine Content                      | Q Search group content                     |              |              |         |                    |
| ✓ Group Categories                  | 1 - 16 of 34                               |              |              |         | Sort by: Title 🗸 ↑ |
| No Group Categories Yet             | Title                                      |              | Modified     | Owner   | View Count         |
| Categories allow group members to   | ST_SJ_1983_Commercial_Fish_Landings        | ··· ★ ···    | Sep 30, 2018 | cfmc_pr | 84                 |
| simple way to browse content in the | Image: ST_SJ_1984_Commercial_Fish_Landings | · · · ·      | Sep 30, 2018 | cfmc_pr | 41                 |
| group.                              | Image: ST_SJ_1985_Commercial_Fish_Landings | ₀ ★ …        | Sep 30, 2018 | cfmc_pr | 26                 |
| Set up group categories             | Image: ST_SJ_1987_Commercial_Fish_Landings | ₀ ★ ···      | Sep 30, 2018 | cfmc_pr | 23                 |
| ✓ Item Type                         | ST_SJ_1988_Commercial_Fish_Landings        | ₀ ★ ···      | Sep 30, 2018 | cfmc_pr | 25                 |
| Maps                                | Image: ST_SJ_1989_Commercial_Fish_Landings | ₀ ★ …        | Sep 30, 2018 | cfmc_pr | 26                 |
| Scenes                              | ST_SJ_2000_Commercial_Fish_Landings        | ₀ ★ ···      | Sep 30, 2018 | cfmc_pr | 17                 |
| Apps<br>Tools                       | ST_SJ_2001_Commercial_Fish_Landings        | ₀ ★ ···      | Sep 30, 2018 | cfmc_pr | 11                 |
| Files                               | ST_SJ_2002_Commercial_Fish_Landings        | ₀ ★ ···      | Sep 30, 2018 | cfmc_pr | 10                 |
| > Date Modified                     | ST_SJ_2003_Commercial_Fish_Landings        | G ★ …        | Sep 30, 2018 | cfmc_pr | 10                 |
| > Tags                              | ST_SJ_2004_Commercial_Fish_Landings        | <b>∂</b> ★ … | Sep 30, 2018 | cfmc_pr | 11                 |

## 4. Task 5: Technical Support

## • Configure USVI Commercial Landings Statistics Web Apps

Web Maps configured in Task 3 were used as baseline to build web applications using ArcGIS Web App Builder.

| 🕂 Add Item 🗸 🛛 🝸 Create 🗸 |       | Q Search USVI_1983_1989                                  |                         |  |  |  |
|---------------------------|-------|----------------------------------------------------------|-------------------------|--|--|--|
| Folders                   | 📔 New | 1 - 15 of 15 in USVI_1983_1989 Filters: Type: Web Apps × | Clear All               |  |  |  |
| Q Filter folders          |       | Title                                                    |                         |  |  |  |
| Mesofoticos               |       | ST_SJ_Landings_1983                                      | Web Mapping Application |  |  |  |
| Mesophotics               |       | ST_SJ_Landings_1984                                      | Web Mapping Application |  |  |  |
| 📔 Puerto Rico             |       | ST_SJ_Landings_1985                                      | Web Mapping Application |  |  |  |
| USVI                      |       | ST_SJ_Landings_1986                                      | Web Mapping Application |  |  |  |
| 📔 USVI_1983_1989          |       | ST_SJ_Landings_1987                                      | Web Mapping Application |  |  |  |
| 🗎 USVI_1990_1999          |       | ST_SJ_Landings_1988                                      | Web Mapping Application |  |  |  |
| USVI_2000_2009            | _     | ST_SJ_Landings_1989                                      | Web Mapping Application |  |  |  |
| 📔 USVI_2010_2016          | •     | STX_Landings_1983                                        | Web Mapping Application |  |  |  |

Each web application contains basic navigation tools and four configured widgets for visualizing map legend, selecting layers, changing base map and the related table widget that shows the 80% of the total weight (lbs) per species for each fishing zone.

Individual web applications were configured for each year between 1983 and 2016. Below is an example of the 1983 web application.

## 1983 St. Thomas /St.John Commercial Landings Reported Statistics Web App

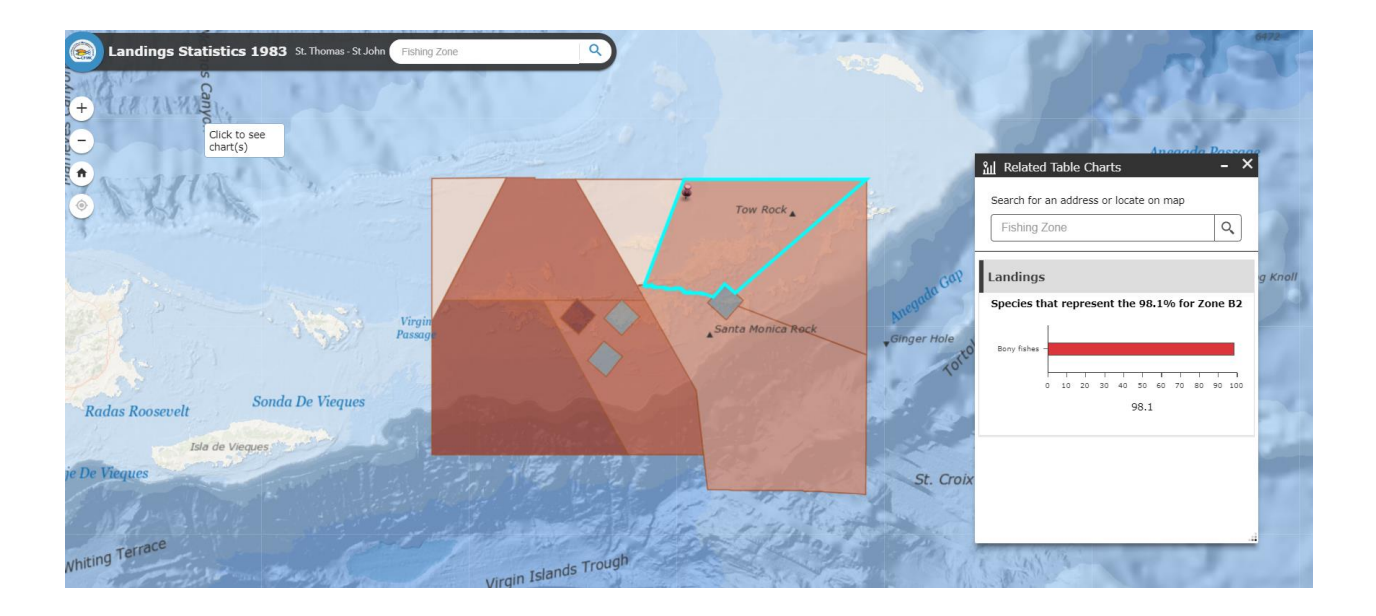

• Metadata, Credits and Tags were configured for each of the web applications.

| <ul> <li>A departed of the Apple down commencial field handlings statistics for 1983 par fielding statistics for 1983 par fielding s</li></ul>                                                                                                    | Edit Thumbreil                                                                                                    |                                                                                                    |                                                                                                    | 1                                                                                                    |
|----------------------------------------------------------------------------------------------------|----------------------------------------------------------------------------------------------------|----------------------------------------------------------------------------------------------------|----------------------------------------------------------------------------------------------------|----------------------------------------------------------------------------------------------------|
|                                                                                                    |                                                                                                    | This Web App shows commercial fish landings statistics for 1983 per fishing zones for St. 🖍 Edit                                                                                                    | View A                                                                                                    | pplication                                                                                                    |
|                                                                                                    | ····                                                                                                    | Web Mapping Application by cfmc or                                                                                                    | Edit A                                                                                                    | oplication                                                                                                    |
|                                                                                                    | Cine C                                                                                                    | Created: Sep 12, 2018 Updated: Sep 30, 2018 View Count: 145                                                                                                    | Dov                                                                                                    | vnload                                                                                                    |
| <complex-block></complex-block>                                                                                                    | ★ Add to Favorites                                                                                                    |                                                                                                    | S                                                                                                    | hare                                                                                                    |
| where a period commencial field handings statistics for 1983 per fielding cores for 5s. Thomas and 5s. John, US Virgin landard, Naural Resources, Data is difficulty transferred to the NAAA-Southast Fibheries Schere Corres (EFSC). For Carlbbaard, Schere Virging, Carlbbaard, Schere Virging, Carlbbaard, Sche                                                                                                    | scription                                                                                                    | 🖉 Edit                                                                                                    | Itom Information                                                                                                    |                                                                                                    |
| mments ()<br>■ Lave a comment.<br>Lave a comment.<br>Comment<br>Comment | web app shows cor<br>a on commercial fish<br>Natural Resources.<br>eries Management C<br>Caribbean Fishery N<br>to5 (approved on A<br>d Sustainable Fisher<br>Caribbean Exclu<br>US Caribbean Exclu<br>ans to visualize and<br>able information to s<br>ms of Use<br>any special restriction | nmercial fish landings statistics for 1983 per fishing zones for St. Thomas and St. John, US Virgin Islands.<br>I landings are provided by fishermen to Division of Fish and Wildlife of the USVI Department of Planning<br>Data is officially transferred to the NOAA- Southeast Fisheries Science Center (SEFSC). The Caribbean<br>Council (CFMC) obtained the data from the SEFSC to execute this project.<br>Management Council (CFMC) is one of eight regional fishery management councils, established under PL<br>pril 13, 1976), now known as the Magnuson-Stevens Act (the Act) as amended in 1996 and 2007 also<br>rise Act, for the conservation and orderly utilization of the fishery resources of the United States of America.<br>Management Council is responsible for the creation of management plans for fishery resources (FMPs) in<br>sive Economic Zone (EEZ) off PR and the USVI. This initiative seeks to incorporate geographic information<br>analyze patterns and tendencies in commercial fish activities in USVI. It also seeks to provide access to this<br>ccientists, students, educators, fishermen and the general public. | Low<br>Le Top Improvem<br>Details<br>Size: 60 KB<br>Shared with: Everyone<br>Fish Landings (Pesca C<br>Caribbean Fishery Ma<br>API: JavaScript<br>Purpose: Ready To Use<br>* * * * *                                                                                                    | High<br>ent: Add terms of use<br>(public), Commercial<br>Comercial) USVI,<br>nagement Council                                                                                                    |
| eave a comment.<br>Leave a comment.<br>Comment<br>Comment<br>Comment<br>Folder<br>■ USVL_1983_1989<br>Categories<br>Tags<br>USV, Landings, 1983, St. Thomas, St. John, CFMC, Fisheries, Commercial Fish Landings<br>Credits (Attribution)<br>Credits (Attribution)<br>Credits (Attr                                                                                                    |                                                                                                    |                                                                                                    | Owner                                                                                                    | 🛓 Change Owner                                                                                                    |
| Leave a comment.       Image: Comment image: Comment ima                                                                                                    | mments (0)                                                                                                    |                                                                                                    | Owner<br>Owner<br>🙉 fmc_pr                                                                                                    | Change Owner Change Owner                                                                                                    |
| Categories  Categories Categories                                                                                                    | mments (0)                                                                                                    |                                                                                                    | Owner<br>Owner<br>effec_pr                                                                                                    | Change Owner     Change Owner                                                                                                    |
| This item has not been categorized.<br>Tags * E<br>USVI, Landings, 1983, St. Thomas, St. John,<br>CFMC, Fisheries, Commercial Fish Landings<br>Credits (Attribution) * E<br>Caribbean Fisheries, Management Council<br>(CFMC) NOAA- Southeast Fisheries Science<br>Center (SEFSC) Division of Fish and Wildlife o<br>the USVI Department of Planning and Natural<br>Resources. David Peña & Alberto Millán - GIS<br>Analyst Geographic Mapping Technologies,<br>Corp.                                                                                                    | eave a comment.                                                                                                    | nent.                                                                                                    | Owner<br>Owner<br>cfmc_pr<br>Folder<br>USVL_1983_1989                                                                                                    | Change Owner     Change Owner     Move                                                                                                    |
| Tags       Image: Commercial Fish Landings         USVI, Landings, 1983, St. Thomas, St. John, USVI, Landings, 1983, St. Thomas, St. John, USVI, Enditse, Commercial Fish Landings         Credits (Attribution)       Image: Commercial Fish Landings         Caribbean Fisheries, Management Council (CFMC) NOAA- Southeast Fisheries Science Center (SEFSC) Division of Fish and Wildlife or the USVI Department of Planning and Natural Resources. David Peña & Alberto Millán - GIS Analyst Geographic Mapping Technologies, Corp.                                                                                                    | enments (0)<br>Bave a comment.                                                                                                    | nent.                                                                                                    | Owner<br>Owner<br>Solder<br>USVL1983_1989<br>Categories                                                                                                    | Change Owner Change Owner Move                                                                                                    |
| USVI, Landings, 1983, St. Thomas, St. John,<br>CFMC, Fisheries, Commercial Fish Landings<br>Credits (Attribution)<br>Caribbean Fisheries, Management Council<br>(CFMC) NOAA- Southeast Fisheries Science<br>Center (SEFSC) Division of Fish and Wildlife o<br>the USVI Department of Planning and Natural<br>Resources. David Peña & Alberto Millian - GIS<br>Analyst Geographic Mapping Technologies,<br>Corp.                                                                                                    | ents (0)                                                                                                    | nent.<br>Comment                                                                                                    | Owner<br>Owner<br>Comer<br>Folder<br>USV_1983_1989<br>Categories<br>This item has not been ca                                                                                                    | ▲ Change Owner ▲ Change Owner Move ✓ Edit tegorized.                                                                                                    |
| Credits (Attribution) Credits (Attribution) Credits (Attribution) Credits (Attribution) Credits (Attribution) Credits (CFMC) NOAA- Southeast Fisheries Science Creter (SEFSC) Division of Fish and Wildlife on the USVI Department of Planning and Natural Resources. David Peha & Alberto Millán - GIS Analyst Geographic Mapping Technologies, Corp.                                                                                                    | enments (o)                                                                                                    | nent.                                                                                                    | Owner<br>Owner<br>cfmc_pr<br>Folder<br>USVL1983_1989<br>Categories<br>This item has not been ce<br>Tags                                                                                                    | Change Owner Change Owner Move Edit tegorized. Edit                                                                                                    |
| Caribbean Fisheries, Management Council<br>(CFMC) NOAA- Southeast Fisheries Science<br>Center (SEFSC) Division of Fish and Wildlife o<br>the USVI Department of Planing and Natural<br>Resources. David Peña & Alberto Milán - GIS<br>Analyst Geographic Mapping Technologies,<br>Corp.                                                                                                    | enments (o)                                                                                                    | nent.                                                                                                    | Owner<br>Owner<br>Comc_pr<br>Folder<br>USVI_1983_1989<br>Categories<br>This item has not been ca<br>Tags<br>USVI, Landings, 1983, St.<br>CFMC, Fisheries, Comme                                                                                                    | Change Owner Change Owner Move Kegorized. Edit Thomas, St. John, reial Fish Landings                                                                                                    |
|                                                                                                    | eave a comment.                                                                                                    | nent.<br>Comment                                                                                                    | Owner<br>Owner<br>Comer<br>Folder<br>USVI_1983_1989<br>Categories<br>This item has not been ca<br>Tags<br>USVI, Lendings, 1983, St.<br>CFMC, Fisheries, Comme<br>Credits (Attribution)                                                                                                    | Change Owner  Change Owner  Move  Edit tegorized.  Edit Thomas, St. John, reial Fish Landings  Edit                                                                                                    |
| URL BV                                                                                                    | eave a comment.                                                                                                    |                                                                                                    | Owner<br>Owner<br>Comer<br>Comer<br>Folder<br>USVI_1983_1989<br>Categories<br>Tags<br>USVI, Landings, 1983, St.<br>CFMC, Fisheries, Comme<br>Credits (Attribution)<br>Caribbean Fisheries, Mar<br>(CFMC) NOAA- Southess<br>Center (SEFSC) Division of<br>the USVI Department of F<br>Resources. David Peña &<br>Analyst Geographic Map<br>Corp. | Change Owner Change Owner Change Owner Move Edit tegorized. Edit tegorized. Edit tegorized. Edit tegorized. Edit tegorized. Edit tegorized. Edit Addite Fisheries Science of Fish and Wildlife of Panning and Natural Alberto Millán - GIS ping Technologies, Edit |

All web applications are hosted on CFMC's ArcGIS Organizational Account organized under a folder named after the corresponding decade.

| My Content My Favorites My Gro    | ups My Organization | Living Atlas                                                   | have the house of the second second |            |   |                    |
|-----------------------------------|---------------------|----------------------------------------------------------------|-------------------------------------|------------|---|--------------------|
| + Add Item 🗸 🛛 🕅 Create 🗸         | Q, Sea              | arch USVI_1983_1989                                            |                                     |            |   | ■ ∷ ∷              |
| Folders                           | 1 - 15 o            | of 15 in USVI_1983_1989     Filters:   Type: Web Apps $\times$ | Clear All                           |            |   | Sort by: Title 🗸 ↑ |
| Q Filter folders                  | Т                   | litle                                                          |                                     |            |   | Modified           |
| Mesofoticos                       |                     | ST_SJ_Landings_1983                                            | Web Mapping Application             | ()<br>7    | k | Sep 30, 2018       |
| Mesophotics                       |                     | ST_SJ_Landings_1984                                            | Web Mapping Application             | ()<br>)    | k | Sep 30, 2018       |
| 😑 Puerto Rico                     |                     | ST_SJ_Landings_1985                                            | Web Mapping Application             | ()<br>)    | k | Sep 30, 2018       |
| 🛏 USVI                            |                     | ST_SJ_Landings_1986                                            | Web Mapping Application             | <b>()</b>  | k | Sep 30, 2018       |
| 😑 USVI_1983_1989                  |                     | ST_SJ_Landings_1987                                            | Web Mapping Application             | 0 7        | k | Sep 30, 2018       |
| 🗎 USVI_1990_1999                  |                     | ST_SJ_Landings_1988                                            | Web Mapping Application             | <b>(</b> ) | k | Sep 30, 2018       |
| USVI_2000_2009                    |                     | ST_SJ_Landings_1989                                            | Web Mapping Application             | <b>(</b> ) | k | Sep 30, 2018       |
| USVI_2010_2016                    | •                   | STX_Landings_1983                                              | Web Mapping Application             | <b>()</b>  | k | Sep 30, 2018       |
| ✓ Categories 🖋                    |                     | STX_Landings_1984                                              | Web Mapping Application             | <b>(</b> ) | k | Sep 30, 2018       |
| Cartucho                          |                     | STX_Landings_1985                                              | Web Mapping Application             | <b>(</b> ) | k | Sep 30, 2018       |
| Story Maps PR<br>Mesophotic Reefs |                     | STX_Landings_1986                                              | Web Mapping Application             | <b>()</b>  | k | Sep 30, 2018       |
| Desembarcos 1990 (Puerto Rico)    |                     | STX_Landings_1987                                              | Web Mapping Application             | ()<br>()   | k | Sep 30, 2018       |
| ✓ Item Type                       | Clear               | STX_Landings_1988                                              | Web Mapping Application             | <b>(</b> ) | k | Sep 30, 2018       |

Commercial fish landings content for USVI (webmaps, web apps and feature layers) is shared within the Commercial Fish Landings (Pesca Comercial) USVI Group.

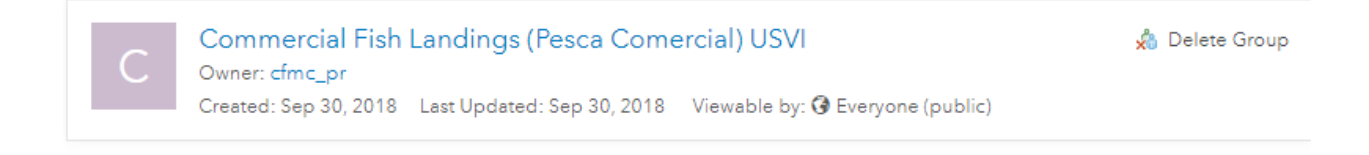

## • Configure USVI Commercial Landings Statistics Story Maps

Story Maps combine authoritative maps with narrative text, images, and multimedia content. They are a medium for harnessing the power of maps and geography to tell a story.

As a culmination of the USVI Commercial Landings Statistics Project, a story map per decade was created to share with the public the data and analysis results of the historic commercial landings reported data between 1983 and 2016.

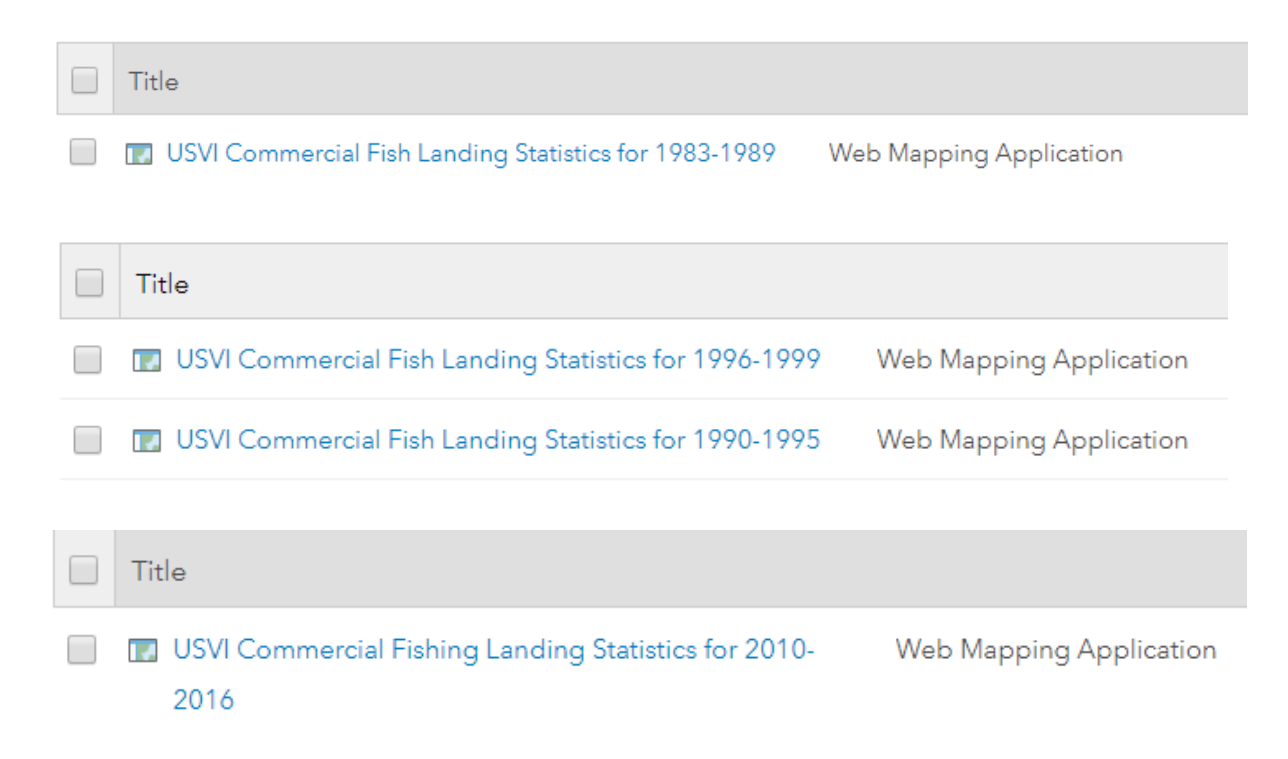

The story maps index the configured web applications described in the "Configure USVI Commercial Landings Statistics Web Apps" section.

Through these story maps, the history of commercial fish landings in USVI can be recreated, studied and analyzed. With the use of Web GIS this historical data, originally in table format, is brought to life in an interactive medium, bringing new insights to scientists, researchers, educators, fishermen and the general public.

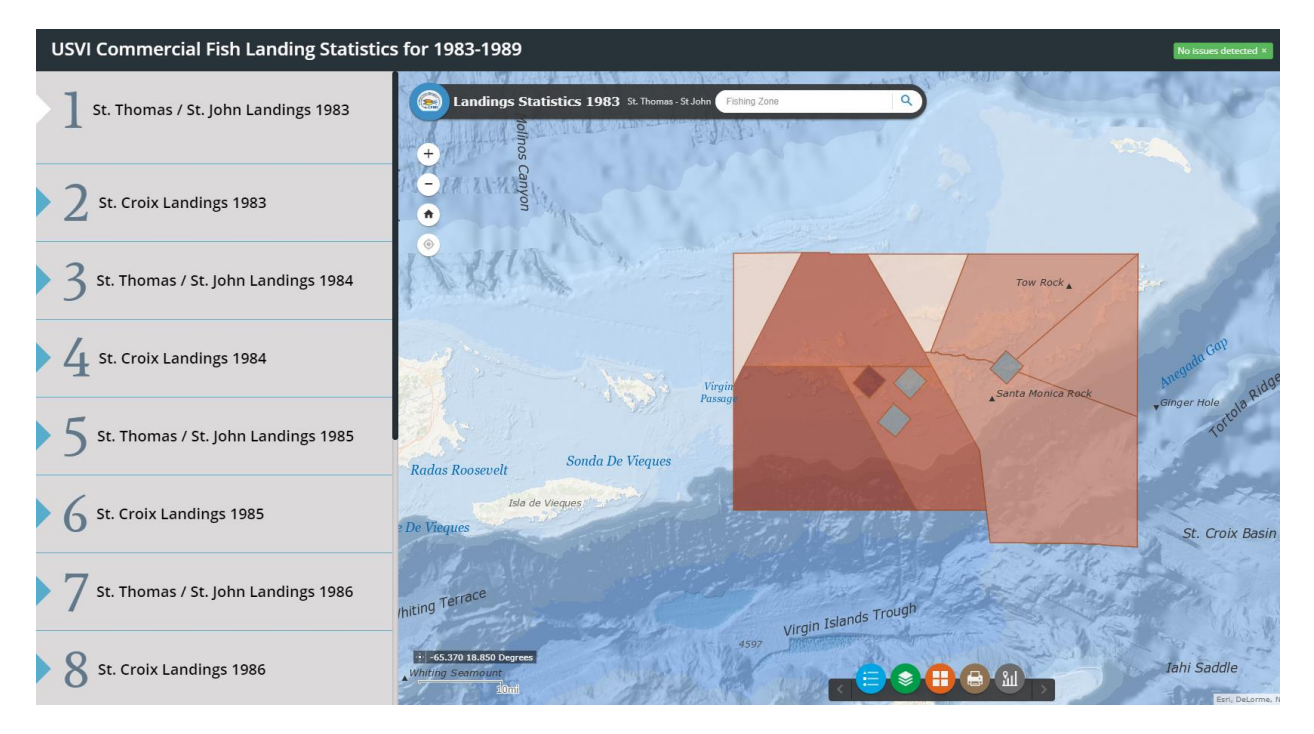

## 1983 -1989 Commercial Landings Reported Statistics Story Map

## 1990-1995 Commercial Landings Reported Statistics Story Map

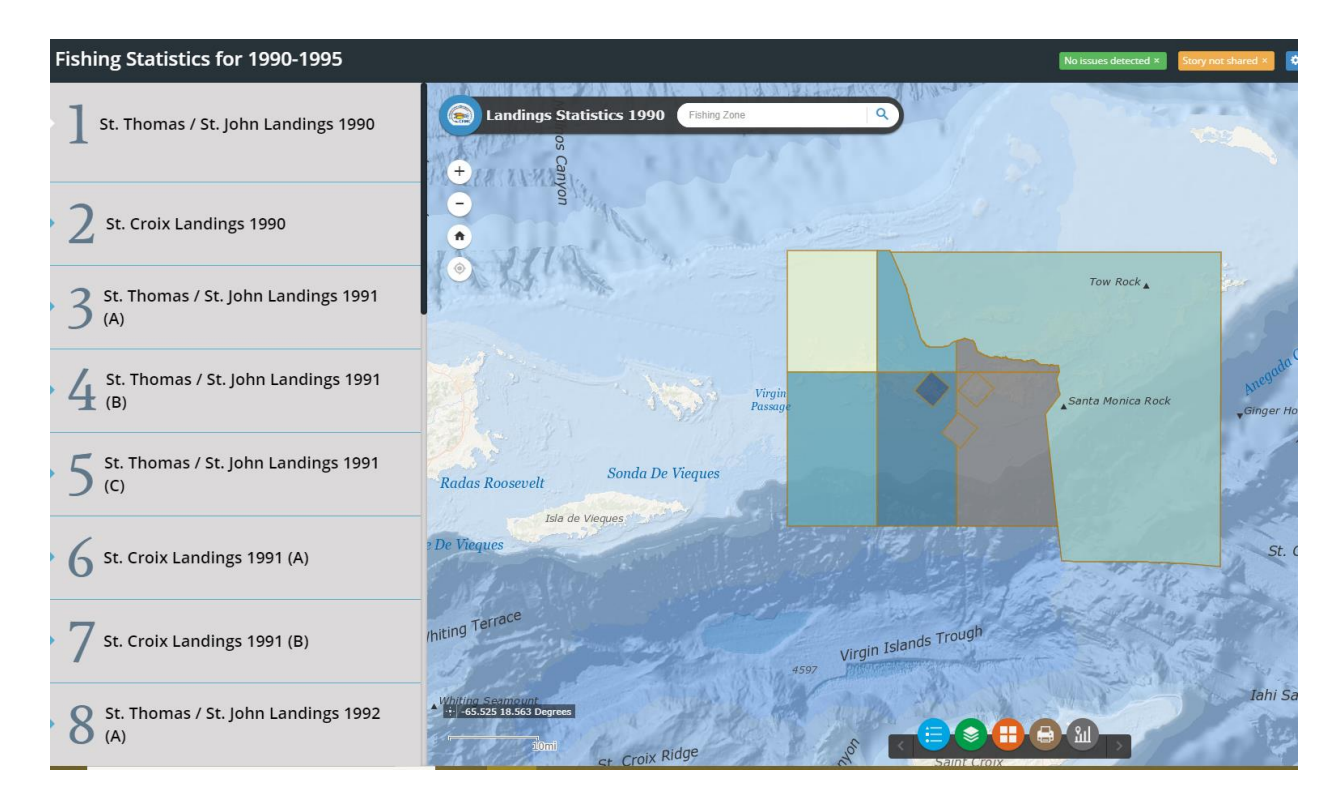

## 1990-1995 Commercial Landings Reported Statistics Story Map

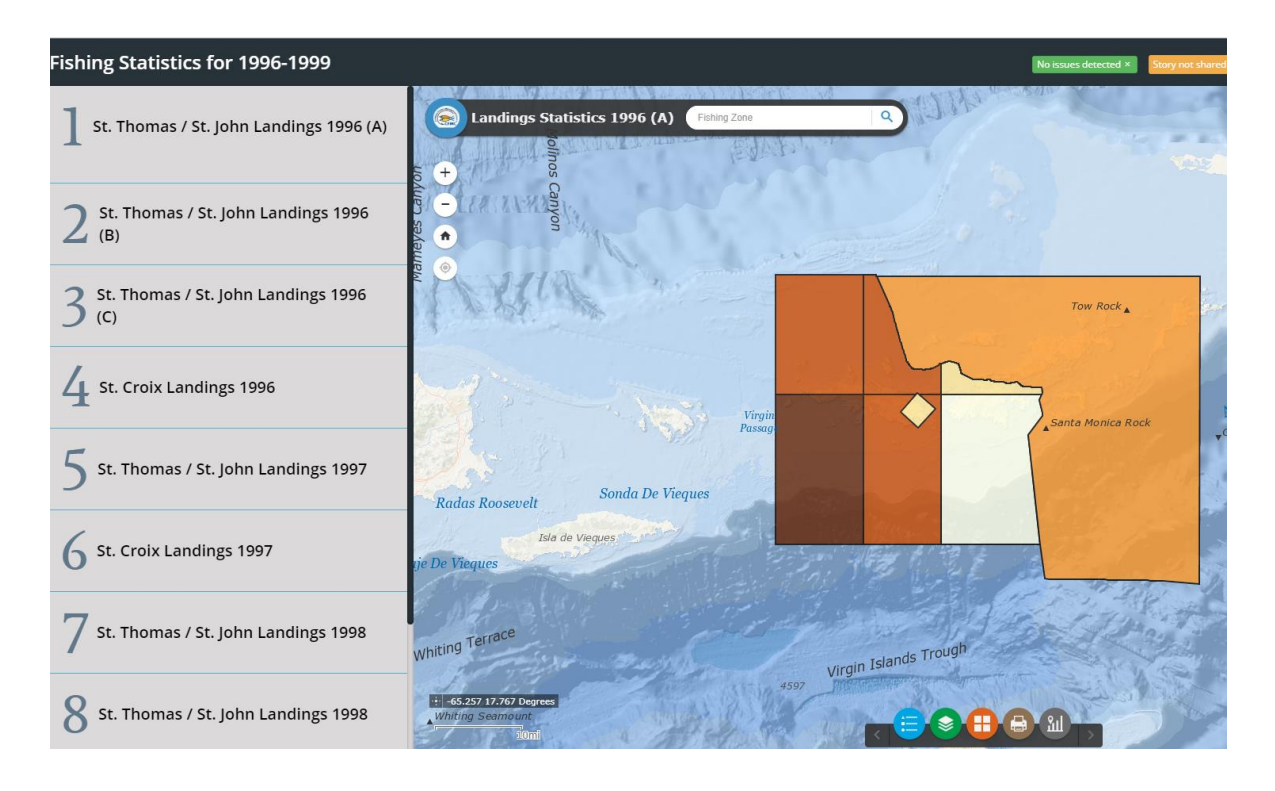

## 2000-2009 Commercial Landings Reported Statistics Story Map

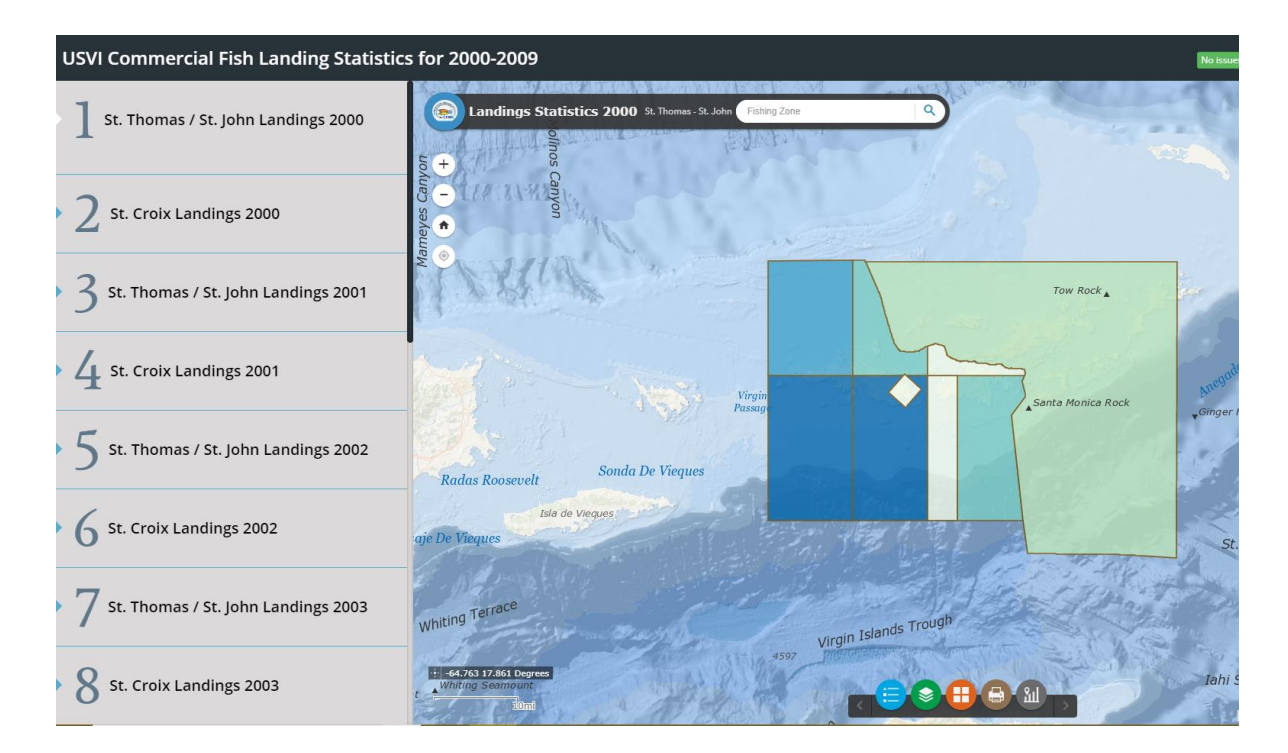

## 2010-2016 Commercial Landings Reported Statistics Story Map

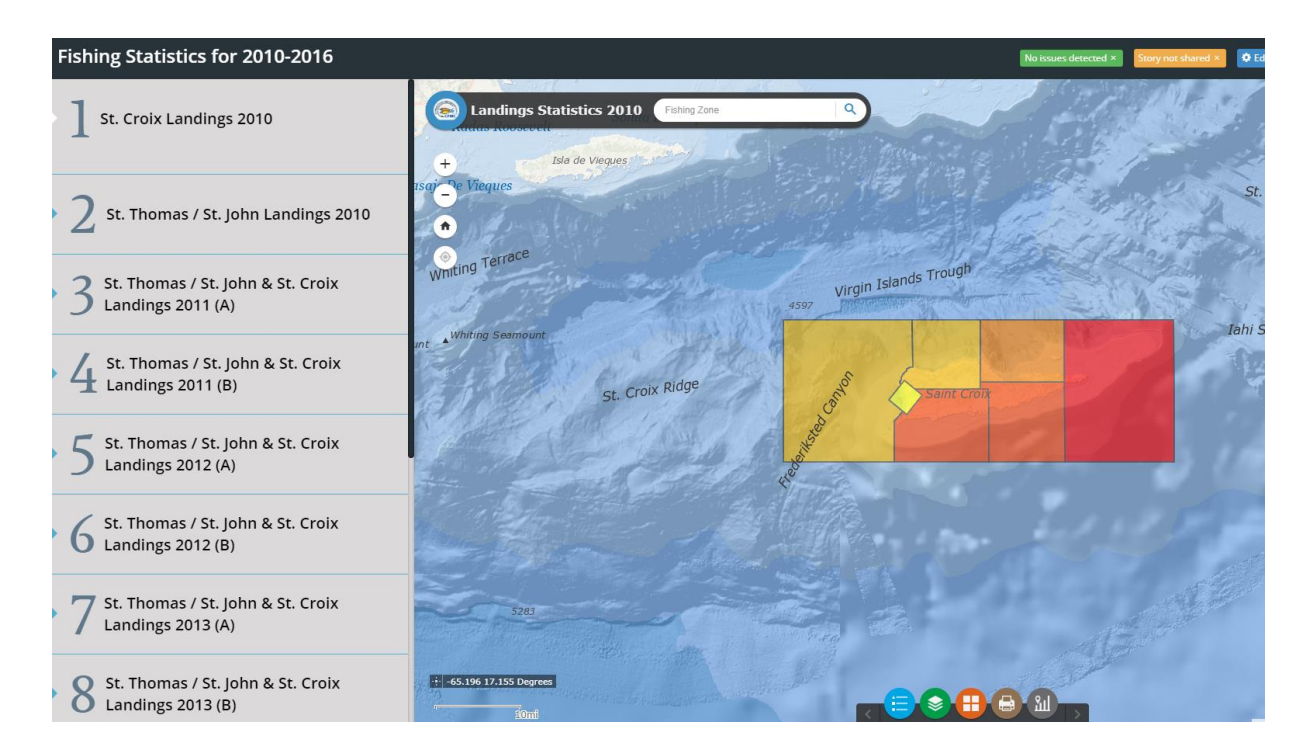

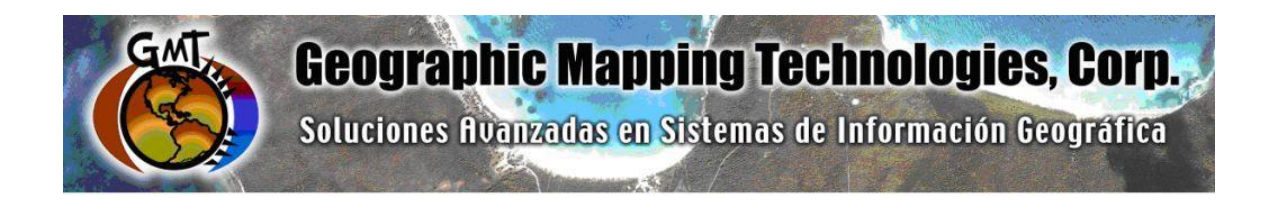

# ArcGIS Platform Implementation at the Caribbean Fisheries Management Council

March – June 2018

## Task 4: ArcGIS Online Mesophotic Reefs Web Maps

**Task 5: Technical Support** 

September 28th, 2018

Prepared for: Graciela García Moliner FMP and Habitat Specialist Caribbean Fisheries and Management Council

Prepared by: Geographic Mapping Technologies, Corp. 54 Calle Mayagüez San Juan, Puerto Rico 00917 Teléfonos: 787-250-8182/ 787-250-8185

## **Table of Contents**

| 1. | Introduction3                                    |
|----|--------------------------------------------------|
| 2. | Task 4: ArcGIS Online Mesophotic Reefs Web Maps4 |
| 3. | Task 5: Technical Support                        |

## 1. Introduction

The following document summarizes Task 4: ArcGIS Online Mesophotic Reefs Web Maps and Task 5: Technical Support of the CFMC GIS Project: **Development of GIS access to coral and mesophotic reef data from Puerto Rico and the USVI, including commercial landings data**. These tasks were performed between March-June 2018.

Specific tasks include:

## Task 4: ArcGIS Online Mesophotic Reefs Web Maps

Task 4.1 Design and create feature class for Mesopohotic Reefs Sites

Task 4.2 Design and create feature class for Mesophotic Reefs Transects by Depth Range

Task 4.3 Load Mesophotic Reef Sites and Mesophotic Reefs Transects by Depth Range feature class to CFMC geodatabase.

Task 4.4 Configure ArcGIS Online Web Map for Mesophotic Reef Sites and configure videos and pictures

## Task 5: Technical Support – (60 hrs)

- Configure Mesophotic Reefs Web Apps
- Configure Mesophotic Reefs Story Map

## 2. Task 4: ArcGIS Online Mesophotic Reefs Web Maps

## Task 4.1 Design and create feature class for Mesopohotic Reefs Sites

Mesophotics Reefs Geodatabase was organized in datasets, one for Puerto Rico and the other for USVI data. Each dataset is composed of mesophotic benthic habitats feature classes per study site derived from the shapefiles provided by CFMC.

In addition to the feature classes, relationship classes were established to configure image and video attachments.

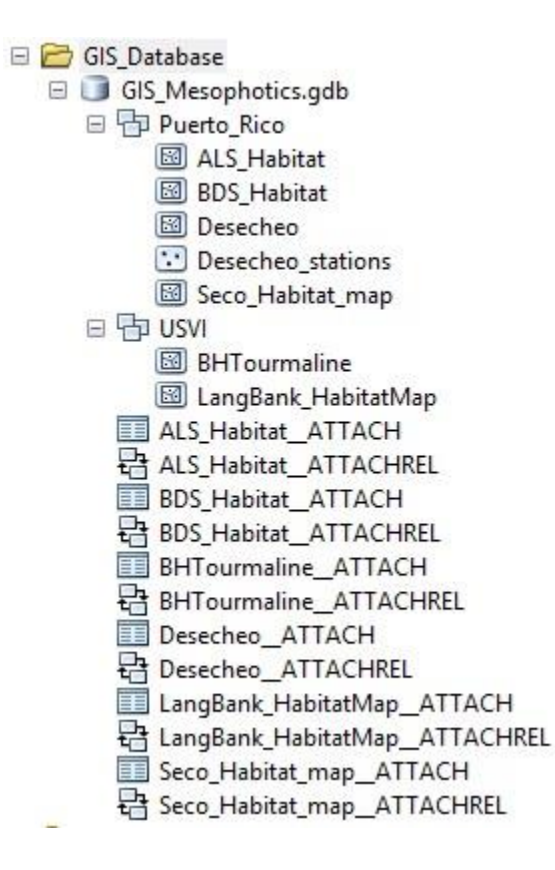

# Task 4.2 Design and create feature class for Mesophotic Reefs Transects by Depth Range

CFMC staff decided not to process and publish the transect and study site shapefiles in order not to reveal to the public the exact location of the study site and thus protect this ecologically valuable habitats.

Instead, the bathymetry data was processed and published for each of the study sites to provide a general overview of the study area and its topographic characteristics.

| - | 67 | Mesophotics |
|---|----|-------------|
|   |    | mesophotics |

| 6 | Bathy | metry                                                             |
|---|-------|-------------------------------------------------------------------|
| - | 🚞 Al  | S                                                                 |
|   | + 🏢   | ALS.tif                                                           |
| _ | 🚞 BE  | DS                                                                |
|   | + 🎬   | BDS.tif                                                           |
| - | 🚞 El  | Seco                                                              |
|   | + 🏙   | ElSeco.tif                                                        |
| - | 🚞 La  | ngBank                                                            |
|   | + 🏙   | Lang_Bank.tif                                                     |
| - | 🚞 To  | ourmaline                                                         |
|   | + 🏙   | Tourmaline.ti                                                     |
|   |       | Bathy<br>Bathy<br>Al<br>B<br>B<br>B<br>B<br>B<br>B<br>B<br>B<br>B |

| Content                           | 1/ Ratell                                                          | A                   |          |                   |
|-----------------------------------|--------------------------------------------------------------------|---------------------|----------|-------------------|
| My Content My Favorites My Groups | My Organization Living Atlas                                       | has been and        |          |                   |
| + Add Item V 🛛 🕅 Create V         | Q Search Mesophotics                                               |                     |          | <b>•• ••</b>      |
| Folders 🔗 New                     | 1 - 5 of 5 in Mesophotics $\;$ Filters: Type: Tile Layers $\times$ | Clear All           | Sort by: | Date Modified 🗸 🗸 |
| Q Filter folders                  | Title                                                              |                     |          | Modified 🔹        |
| Decada_2010_2014                  | Bajo de Sico Bathymetry TPK                                        | Tile Layer (hosted) | • * •••  | Sep 27, 2018      |
| 🚘 Decade_1983_89                  | Tourmaline Bathymetry TPK                                          | Tile Layer (hosted) | • * •••  | Sep 27, 2018      |
| 🗎 Documentos PDFs                 | 🔲 🔋 El Seco de Vieques Bathymetry TPK                              | Tile Layer (hosted) | • * …    | Sep 27, 2018      |
| Reportes Mesofoticos              | Eang Bank Bathymetry TPK                                           | Tile Layer (hosted) | • * •••  | Sep 27, 2018      |
| Mesophotics                       | Abrir La Sierra Bathymetry TPK                                     | Tile Layer (hosted) | • * •••  | Sep 27, 2018      |
| Puerto Rico                       |                                                                    |                     |          |                   |
| USVI_1983_1989                    |                                                                    |                     |          |                   |

Published Tile packages (TPK)

# Task 4.3 Load Mesophotic Reef Sites and Mesophotic Reefs Transects by Depth Range feature class to CFMC geodatabase.

Mesophotic reefs benthic maps were imported into feature class. Once imported, features were dissolved based on benthic habitat type. Following the dissolve operation, image and video attachments were configured. Video selection was completed by CFMC. Bathymetry maps were processed and transformed into tile packages for upload to CFMC Organizational Account.

# Task 4.4 Configure ArcGIS Online Web Map for Mesophotic Reef Sites and configure videos and pictures

A total of 6 web maps were configured, one for each Mesophotic Reef Sites.

| Q Search Mesophotics                              |           |         | ■ = •             |
|---------------------------------------------------|-----------|---------|-------------------|
| 1 - 6 of 6 in Mesophotics Filters: Type: Maps × 0 | Clear All | Sort by | Date Modified 🗸 🗸 |
| Title                                             |           |         | Modified <b>•</b> |
| 🔲 🖪 Hábitat Béntico Desecheo Web Map              | Web Map   | Ø ★ …   | Aug 7, 2018       |
| 🔲 🖪 Hábitat Béntico Lang Bank                     | Web Map   | 0 × ··· | Aug 7, 2018       |
| Hábitat Béntico Tourmaline                        | Web Map   | Ø ★ …   | Aug 7, 2018       |
| Hábitat Béntico El Seco de Vieques                | Web Map   | Ø ★ …   | Aug 7, 2018       |
| 🔲 🕼 Hábitat Béntico Abrir La Sierra               | Web Map   | ⊙ ★ …   | Aug 7, 2018       |
| 🔲 🖪 Hábitat Béntico Bajo de Sico Web Map          | Web Map   | Ø ★ ··· | Aug 7, 2018       |

With the exception of the Desecheo Web Map, each web map is composed of two main layers: (1) Mesophotic map and (2) Bathymetry map. The bathymetry layer is a Hosted Tile Package. The Tile package consists of a set of tiles (images) from a raster published as a web tile in ArcGIS Online.

## Hábitat Béntico Desecheo Web Map

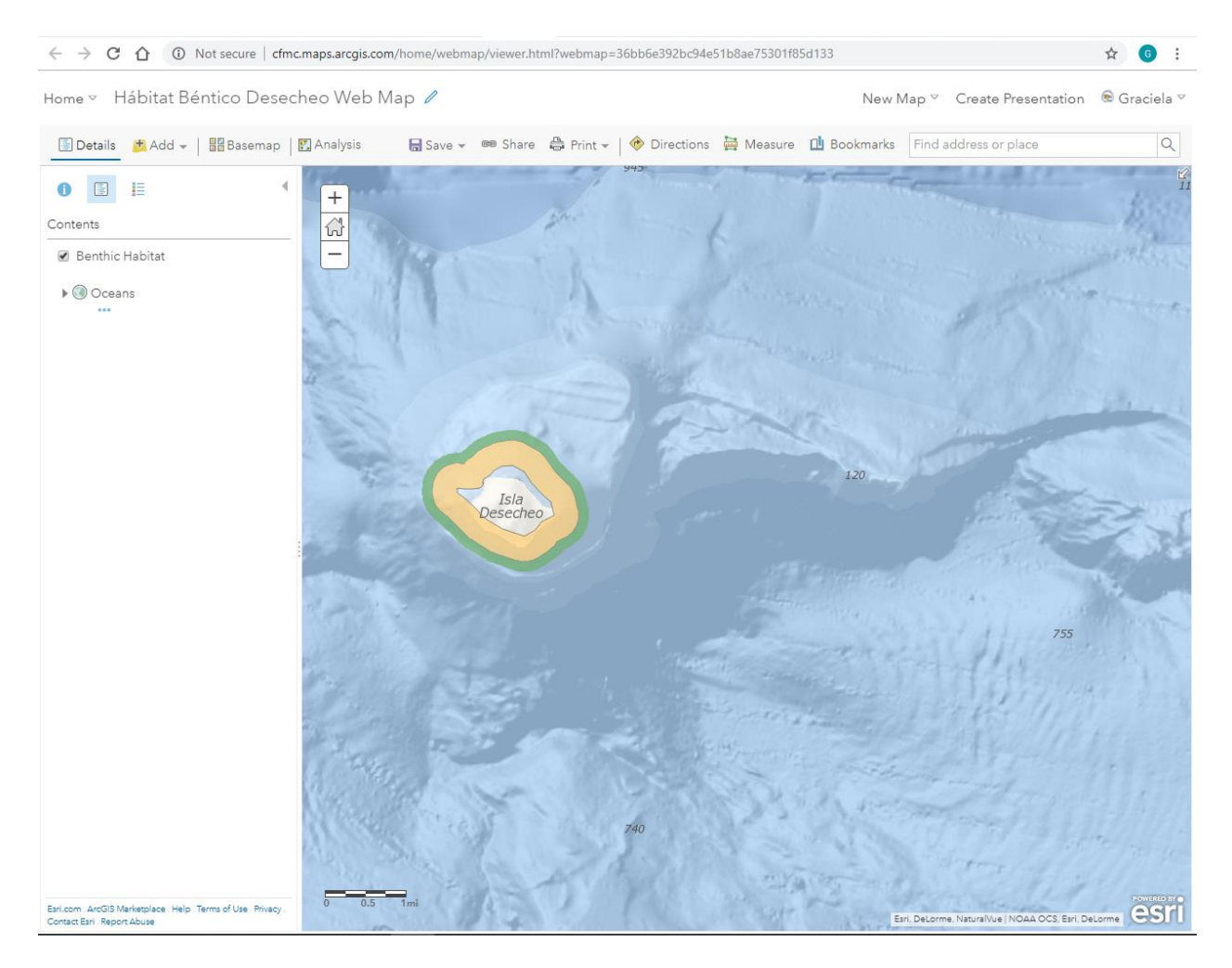

http://cfmc.maps.arcgis.com/home/webmap/viewer.html?webmap=36bb6e392bc94e51b8a e75301f85d133

# $\leftrightarrow$ $\rightarrow$ C $\triangle$ 0 Not secure | cfmc.maps.arcgis.com/home/webmap/viewer.html?webmap=dde8e4e74dd74c838b37c68e4ba151a3 ☆ **G** : Home 🗸 Hábitat Béntico Lang Bank 🥒 New Map 🐃 Create Presentation 🛭 🗟 Graciela 🗢 🔄 Details 🛛 📇 Add 👻 📝 Edit 🛛 🔡 Basemap 🛛 🔛 Analysis 🔚 Save 👻 📾 Share 🚔 Print 👻 🚸 Directions 🚔 Measure 🋄 Bookmarks 🛛 Find address or place Q 958 0 🗉 🗄 + *₩* Contents 🕑 Lang Bank Mesophotic Map \_\_\_\_ 791 🕨 🗷 Lang Bank Bathymetry Map • 🔘 Oceans Lang Bank Esri.com ArcGIS Marketplace Contact Esri Report Abuse Help . Terms of Use Esri, DeLorme, NaturalVue | Esri, DeLorme

## Hábitat Béntico Lang Bank

http://cfmc.maps.arcgis.com/home/webmap/viewer.html?webmap=dde8e4e74dd74c838b3 7c68e4ba151a3

## Hábitat Béntico Tourmaline

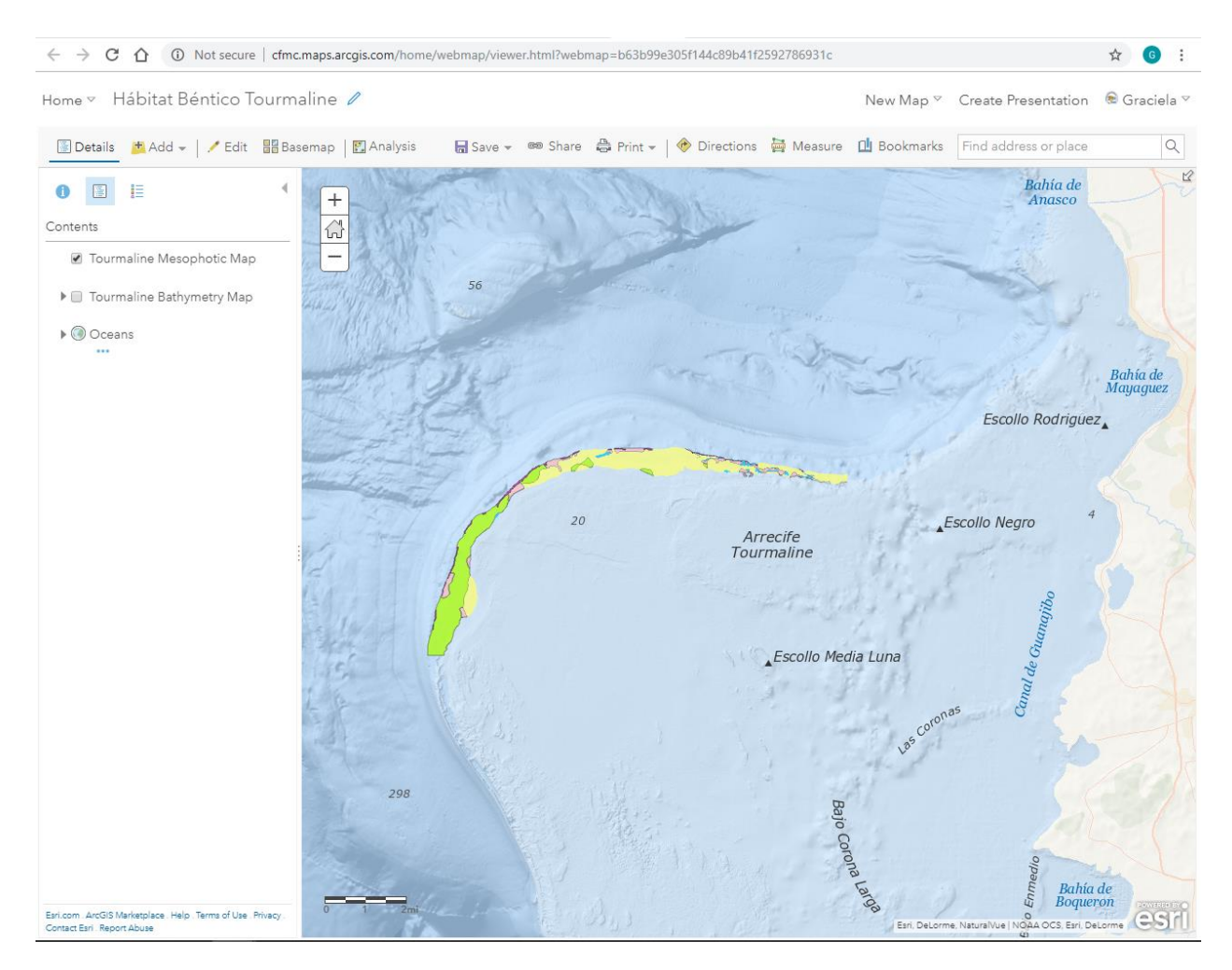

http://cfmc.maps.arcgis.com/home/webmap/viewer.html?webmap=b63b99e305f144c89b4 1f2592786931c

## Hábitat Béntico El Seco de Vieques

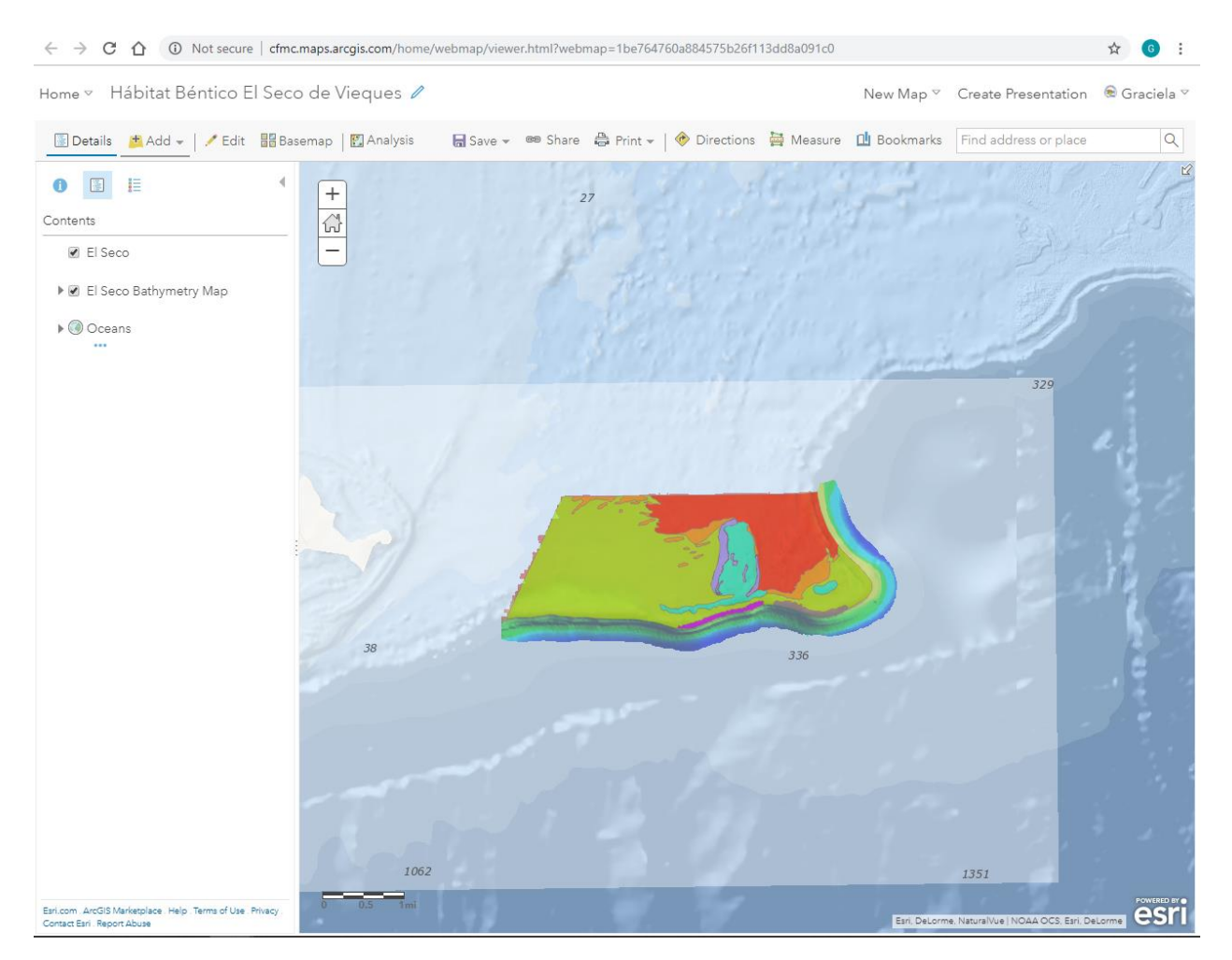

http://cfmc.maps.arcgis.com/home/webmap/viewer.html?webmap=1be764760a884575b26 f113dd8a091c0

## Hábitat Béntico Abrir La Sierra

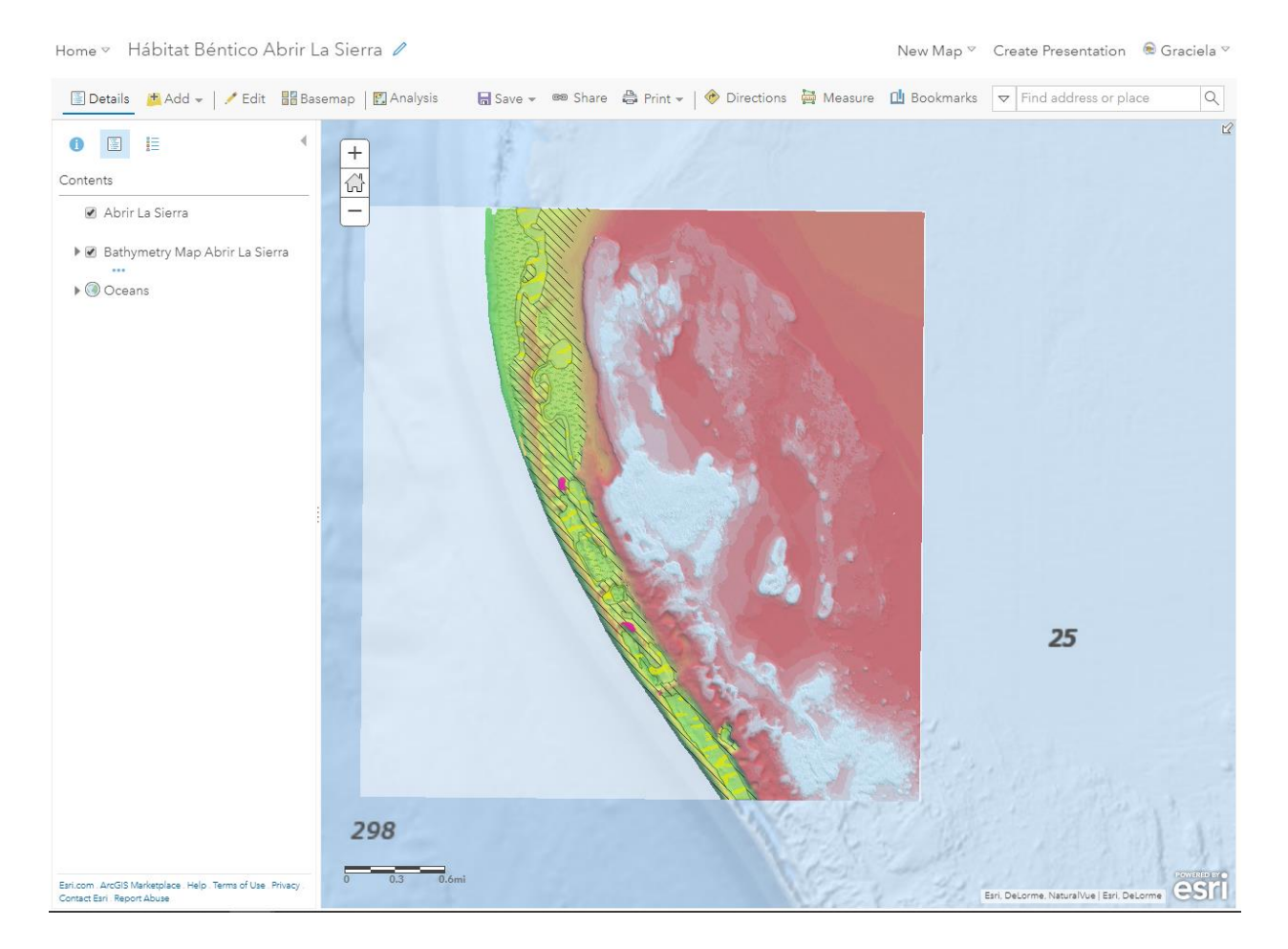

http://cfmc.maps.arcgis.com/home/webmap/viewer.html?webmap=0934f9ec92aa4284b296 e6d49fd7514f

## Hábitat Béntico Bajo de Sico Web Map

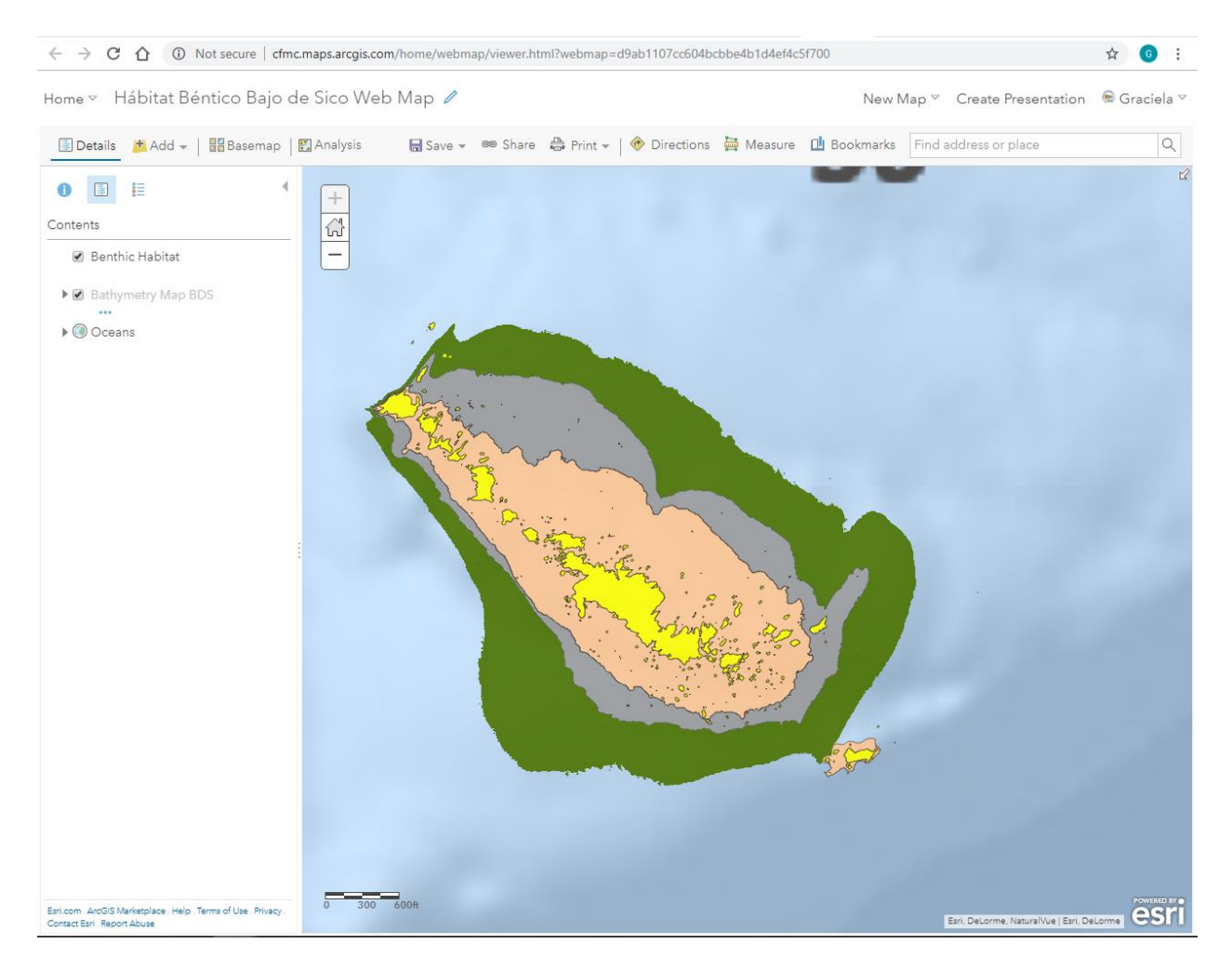

http://cfmc.maps.arcgis.com/home/webmap/viewer.html?webmap=d9ab1107cc604bcbbe4 b1d4ef4c5f700

For each web map, the following elements were configured:

- Transparency
- Visibility Range
- Symbology
- Pop-Up
- Images representing each of the benthic habitats per Mesophotic Reef Site.

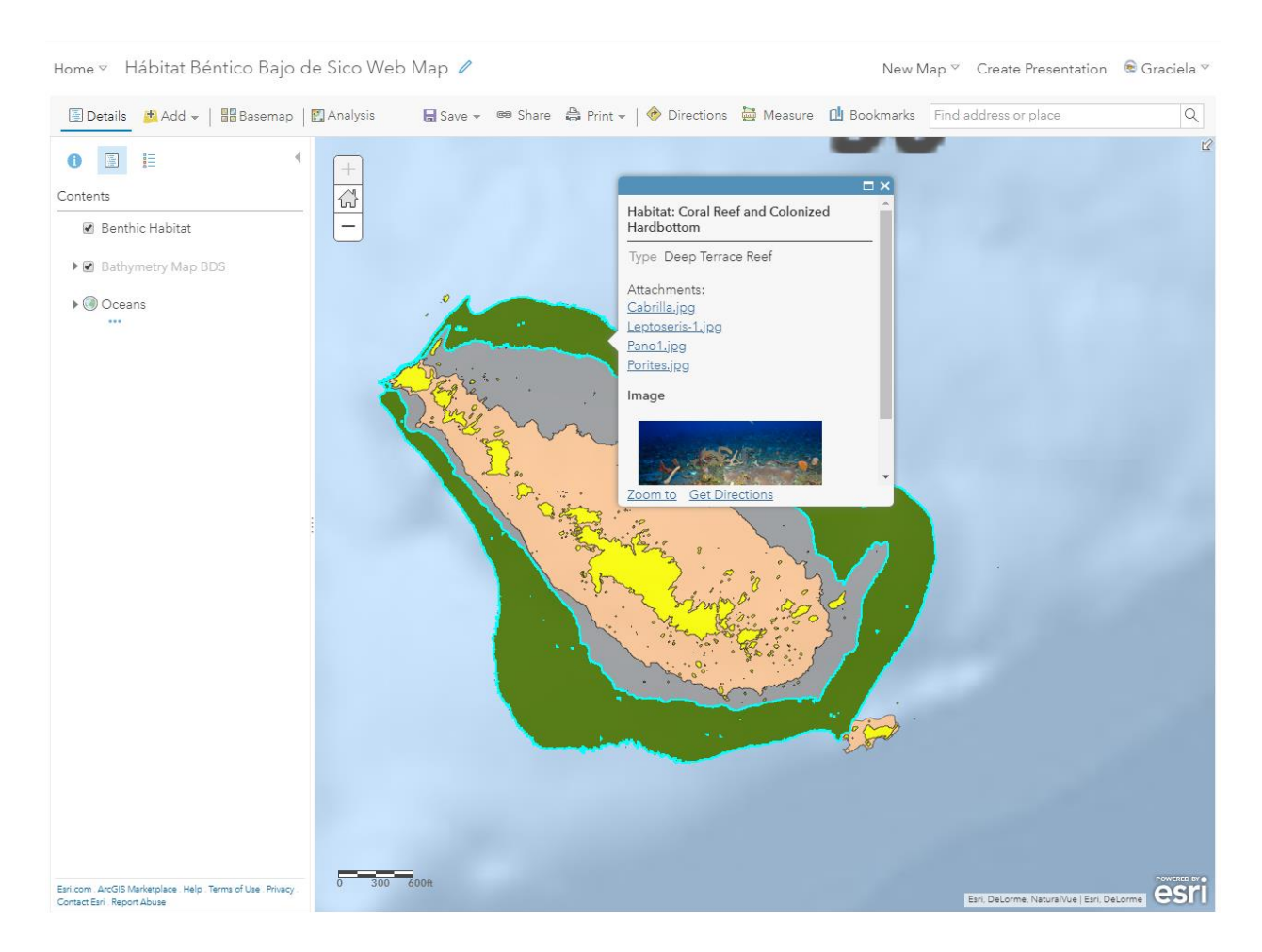

Images are visible when clicking on a benthic habitat feature.

• Metadata, Credits and Tags were configured for each of the web maps, feature layers and tile packages.

| Overview Usage Se                                                                       | ttings                                                                                                    |                                                        |                                 |
|-----------------------------------------------------------------------------------------|----------------------------------------------------------------------------------------------------|--------------------------------------------------------|---------------------------------|
| 🖌 Edit Thumbnail                                                                        |                                                                                                    | Open in Map                                            | Viewer                          |
| 11                                                                                      | Web Map que muestra imágenes, características y datos de hábitats bénticos y datos 💉 Edit<br>batimétricos para El Seco de Vieques, Puerto Rico.                                                                                                    |                                                        | Desister                        |
| it has                                                                                  | Web Map by cfmc_pr                                                                                                    | Upen in ArcGIS                                         | инактор                         |
|                                                                                         | Created: May 8, 2018 Updated: Sep 27, 2018 View Count: 965                                                                                                    | Create Presen                                          | itation                         |
| * Add to Favorites                                                                      |                                                                                                    | Create Web A                                           | pp 🗸                            |
| Description                                                                             | 🖌 Edit                                                                                                    | Share                                                  |                                 |
| El contenido del El Seco d                                                              | le Vienues web man está basado en datos obtenidos como narte del estudio Characterization of benthic                                                                                                    |                                                        |                                 |
| habitats and associated m                                                               | eophotic coral reef communities at EL Seco, southeast Vieques, Puerto Rico preparado por el Dr. Jorge                                                                                                    | Item Information                                       | Ø Learn mor                     |
| R. García Sais, Jorge Saba<br>Consejo de Pesa del Carib                                 | ter-Clavell, René Esteves, Jorge Capella y Milton Carlo, publicado en Diciembre 2011 y auspiciado por el<br>e y la National Oceanographic and Atmospheric Administration (NOAA).                                                                                                    | Low                                                    | Hig                             |
| Esta investigación identific                                                            | :a y mapea los principales hábitats bénticos encontrados a profundidades entre 30-50 metros en El Seco                                                                                                    | 날 Top Improvement: A                                   | Add terms of use                |
| de Vieques y provee un<br>encontradas.                                                  | a caracterización cuantitativa y cualitativa de los comunidades bénticas y comunidades de peces                                                                                                    | Details                                                |                                 |
| Este trabajo persigue com                                                               | partir de una manera visual e interactiva los productos de GIS generados como parte del estudio.                                                                                                    | Size: 3 KB<br>Shared with: Everyone (pub               | lic)                            |
| The content of El Seco de                                                               | Vieques web map is based on data acquired as part of the December 2011 study titled: Characterization                                                                                                    | ****                                                   |                                 |
| of benthic habitata and as<br>Jorge R. García Sais, Jorg<br>Management Council (CFI     | sociated meophotic coral reef communities at EL Seco, southeast Vieques, Puerto Rico prepared by Dr.<br>e Sabater-Clavell, René Esteves, Jorge Capella, and Mitton Carlo, sponsored by the Caribbean Fisheries<br>MC) and the National Oceanographic and Atmospheric Administration (NOAA). | 11 9 3                                                 |                                 |
|                                                                                         |                                                                                                    | Owner                                                  | 🛓 Change Own                    |
| i nis investigation identifie<br>and provides a quantitativ<br>the main mesophotic bent | s and maps the main benthic habitat types found at £1 Seco de Vieques within the 30 - 50 m depth range<br>e and qualitative characterization of the predominant sessile-benthic and fish communities associated to<br>hic habitats.                                                         | cfmc_pr                                                |                                 |
| This work seeks to share in                                                             | a visual and interactive way the GIS data products generated as part of this study                                                                                                    | Folder                                                 | Mov                             |
|                                                                                         | · · · · · · · · · · · · · · · · · · ·                                                                                                    | 🚘 Mesophotics                                          |                                 |
|                                                                                         |                                                                                                    | Categories                                             | 🖌 Ed                            |
| Layers                                                                                  |                                                                                                    | This item has not been cate;                           | gorized.                        |
| El Seco                                                                                 |                                                                                                    | Taga                                                   |                                 |
| El Seco Bathymetry Map                                                                  |                                                                                                    | rags<br>Mesophotic mesophotic re                       | ≠ Ed                            |
| Oceans                                                                                  |                                                                                                    | de Vieques, El Seco, benthio                           | habitats, PR,                   |
| World Ocean Base                                                                        |                                                                                                    | Puerto Rico                                            |                                 |
| World Ocean Reference                                                                   |                                                                                                    | Credits (Attribution)                                  | / Ed                            |
| Terms of Use                                                                            | × Eds                                                                                                    | Caribbean Fisheries Manage<br>(CFMC) Web Map Creation: | ement Council<br>Patricia Matos |

All feature layers and tile packages are hosted on CFMC's ArcGIS Organizational Account organized under a folder named Mesophotics.

| → C C O Not secure   cfmc.map         | arcgis.com/home/content.html?start=1&view=table&sortOrde | er=desc&sortField=title&focus=layers | s#content      | \$                 |
|---------------------------------------|----------------------------------------------------------|--------------------------------------|----------------|--------------------|
| olders 🗳 New                          | 1 - 16 of 24 in Mesophotics Filters: Type: Layer         | rs 🗙 Clear All                       |                | Sort by: Title 🗸 🦄 |
| 🞗 Filter folders                      | Title                                                    |                                      | •              | Modified           |
| Decade_1983_89                        | Tourmaline_TPK                                           | Tile Package                         | £ \star …      | May 11, 2018       |
| Documentos PDFs                       | Tourmaline_TPK                                           | Tile Layer (hosted)                  | 0 × ···        | May 11, 2018       |
| Reportes Mesofoticos                  | Iourmaline Mesophotic Map                                | Feature Layer (hosted)               | • * …          | Aug 2, 2018        |
| Mesophotics                           | Tourmaline Mesophotic Map                                | Service Definition                   | A 🛨 🚥          | Jul 31, 2018       |
| Puerto Rico                           | Mesophotic_ELSeco                                        | Service Definition                   | A 🕂 🕂          | May 3, 2018        |
| USVI                                  | Mesophotic_ELSeco                                        | Feature Layer (hosted)               | @ <b>*</b>     | May 29, 2018       |
| USVI_1983_1989                        | B Lang_Bank_TPK                                          | Tile Layer (hosted)                  | 0 <b>*</b> ··· | May 11, 2018       |
| USVI_1990_1999                        | Lang_Bank_TPK                                            | Tile Package                         | A 🛨 🚥          | May 11, 2018       |
| <ul> <li>Categories </li> </ul>       | Lang_Bank_Mesophotic_Map                                 | Feature Layer (hosted)               | 0 <b>*</b> ··· | Jun 6, 2018        |
| Cartucho                              | Lang_Bank_Mesophotic_Map                                 | Service Definition                   | <b>⊕</b> ★ ••• | May 11, 2018       |
| Story Maps PR<br>Mesophotic Reefs (1) | El Seco TPK                                              | Tile Package                         | <b>≞</b> ★ ••• | May 8, 2018        |
| Item Type Clear                       | El Seco TPK                                              | Tile Layer (hosted)                  | @ <b>*</b> …   | May 8, 2018        |
| Mana                                  | Desecheo_Mesophotics                                     | Feature Layer (hosted)               | • * …          | May 22, 2018       |
| Layers                                | Desecheo_Mesophotics                                     | Service Definition                   | A 🛧            | Apr 30, 2018       |
| Feature Layers<br>Tile Layers         | CFMC_mapackage.gdb                                       | File Geodatabase                     | A 🛨 🚥          | Oct 25, 2016       |
| Map Image Layers<br>Imagery Layers    | BDS_mesophotics                                          | Service Definition                   | A 🛨 🚥          | Apr 30, 2018       |
| Scene Layers<br>Tables<br>Layer Files |                                                          | 1 2                                  | Next           |                    |

Reports for each of the 6 study areas are hosted on CFMC's ArcGIS Organizational Account under a folder named Documentos PDFs Reportes Mesofóticos.

| + Add Item 🗸 🛛 🝸 Create 🗸               | /        | <b>Q</b> Search Documentos PDFs Reportes Mesofoticos |     | III II II                                         |
|-----------------------------------------|----------|------------------------------------------------------|-----|---------------------------------------------------|
| Folders                                 | 🖴 New    | 1 - 6 of 6 in Documentos PDFs Reportes Mesofoticos   |     | Sort by: Date Modified $\checkmark$ $~\downarrow$ |
| Q Filter folders                        |          | Title                                                |     | Modified 🔻                                        |
| E Decada_2000_2009                      | <b>^</b> | Lang Bank Final Report                               | PDF | ③ ★ ··· Sep 27, 2018                              |
| 🚘 Decada_2010_2014                      |          | El Seco de Vieques Final Report                      | PDF | ③ ★ ··· Sep 27, 2018                              |
| 🚘 Decade_1983_89                        |          | 📄 📄 Abrir La Sierra Final Report                     | PDF | 3 ★ 🚥 Sep 27, 2018                                |
| Documentos PDFs Reportes<br>Mesofaticas |          | Tourmaline Final Report                              | PDF | ③ ★ ··· Sep 27, 2018                              |
| Mesophotics                             |          | 📄 🗎 Bajo de Sico Final Report                        | PDF | 3 🖈 🚥 Sep 27, 2018                                |
| 😑 Puerto Rico                           | - 11     | Desecheo Final Report                                | PDF | 3 🖈 🚥 Sep 27, 2018                                |
| USVI                                    | •        |                                                      |     |                                                   |

Mesophotic Reefs content (webmaps, web apps, feature layers, tile packages, and reports) is shared within the Arrecifes Mesofóticos – Mesophotic Reefs Group.

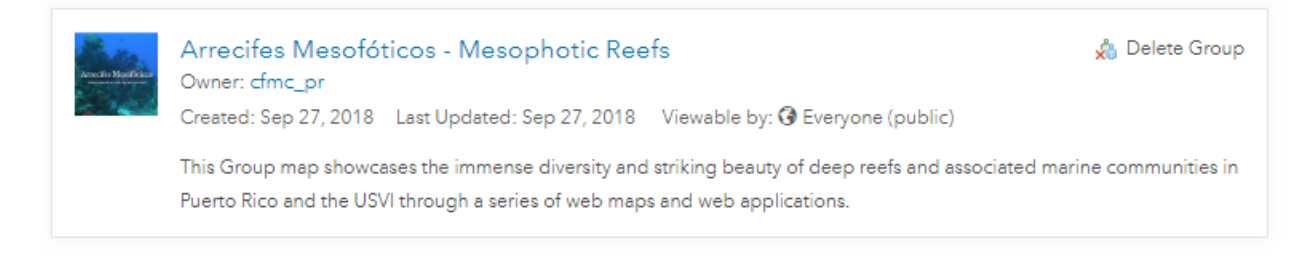

The Group has been set up as public for everyone to be able to view its contents.

Arrecifes Mesofóticos - Mesophotic Reefs

| Overview Content Members Settings                                 |              |
|-------------------------------------------------------------------|--------------|
|                                                                   |              |
|                                                                   |              |
| Group Settings                                                    |              |
|                                                                   |              |
| Delete Protection                                                 | Delete Grour |
| Prevent this group from being accidentally deleted.               |              |
| Who can view this group?                                          |              |
| Only group members                                                |              |
| People in the organization (Caribbean Fishery Management Council) |              |
| everyone (public)                                                 |              |
| Who can join this group?                                          |              |
| Those who request membership and are approved by a group manager  |              |
| Only those invited by a group manager                             |              |
| Anyone                                                            |              |
| Who can contribute content to the group?                          |              |
| ● Group members                                                   |              |
| Only group owner and managers                                     |              |
| Sort group content by                                             |              |
| Title 🗢 🕏 Ascending                                               |              |
|                                                                   | Save - Cance |
|                                                                   | Save Cance   |

A second group for data download was created. This group is named Descarga de Datos Arrecifes Mesofóticos.

| Arresta Moseficians | Descarga de Datos Arrecifes Mesofóticos<br>Owner: cfmc_pr                         | 📩 Delete Group |
|---------------------|-----------------------------------------------------------------------------------|----------------|
|                     | Created: Sep 27, 2018 Last Updated: Sep 27, 2018 Viewable by: 🚱 Everyone (public) |                |
|                     | This Group contains mesophotic reefs data available for download.                 |                |

This group contains the mesophotic benthic habitats feature layers and final reports for download.

| Overview Content Members Settings   |                                               | here the   |              |         |                    |
|-------------------------------------|-----------------------------------------------|------------|--------------|---------|--------------------|
| Refine Content                      | Q Search group content                        |            |              |         |                    |
| ✓ Group Categories                  | 1 - 13 of 13                                  |            |              |         | Sort by: Title 🗸 🦯 |
| No Group Categories Yet             | Title                                         |            | Modified     | Owner   | View Count         |
| Categories allow group members to   | 📄 🗎 Abrir La Sierra Final Report              | • • • • •  | Sep 27, 2018 | cfmc_pr | 22                 |
| simple way to browse content in the | Abrir_La_Sierra_Mesophotic_Feature_Layer      | • * …      | Sep 27, 2018 | cfmc_pr | 235                |
| group.<br>Set up group categories   | Abrir_La_Sierra_Mesophotic_Feature_Layer_View | • * …      | Sep 27, 2018 | cfmc_pr | 11                 |
|                                     | 📄 📄 Bajo de Sico Final Report                 | • * …      | Sep 27, 2018 | cfmc_pr | 10                 |
| ∨ Item Type                         | Bajo_De_Sico_Mesophotic_Feature_Layer         | 0 <b>*</b> | Sep 27, 2018 | cfmc_pr | 282                |
| Maps                                | Desecheo Final Report                         | · · · · ·  | Sep 27, 2018 | cfmc_pr | 12                 |
| Layers<br>Scenes                    | Desecheo_Mesophotic_Feature_Layer             | · · · ·    | Sep 27, 2018 | cfmc_pr | 347                |
| Apps<br>Tools                       | El Seco de Vieques Final Report               | · · · ·    | Sep 27, 2018 | cfmc_pr | 19                 |
| Files                               | El_Seco_Vieques_Mesophotic_Feature_Layer      | · · · · ·  | Sep 27, 2018 | cfmc_pr | 211                |
| > Date Modified                     | 📄 📑 Lang Bank Final Report                    | • • • •    | Sep 27, 2018 | cfmc_pr | 18                 |
| > Tags                              | Lang_Bank_Mesophotic_Feature_Layer            | • * …      | Sep 27, 2018 | cfmc_pr | 191                |
| > Shared                            | Tourmaline Final Report                       | · · · · ·  | Sep 27, 2018 | cfmc pr | 19                 |

## 3. Task 5: Technical Support

## • Configure Mesophotic Reefs Web Apps

Web Maps configured in Task 4 were used as baseline to build web applications using ArcGIS Web App Builder.

| Content                                 | HAT AN HALL CARD                                                             |                                                  |
|-----------------------------------------|------------------------------------------------------------------------------|--------------------------------------------------|
| My Content My Favorites My Groups       | My Organization Living Atlas                                                 |                                                  |
| + Add Item 🗸 🛛 🕅 Create 🗸               | Q. Search Mesophotics                                                        | · · · ·                                          |
| Folders 🖴 <u>New</u>                    | 1 - 8 of 8 in Mesophotics Filters: Type: Apps × Clear All                    | Sort by: Date Modified $\checkmark$ $\downarrow$ |
| Q Filter folders                        | Title                                                                        | Modified 🔻                                       |
| A                                       | Mesophotic Reef Data Dowloand Web Mapping A                                  | upplication 👍 🛧 🚥 Sep 27, 2018                   |
| Decade_1983_89                          | 🔲 🔳 Arrecifes Mesofóticos: Hébitats profundos de Puerto Rico 🛛 Web Mapping A | Application 🚱 ★ 🚥 Sep 27, 2018                   |
| Documentos PDFs Reportes<br>Mesofoticos | e Islas Virgenes Americanas                                                  |                                                  |
| Mesonhotics                             | Hábitat Béntico Lang Bank Web Mapping A                                      | Application 🕜 ★ 🚥 Sep 27, 2018                   |
| Rueste Pice                             | Hábitat Béntico El Seco de Vieques Web Mapping A                             | opplication 🕜 ★ 🚥 Sep 27, 2018                   |
|                                         | 🔲 🔟 Hábitat Béntico Abrir La Sierra 🛛 Web Mapping A                          | Application 🚱 ★ 🚥 Sep 27, 2018                   |
| USVI 1983 1989                          | Hábitat Béntico Tourmaline Web Mapping A                                     | Application 3 🛠 🚥 Sep 27, 2018                   |
| - LISVI 1000 1000                       | Hábitat Béntico de Desecheo Web Mapping A                                    | Application 🚱 ★ ••• Sep 27, 2018                 |
| N Connection                            | Hébitat Béntico de Bajo de Sico Web Mapping A                                | Application 3 * Sep 27, 2018                     |
| ✓ Categories ≠                          |                                                                              | e co operatione                                  |

Each web application contains basic navigation tools and three configured widgets for visualizing map legend, selecting layers and changing base map respectively.
## Hábitat Béntico Desecheo Web Map

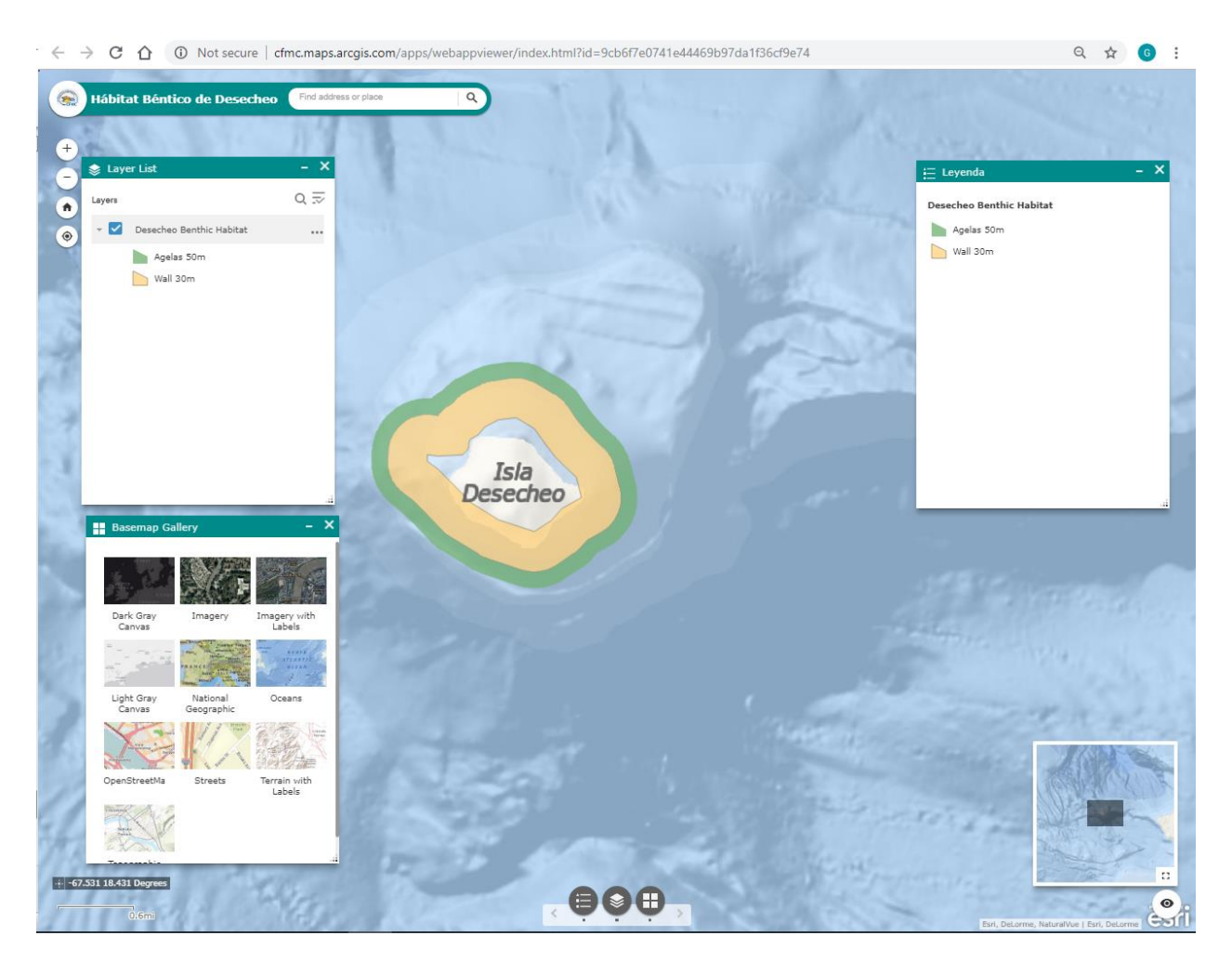

http://cfmc.maps.arcgis.com/apps/webappviewer/index.html?id=9cb6f7e0741e44469b97da 1f36cf9e74

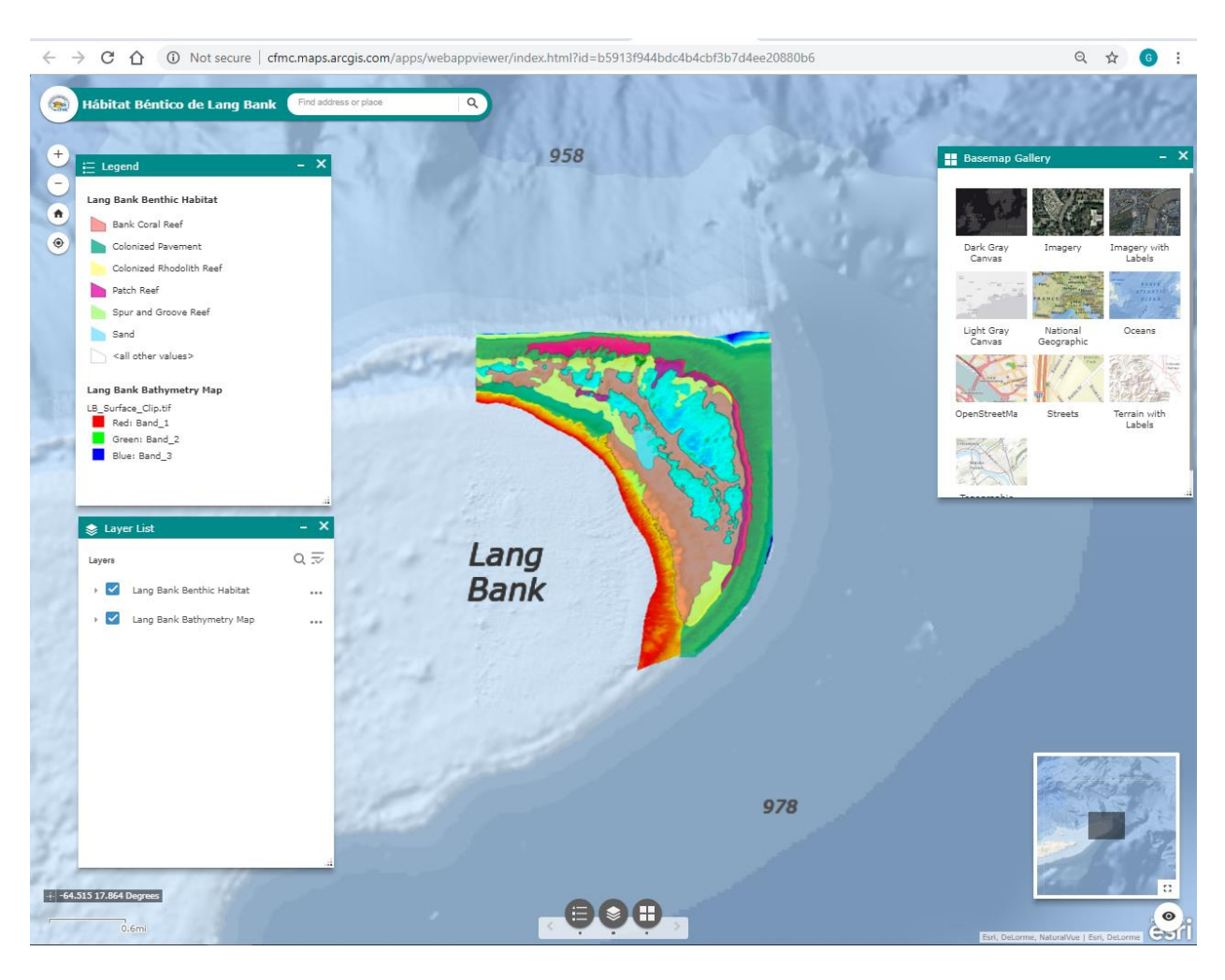

## Hábitat Béntico Lang Bank

http://cfmc.maps.arcgis.com/apps/webappviewer/index.html?id=b5913f944bdc4b4cbf3b7d 4ee20880b6

## Hábitat Béntico Tourmaline

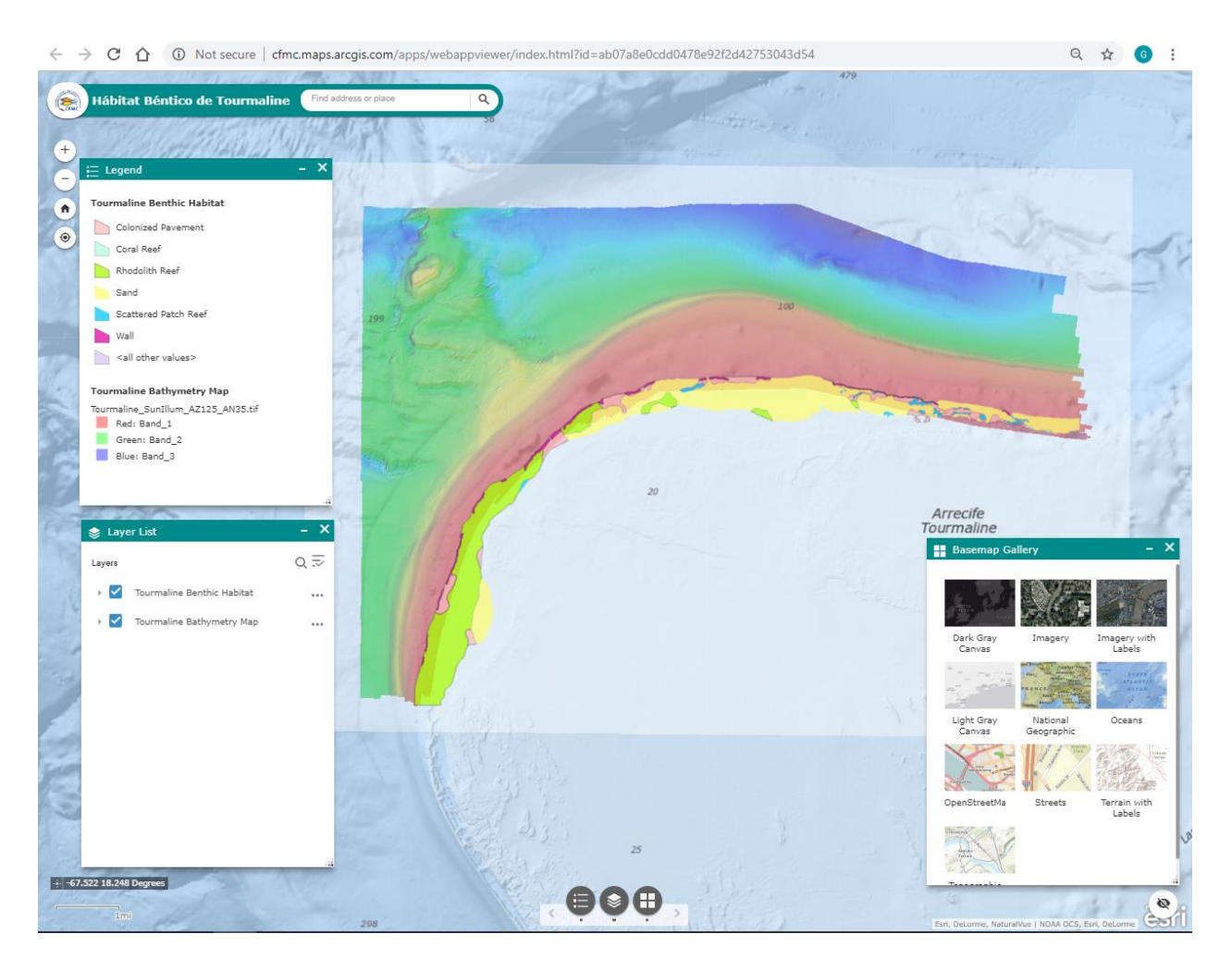

http://cfmc.maps.arcgis.com/apps/webappviewer/index.html?id=ab07a8e0cdd0478e92f2d4 2753043d54

## Hábitat Béntico El Seco de Vieques

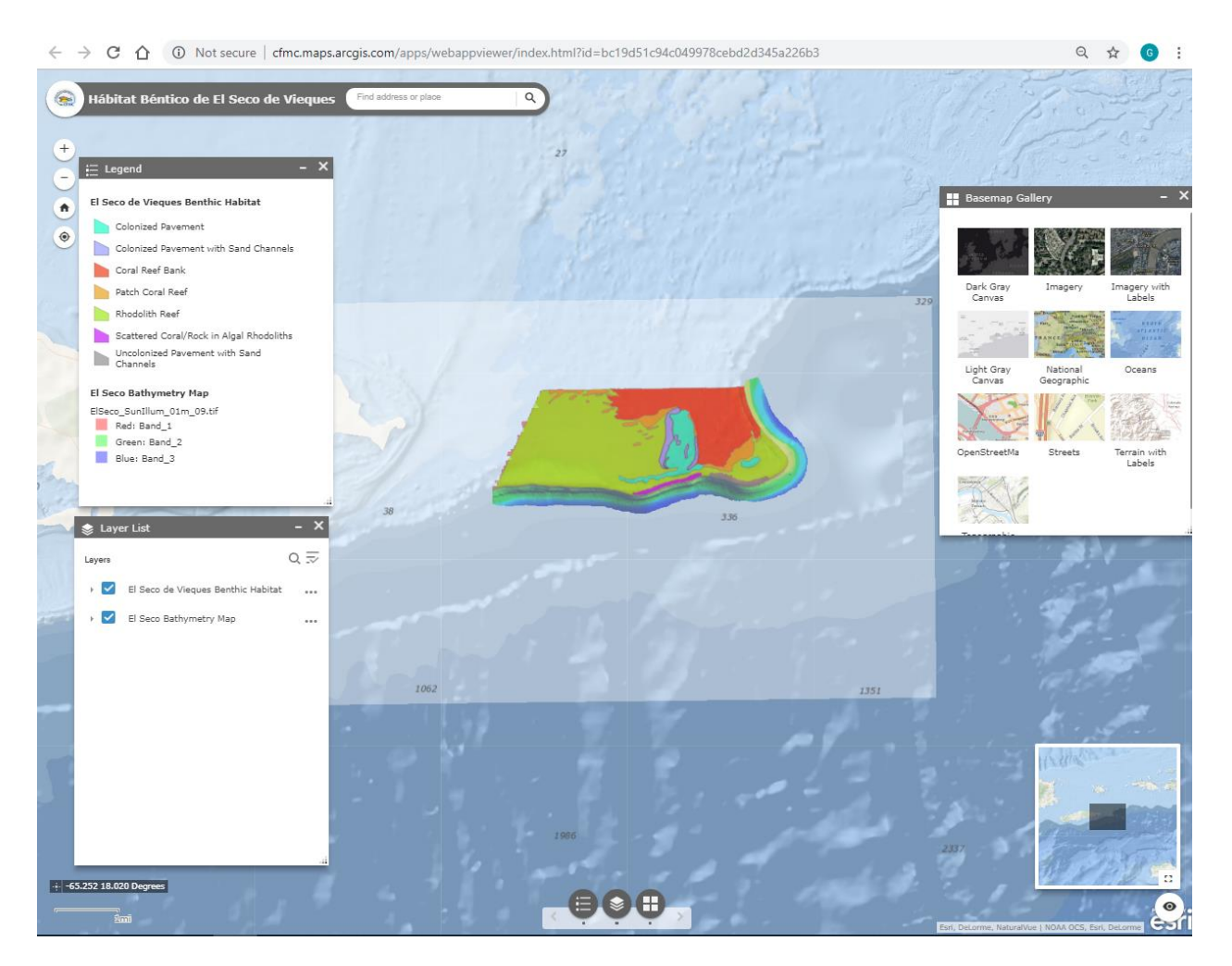

http://cfmc.maps.arcgis.com/apps/webappviewer/index.html?id=bc19d51c94c049978cebd2 d345a226b3

# Hábitat Béntico Abrir La Sierra

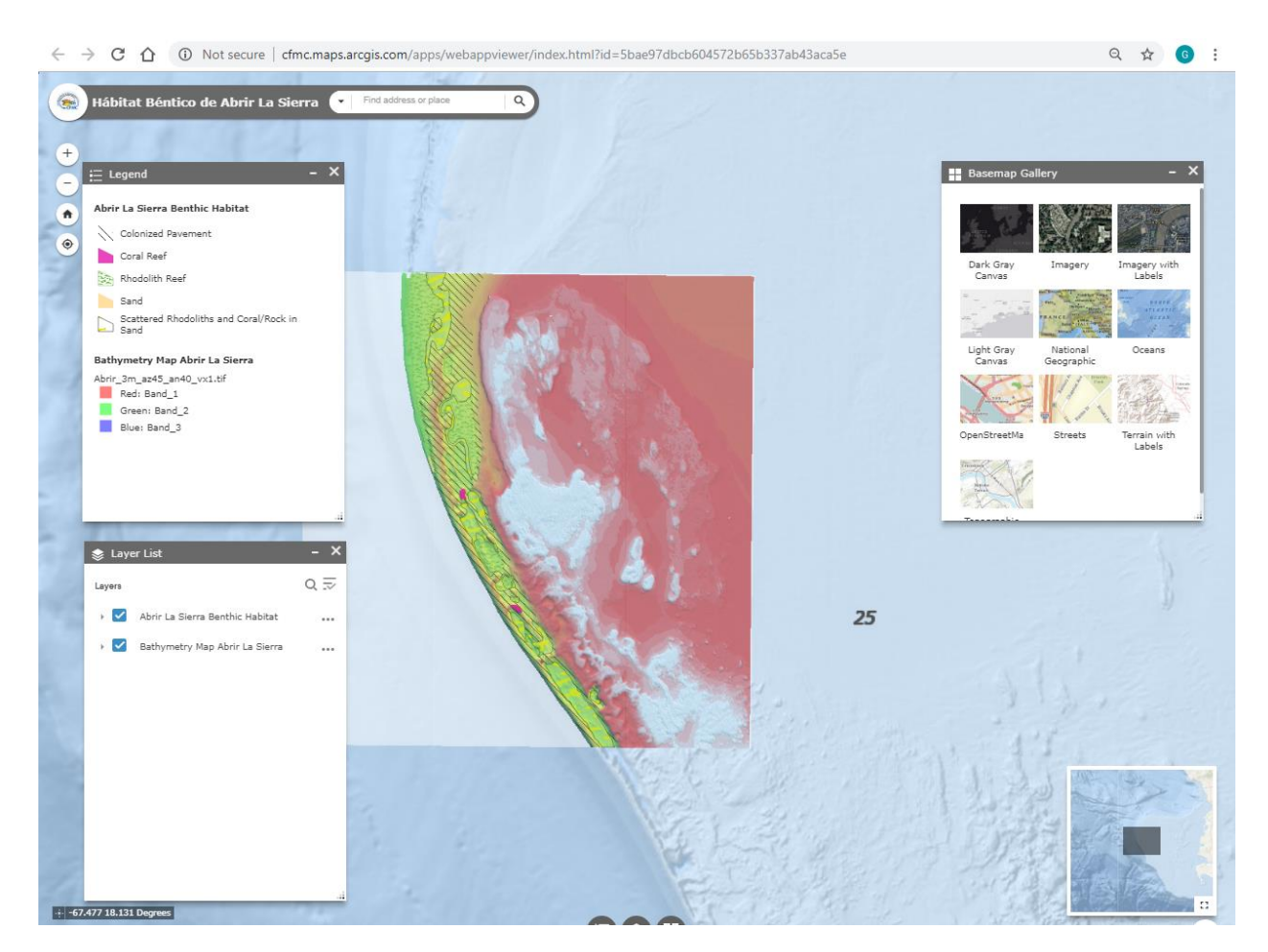

http://cfmc.maps.arcgis.com/apps/webappviewer/index.html?id=5bae97dbcb604572b65b3 37ab43aca5e

## Hábitat Béntico Bajo de Sico Web Map

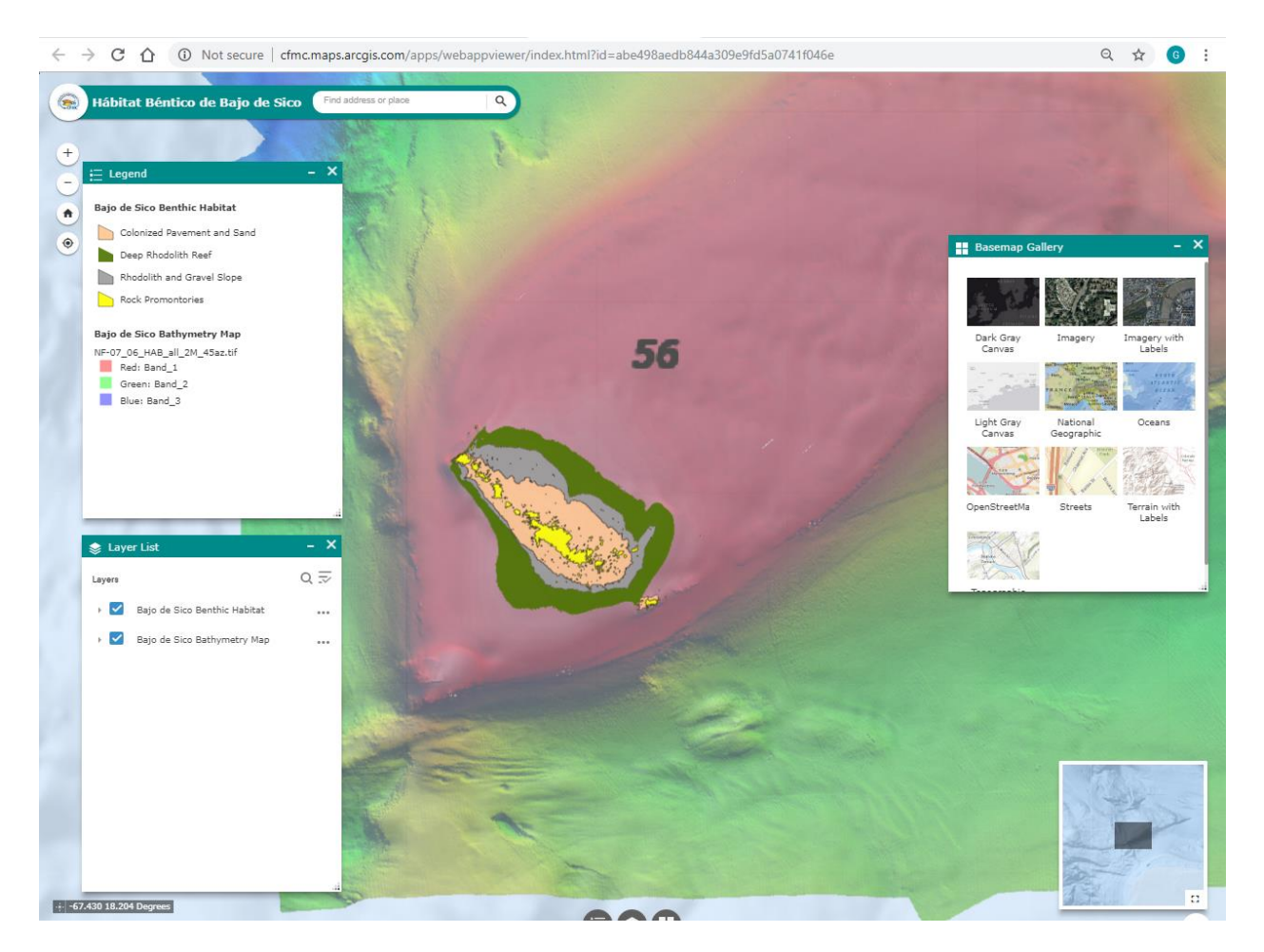

http://cfmc.maps.arcgis.com/apps/webappviewer/index.html?id=abe498aedb844a309e9fd5 a0741f046e • Metadata, Credits and Tags were configured for each of the web applications.

| Hábitat Bénti                                                                                                    | co Lang Bank 🖌 Edit                                                                                                    |                                                        |                                                                                       |                                                 |
|----------------------------------------------------------------------------------------------------|----------------------------------------------------------------------------------------------------|--------------------------------------------------------|---------------------------------------------------------------------------------------|-------------------------------------------------|
| Overview Usage Se                                                                                                   | ttings                                                                                                    |                                                        |                                                                                       |                                                 |
| / Edit Thumbnail                                                                                                    | Aplicación web que muestra imágenes, características y datos de hábitats bénticos y da<br>batimétricos para Lang Bank, St. Croix, USVI                                                                                                    | atos 🖌 Edit                                            | View Applica<br>Edit Applica                                                          | tion                                            |
|                                                                                                    | Web Mapping Application by cfmc_pr                                                                                                    |                                                        | Download                                                                              | ł                                               |
| * Add to Favorites                                                                                                  | Created: May 17, 2018 Updated: Sep 28, 2018 View Count: 220                                                                                                    |                                                        | Share                                                                                 |                                                 |
| Description                                                                                                    |                                                                                                    | 🖌 Edit                                                 | Item Information                                                                      | Learn more                                      |
| El contenido de la aplicac<br>Benthic Habitats and Asso<br>M. Williams, Jorge Sabate<br>Pesa del Caribe y la Nation | ión web Hábitst Béntico Lang Bank está basado en datos obtenidos como parte del estu:<br>ciated Reef Communities at Lang Bank, st. Croix, USVI preparado por el Dr. Jorge R. Gan<br>Crolavell, René Esteves and Miton Carlo, publicado en Agosto de 2014 y auspiciado por<br>sal Oceanographic and Atmospheric Administration (NOAA).   | dio Mesophotic<br>rcía Sais, Stacey<br>r el Consejo de | Low Low Top Improvement: A                                                            | Hig<br>dd terms of use                          |
| Esta investigación identifi<br>Bank y provee una caracte                                                            | ca y mapea los principales hábitats bénticos encontrados a profundidades entre 30-50 /<br>rización cuantitativa y cualitativa de los comunidades bénticas y comunidades de peces e                                                                                                    | metros en Lang<br>incontradas.                         | Details<br>Size: 62 KB                                                                |                                                 |
| Este trabajo persigue com                                                                                           | partir de una manera visual e interactiva los productos de GIS generados como parte del                                                                                                    | estudio.                                               | Shared with: Everyone (publ<br>API: JavaScript                                        | ic)                                             |
| The content of Hábitat B<br>Mesophotic Benthic Habit<br>Stacey M. Williams, Jorge<br>Council (CFMC) and the N       | éntico Lang Bank web application is based on data acquired as part of the August 20<br>ats and Associated Reef Communities at Lang Bank, st. Croix, USVI prepared by Dr. Jorg<br>Sabater-Clavell, René Esteves and Milton Carlo and sponsored by the Caribbean Fisherie<br>ational Oceanographic and Atmospheric Administration (NOAA). | 14 study titled:<br>e R. García Sais,<br>es Management |                                                                                       |                                                 |
| This investigation identifie<br>provides a quantitative an<br>main benthic habitats.                                | a and maps the main benthic habitat types found at Lang Bank within the 30 - 50 m depth<br>d qualitative characterization of the predominant sessile-benthic and fish communities ass                                                                                                    | range and<br>ociated to the                            | Owner<br>(a) cfmc_pr                                                                  | 🛓 Change Owne                                   |
| This work seeks to share in                                                                                         | a visual and interactive way the GIS data products generated as part of this study.                                                                                                    |                                                        | Folder<br>i Mesophotics                                                               | Mov                                             |
| Terms of Use                                                                                                    |                                                                                                    | 🖉 Edit                                                 | Categories                                                                            | / Edi                                           |
| Add any special restrictions                                                                                        | disclaimers, terms and conditions, or limitations on using the item's content.                                                                                                    |                                                        | This item has not been categ                                                          | orized.                                         |
| Comments (0)                                                                                                    |                                                                                                    |                                                        | Tags                                                                                  | ∕ Edi                                           |
| Leave a comment.                                                                                                    |                                                                                                    |                                                        | Mesophotic, app, mesophot<br>habitats, St. Croix                                      | s, mesopnotics,<br>ic reefs, benthic            |
| Leave a comme                                                                                                    | nt.                                                                                                    |                                                        | Credits (Attribution)                                                                 | / Edi                                           |
|                                                                                                    |                                                                                                    | Comment                                                | Caribbean Fisheries Manage<br>(CFMC) Web App Creation: I<br>Intern Geographic Mapping | ment Council<br>Noel Sánchez -<br>Technologies, |

All web applications are hosted on CFMC's ArcGIS Organizational Account organized under a folder named Mesophotics.

| My Content My Favorites My Groups                                 | My Organiza | tion Living Atlas                                                                       |                         |                |      |                       |
|-------------------------------------------------------------------|-------------|-----------------------------------------------------------------------------------------|-------------------------|----------------|------|-----------------------|
| Add Item 🗸 📲 Create 🗸                                             | Q           | Search Mesophotics                                                                      |                         |                |      | ■ = =                 |
| Folders 🖴 Ne                                                      | - 1 -       | 3 of 8 in Mesophotics Filters: Type: Apps $\times$ Clear All                            |                         |                | Sort | by: Date Modified 🗸 🗸 |
| Q, Filter folders                                                 |             | Title                                                                                   |                         |                |      | Modified              |
|                                                                   | •           | 🔝 Hábitat Béntico Abrir La Sierra                                                       | Web Mapping Application | • *            | •••• | Sep 28, 2018          |
| Decade_1983_89                                                    |             | Hábitat Béntico El Seco de Vieques                                                      | Web Mapping Application | 0 ×            |      | Sep 28, 2018          |
| <ul> <li>Documentos PDFs Reportes</li> <li>Mesofoticos</li> </ul> |             | Hábitat Béntico Tourmaline                                                              | Web Mapping Application | G *            |      | Sep 28, 2018          |
| Mesophotics                                                       |             | 🔟 Hábitat Béntico Lang Bank                                                             | Web Mapping Application | • *            | •••• | Sep 28, 2018          |
| Puerto Rico                                                       |             | 🔝 Mesophotic Reef Data Dowloand                                                         | Web Mapping Application | <b>4</b> ★     |      | Sep 27, 2018          |
| USVI<br>USVI_1983_1989                                            |             | Arrecifes Mesofóticos: Hébitats profundos de Puerto Rico<br>e Islas Virgenes Americanas | Web Mapping Application | 0 <del>*</del> |      | Sep 27, 2018          |
| - LICVI 1000 1000                                                 | •           | Hábitat Béntico de Desecheo                                                             | Web Mapping Application | • *            |      | Sep 27, 2018          |
|                                                                   |             | Hébitat Béntico de Baio de Sico.                                                        | Web Mapping Application | a +            |      | Sep 27, 2018          |

Mesophotic Reefs web applications are shared within the Arrecifes Mesofóticos – Mesophotic Reefs Group. The Group has been set up as public for everyone to be able to view its contents.

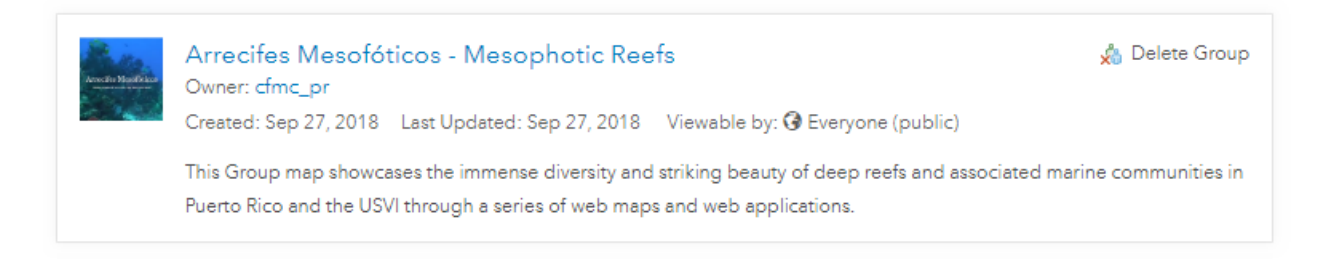

The Group has been set up as public for everyone to be able to view its contents.

## • Configure Mesophotic Reefs Story Maps

Story Maps combine authoritative maps with narrative text, images, and multimedia content. They are medium for harnessing the power of maps and geography to tell a story.

As a culmination of the Mesophotics Reefs Project, a story map was built to share with the public the results of the scientific research and investigations sponsored by the CFMC and the National Oceanographic and Atmospheric Administration (NOAA) carried out between 2005 – 2014. The studies were an effort towards characterization of deep reefs and associated marine communities from Puerto Rico (PR) and the U. S. Virgin Islands (USVI).

The story maps features content, images, videos and maps of six deep reef habitats in Puerto Rico and the USVI:

- Desecheo, Puerto Rico
- Bajo de Sico Seamount, Mona Passage, Puerto Rico
- Abrir La Sierra, Puerto Rico
- El Seco de Vieques Puerto Rico
- Tourmaline Reef, Puerto Rico
- Lang Bank, St. Croix, USVI

The story map contains maps, beautiful images and videos of deep reefs in Puerto Rico and the USVI showcasing the immense diversity and striking beauty of these unexplored depths.

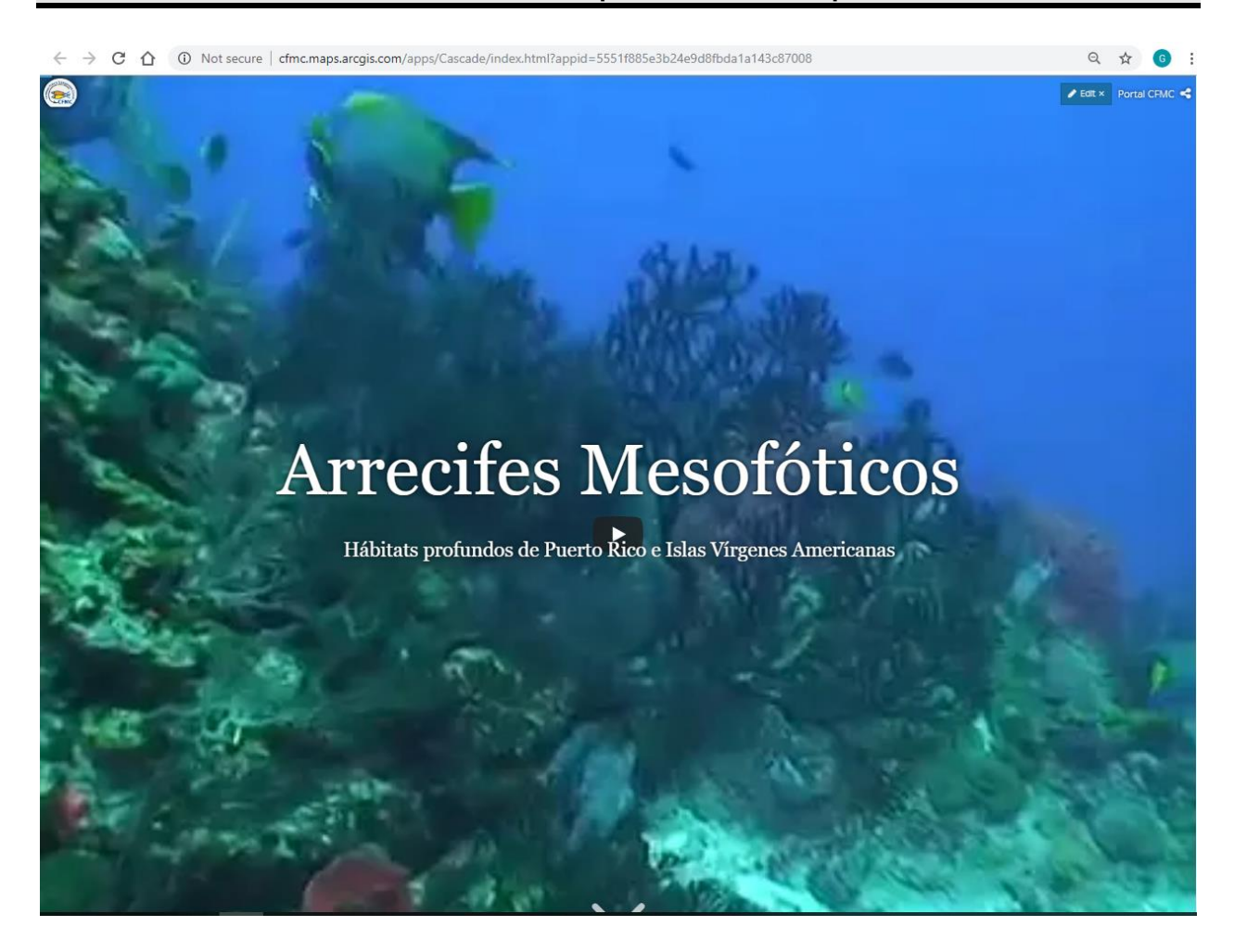

http://cfmc.maps.arcgis.com/apps/Cascade/index.html?appid=5551f885e3b24e9d8fbda1a1 43c87008

# Arrecifes Mesofóticos

#### Inicio Desecheo Bajo de Sico Abrir La Sierra El Seco de Vieques Lang Bank. Tourmaline Reportes Científicos. Créditos 🧪 Edit 🗴 Portal CFMC 🝕

Este proyecto es un esfuerzo para caracterizar los arrecifes a profundidades entre los 30 y 50 metros y las comunidades marinas de Puerto Rico e Islas Vírgenes de los Estados Unidos.

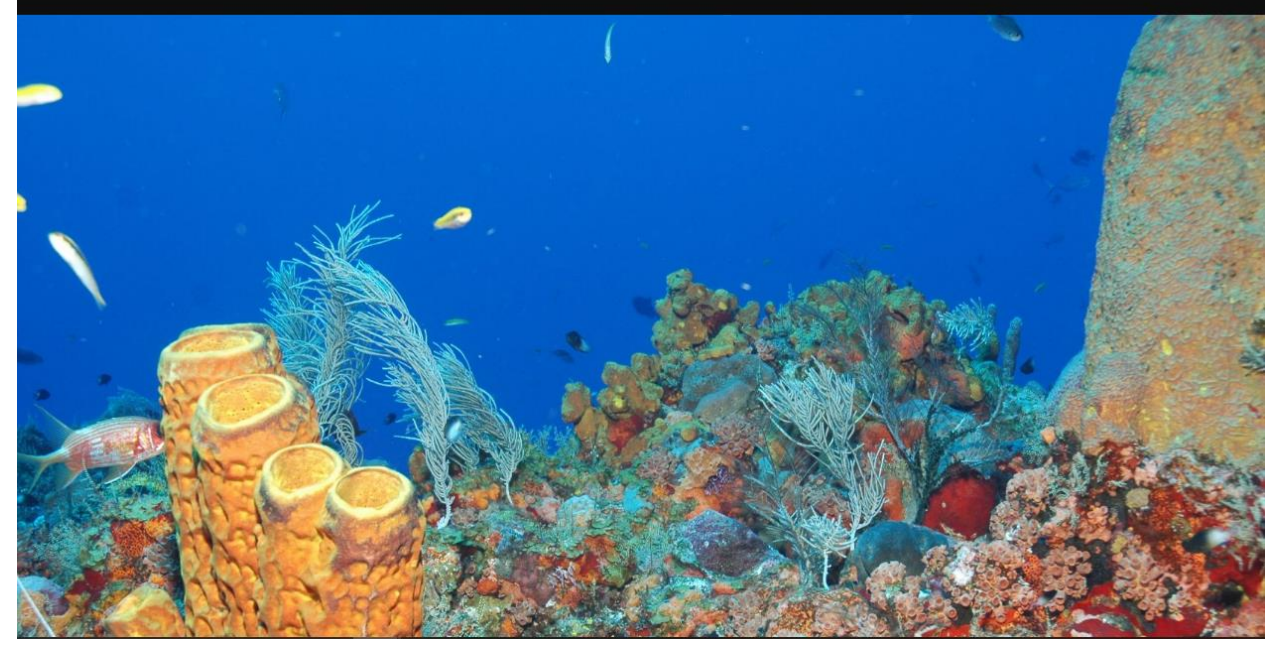

Tabs were configured for each of the six study sites.

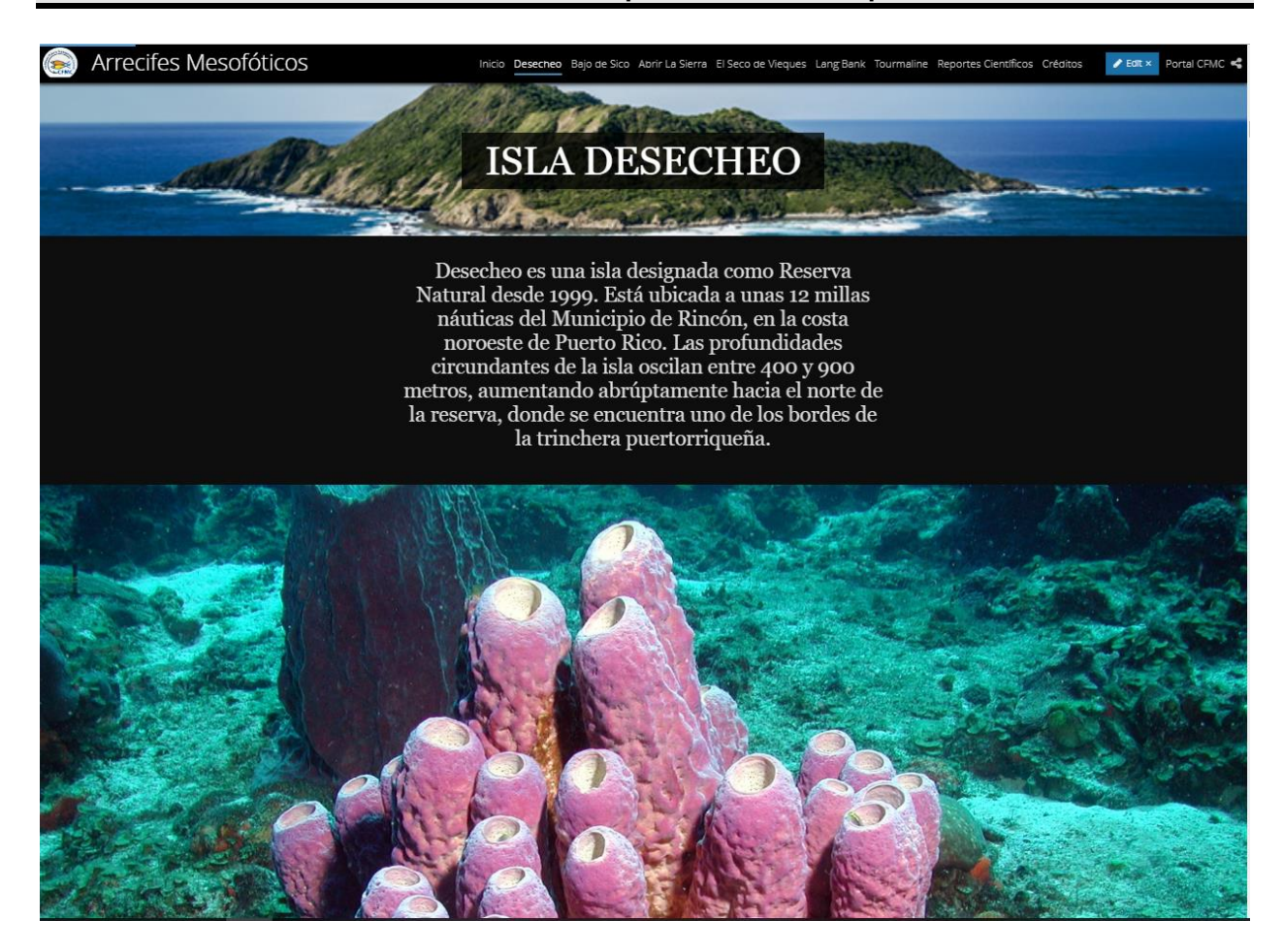

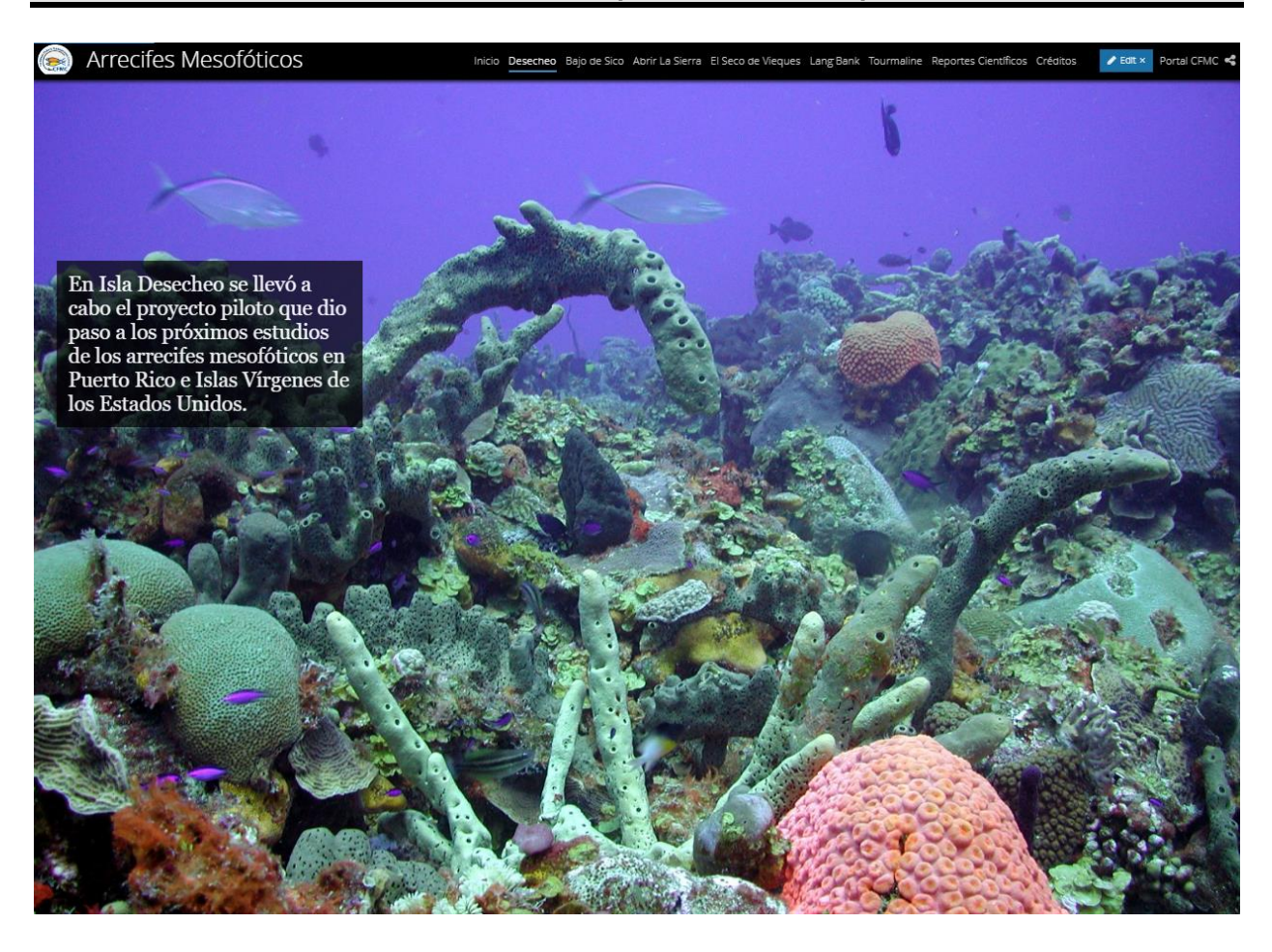

For each study site, authoritative content was included.

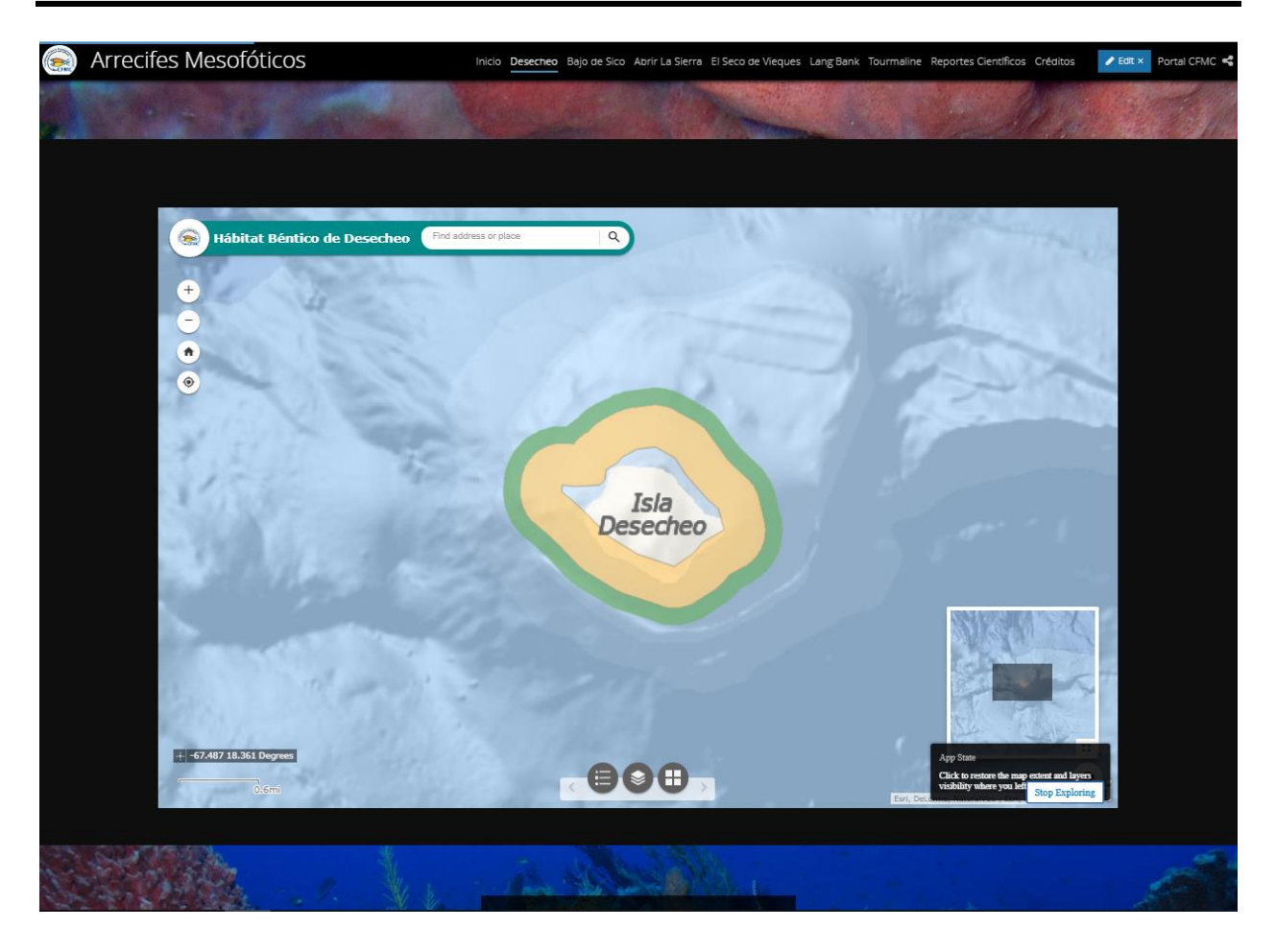

The web applications were embedded within the story map to highlight the location of the study site and share the mesophotic benthic habitat maps and bathymetry maps.

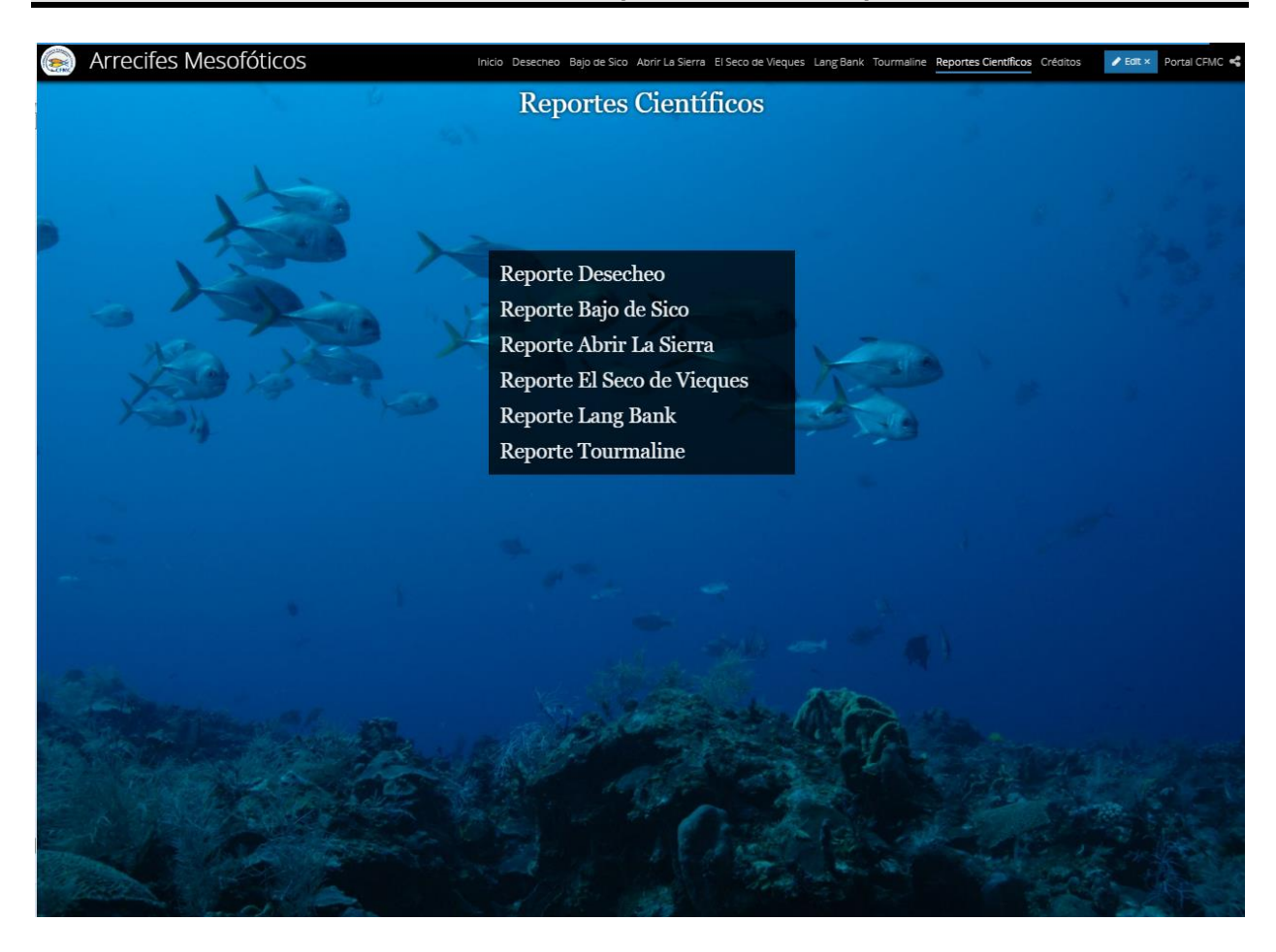

The scientific reports were included within the story map and are available for download.

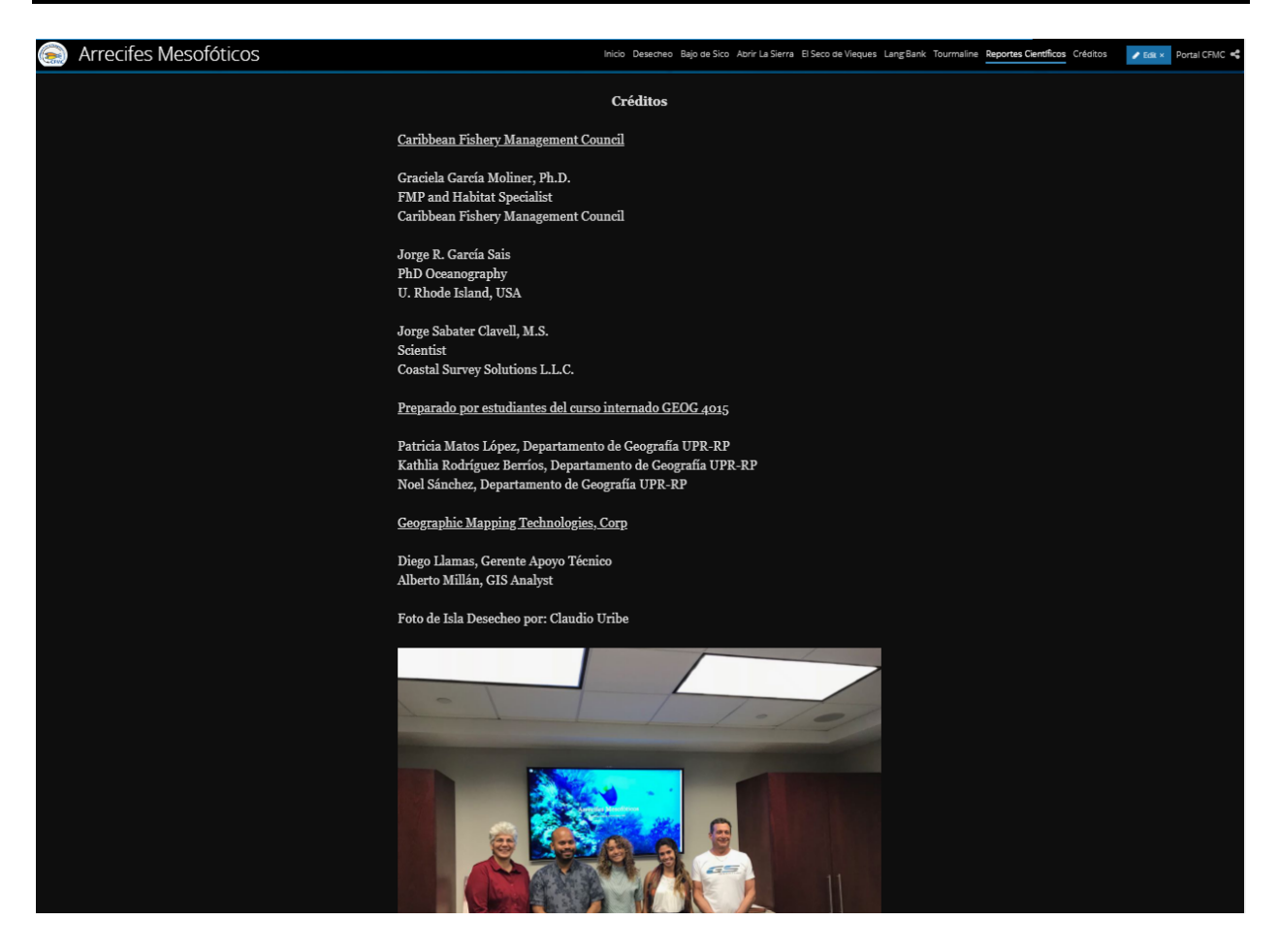

A Credits Tab acknowledges all resources involved in the creation of the Mesophotics Reefs Project.

URL for the complete story map:

http://cfmc.maps.arcgis.com/apps/Cascade/index.html?appid=5551f885e3b24e9d8fbda1a1 43c87008 • Metadata, Credits and Tags were configured for the Story Map.

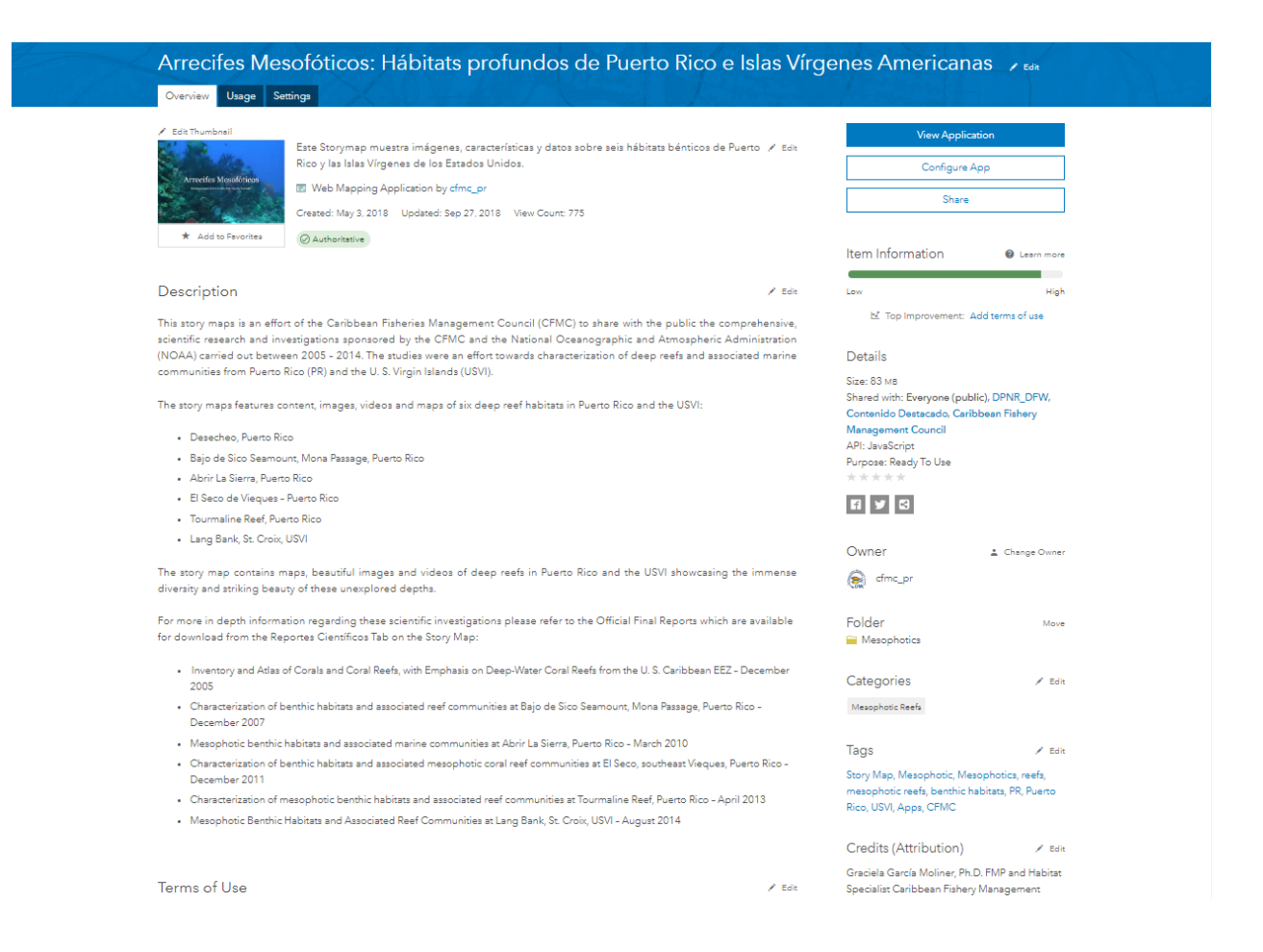

All web applications are hosted on CFMC's ArcGIS Organizational Account organized under a folder named Mesophotics.

| My Content My Favorites My Groups       | My Organizati | on Living Atlas                                                                         |                         |   |   |      |                       |
|-----------------------------------------|---------------|-----------------------------------------------------------------------------------------|-------------------------|---|---|------|-----------------------|
| - Add Item 🗸 🛛 👔 Create 🗸               | Q             | Search Mesophotics                                                                      |                         |   |   |      |                       |
| Folders 🖴 New                           | 1 - 8         | of 8 in Mesophotics Filters: Type: Apps $\times$ Clear All                              |                         |   |   | Sort | by: Date Modified 🗸 🕔 |
| Q Filter folders                        |               | Title                                                                                   |                         |   |   |      | Modified •            |
|                                         |               | Hábitat Béntico Abrir La Sierra                                                         | Web Mapping Application | 0 | * |      | Sep 28, 2018          |
| Decade_1983_89                          |               | Hábitat Béntico El Seco de Vieques                                                      | Web Mapping Application | 0 | * |      | Sep 28, 2018          |
| Documentos PDFs Reportes<br>Mesofoticos |               | Hábitat Béntico Tourmaline                                                              | Web Mapping Application | 0 | * |      | Sep 28, 2018          |
| Mesophotics                             |               | Hábitat Béntico Lang Bank                                                               | Web Mapping Application | G | * |      | Sep 28, 2018          |
| 🚘 Puerto Rico                           |               | Mesophotic Reef Data Dowloand                                                           | Web Mapping Application | 4 | * |      | Sep 27, 2018          |
| USVI                                    |               | Arrecifes Mesofóticos: Hábitats profundos de Puerto Rico<br>e Islas Virgenes Americanas | Web Mapping Application | 0 | * |      | Sep 27, 2018          |
| - LICV/L4000_4000                       |               | Hábitat Béntico de Desecheo                                                             | Web Mapping Application | 0 | * |      | Sep 27, 2018          |
| ✓ Categories ✓                          |               | Hábitat Béntico de Bajo de Sico                                                         | Web Mapping Application | G | * |      | Sep 27, 2018          |

Mesophotic Reefs Story Map was shared within the Arrecifes Mesofóticos – Mesophotic Reefs Group. The Group has been set up as public for everyone to be able to view its contents.

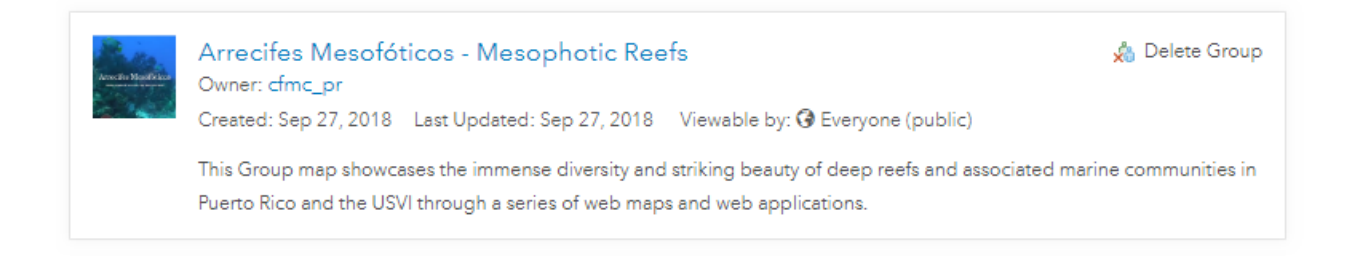

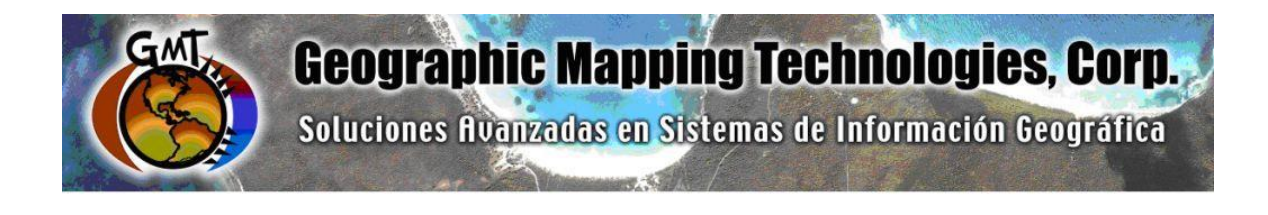

# ArcGIS Platform Implementation at the Caribbean Fisheries Management Council

## Task 6: Technology Transfer and Trainings Report

September 24th, 2018

Prepared for: Graciela García Moliner FMP and Habitat Specialist Caribbean Fisheries and Management Council

Prepared by: Geographic Mapping Technologies, Corp. 54 Calle Mayagüez San Juan, Puerto Rico 00917 Teléfonos: 787-250-8182/ 787-250-8185

## ArcGIS Platform Implementation Caribbean Fisheries Management Council Task 6: Technology Transfer and Trainings Report

## **Table of Contents**

| Introduction                                    | 3 |
|-------------------------------------------------|---|
| Course: ArcGIS Desktop I                        | 4 |
| Course: ArcGIS Desktop II                       | 5 |
| Addendum 1: ArcGIS Desktop 1 – Sept 10-11, 2018 | 6 |
| Addendum 1: ArcGIS Desktop 2 – Sept 12-14, 2018 | 7 |

## Introduction

The following document summarizes Task 6: Technology Transfer and Trainings of the CFMC GIS Project: **Development of GIS access to coral and mesophotic reef data from Puerto Rico and the USVI, including commercial landings data**. ArcGIS Desktop 1 and ArcGIS Dektop 2 trainings were held at GMT, Corp. facilities in Hato Rey, from September 10, 2018 through September 14, 2018. A total of four persons participated in both training sessions.

This document provides a brief description of the courses offered as well as a copy of the assistance sheets and evaluation forms.

#### ArcGIS Platform Implementation Caribbean Fisheries Management Council Task 6: Technology Transfer and Trainings Report

## **Course: ArcGIS Desktop 1**

Complete Course Title: ArcGIS 1: Introduction to GIS

Duration: 2 Days

Date: September 10, 2018 – September 11, 2018

Participants: 4

Description:

This course introduces GIS concepts and ArcGIS tools used to visualize real-world features, discover patterns, and communicate information. Using ArcMap and ArcGIS Online, particpants work with GIS maps, explore data, and analyze maps and data as they learn fundamental concepts that underlie GIS technology.

#### ArcGIS Platform Implementation Caribbean Fisheries Management Council Task 6: Technology Transfer and Trainings Report

## **Course: ArcGIS Desktop 2**

Complete Course Title: ArcGIS Pro: Essential Workflows

Duration: 3 Days

Date: September 12, 2018 – September 14, 2018

Participants: 4

Description:

This course extends foundational GIS knowledge and explores some of the most common GIS workflows using the ArcGIS Pro application. The course introduces techniques and general best practices to map, manage, analyze, and share data and other GIS resources. Hands-on exercises will give participants the experience needed to efficiently work with ArcGIS Pro.

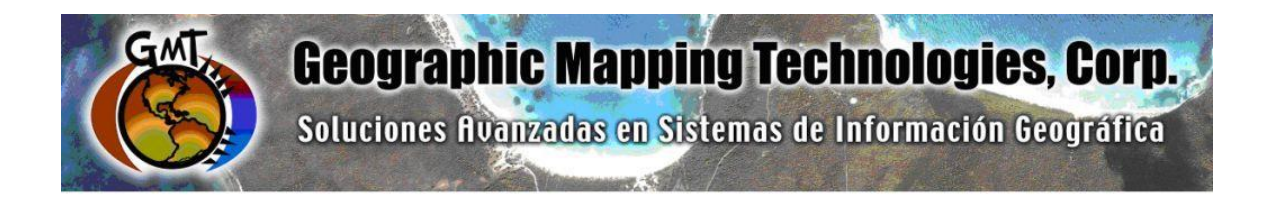

# ArcGIS Platform Implementation in the Caribbean Fishery Management Council.

## Task 9: ArcGIS for Server Basic Installation and Deployment

September 25<sup>th</sup>, 2018

Prepared for: Graciela García Moliner FMP and Habitat Specialist Caribbean Fisheries and Management Council

Prepared by: Geographic Mapping Technologies, Corp. 54 Calle Mayagüez San Juan, Puerto Rico 00917 Teléfonos: 787-250-8182/ 787-250-8185

# **Table of Contents**

| Doc | cum | ent Control                                                  | . 3 |
|-----|-----|--------------------------------------------------------------|-----|
| 1.  | Int | roduction                                                    | . 4 |
| 2.  | Arc | cGIS Platform Components                                     | . 5 |
| 2   | .1. | ArcGIS License Manager 10.6.1 Installation and Configuration | . 6 |
| 2   | .2. | ArcGIS Desktop - ArcMap                                      | 13  |
| 2   | .3. | ArcGIS Desktop Background Geoprocessing                      | 18  |
| 2   | .4. | ArcGIS Pro 2.2.1 Installation                                | 22  |
| 2   | .5. | ArcGIS Server 10.6.1 Installation and Configuration          | 27  |
| 3.  | Us  | er accounts and passwords                                    | 43  |

## **Document Control**

| VERSION | DELIVERY DATE           | DESCRIPTION                                                                        |
|---------|-------------------------|------------------------------------------------------------------------------------|
| 1.0     | September 25th,<br>2018 | First version of the ArcGIS Platform installation and Configuration documentation. |
|         |                         |                                                                                    |
|         |                         |                                                                                    |
|         |                         |                                                                                    |

## 1. Introduction

The following document summarizes Task 9: ArcGIS for Server Basic Installation and Deployment of the CFMC GIS Project: **Development of GIS access to coral and mesophotic reef data from Puerto Rico and the USVI, including commercial landings data**. This document describes the installation and configuration process of all ArcGIS Platform components (ArcGIS License Manager, ArcGIS Desktop-ArcMap, ArcGIS Pro and ArcGIS Sever) installed in the infrastructure of the Caribbean Fishery Management Council (CFMC), specifically on machine DESKTOP-3TRDRBG. The installation and configuration was completed on August 2<sup>nd</sup>, 2018.

## 2. ArcGIS Platform Components

The components described below were installed in computer assigned by CFMC named DESKTOP-3TRDRBG.

- ArcGIS License Manager
- ArcGIS Desktop 10.6.1
- ArcGIS Background Geoprocesing 10.6.1
- ArcGIS Licence Manager 10.6.1
- ArcGIS PRO 2.2.1
- ArcGIS for Server 10.6.1

## 2.1. ArcGIS License Manager 10.6.1 Installation and Configuration

The License Manager is manages licenses for all concurrent ArcGIS Desktop clients. The installation process for the license manager and the license authorization in ArcGIS Desktop is described below:

**Step 1**. Double click on the installation file and then press Next.

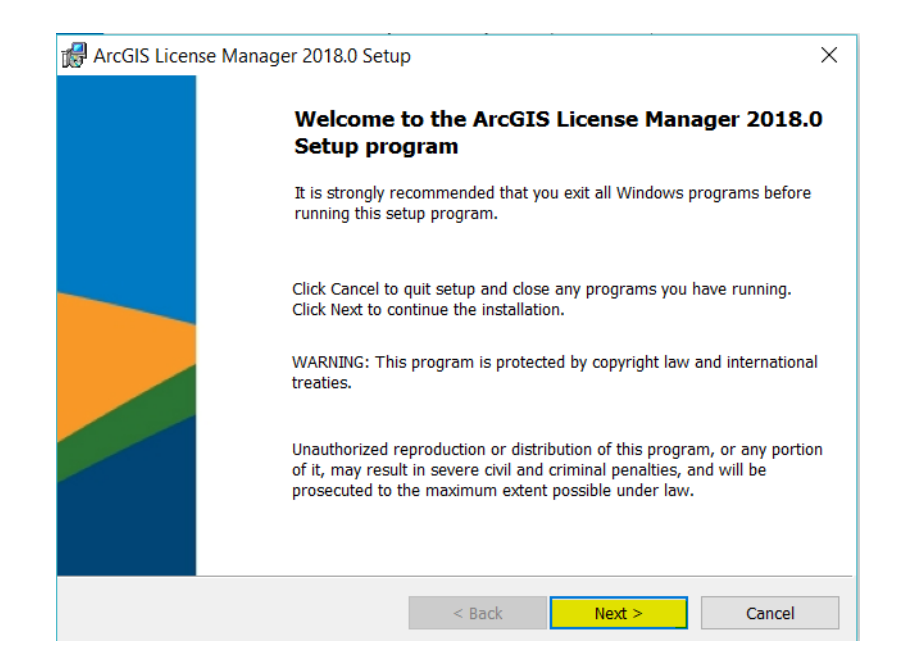

Step 2. Accept the master license agreement and press Next.

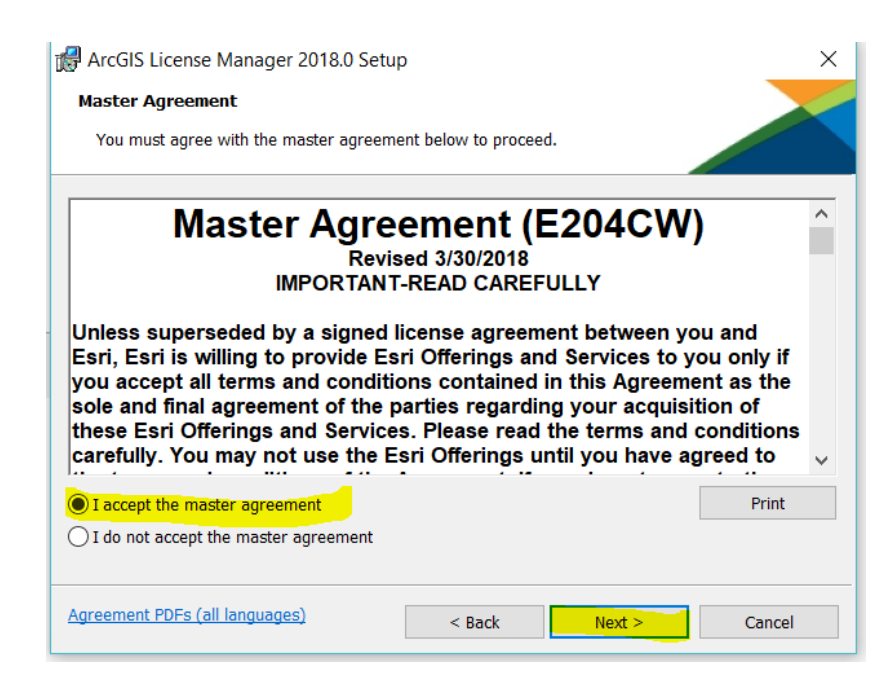

# Step 3. Press Next.

| RrcGIS License   | Manager 2018.0 Setup                                    | 1                             |        | ×      |
|------------------|---------------------------------------------------------|-------------------------------|--------|--------|
| Destination Fold | er<br>where the application will l                      | be installed.                 |        |        |
| C:\Pr            | ll ArcGIS License Manager<br>rogram Files (x86)\ArcGIS\ | 2018.0 to:<br>LicenseManager\ |        | Change |
|                  |                                                         | < Back                        | Next > | Cancel |

# Step 4. Press Install.

| ArcGIS License Manager 2018.0 Setup ×                                                                              |
|----------------------------------------------------------------------------------------------------|
| Ready to Install the Program                                                                                       |
| The wizard is ready to begin installation.                                                                         |
| Click Install to begin the installation.                                                                           |
| If you want to review or change any of your installation settings, click Back. Click Cancel to exit<br>the wizard. |
|                                                                                                    |
|                                                                                                    |
|                                                                                                    |
|                                                                                                    |
|                                                                                                    |
|                                                                                                    |
| < Back Install Cancel                                                                                              |

| ArcGIS Platform Implementation                        |  |
|-------------------------------------------------------|--|
| Caribbean Fisheries Management Council                |  |
| Task 9: ArcGIS for Server Installation and Deployment |  |
|                                                       |  |

# **Step 5.** Let the installation run.

| 🛃 ArcGIS Li    | cense Manager 2018.0 Setu                       | o                  | -                | _       |       | $\times$ |
|----------------|-------------------------------------------------|--------------------|------------------|---------|-------|----------|
| Installing /   | ArcGIS License Manager 201                      | 8.0                |                  |         |       |          |
| The prog       | ram features you selected are b                 | eing installed.    |                  |         |       |          |
| 1 <del>7</del> | Please wait while ArcGIS Licer several minutes. | nse Manager 2018.0 | installs. This m | ay take |       |          |
|                | Status:                                         |                    |                  |         |       |          |
|                |                                                 |                    |                  |         |       |          |
|                | -                                               |                    |                  |         |       |          |
|                |                                                 |                    |                  |         |       |          |
|                |                                                 |                    |                  |         |       |          |
|                |                                                 |                    |                  |         |       |          |
|                |                                                 |                    |                  |         |       |          |
|                |                                                 |                    |                  |         |       |          |
|                |                                                 | < Back             | Next >           |         | Cance | I        |

Step 6. Once completed, press Finish.

| 🖟 ArcGIS Licen | ise Manager 2018.0 Setup                                       | $\times$ |
|----------------|----------------------------------------------------------------|----------|
|                | ArcGIS License Manager 2018.0 has been successfully installed. |          |
|                | Click the Finish button to exit this installation.             |          |
|                |                                                                |          |
|                |                                                                |          |
|                | < Back Finish Cancel                                           |          |
|                |                                                                |          |

**Step 7.** The next consists in software authorization. The license server was identified through the License Manager as localhost, since it is the same computer that provides the licensing.

Software authorization process:

| Software Authorization Wizard                                        |                        |                        | ×     |
|----------------------------------------------------------------------|------------------------|------------------------|-------|
| Authorization Options<br>You must authorize the license server prior | to use. Select from th | e options below.       |       |
| Authorization Options                                                |                        |                        |       |
| I need to authorize licenses on my license                           | server.                |                        |       |
| O I have already authorized core licenses ar                         | nd need to authorize a | additional extensions. |       |
| O I have received an authorization file and a process.               | m now ready to finish  | the authorization      |       |
|                                                                      |                        | Browse                 |       |
| Product to be Authorized                                             |                        |                        |       |
| ArcGIS Desktop                                                       |                        |                        |       |
| O ArcGIS Pro                                                         |                        |                        |       |
| O ArcGIS Engine                                                      |                        |                        |       |
| O Esri CityEngine                                                    |                        |                        |       |
|                                                                      |                        |                        |       |
|                                                                      |                        |                        |       |
|                                                                      |                        |                        |       |
|                                                                      |                        |                        |       |
|                                                                      |                        |                        |       |
|                                                                      |                        |                        |       |
|                                                                      |                        |                        |       |
|                                                                      |                        |                        |       |
|                                                                      | < Back                 | Next > Ca              | ancel |

| Software Authorization Wizard                                                                                                    | $\times$ |
|----------------------------------------------------------------------------------------------------|----------|
| Authorization Method<br>Select the method you want to use to authorize the software.                                                        |          |
| Authorize with Esri now using the Internet.<br>(This automatic method is the easiest way to authorize. It requires an Internet connection.) |          |
| O Authorize at Esri's website or by email to receive your authorization file.                                                               |          |
| ○ Authorize your software from a local license server.                                                                                      |          |
|                                                                                                    |          |
|                                                                                                    |          |
|                                                                                                    |          |
|                                                                                                    |          |
|                                                                                                    |          |
|                                                                                                    |          |
|                                                                                                    |          |
|                                                                                                    |          |
| < Back Next > Cancel                                                                                                    |          |

| *First Name:      | Graciela                                         |
|-------------------|--------------------------------------------------|
| *Last Name:       | Garcia Moliner                                   |
| *Organization:    | CFMC                                             |
| Department:       |                                                  |
| *Address 1:       | 270 Muñoz Rivera Ave. Suite 401                  |
| Address 2:        |                                                  |
| *City:            | San Juan                                         |
| *State/Province:  | Puerto Rico                                      |
| *Zip/Postal Code: | 00918                                            |
| *Location:        | Puerto Rico $\checkmark$                         |
| *Phone Number:    | (787) 766-5926                                   |
| *Email:           | graciela.garcia-moliner@noaa.gov                 |
| Comment:          |                                                  |
|                   | Optional user-defined authorization description. |

× ArcGIS Administrator RrcGIS (DESKTOP-3TRDRBG) ArcGIS Configuration Information: 😑 🛄 Desktop availability DESKTOP Borrow/Return Installation Information Support Operations Product Name: ArcGIS Desktop 10.6.1 Data Licenses Release Version: 10.6.1 Product Version: 10.6.1.9270 Installation Folder: C:\Program Files (x86)\ArcGIS\Desktop10.6\ Installed By: Graciela Install Date: 8/2/2018 Install Time: 13:37:57 Install Image: C:\Users\Graciela\Documents\ArcGIS 10.6.1\Desktop\Seti Current User: Graciela Application Data Folder: C:\Users\Graciela\AppData\Roaming System Temporary Folder: C:\Users\Graciela\AppData\Local\Temp\ Service Pack Information ArcGIS Service Pack: 0 (build 0) License Manager Environment Variable Information ARCGIS\_LICENSE\_FILE: N/A LM\_LICENSE\_FILE: N/A < > Machine IDs... Advanced... Help OK Cancel Apply

# 2.2. ArcGIS Desktop - ArcMap

**Step 1.** Select the installation file to begin the installation process of the ArcGIS Desktop applications (ArcMap, ArcCatalog). To start the installation double click on the installation file.

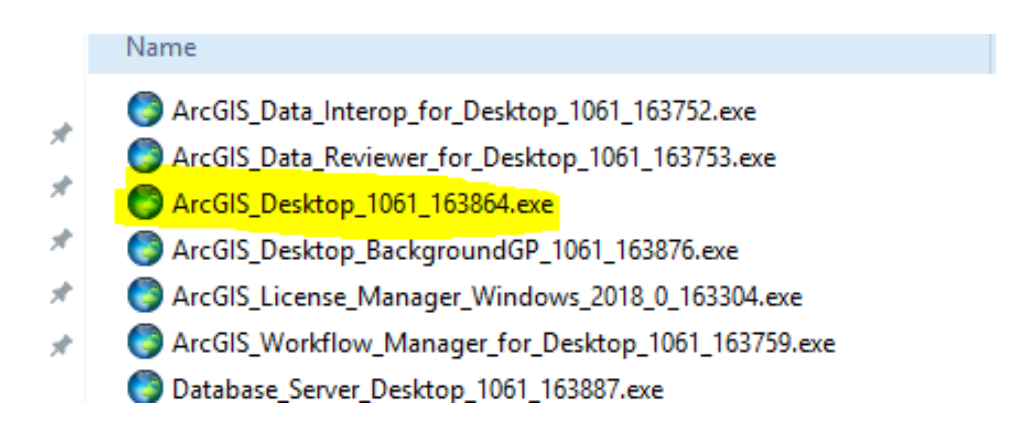
## Step 2. Accept the licensing agreement and click Next.

| 🖟 ArcGIS Desk | top 10.6.1 Setup X                                                                                                    |
|---------------|----------------------------------------------------------------------------------------------------|
|               | Welcome to the ArcGIS Desktop 10.6.1 Setup program                                                                                                    |
|               | It is strongly recommended that you exit all Windows programs before running this setup program.                                                                                                    |
|               | Click Cancel to quit setup and close any programs you have running.<br>Click Next to continue the installation.                                                                                      |
|               | WARNING: This program is protected by copyright law and international treaties.                                                                                                    |
|               | Unauthorized reproduction or distribution of this program, or any portion of it, may result in severe civil and criminal penalties, and will be prosecuted to the maximum extent possible under law. |
| Help          | < Back Next > Cancel                                                                                                    |

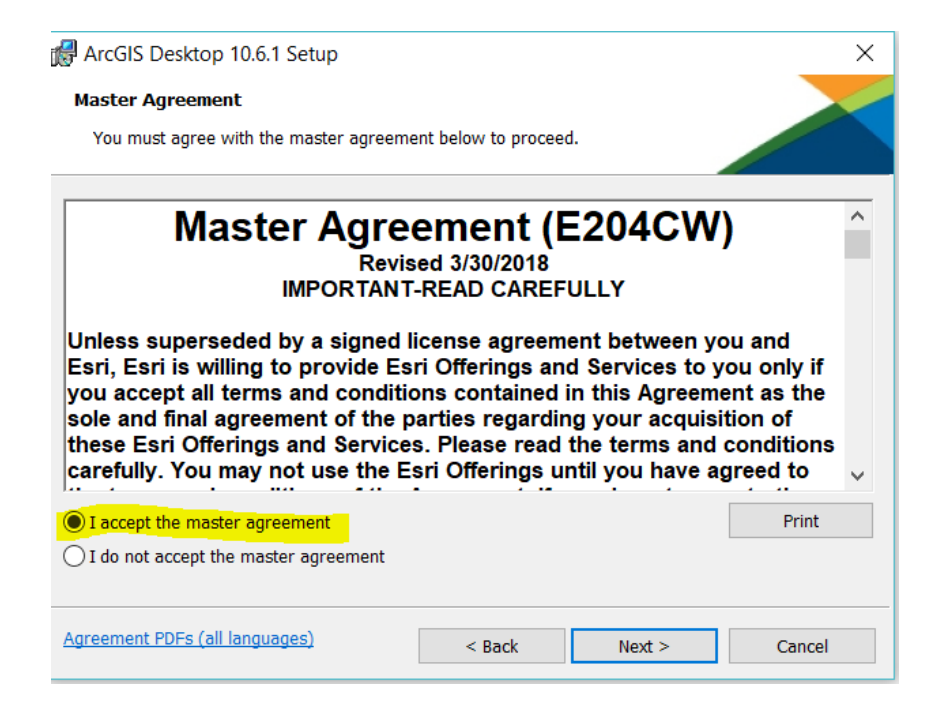

**Step 3**. In the option Select Installation Type, select Complete and then press Next. Keep the default installation options.

| RrcGIS Desktor      | p 10.6.1 Setup ×                                                                                                    |
|---------------------|----------------------------------------------------------------------------------------------------|
| Select Installation | ed installation type.                                                                                                    |
| Please select a     | setup type.                                                                                                    |
|                     | All application features, including ArcGIS Desktop 10.6.1 extensions, will be installed.                                                  |
| Custom              | Use this option to choose which application features you want installed and where they will be installed. Recommended for advanced users. |
|                     | < Back Next > Cancel                                                                                                    |

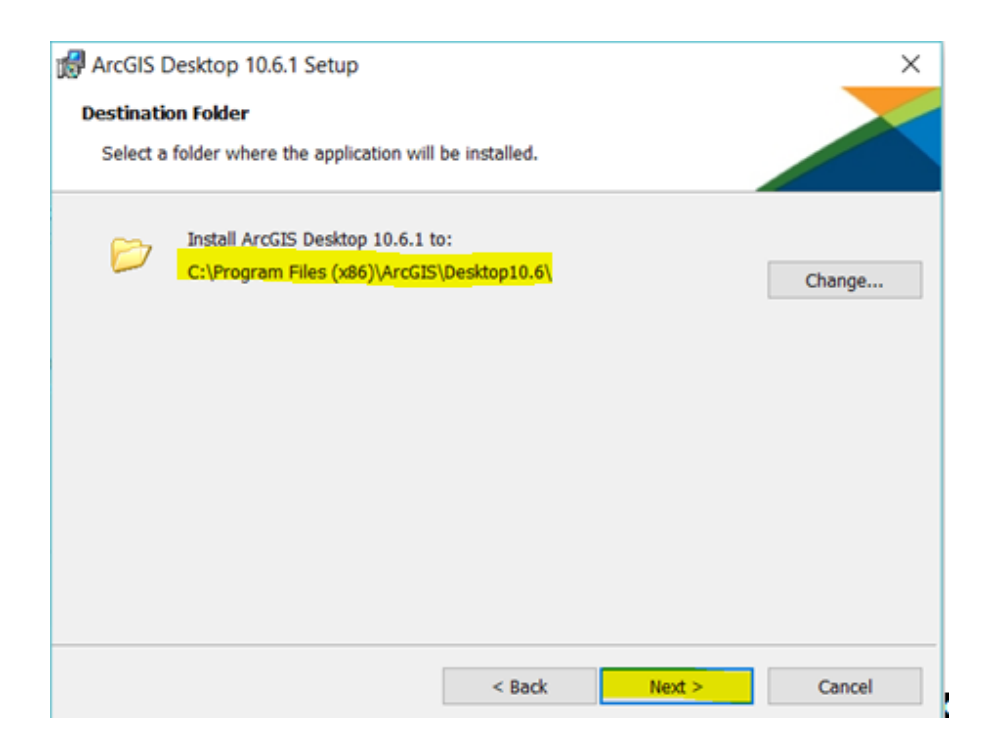

| folder where Python will be installed.<br>.14, Numerical Python (NumPy) 1.9.3 and Matplotlib 1.5.2 are required to support certa<br>rocessing tools. It is recommended that they be installed by the ArcGIS Desktop 10.6.1<br>will install Python 2.7.14, Numerical Python (NumPy) 1.9.3 and Matplotlib 1.5.2 in the<br>older. To install into a different folder, click Change and select another folder.<br>older<br>hon27\ Change<br>installation directory should not contain spaces. Python 2.7.14, Numerical Python<br>.9.3 and Matplotlib 1.5.2 will need 365 MB of additional disk space to install. | ython Destination Folder                                                                                                    |                                                                                                    |
|----------------------------------------------------------------------------------------------------|----------------------------------------------------------------------------------------------------|----------------------------------------------------------------------------------------------------|
| .14, Numerical Python (NumPy) 1.9.3 and Matplotlib 1.5.2 are required to support cert:         rocessing tools. It is recommended that they be installed by the ArcGIS Desktop 10.6.1         will install Python 2.7.14, Numerical Python (NumPy) 1.9.3 and Matplotlib 1.5.2 in the older. To install into a different folder, click Change and select another folder.         older         hon27\         Change         1 installation directory should not contain spaces. Python 2.7.14, Numerical Python .9.3 and Matplotlib 1.5.2 will need 365 MB of additional disk space to install.              | Select a folder where Python w                                                                                                    | vill be installed.                                                                                                    |
| will install Python 2.7.14, Numerical Python (NumPy) 1.9.3 and Matplotlib 1.5.2 in the older. To install into a different folder, click Change and select another folder.  blder  hon27\ Change  i installation directory should not contain spaces. Python 2.7.14, Numerical Python .9.3 and Matplotlib 1.5.2 will need 365 MB of additional disk space to install.                                                                                                    | ython 2.7.14, Numerical Python<br>ore Geoprocessing tools. It is re<br>etup.                                                                  | (NumPy) 1.9.3 and Matplotlib 1.5.2 are required to support certai<br>ecommended that they be installed by the ArcGIS Desktop 10.6.1                                                     |
| older<br>hon27\ Change installation directory should not contain spaces. Python 2.7.14, Numerical Python<br>.9.3 and Matplotlib 1.5.2 will need 365 MB of additional disk space to install.                                                                                                    |                                                                                                    |                                                                                                    |
| hon27\ Change n installation directory should not contain spaces. Python 2.7.14, Numerical Python .9.3 and Matplotlib 1.5.2 will need 365 MB of additional disk space to install.                                                                                                    | he setup will install Python 2.7.:<br>Mowing folder. To install into a                                                                        | 14, Numerical Python (NumPy) 1.9.3 and Matplotlib 1.5.2 in the<br>different folder, click Change and select another folder.                                                             |
| n installation directory should not contain spaces. Python 2.7.14, Numerical Python<br>.9.3 and Matplotlib 1.5.2 will need 365 MB of additional disk space to install.                                                                                                    | he setup will install Python 2.7.:<br>Illowing folder. To install into a<br>Python Folder                                                     | 14, Numerical Python (NumPy) 1.9.3 and Matplotlib 1.5.2 in the<br>different folder, click Change and select another folder.                                                             |
|                                                                                                    | he setup will install Python 2.7.:<br>ollowing folder. To install into a<br>Python Folder<br>C:\Python27\                                     | 14, Numerical Python (NumPy) 1.9.3 and Matplotlib 1.5.2 in the<br>offferent folder, click Change and select another folder.<br>Change                                                   |
|                                                                                                    | he setup will install Python 2.7.1<br>ollowing folder. To install into a<br>Python Folder<br>C:\Python27\<br>he Python installation directory | 14, Numerical Python (NumPy) 1.9.3 and Matplotlib 1.5.<br>different folder, click Change and select another folder<br>Change<br>should not contain spaces. Python 2.7.14, Numerical Pyt |

**Step 4.** Press Install. Let the installation run and finalize by selecting Finish.

| RecGIS Desktop 10.6.1 Setup                                                                                     |
|----------------------------------------------------------------------------------------------------|
| Ready to Install the Program                                                                                    |
| The wizard is ready to begin installation.                                                                      |
| Click Install to begin the installation.                                                                        |
| If you want to review or change any of your installation settings, click Back. Click Cancel to exit the wizard. |
| Would you like to anonymously participate in the design of future versions of ArcGIS?                           |
| Click here to participate in the Esri User Experience Improvement program. (Recommended)                        |
| Learn more about Esri User Experience Improvement                                                               |
|                                                                                                    |
|                                                                                                    |
| < Back Install Cancel                                                                                           |

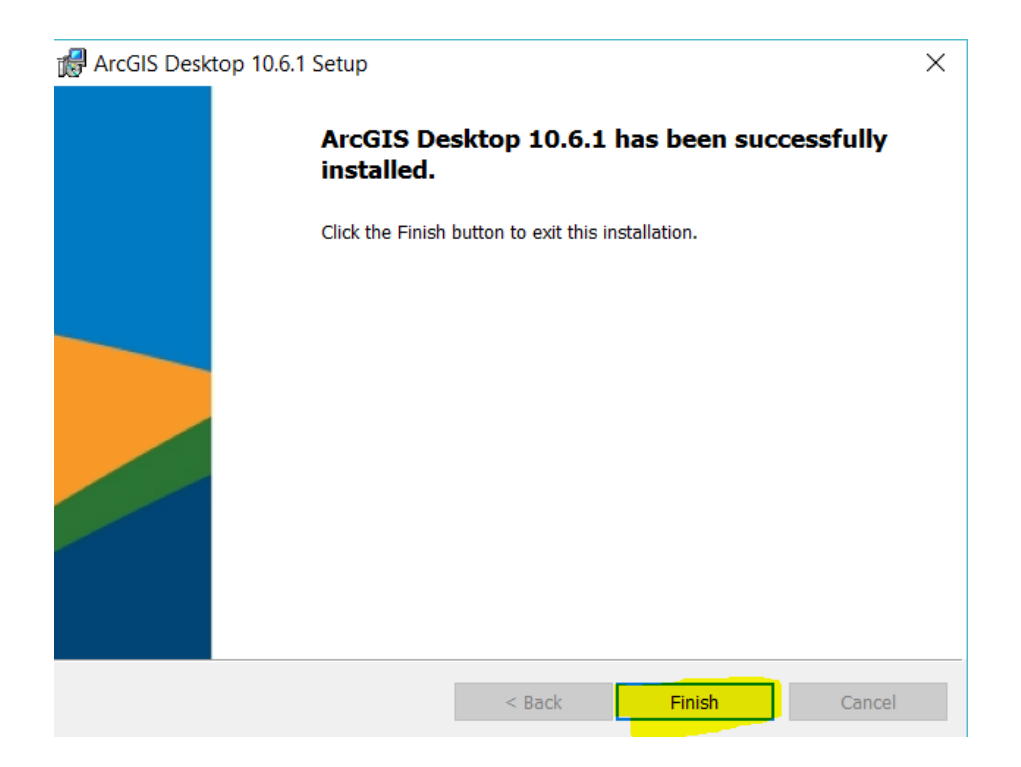

## 2.3. ArcGIS Desktop Background Geoprocessing

ArcGIS Desktop is built for 32 bits OS environments, but the "Background Geoprocessing" application, allows to use resources of the 64 bits operating systems when executing the geoprocessing tools. The use of 64-bit processing to perform analysis on systems with large amounts of RAM, can help to manage large amounts of data that otherwise could not be processed in a 32-bit environment. Since the execution is done in the native 64-bit environments, more hardware resources can be used.

**Step 5.** Select the installation file and then press "double click" the file to begin the installation process.

> Aplicaciones > ESRI > 10.6.1 > ArcGIS Desktop 10.6.1

| Name                                                 | × | Date modif  |
|------------------------------------------------------|---|-------------|
| ArcGIS_Data_Interop_for_Desktop_1061_163752.exe      |   | 8/1/2018 10 |
| ArcGIS_Data_Reviewer_for_Desktop_1061_163753.exe     |   | 8/1/2018 10 |
| ArcGIS_Desktop_1061_163864.exe                       |   | 8/1/2018 10 |
| ArcGIS_Desktop_BackgroundGP_1061_163876.exe          |   | 8/1/2018 10 |
| ArcGIS_License_Manager_Windows_2018_0_163304.exe     |   | 8/1/2018 10 |
| ArcGIS_Workflow_Manager_for_Desktop_1061_163759.exe  |   | 8/1/2018 10 |
| 🜍 Database_Server_Desktop_1061_163887.exe            |   | 8/1/2018 10 |
| Microsoft_ODBC_Driver_17_SQL_Server_32bit_164451.exe |   | 8/1/2018 10 |

# **Step 6.** To begin the installation process, double click the installation file. Accept the licensing agreement and click Next.

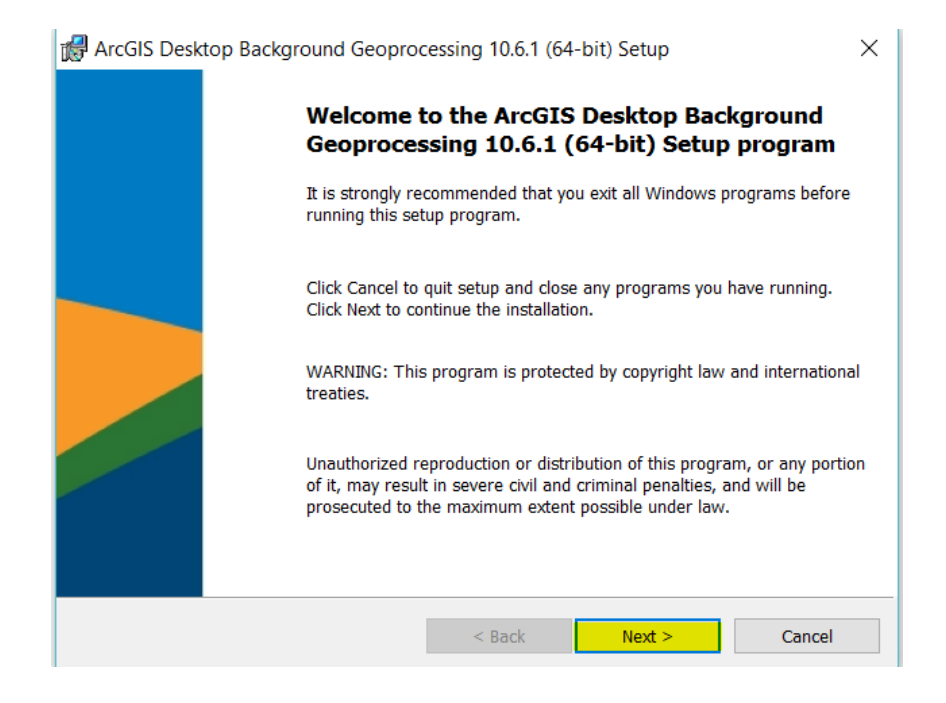

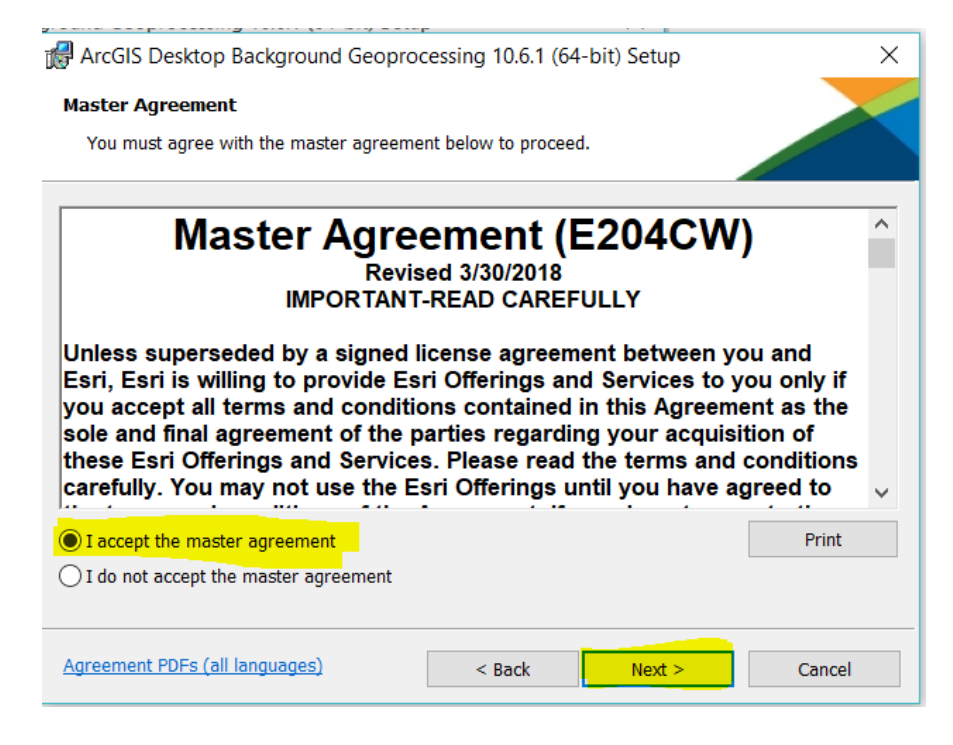

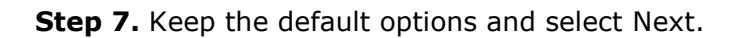

| RecGIS Desktop Background Geoprocessing 10.6.1 (64-bit) Setup                                                                                                    | ×                       |
|----------------------------------------------------------------------------------------------------|-------------------------|
| Python Destination Folder                                                                                                    |                         |
| Select a folder where Python will be installed.                                                                                                    |                         |
| Python 2.7.14, Numerical Python (NumPy) 1.9.3 and Matplotlib 1.5.2 are required to support core Geoprocessing tools. It is recommended that they be installed by the ArcGIS Desktop B Geoprocessing 10.6.1 (64-bit) setup. | certain<br>ackground    |
| The setup will install 64-bit versions of Python 2.7.14, Numerical Python (NumPy) 1.9.3 and N 1.5.2 in the following folder. To install into a different folder, click Change and select another                           | 4atplotlib<br>r folder. |
| Python Folder                                                                                                    |                         |
| C:\Python27\ Change                                                                                                    |                         |
| The Python installation directory should not contain spaces. Python 2.7.14, Numerical Python 1.9.3 and Matplotlib 1.5.2 will need 615 MB of additional disk space to install.                                              | (NumPy)                 |
| < Back Next > Can                                                                                                    | cel                     |
|                                                                                                    |                         |
| 🛃 ArcGIS Desktop Background Geoprocessing 10.6.1 (64-bit) Se 🦳 🗌                                                                                                    | ×                       |
| Installing ArcGIS Desktop Background Geoprocessing 10.6.1 (64-bit)                                                                                                    |                         |

| The prog | ram features you selected are being installed.                                                                     |
|----------|----------------------------------------------------------------------------------------------------|
| P        | Please wait while ArcGIS Desktop Background Geoprocessing 10.6.1 (64-bit) installs. This may take several minutes. |
|          | Status: Copying new files                                                                                          |
|          | File: C:\Program Files (x86)\ArcGIS\Desktop10.6\bin64\CIM.dll                                                      |
|          |                                                                                                    |
|          |                                                                                                    |
|          |                                                                                                    |
|          |                                                                                                    |
|          |                                                                                                    |
|          |                                                                                                    |
|          |                                                                                                    |
|          | < Back Next > Cancel                                                                                               |
|          |                                                                                                    |

**Step 8.** After the installation process is completed, click Finish.

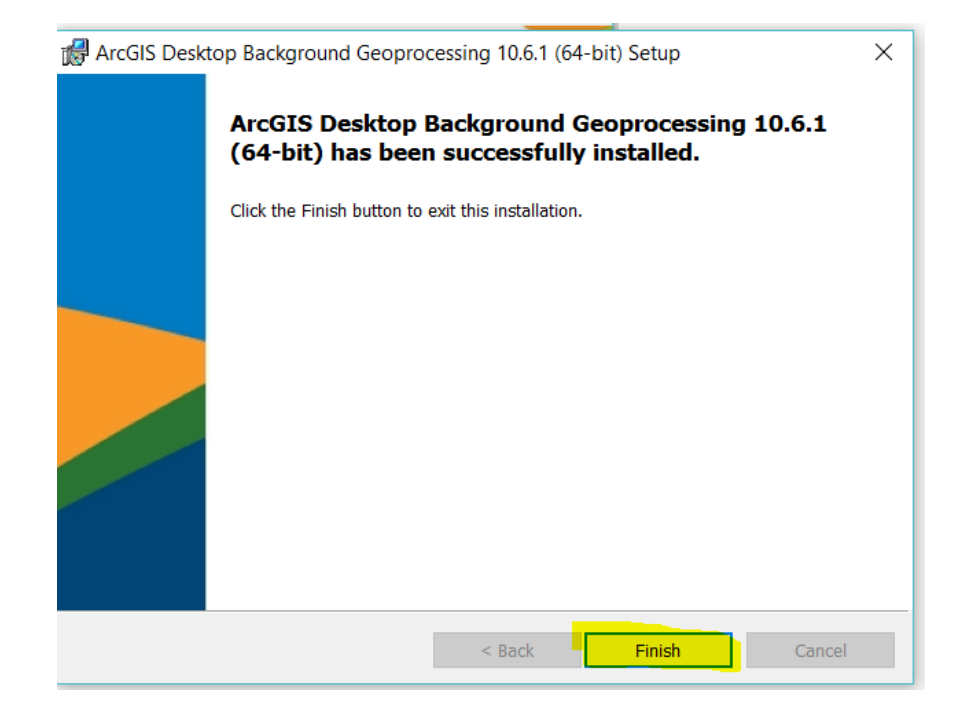

## 2.4. ArcGIS Pro 2.2.1 Installation

ArcGIS Pro is the essential application for creating and working with spatial data on desktop. It provides tools to visualize, analyze, compile, and share data. Projects in ArcGIS Pro can incorporate content from an organization's portal or ArcGIS Online. This section describes the installation process of ArcGIS Pro.

**Step 1.** Select the installation file to install the ArcGIS Pro application. To begin the installation process, "double click" on the file.

| > Aplicaciones > ESRI > ArcGIS Pro > ArcGIS Pro 2.2 |                  |
|-----------------------------------------------------|------------------|
| Name                                                | Date modified    |
| ArcGIS_Data_Interop_Ext_for_Pro_22_163827.exe       | 7/3/2018 8:41 AM |
| ArcGISPro_22_163783.exe                             | 7/3/2018 8:40 AM |
| ArcGISProHelp_22_163820.exe                         | 7/3/2018 8:29 AM |

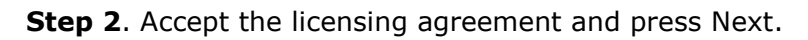

| 🛃 ArcGIS Pro Se | xtup ×                                                                                                    |
|-----------------|----------------------------------------------------------------------------------------------------|
|                 | Welcome to the ArcGIS Pro Setup program                                                                                                    |
|                 | It is strongly recommended that you exit all Windows programs before running this setup program.                                                                                                    |
|                 | Click Cancel to quit setup and close any programs you have running.<br>Click Next to continue the installation.                                                                                            |
|                 | WARNING: This program is protected by copyright law and international treaties.                                                                                                    |
|                 | Unauthorized reproduction or distribution of this program, or any portion<br>of it, may result in severe civil and criminal penalties, and will be<br>prosecuted to the maximum extent possible under law. |
|                 | < Back Next > Cancel                                                                                                    |

| $\times$ |
|----------|
|          |
| ^        |
|          |
| ~        |
|          |
|          |
|          |
|          |

**Step 3**. In the Installation Context window select Anyone who uses this computer (all users) option and then click Next. Keep the default options and then click "Next".

| 🖟 ArcGIS Pro Setup                              |                                          |                   |        | ×      |
|-------------------------------------------------|------------------------------------------|-------------------|--------|--------|
| Installation Context<br>Install this applicatio | n for:                                   |                   |        |        |
| Anyon     Only fo                               | e who uses this comp<br>or me (Graciela) | outer (all users) |        |        |
| * ArcCIS Pro Setup                              |                                          | < Back            | Next > | Cancel |
| Destination Folder<br>Select a folder where     | e the application will                   | be installed.     |        |        |
| Install Arc<br>C:\Program                       | GIS Pro to:<br>m Files\ArcGIS\Pro\       |                   |        | Change |
|                                                 |                                          |                   |        |        |
|                                                 |                                          | < Back            | Next > | Cancel |

**Step 4.** In the window with the option Ready to Install the Program, click Next. After the installation process is completed, click Finish.

| đ | ArcGIS Pro Setup                                                                                                 | ×  |  |  |  |
|---|----------------------------------------------------------------------------------------------------|----|--|--|--|
|   | Ready to Install the Program The wizard is ready to begin installation.                                          |    |  |  |  |
| S |                                                                                                    |    |  |  |  |
| a | If you want to review or change any of your installation settings, click Back. Click Cancel to ex<br>the wizard. | dt |  |  |  |
|   | Would you like to anonymously participate in the design of future versions of ArcGIS?                            |    |  |  |  |
| 7 | (Recommended)                                                                                                    |    |  |  |  |
|   |                                                                                                    |    |  |  |  |
| L |                                                                                                    |    |  |  |  |
|   | < Back                                                                                                    | el |  |  |  |

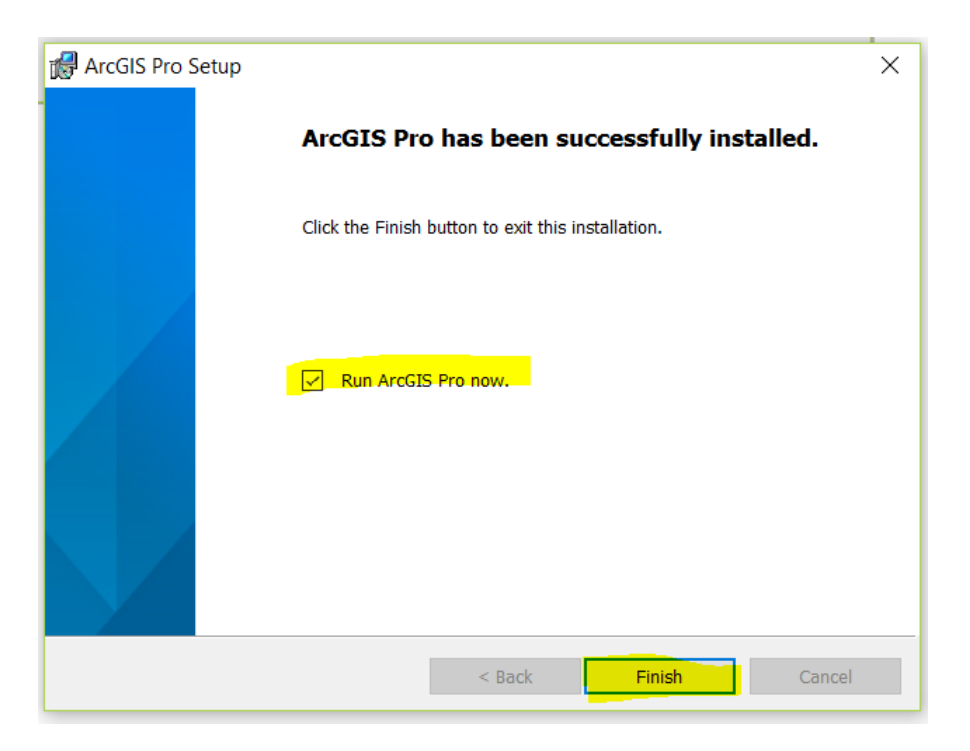

The ArcGIS Pro licensing is managed by the CFMC organizational account (https://cfmc.maps.arcgis.com). This type of license is called "Named user license", so it is necessary to assign privileges to the user cfmc\_pr so that this user can use the ArcGIS Pro application.

**Step 5.** Sign in to the CFMC organizational account (https://cfmc.maps.arcgis.com) In order to assign the ArcGIS Pro license to the cfmc\_pr userselect the the "Organization" > "Licenses" tab.

| i cfmc.maps.arcgis.cc      | om/home/organization.html#lic | enses              |                         |                   |                      | □ ☆             |
|----------------------------|-------------------------------|--------------------|-------------------------|-------------------|----------------------|-----------------|
| Google                     |                               |                    |                         |                   |                      |                 |
| Home Gallery Map Scer      | ne Groups Content Organ       | ization            |                         |                   | Graciela 🗸 🔍         |                 |
| Caribbean Fi               | ishery Manage                 | ment Council       |                         |                   |                      |                 |
| Overview Members           | Licenses Status Settings      | 5                  |                         |                   |                      | Help            |
| Disable offline usage of A | ArcGIS Pro                    |                    |                         |                   |                      |                 |
| Product                    |                               |                    | ArcGIS Pro Standard     |                   |                      |                 |
| Licenses                   |                               |                    | 1<br>0                  |                   |                      |                 |
| Available                  |                               |                    |                         |                   |                      |                 |
| Members Select All         |                               | Search by Name     | ▼ Filter by level: ● Ar | <b>Q</b><br>y○1○2 | Selected Members     |                 |
| Click to select a member.  |                               |                    |                         |                   | Click to remove a se | elected member. |
| ▲ Name                     | Username                      | Level Licensed for | Last Used               |                   | Name U               | sername Level   |
| Graciela Garcia-Moliner    | cfmc_pr                       | 2 Pro Standard     |                         |                   | Graciela Garcia-     | stmc_pr (2)     |

## 2.5. ArcGIS Server 10.6.1 Installation and Configuration

ArcGIS technology makes geographic information available to others in the organization and optionally anyone with an internet connection. This is accomplished through web services, which allow a powerful server computer to receive and process requests for information sent by other devices. ArcGIS Server opens GIS GIS to tablets, smartphones, laptops, desktop workstations, and any other devices that can connect to web services.

This section describes the installation process of ArcGIS Server 10.6.1 components on Graciela Moliner's computer (**DESKTOP-3TRDRBG**).

| Arcob_rcense_manager_rmux_zoro_o_roboro.rangz      | 0/1/2010 12:41 FIVE | WILLIAM DICHIVE   |
|----------------------------------------------------|---------------------|-------------------|
| ArcGIS_License_Manager_Windows_2018_0_163304.exe   | 8/1/2018 12:39 PM   | Application       |
| ArcGIS_Monitor_1061_164029.exe                     | 8/1/2018 12:42 PM   | Application       |
| ArcGIS_Server_Windows_1061_163968.exe              | 8/1/2018 11:29 AM   | Application       |
| ArcGIS_Workflow_Manager_for_Server_1061_164020.exe | 8/1/2018 10:43 AM   | Application       |
| CloudBuilder-10-6-1.application                    | 8/1/2018 12:38 PM   | Application Manif |
| Database Server Workgroup 1061 164004 eve          | 8/1/2018 10·42 ΔM   | Application       |

Step 1. Double click on the installation file an then click Next.

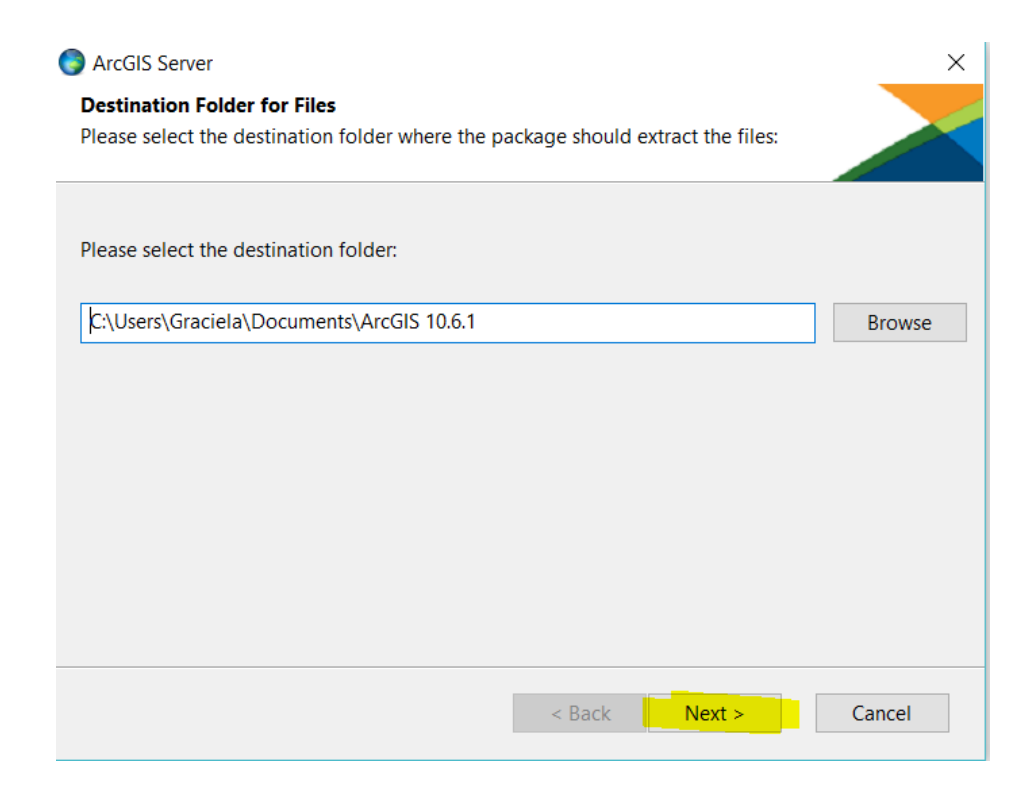

| O ArcGIS Server |                                                                       | × |
|-----------------|-----------------------------------------------------------------------|---|
|                 | Installation files have been successfully extracted to your computer. |   |
|                 | ☑ Launch the setup program.                                           |   |
|                 | < Back Close                                                          |   |

| 🖟 ArcGIS Server 1 | 0.6.1 Setup ×                                                                                                    |
|-------------------|----------------------------------------------------------------------------------------------------|
|                   | Welcome to the ArcGIS Server 10.6.1 Setup program                                                                                                    |
|                   | It is strongly recommended that you exit all Windows programs before running this setup program.                                                                                                    |
|                   | Click Cancel to quit setup and close any programs you have running.<br>Click Next to continue the installation.                                                                                            |
|                   | WARNING: This program is protected by copyright law and international treaties.                                                                                                    |
|                   | Unauthorized reproduction or distribution of this program, or any portion<br>of it, may result in severe civil and criminal penalties, and will be<br>prosecuted to the maximum extent possible under law. |
| Help              | < Back Next > Cancel                                                                                                    |

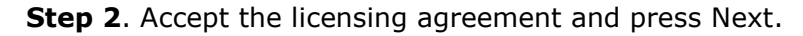

| 🕼 ArcGIS Server 10.6.1 Setup                                                                                                    | ×                       |
|----------------------------------------------------------------------------------------------------|-------------------------|
| Master Agreement                                                                                                    |                         |
| You must agree with the master agreement below to proceed.                                                                                                    |                         |
| Master Agreement (E204CW)<br>Revised 3/30/2018<br>IMPORTANT-READ CAREFULLY                                                                                                    | ^                       |
| Unless superseded by a signed license agreement between you and<br>Esri, Esri is willing to provide Esri Offerings and Services to you only<br>you accept all terms and conditions contained in this Agreement as t<br>sole and final agreement of the parties regarding your acquisition of<br>these Esri Offerings and Services. Please read the terms and conditi-<br>carefully. You may not use the Esri Offerings until you have agreed t | rif<br>he<br>ons<br>o ∽ |
| I accept the master agreement     Pr                                                                                                    | int                     |
| $\bigcirc$ I do not accept the master agreement                                                                                                    |                         |
| Agreement PDFs (all languages) < Back Next > Ca                                                                                                    | ncel                    |

**Step 3**. In the "Select Features" window, keep the default options an click Next.

| RrcGIS Server 10.6.1 Setup                           | ×                                                                                                    |
|------------------------------------------------------|----------------------------------------------------------------------------------------------------|
| Select Features                                      |                                                                                                    |
| Please select which features you would like to in:   | stall.                                                                                                    |
| Click on an icon in the list below to change how a f | eature is installed.                                                                                                    |
|                                                      | Feature Description                                                                                                    |
| NET Extension Support                                | The GIS Server hosts GIS Services that are<br>accessible through REST and SOAP. The GIS<br>Server is administered using Manager and<br>browsed using the Services Directory. |
|                                                      | This feature requires 3112MB on your hard<br>drive. It has 1 of 1 subfeatures selected. The<br>subfeatures require 2665MB on your hard<br>drive.                             |
| Install to:                                          |                                                                                                    |
| C:\Program Files\ArcGIS\Server\                      | Change                                                                                                    |
| Space                                                | < Back Next > Cancel                                                                                                    |

**Step 4**. During the installation process, a user account is created leaving the default name "arcgis" with password "arcgis". This user account is not a domain user and is used to access the operating system resources. The password must not be modified.

| 况 ArcGIS  | Server 10.6.1 Setup                                              |                                        | ×    |
|-----------|------------------------------------------------------------------|----------------------------------------|------|
| Specify A | arcGIS Server Account                                            |                                        |      |
| Specify   | the account that the ArcGIS Serv                                 | ver processes will run as.             |      |
| ۲         | Specify the account name and p                                   | password:                              |      |
|           | ArcGIS Server Account:                                           | arcgis                                 |      |
|           | Password:                                                        | •••••                                  |      |
|           | Confirm password:                                                | •••••                                  |      |
|           |                                                                  |                                        |      |
| 0         | I have a configuration file with the previous run of this setup. | the account information generated by a |      |
|           | Filename:                                                        | Brov                                   | /se  |
|           |                                                                  |                                        |      |
|           |                                                                  | < Back Next > Ca                       | ncel |

**Step 5.** The configuration file was not saved, it was not necessary at this time.

| 🕼 ArcGIS Server 10.6.1 Setup                                                                                                  |                                                 |                                               | ×                            |
|----------------------------------------------------------------------------------------------------|-------------------------------------------------|-----------------------------------------------|------------------------------|
| Export server configuration file                                                                                              |                                                 |                                               |                              |
| Export server configuration file                                                                                              |                                                 |                                               |                              |
| Exporting a server config file helps you with configuration. It will create the user accoun based on this configuration file. | installing multiple s<br>it, and grant it the n | ystems that use the<br>lecessary privileges o | same server<br>on the system |
| O Export configuration file. This file sho                                                                                    | ould be placed in a                             | properly secured dire                         | ectory.                      |
| Filename:                                                                                                    |                                                 |                                               | Browse                       |
|                                                                                                    |                                                 |                                               |                              |
|                                                                                                    |                                                 |                                               |                              |
|                                                                                                    | < Back                                          | Next >                                        | Cancel                       |

# **Step 6.** Click Install and at the end of the installation process click Finish.

| 🛃 ArcGIS Server 10.6.1 Setup                       |                                                 | ×              |
|----------------------------------------------------|-------------------------------------------------|----------------|
| Ready to Install the Program                       |                                                 |                |
| The wizard is ready to begin installation          | ۱.                                              |                |
|                                                    |                                                 |                |
| Click Install to begin the installation.           |                                                 |                |
| If you want to review or change any of the wizard. | your installation settings, click Back. Click ( | Cancel to exit |
|                                                    |                                                 |                |
|                                                    |                                                 |                |
|                                                    |                                                 |                |
|                                                    |                                                 |                |
|                                                    |                                                 |                |
|                                                    |                                                 |                |
|                                                    |                                                 |                |
|                                                    |                                                 |                |
|                                                    | < Back Install                                  | Cancel         |
|                                                    |                                                 |                |
| Recursive ArcGIS Server 10.6.1 Setup               |                                                 | ×              |
|                                                    |                                                 |                |
| ArcGIS So                                          | erver 10.6.1 has been succes                    | sfully         |
| instancu.                                          |                                                 |                |
| Click the Finis                                    | h button to exit this installation.             |                |
|                                                    |                                                 |                |
|                                                    |                                                 |                |
|                                                    |                                                 |                |
|                                                    |                                                 |                |
|                                                    |                                                 |                |
|                                                    |                                                 |                |
|                                                    |                                                 |                |
|                                                    |                                                 |                |
|                                                    |                                                 |                |
|                                                    |                                                 |                |

**Step 7.** After the installation finished, ArcGIS for Server was authorized using the option I have installed my software and need to authorize it.

| Software Auth           | orization Wizard                          |                                   |                 |               |              |           | × |
|-------------------------|-------------------------------------------|-----------------------------------|-----------------|---------------|--------------|-----------|---|
| Authorizatio<br>You mus | on Options<br>t authorize the soft        | ware prior to u                   | se. Select from | the options   | below.       |           |   |
| Authorizatio            | n Options                                 |                                   |                 |               |              |           |   |
| I have i                | nstalled my softwar                       | e and need to                     | authorize it.   |               |              |           |   |
| O I have a              | iready authorized t<br>eceived an authori | ne sottware ar<br>zation file and | am now ready    | to finish the | authorizatio | ons.<br>n |   |
|                         |                                           |                                   |                 |               | Browse.      |           |   |
|                         |                                           |                                   |                 |               |              |           |   |
|                         |                                           |                                   |                 |               |              |           |   |
|                         |                                           |                                   |                 |               |              |           |   |
|                         |                                           |                                   |                 |               |              |           |   |
|                         |                                           |                                   |                 |               |              |           |   |
|                         |                                           |                                   |                 |               |              |           |   |
|                         |                                           |                                   |                 |               |              |           |   |
|                         |                                           |                                   |                 |               |              |           |   |
|                         |                                           |                                   |                 |               |              |           |   |
|                         |                                           |                                   |                 |               |              |           |   |
|                         |                                           |                                   |                 |               |              |           |   |
|                         |                                           |                                   | ( Deal          | N             |              | Canaal    |   |
|                         |                                           |                                   | S DOCK          | INC           | AL /         | Cancel    |   |

| Software Authorization Wizard                                                                                                    | ×       |
|----------------------------------------------------------------------------------------------------|---------|
| Authorization Method<br>Select the method you want to use to authorize the software.                                                                       |         |
| <ul> <li>Authorize with Esri now using the Internet.<br/>(This automatic method is the easiest way to authorize. It requires an Internet conner</li> </ul> | ction.) |
| ○ Authorize at Esri's website or by email to receive your authorization file.                                                                              |         |
|                                                                                                    |         |
|                                                                                                    |         |
|                                                                                                    |         |
|                                                                                                    |         |
|                                                                                                    |         |
|                                                                                                    |         |
|                                                                                                    |         |
|                                                                                                    |         |
|                                                                                                    |         |
| < Back Next > 0                                                                                                    | Cancel  |

| 'First Name:      | Graciela                                         |
|-------------------|--------------------------------------------------|
| *Last Name:       | Garcia Moliner                                   |
| "Organization:    | CFMC                                             |
| Department:       | 1                                                |
| "Address 1:       | 270 Muñoz Rivera Ave. Suite 401                  |
| Address 2:        |                                                  |
| 'City:            | San Juan                                         |
| State/Province:   | Puerto Rico                                      |
| "Zip/Postal Code: | 00918                                            |
| *Location:        | Puerto Rico 🗸                                    |
| Phone Number:     | (787) 766-5926                                   |
| *Email:           | graciela.garcia-moliner@noaa.gov                 |
| Comment:          |                                                  |
|                   | Optional user-defined authorization description. |
|                   |                                                  |

| Authorization informatio                              | on (continued)                                                       |
|-------------------------------------------------------|----------------------------------------------------------------------|
| We will use the followin<br>the software. (* required | g information to verify our records and authorize your use of tield) |
|                                                       |                                                                      |
|                                                       |                                                                      |
| *Your Organization:                                   | U.S. Federal Government/Tribes                                       |
| *Your Industry:                                       | Fisheries & Wildlife                                                 |
| *Yourself:                                            | Analyst/Researcher/Specialist                                        |
| The personal information                              | n you supplied is protected under Esri's privacy policy. If you want |
| to view Esri's privacy po                             | licy, click the View button below.                                   |
| View                                                  |                                                                      |
|                                                       |                                                                      |
|                                                       |                                                                      |
|                                                       |                                                                      |
|                                                       |                                                                      |
|                                                       |                                                                      |
|                                                       |                                                                      |
|                                                       |                                                                      |
|                                                       |                                                                      |
|                                                       |                                                                      |
|                                                       |                                                                      |
|                                                       |                                                                      |
|                                                       |                                                                      |
|                                                       |                                                                      |
|                                                       |                                                                      |

**Step 9.** In the "Authorize Software Extensions" window, the option "I do not want to authorize any extensions at this time" was selected. At the end of the authorization process, the "Finish" option was selected.

| <ul> <li>I do not want to authorize any external</li> </ul> | nsions at this time.             |
|-------------------------------------------------------------|----------------------------------|
| O I have authorization number(s) to a                       | uthorize one or more extensions. |
| Extensions                                                  |                                  |
| Feature                                                     | Authorization Number             |
| Network Server                                              |                                  |
| Data Interoperability Server                                |                                  |
| Business Server                                             |                                  |
| Workflow Manager Server                                     |                                  |
| Data Reviewer Server                                        |                                  |
| Production Mapping Server                                   |                                  |
| Defense Mapping Server                                      |                                  |
| Maritime Charting Server                                    |                                  |
| Maritime Bathymetry Server                                  |                                  |
| Aviation Charting Server                                    |                                  |
| Aviation Airports Server                                    |                                  |
|                                                             |                                  |
|                                                             |                                  |
|                                                             |                                  |

| Software Authorization |                                                             | ×  |
|------------------------|-------------------------------------------------------------|----|
| Authorizing Software   |                                                             |    |
|                        |                                                             |    |
|                        |                                                             |    |
| $\checkmark$           | Connecting                                                  |    |
| $\checkmark$           | Sending authorization information                           |    |
| $\checkmark$           | Receiving authorization file                                |    |
| $\checkmark$           | Authorizing software                                        |    |
| Congratulations, y     | rour software has been authorized and is now ready for use. |    |
|                        |                                                             |    |
|                        |                                                             |    |
|                        |                                                             |    |
|                        |                                                             |    |
|                        |                                                             |    |
|                        |                                                             |    |
|                        | < Back Finish Cano                                          | el |

**Step 10**. After the ArcGIS for Server authorization is completed, an internet browser window opens automatically to create and configure the "New Site" or join an existing one. The "Create New Site" option is selected, to begin the site creation process.

| G Are | GIS Server Manager |                        |                                  |        |
|-------|--------------------|------------------------|----------------------------------|--------|
|       |                    |                        |                                  |        |
|       |                    |                        |                                  |        |
|       | ArcGIS Se          | erver Setup Wizard     | rGIS Sarver site. You can either | Help . |
|       | new site or        | join an existing site. | Existing Site                    |        |
|       |                    |                        |                                  |        |
|       |                    |                        |                                  |        |
|       |                    |                        |                                  |        |

**Step 11.** For the ArcGIS Server administration account the "**siteadmin**" name was created.

|                 | Sectificate error, https://legalherti6442/are | nic/manager/                                                                                                    |
|-----------------|-----------------------------------------------|----------------------------------------------------------------------------------------------------|
| 0 60            | Certificate error https://localnost:6443/arc  | gis/manager/                                                                                                    |
| ) - gracie  G G | ioogle                                        |                                                                                                    |
|                 |                                               |                                                                                                    |
|                 | ArcGIS Server                                 | Manager                                                                                                    |
|                 |                                               |                                                                                                    |
|                 |                                               |                                                                                                    |
|                 |                                               |                                                                                                    |
|                 |                                               |                                                                                                    |
|                 |                                               |                                                                                                    |
|                 |                                               |                                                                                                    |
|                 |                                               | Help                                                                                                    |
|                 |                                               | Primary Site Administrator Account                                                                                                    |
|                 |                                               | Create the account that will be the primary administrator for this ArcGIS Server site. This is<br>a new account that is stored with the site and is not an operating system account. You will |
|                 |                                               | use this account when logging in to Manager.                                                                                                    |
|                 |                                               | lisernamer eitenderin                                                                                                    |
|                 |                                               | siteautiin                                                                                                    |
|                 |                                               | Password:                                                                                                    |
|                 |                                               | Confirm Password:                                                                                                    |
|                 |                                               |                                                                                                    |
|                 |                                               | Back                                                                                                    |
|                 |                                               |                                                                                                    |
|                 |                                               |                                                                                                    |

**Step 12.** The partition Disk C: \ was specified as the container for the ArcGIS for Server directories.

| ArcGIS Se | ver Manager                                                                                                    |
|-----------|----------------------------------------------------------------------------------------------------|
|           |                                                                                                    |
|           |                                                                                                    |
|           | Help           Specify Root Server Directory and Configuration Store           When you create an ArcGIS Server site, several directories are installed to store output images, geoprocessing job results, cached images, and more. You can choose this location, but it must be accessible from each machine in your site.           Root Server Directory:         C:\arcgisserver\directories |
|           | The config store holds information about the GIS server's machines, services, and<br>directories. You can choose the location of the config store, but it must be accessible from<br>each machine in your site.                                                                                                    |
|           | Configuration Store: C:\arcgisserver\config-store                                                                                                    |
|           | Back                                                                                                    |

Step 13. Click Finish.

| Configuration Summ         |                                   | Help |
|----------------------------|-----------------------------------|------|
| configuration summ         | iai y                             |      |
| Your ArcGIS Server instal  | llation is ready to be completed. |      |
| Username:                  | siteadmin                         |      |
| Root Server Directory:     | C:\arcgisserver\directories       |      |
| Configuration Store:       | C:\arcgisserver\config-store      |      |
| Click Finish to create you | r ArcGIS Server site.             |      |
|                            |                                   |      |
|                            |                                   | Back |

Step 14. The installation of ArcGIS Server was verified.

In order to verify if the installation was done successfully and ArcGIS Server is working as expected it must be done through the ArcGIS Server Manager application. The ArcGIS Server installation process configures a service called **"SampleWorldCities".** This service helps verify that the installation of the software was successful.

|                                       | esri.com  ArcGIS Enterprise |
|---------------------------------------|-----------------------------|
|                                       |                             |
|                                       |                             |
|                                       |                             |
|                                       |                             |
|                                       |                             |
|                                       |                             |
| ArcGIS Server Manager                 |                             |
| Enter your ArcGIS Server username and |                             |
| password:                             |                             |
| Username: siteadmin                   |                             |
| Password: •••••                       |                             |
| Login                                 |                             |
|                                       |                             |
|                                       |                             |
|                                       |                             |
|                                       |                             |

In Manage Services, the SampleWorldCities Map service is selected.

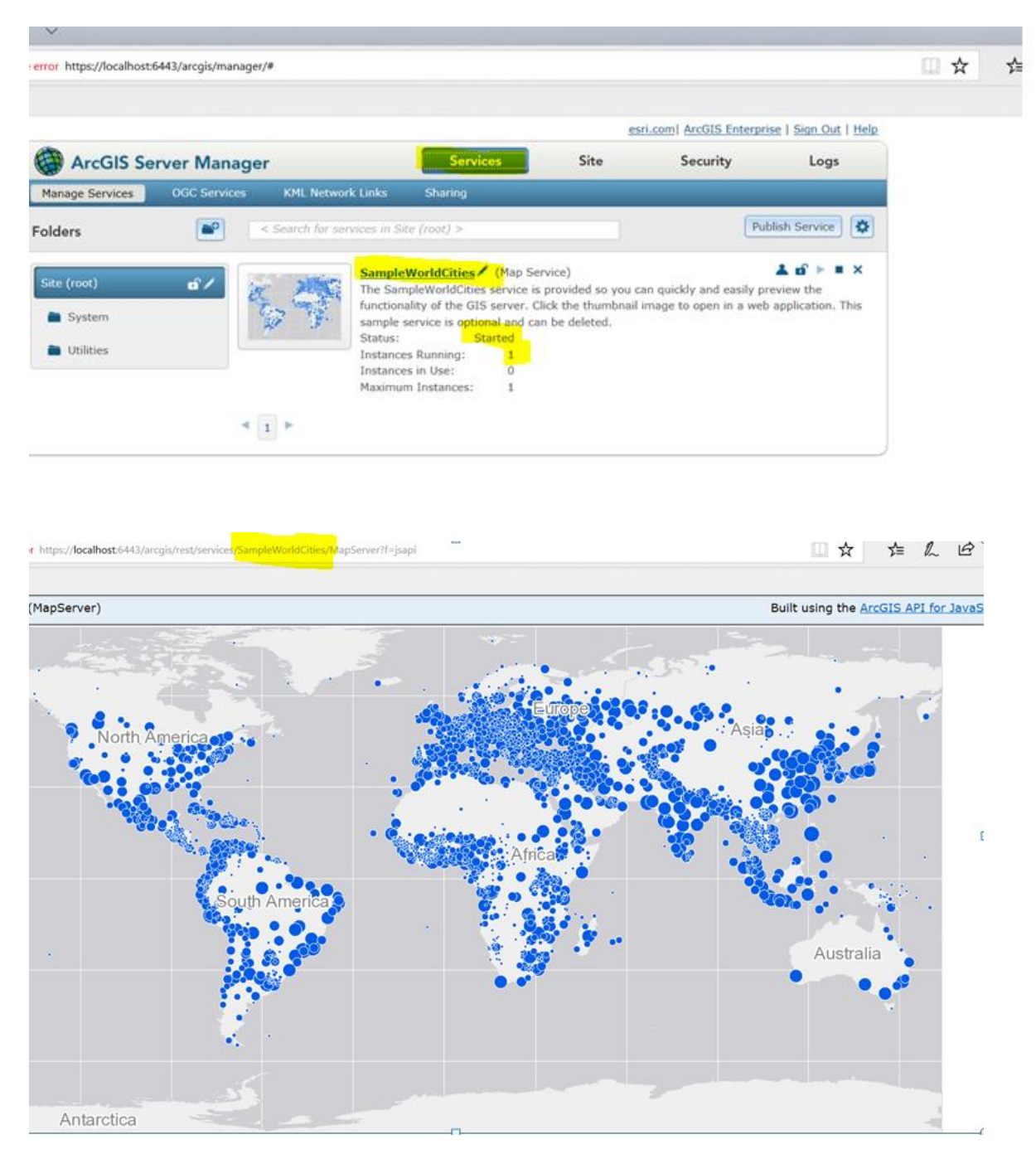

# 3. User accounts and passwords

| User      | Password  | Тіро                                     |
|-----------|-----------|------------------------------------------|
| siteadmin | siteadmin | ArcGIS Server site administrator account |
| arcgis    | arcgis    | ArcGIS Server and OS account             |